### 無人航空機操縦士試験申込システム 操作マニュアル 第3版

一般財団法人日本海事協会 2023年1月30日

# 改訂履歴

| 版数  | 変更日         | 変更内容              |  |  |  |  |
|-----|-------------|-------------------|--|--|--|--|
| 第1版 | 2022年11月15日 | 初版                |  |  |  |  |
| 第2版 | 2022年12月5日  | 身体検査、実地試験、学科試験の追加 |  |  |  |  |
| 第3版 | 2023年1月30日  | 試験合格証明書の発行の追加     |  |  |  |  |
|     |             |                   |  |  |  |  |
|     |             |                   |  |  |  |  |
|     |             |                   |  |  |  |  |
|     |             |                   |  |  |  |  |
|     |             |                   |  |  |  |  |
|     |             |                   |  |  |  |  |
|     |             |                   |  |  |  |  |
|     |             |                   |  |  |  |  |

| 試験申込システム利用者登録                                           | •••p.4                                 |
|---------------------------------------------------------|----------------------------------------|
|                                                         |                                        |
| 受験資格の確認                                                 | •••p.10                                |
|                                                         |                                        |
| 学科試験                                                    | •••p.22                                |
|                                                         |                                        |
| 身体検査                                                    | •••p.31                                |
|                                                         |                                        |
| 実地試験                                                    | •••p.63                                |
|                                                         |                                        |
| 試験合格証明書の発行                                              | •••p.105                               |
|                                                         |                                        |
| 支払い手続き<br>身体検査(会場)・実地試験(集合)の予約の変更・<br>本人情報の変更<br>領収書の発行 | p.116<br>キャンセル p.128<br>p.135<br>p.143 |

試験申込システム利用者登録

<目次>
1. 試験申込システムにアクセスする ・・・p.5
2. 本登録メールを送信する ・・・p.6
3. 本人情報を入力する ・・・p.8

初めて無人航空機操縦士試験申込システム(本システム)をご利用の 場合は、利用者登録(アカウント登録)を実施してください。

アカウント登録を実施するには、国土交通省のドローン情報基盤シス テム (DIPS) での技能証明申請者番号の取得が必須となります。

<注意事項> 利用者登録は、16歳以上の方が実施できます。 また、航空法第132条の49第2項の規定により無人航空機操縦士試 験に関する不正行為に関係のある者として本試験の受験が一定期 間停止されており、当該停止期間を終えていない方は登録できま せん。

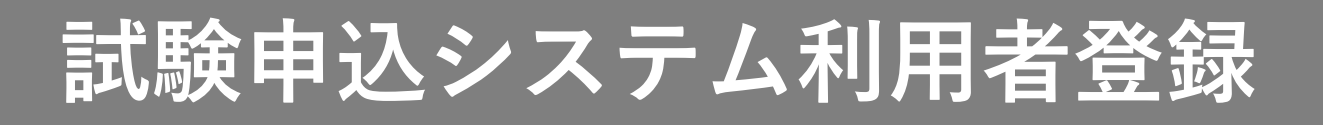

#### 1. 試験申込システムにアクセスする

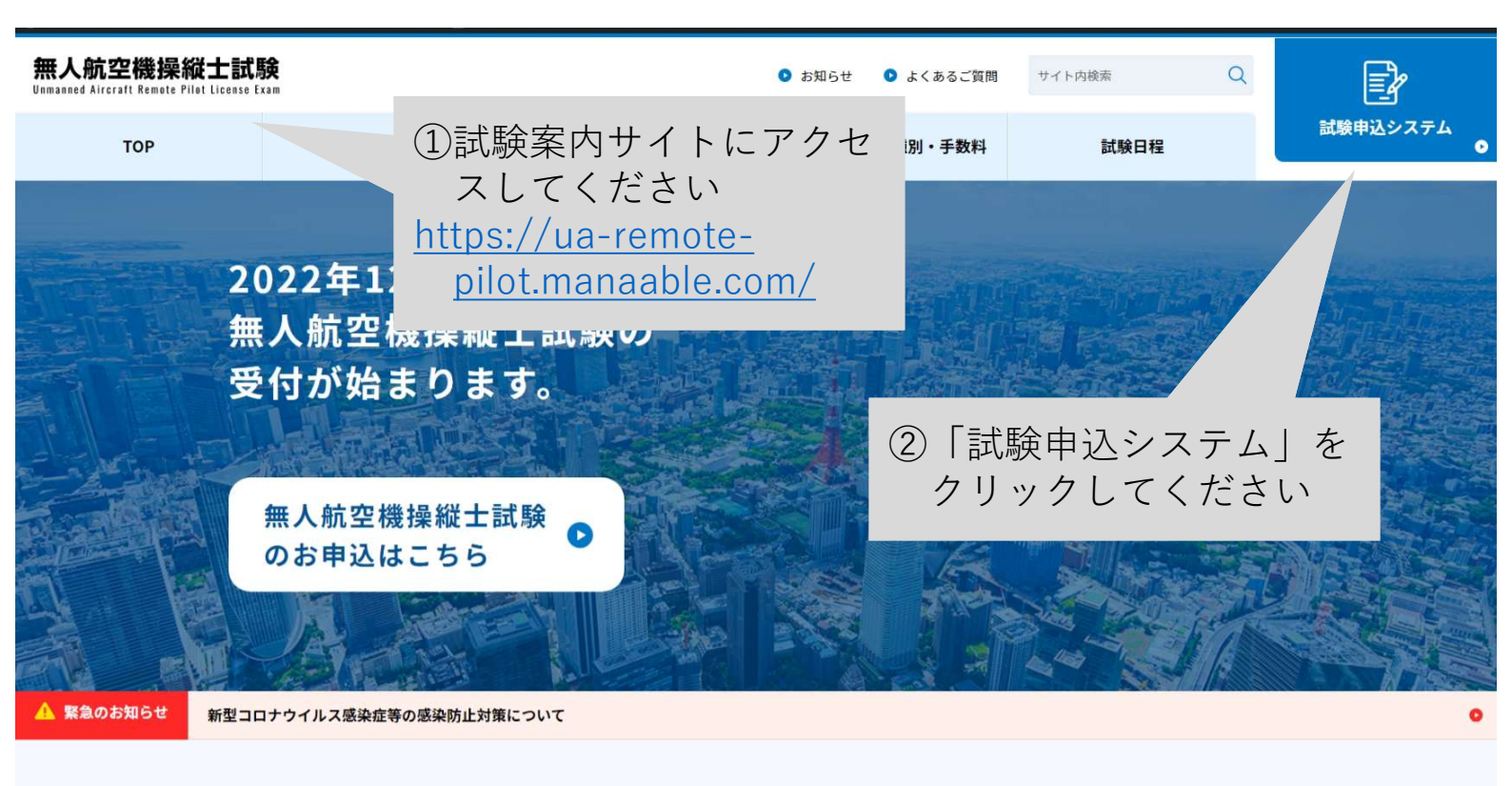

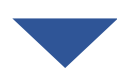

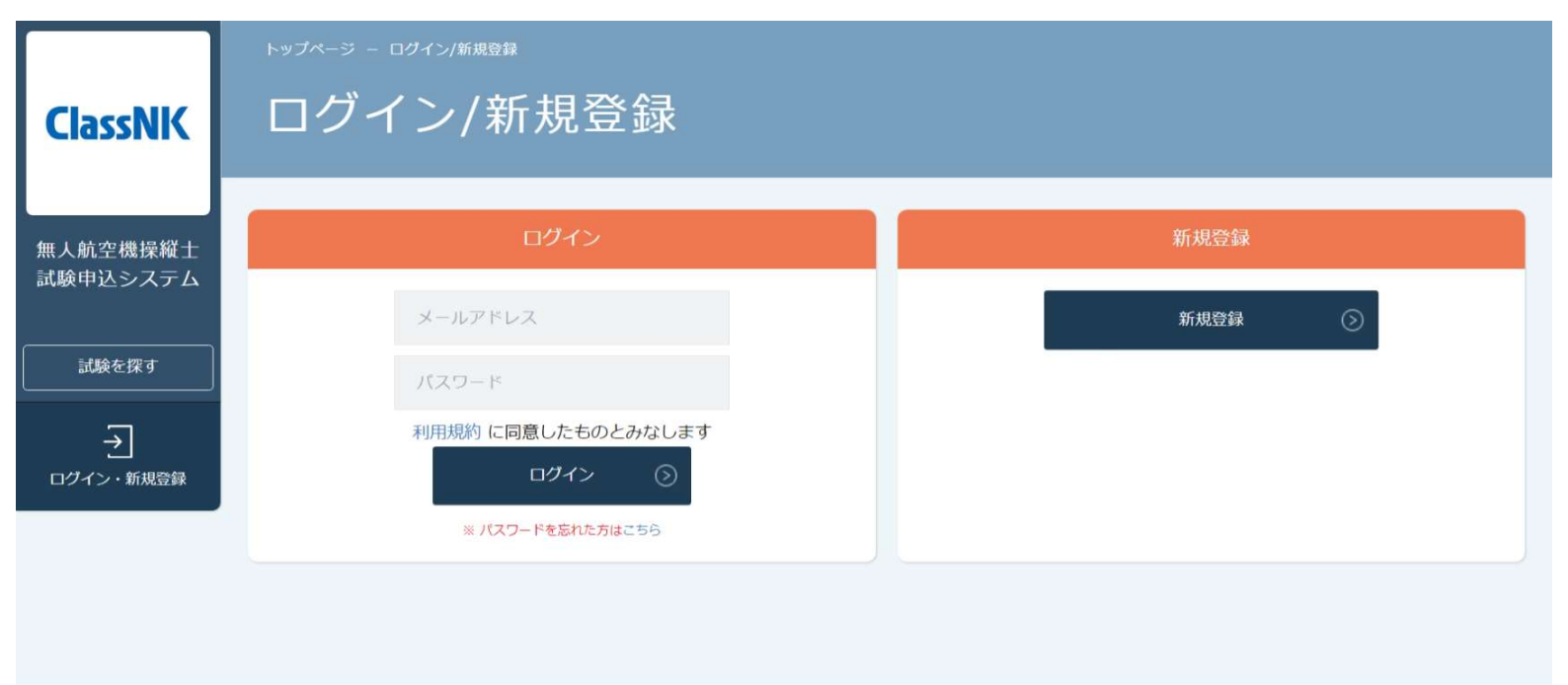

無人航空機操縦士試験申込システム 個人情報保護方針

+ ご利用規約 特定商取引法に基づく表記

Copyright 2022 © All rights reserved.

#### 2. 本登録メールを送信する

|             | トップページ ー ログイン/新規登録                  |                                                 |
|-------------|-------------------------------------|-------------------------------------------------|
| ClassNK     | ログイン/新規登録                           |                                                 |
| Clussifi    |                                     |                                                 |
| 無人航空機操縦士    | ログイン                                | 新規登録                                            |
| 試験申込システム    | メールアドレス                             | 新規登録                                            |
| 試験を探す       | パスワード                               |                                                 |
| →           | 利用規約 に同意したものとみなします                  | ①「新規登録」をクリック                                    |
| ログイン・新規登録   | ログイン ③                              | してください                                          |
|             | * //// Prestuchicos                 |                                                 |
|             |                                     |                                                 |
|             | トップページ – ログイン/新規登録 – 新規登録           |                                                 |
| ClassNK     | 新規登録                                |                                                 |
|             |                                     |                                                 |
| 無人航空機操縦士    |                                     |                                                 |
| 試験申込システム    | 無人航空機操縦士試験申                         |                                                 |
| 試験を探す       | 利用者登録を実施するには、DIPSでの技                | ②DIPSに豆球したメールアト<br><sup> 認明時間</sup> レスを入力してください |
| <b>→</b>    | <u> </u>                            |                                                 |
| ログイン・新規登録   | 入力したメールアドレス宛に本登録画面の                 | URLをメールにお送り (自動送信)。                             |
| ③利用規        | 約の同意確認ですの                           | (半角英数字)                                         |
| で、内         | 回容を確認してチェッ                          | の内容に同意する                                        |
| クして         | く<br>たさい<br>個人情報保護方                 | 針の内容に同意する                                       |
| ())(用人)は    |                                     | 易合は送信ができません。                                    |
| 砂個八幅<br>認です | ので、内容を確認し                           | ールを送信                                           |
| てチェ         | ックしてください                            | <ol> <li>「本登録メール送信」を</li> </ol>                 |
|             |                                     | クリックしてください                                      |
|             |                                     |                                                 |
| 無人航空機操縦士試験  | (申込システム 個人情報保護方針 ご利用規約 特定商取引法に基づく表記 | Copyright 2022 © All rights reserved.           |
|             |                                     |                                                 |

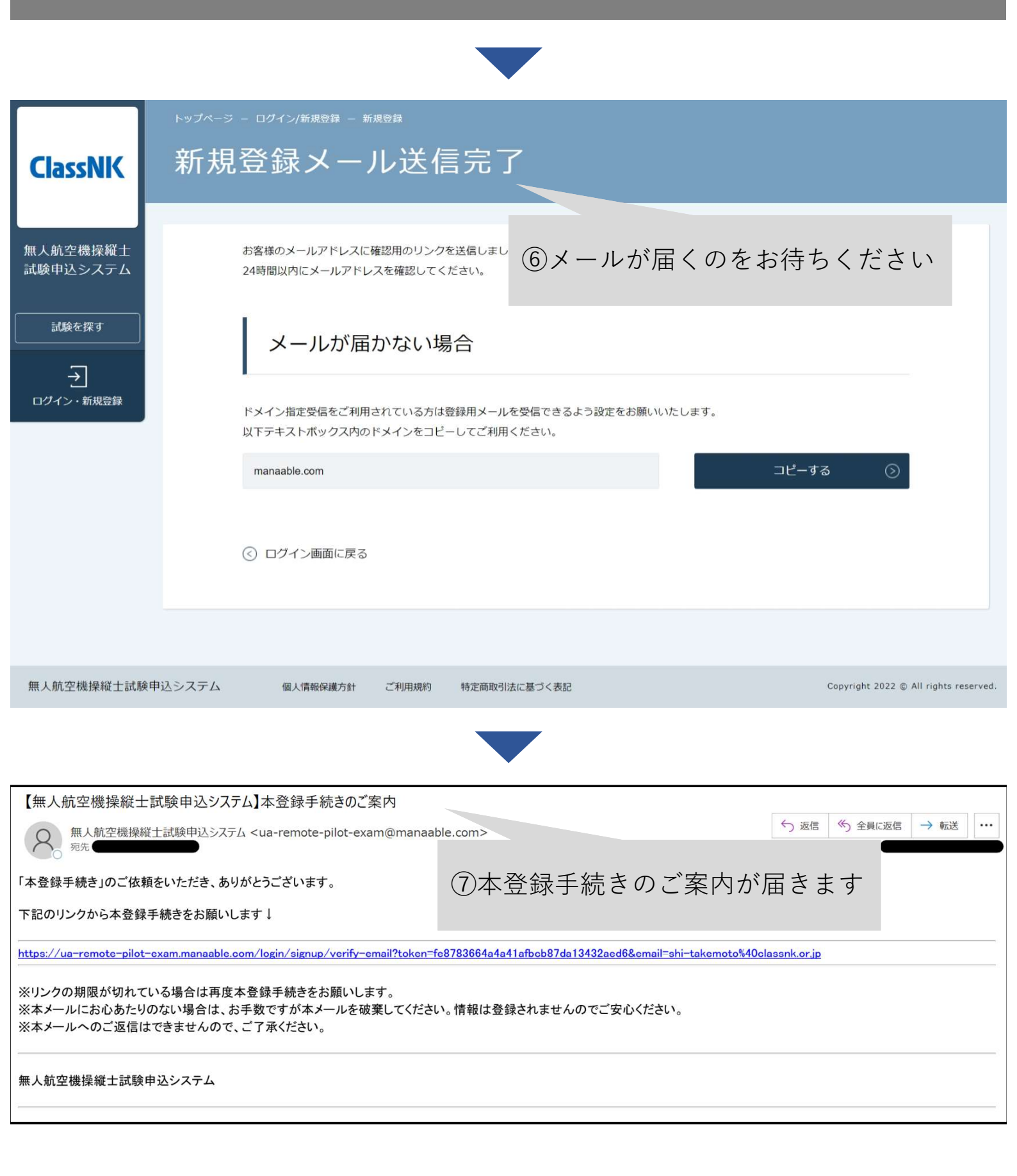

#### 2. 本人情報を入力する

| 【無人航空機操縦士試験申込シス                                                | テム】本登録手続きのご                                                                                                    | 案内                               |                                            |                        |
|----------------------------------------------------------------|----------------------------------------------------------------------------------------------------|----------------------------------|--------------------------------------------|------------------------|
| 名 無人航空機操縦土試験申込システ<br>死先                                        | $\bar{r} \Delta$ <ua-remote-pilot-ex< th=""><th>am@manaable.com&gt;</th><th></th><th>今 返信 《 全員に返信 → 転送 …</th></ua-remote-pilot-ex<> | am@manaable.com>                 |                                            | 今 返信 《 全員に返信 → 転送 …    |
| 「本登録手続き」のご依頼をいただき、あ                                            | りがとうございます。                                                                                                    |                                  |                                            |                        |
| 下記のリンクから本登録手続きをお願い                                             | します↓                                                                                                    |                                  |                                            |                        |
| https://ua-remote-pilot-exam.manaable.                         | com/login/signup/verify-                                                                                                    | email?token=fe8783664a4a41afbcb8 | 7da13432aed6&email=shi-takemoto%4          | Oclassnk.or.jp         |
| ※リンクの期限が切れている場合は再度<br>※本メールにお心あたりのない場合は、<br>※本メールへのご返信はできませんので | 本登録手続きをお願いし<br>お手数ですが本メールを破<br>、ご了承ください。                                                                                            | ます。<br>皮棄してください。情報は登録されま         | ①届いたメール<br>URLをクリッ:                        | に記載されている<br>クしてください -  |
| 無人航空機操縦士試験申込システム                                               |                                                                                                    |                                  |                                            |                        |
|                                                                |                                                                                                    |                                  |                                            |                        |
| トップページ                                                         | - ログイン/新規登録 - 第                                                                                                    | ▼<br>新規登録                        |                                            |                        |
| ClassNK 新規                                                     | ]登録                                                                                                    |                                  | ② <b>DIPS</b> に登録<br>を入力の上                 | した氏名と電話番号<br>、パスワードを設定 |
|                                                                |                                                                                                    |                                  | してくださ                                      | しい                     |
| 無人航空機操縦士<br>試験申込システム                                           | お名前 (姓)                                                                                                    | 必須                               |                                            |                        |
| 試験を探す                                                          | お名前(名)                                                                                                    | 必須                               |                                            |                        |
|                                                                | お名前(セイ)                                                                                                    | 必須                               |                                            |                        |
| ログイン・新規登録                                                      | お名前(メイ)                                                                                                    | 必須                               |                                            |                        |
|                                                                | 電話番号                                                                                                    | 必須                               |                                            |                        |
|                                                                | パスワード                                                                                                    | 必須                               | <ul><li>③DIPSで取得し</li><li>者番号」を入</li></ul> | た「技能証明申請<br>.力してください   |
|                                                                | パスワードの確認                                                                                                    | 必須                               |                                            |                        |
|                                                                | 技能証明申請者番号                                                                                                    | 必須                               |                                            |                        |
| ④利用規約及び<br>護方針の同意<br>で、中の(2017)                                | 個人情報保<br>確認ですの                                                                                                    | 利用規約と個人情                         | 報保護方針の内容に同意する 確認両                          | ā∧ ()                  |
| で、内谷唯認<br>クしてくださ                                               | してナエツ                                                                                                    |                                  |                                            |                        |
|                                                                |                                                                                                    |                                  | (5)「存                                      | 崔認画面へ」を<br>レックレアください   |
| 無人航空機操縦土試験申込システム                                               | 個人情報保護方針                                                                                                    | ご利用規約 特定商取引法に基づく                 | 表記                                         |                        |

p.8

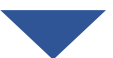

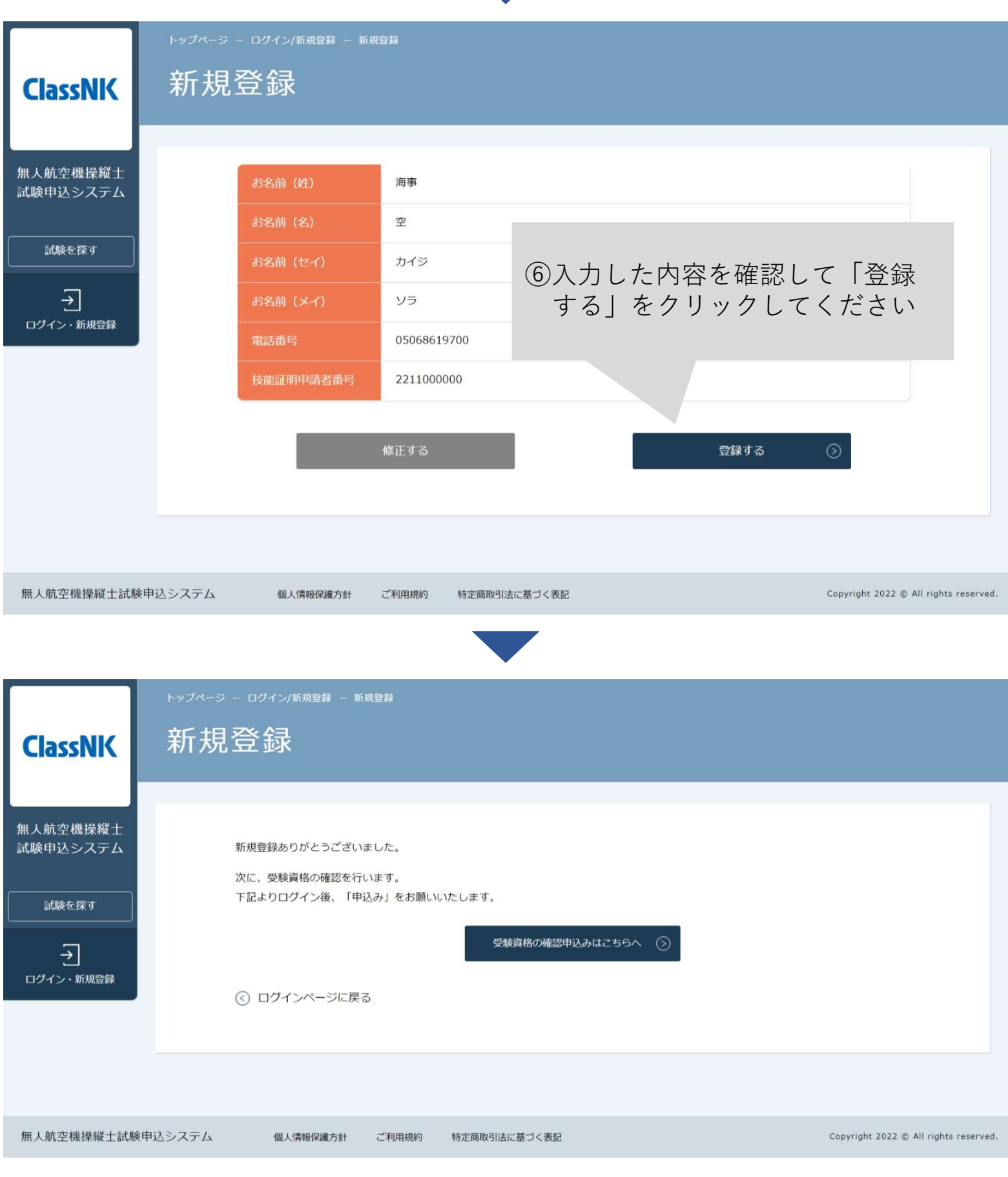

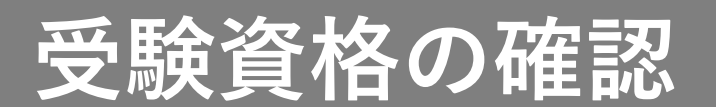

| <目次>                    |         |
|-------------------------|---------|
| 1. 試験申込システムにログインする      | •••p.11 |
| 2. 試験一覧から「受験資格の確認」を選択する | •••p.12 |
| 3.「受験資格の確認」に申込む         | •••p.13 |
| 4.申込結果を確認する             | •••p.16 |
|                         |         |

DIPSに登録された情報(氏名・メールアドレス・電話番号・技能証 明申請者番号)と本システムに登録した情報が一致していることを本 会が確認するための申込みです。

<注意事項> 本システムに登録した情報がDIPSに登録した情報と一致している ことをご自身で確認して申込みをしてください。 一致していない場合は、本システムの「マイアカウント情報」か ら登録情報を変更してください。

### p.10

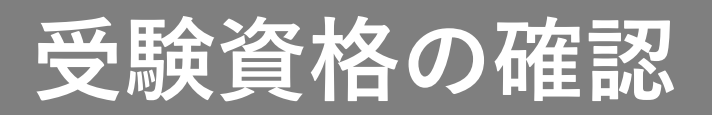

#### 1. 試験申込システムにログインする

|                                                     |              |                | - ログイン/新規   | 見登録            |               |                   |                |                                           |
|-----------------------------------------------------|--------------|----------------|-------------|----------------|---------------|-------------------|----------------|-------------------------------------------|
| Class                                               |              | ログ・            | イン/         | 新規登錡           | R ①登録し<br>パスワ | レたメールア<br>7 ードを入力 | アドレスと<br>コしてくだ |                                           |
| 無人航空機推                                              | 栗縦士          |                |             | ログイン           | さい            |                   |                |                                           |
| 試験甲込シン                                              | <b>х</b> ть  |                | メールア        | パレス            |               |                   | 新規登録           | $\odot$                                   |
| 試験を探                                                | <del>ه</del> |                | パスワー        | - 14           |               |                   |                |                                           |
| →<br>                                               | HI 276 AT    |                | 利用規約        | に同意したものとみな     | します           |                   |                |                                           |
| ロクイン・新き                                             | 現登録          |                | *           | パスワードを忘れた方はこちら |               | 「ログイン」            | をクリッ           | ク   .                                     |
|                                                     |              |                |             |                |               | てください             |                |                                           |
|                                                     |              |                |             |                |               |                   |                |                                           |
| 無人航空機携                                              | 操縦士試験申       | 込システム          | 個人情報        | 会保護方針 ご利用規約    | 特定商取引法に基づく表記  |                   |                | Copyright 2022 © All rights reserved.     |
|                                                     |              |                |             |                |               |                   |                |                                           |
|                                                     |              |                |             |                |               |                   |                |                                           |
| ClassNK                                             | hπr I ά÷α    | ₩ +0% += 0/¥_L | =+/FA ch \] | <b>&gt; /</b>  | -f~~ ~~       |                   |                | A ansean <u>A</u> carsa <del>ma</del> zaa |
| 無」約次期級援士                                            | 無人燗≦         | ピ焼捰縦工          | <u> </u>    | ンステム トツ.       | ノヘーシ          |                   |                |                                           |
| ボスタム 2000 キャルム<br>試験中込システム                          |              |                |             | 受験中の試験         |               |                   |                |                                           |
| <br> 中込管理<br>  記録を探す >                              |              |                |             | 試験はありません。      |               |                   |                |                                           |
| 中込履歴 ><br>受験管理                                      |              |                |             | 直近の受験予定        |               |                   |                |                                           |
| S2数中元 >     S2数中 >     S2数中 >     S2数中 >     S2数中 > |              |                |             | 試験はありません。      |               |                   |                |                                           |
|                                                     |              |                |             | お知らせ通知         |               |                   |                |                                           |
|                                                     |              |                |             | お知らせはありません。    |               |                   | すべて表示する ③      |                                           |
|                                                     |              |                |             |                |               |                   |                |                                           |
|                                                     |              |                |             |                |               |                   |                |                                           |
| 無人航空機撞艇士試験中计                                        | 込システム        | 個人情報保護方針 ご利用用的 | 特定商取引法に基づく表 | 12             |               |                   |                | Copyright 2022 © All rights reserved.     |

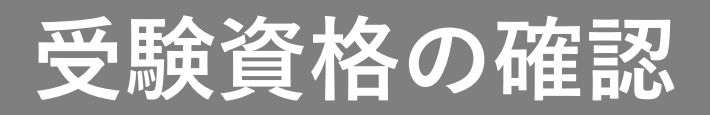

#### 2. 試験一覧から「受験資格の確認」を選択する

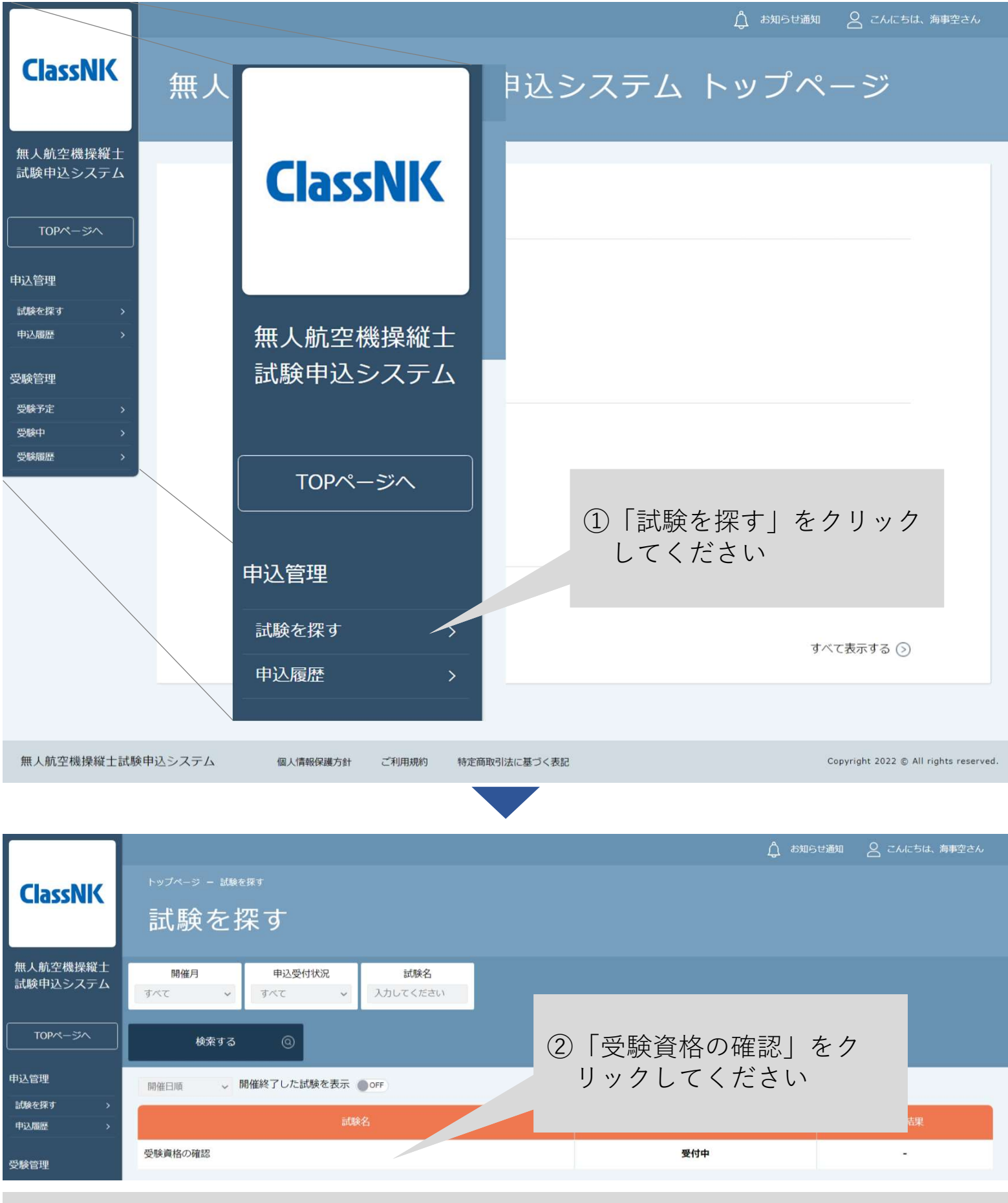

p.12

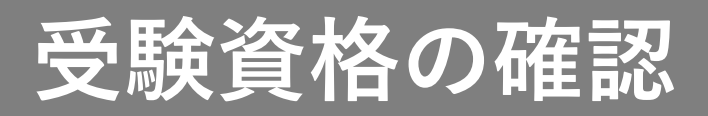

#### 3. 受験資格の確認に申込む

|                      |                |          |                                                            |                                                 |                                                | ↓ お知らせ通知                              | 8 CAR5           | 5は、海事空さん             |
|----------------------|----------------|----------|------------------------------------------------------------|-------------------------------------------------|------------------------------------------------|---------------------------------------|------------------|----------------------|
| ClassNK              | トップページ ー       | 受験資格の確認  |                                                            |                                                 |                                                |                                       |                  |                      |
|                      | 受験資            | 『格の確認    | 5                                                          |                                                 |                                                |                                       |                  |                      |
|                      |                |          |                                                            |                                                 |                                                |                                       |                  |                      |
| 無人航空機操縦士<br>試験申込システム |                |          |                                                            |                                                 | ①弐畑な                                           | 11年1月 - ク                             | - / +=-          | +1                   |
|                      |                |          |                                                            |                                                 | 山井畑を                                           | 唯記し(                                  |                  | 2 ( '                |
| TOPページへ              |                |          | 受験資格の確認                                                    |                                                 |                                                |                                       |                  |                      |
| 申込管理                 |                |          | 開催日時:<br>2022年11月15日00時00分~202                             | 4年12月31日00時00分                                  |                                                |                                       |                  | _                    |
| 試験を探す >              |                | 料金       | 受験資格の確認は無料です:0円(利                                          | 脱込)                                             |                                                |                                       |                  |                      |
| 申込履歴 >               |                | ご案内      | DIPSに登録された情報(氏名・メー                                         | ルアドレス・電話番号・技能                                   | 12証明申請者番号)と本シス                                 | マテムに登録された情報                           | 服が一致して           |                      |
| 受験管理                 |                |          | いることを本会が確認するための申<br>本システムに登録した情報がDIPS(2                    | 込みです。<br>登録した情報と一致している<br>まれた恋恵まる場合は、「す         | ることをご自身で確認して申                                  | も込みをしてください。                           |                  |                      |
| 受験予定 >               |                |          | なお、受験員格の確認元」後に登録<br>                                       | 肩報を変更する場合は、   Φ                                 | 人情報の変更」に申し込ん                                   | でくたさい。                                |                  |                      |
| 交破中 ><br>受験履歴 >      |                | 本人情報     | 試験申込システム(本システム)の<br>す)が最新かご確認ください。DIPS<br>た場合は、必ず本システム上の情報 | アカウント情報(本画面右上<br>に登録した情報(氏名・メ-<br>も変更の上、「本人情報の変 | の「こんにちは、xxxさん<br>ールアドレス・電話番号・技<br>愛」への申込みを実施して | 」」をクリックすると研<br>な能証明申請者番号) (さ<br>ください。 | 確認できま<br>こ変更があっ  |                      |
|                      |                | 問合せ先     | 無人航空機操縦士試験ヘルプデスク<br>050-6861-9700<br>受付時間:9:00~17:00(土日・祝  | 日・年末年始を除く)                                      |                                                |                                       |                  |                      |
|                      |                |          |                                                            |                                                 |                                                |                                       |                  |                      |
|                      |                |          |                                                            | 申込み                                             | 0                                              |                                       |                  |                      |
| $\bigcirc$           | 「山、フ フ.        | 去. 万 11  | <b>万</b> 丁                                                 |                                                 |                                                |                                       |                  |                      |
| 2                    | 「甲込み」<br>「ノギキ」 | 、 をクリッ   | クレ                                                         |                                                 |                                                |                                       |                  |                      |
| C                    | 1.2.2.         | , `      |                                                            |                                                 |                                                |                                       |                  |                      |
|                      |                |          |                                                            |                                                 |                                                |                                       |                  |                      |
|                      |                |          |                                                            |                                                 |                                                |                                       |                  |                      |
| 無人航空機操縦士試験           | 申込システム         | 個人情報保護方針 | ご利用規約 特定商取引法に基づく表記                                         |                                                 |                                                |                                       | Copyright 2022 © | All rights reserved. |
|                      |                |          | _                                                          |                                                 |                                                |                                       |                  |                      |

### 受験資格の確認

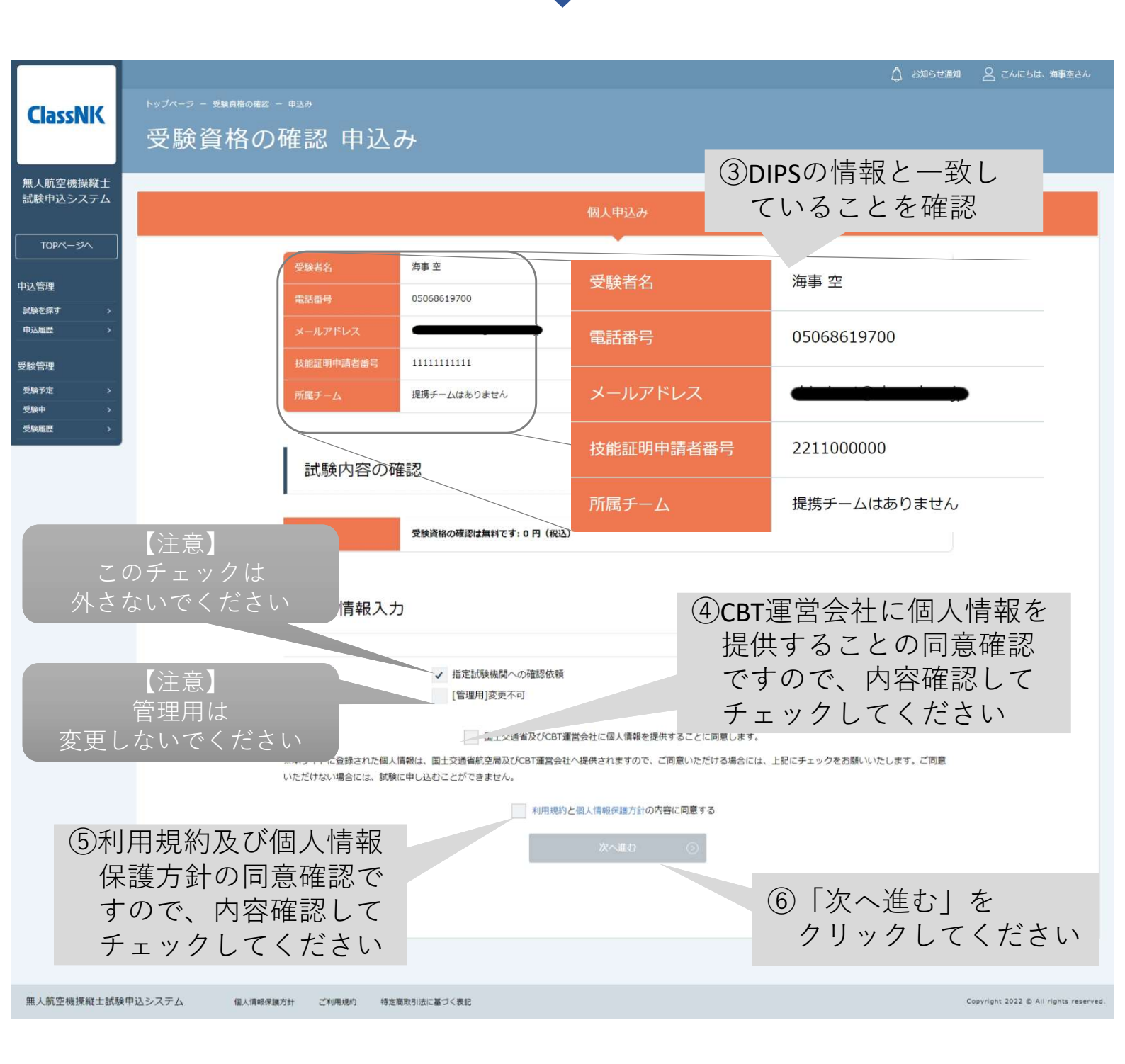

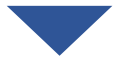

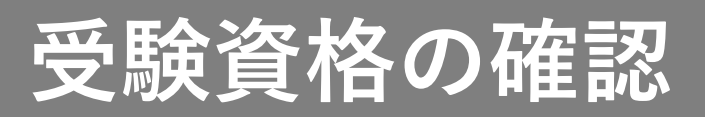

| ClassNK                                                         | トップページ - 受験資格の確認 - 申込み                                                                               |
|-----------------------------------------------------------------|----------------------------------------------------------------------------------------------------|
|                                                                 |                                                                                                    |
| 無人航空機操縦士<br>試験申込システム                                            | 個人申込み                                                                                                |
|                                                                 |                                                                                                    |
| 申込管理                                                            | お名前<br>電話番号 05068619700                                                                              |
| 試験を探す ><br>                                                     | メールアドレス ⑦内容を確認してください                                                                                 |
| 受験管理                                                            | 所属チーム 提携チームはありません                                                                                    |
| 交級中止         /           受験中         >           受験履歴         > | 研修内容の確認                                                                                              |
|                                                                 |                                                                                                    |
|                                                                 | HYme (H) Koch     2022+1:1:3:3:3       料金     受験資格の確認は無料です:0円(税込)                                    |
|                                                                 | ⑧「上記の内容で申込む」                                                                                         |
|                                                                 | 申込フォーム入力内容の確認 をクリックしてくたさい                                                                            |
|                                                                 | 確認依頼<br>依頼する                                                                                         |
|                                                                 | 修正する 上記の内容で申し込む ③                                                                                    |
|                                                                 |                                                                                                    |
|                                                                 |                                                                                                    |
| 無人航空機操縦士試験申                                                     | 3込システム 個人情報保護方針 ご利用規約 特定商取引法に基づく表記 Copyright 2022 © All rights reserved                              |
|                                                                 |                                                                                                    |
|                                                                 | ① 団体会員 非会員 でログインしています。 🇘 お知らせ通知 🔗 こんにちは、海事空さん                                                        |
| ClassNK                                                         |                                                                                                    |
|                                                                 |                                                                                                    |
| 無人航空機操縦士<br>試験申込システム                                            |                                                                                                    |
| TOPページへ                                                         | 受験資格の確認の申込みが完了しました。                                                                                  |
| 申込管理                                                            | 申し込みが完了しました。                                                                                         |
| 試験を探す ><br>中込履歴 >                                               | 受験資格の確認への申込みが完了しました。                                                                                 |
| 受験管理                                                            | <受験資格の確認完了までの流れ>                                                                                     |
| 受験予定         >           受験中         >                          | 中心め元「日より / 宮葉日以内に、登録されているメールアドレス地に確認結果のお知らせを通知します。<br>8営業日以降も通知がない場合は、お手数ではございますが、以下の問合せ先までお問合せください。 |
| 受験履歴                                                            | 受験資格の確認が完了すると、学科試験と身体検査への申込みが可能となります。                                                                |
|                                                                 |                                                                                                    |
|                                                                 |                                                                                                    |

### p.15

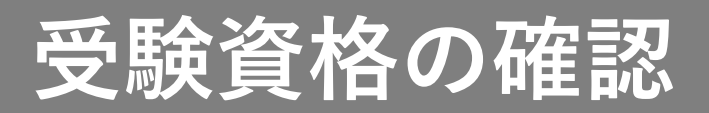

4. 申込み結果を確認する

受験資格の確認が正常に確認した場合は4-1へ・・・p.17

情報を修正して再申込みが必要な場合は4-2へ・・・p.19

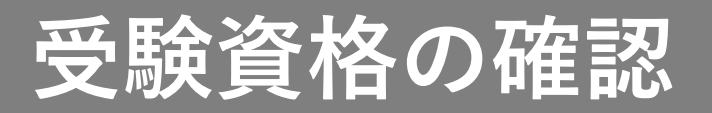

#### 【4-1 受験資格の確認が正常に完了した場合】

| 【無人航空機操縦士試験申込システム】受験資格の確認                                                                                                    | 認完了のお知らせ                                            |                         |
|----------------------------------------------------------------------------------------------------|-----------------------------------------------------|-------------------------|
| A 無人航空機操縦士試験申込システム <ua-remote-pilot< td=""><td>-exam@m<sup>- '</sup>le.com&gt;</td><td>今 返信  今 全員に返信 → 転送 ····</td></ua-remote-pilot<>                                  | -exam@m <sup>- '</sup> le.com>                      | 今 返信  今 全員に返信 → 転送 ···· |
| 海事 空 様                                                                                                    | <ol> <li>①本会の確認が完了する</li> <li>「受験資格の確認完了</li> </ol> | との                      |
| 受験資格の確認が完了しました。                                                                                                    | お知らせ」が届きます                                          |                         |
| 以下のURLより試験申込システムにログイン後、受験資格の確認                                                                                                    | 変選択して「申込内容の確認」ボタンをクリック?                             | すると確認結果がご確認いただけます。      |
| https://ua-remote-pilot-exam.manaable.com/training/apply/hist                                                                                                    | tory/1/detail                                       |                         |
| ※本メールはシステムからの自動送信です。お心あたりのない場<br>※ご返信いただいても対応できかねますことをご了承ください。<br>                                                                                                    | <sub>洽は、お手数ですかっ</sub> ②記載されて<br>クリックし               | こいるURLを<br>してください       |
| 無人航空機操縦士試験指定試験機関<br>一般財団法人日本海事協会<br>無人航空機操縦士試験申込システム: <u>https://ua-remote-pilot-v</u><br>【問合せ先】<br>無人航空機操縦士試験ヘルブデスク<br>050-6861-9700<br>受付時間:9:00~17:00(土日・祝日・年末年始を除く) | exam.manaable.com/                                  |                         |

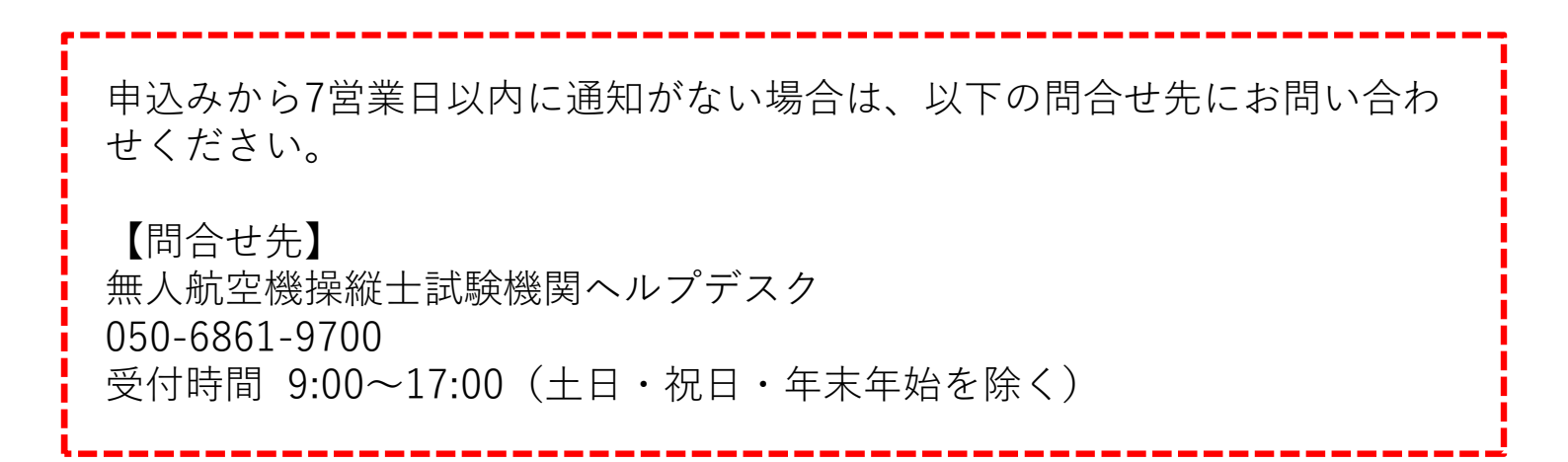

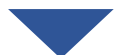

p.1/

### 受験資格の確認

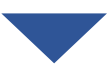

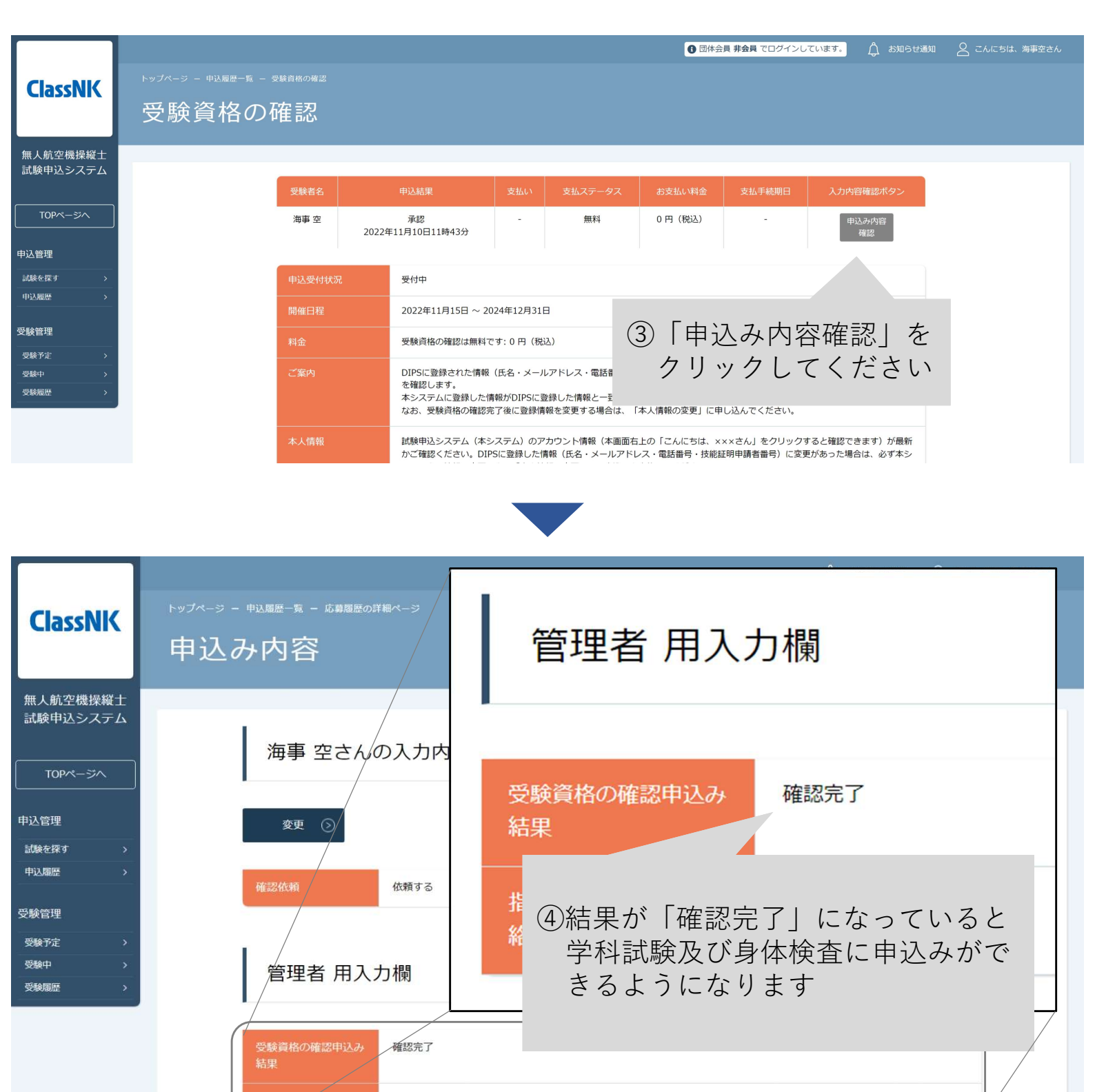

個人情報保護方針 ご利用規約

特定商取引法に基づく表記

Copyright 2022 C All rights reserved.

p.18

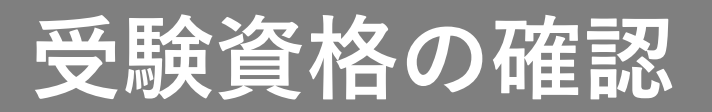

#### 【4-2 情報を修正して再申込みが必要な場合】

| 【無人航空機操縦士試験申込システム】受験資                                                                                      | 格の確認完了のお知らせ                    | t                      |        |         |      |  |
|----------------------------------------------------------------------------------------------------|--------------------------------|------------------------|--------|---------|------|--|
| NK-UAV license<br>宛先                                                                                       | ①十〇の本司が言                       | 5:                     |        | ら 全員に返信 | → 転送 |  |
| 受験資格の確認が完了しました。<br>試験申込システムに登録いただいた情報と DIPS にて登録された情報に相違がございます。<br>改めて DIPS の情報を確認の上、試験申込システムの情報を変更してください。 | ①本会の確認かっ<br>「受験資格の研<br>お知らせ」が履 | モ」するる<br>潅認完了の<br>届きます | -<br>D |         |      |  |
| https://ua-remote-pilot-exam.manaable.com/login                                                            |                                |                        |        |         |      |  |
| 変更後は再度研修一覧から「受験資格の確認」を選ぶ (2)記載され                                                                           | いているURIを                       |                        |        |         |      |  |
| なお、DIPSの情報と一致しているにもかかわらず本通知が届 クリック                                                                         | してください                         |                        |        |         |      |  |
| ※本メールにお心あたりのない場合は、お手数ですが削除をお願いいたします。                                                                       |                                |                        |        |         |      |  |
| ※ご返信いただいても対応できかねますことをご了承ください。                                                                              |                                |                        |        |         |      |  |
|                                                                                                    |                                |                        |        |         |      |  |
| 無人加至微燥縱士凱發指正凱駛微開<br>一般財団法人日本海軍協会                                                                           |                                |                        |        |         |      |  |
| 試験案内サイト:https://ua-remote-pilot-exam.com/                                                                  |                                |                        |        |         |      |  |
| 試験申込システム: <u>https://ua-remote-pilot-exam.manaable.com/</u>                                                |                                |                        |        |         |      |  |
| 【問合せ先】                                                                                                    |                                |                        |        |         |      |  |
| 無人航空機操縦士試験機関ヘルプデスク                                                                                         |                                |                        |        |         |      |  |
| 050-6861-9700                                                                                              |                                |                        |        |         |      |  |
| 文刊時间 - 9.00~17.00(工口・优口・牛木牛婿を除く)                                                                           |                                |                        |        |         |      |  |
|                                                                                                    |                                |                        |        |         |      |  |

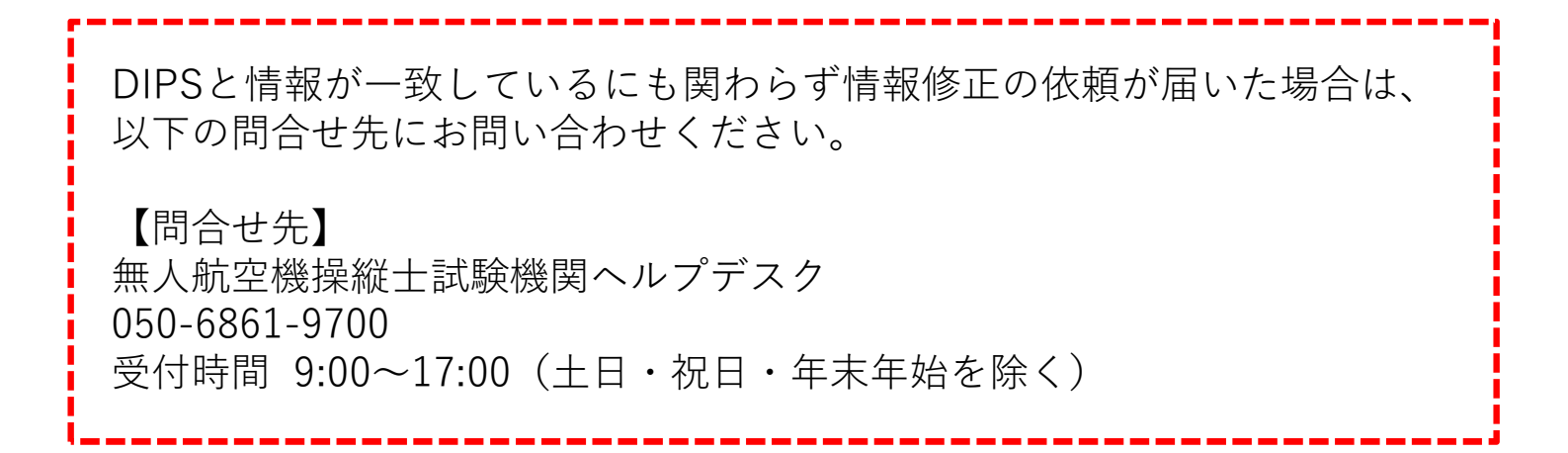

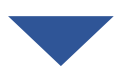

### 受験資格の確認

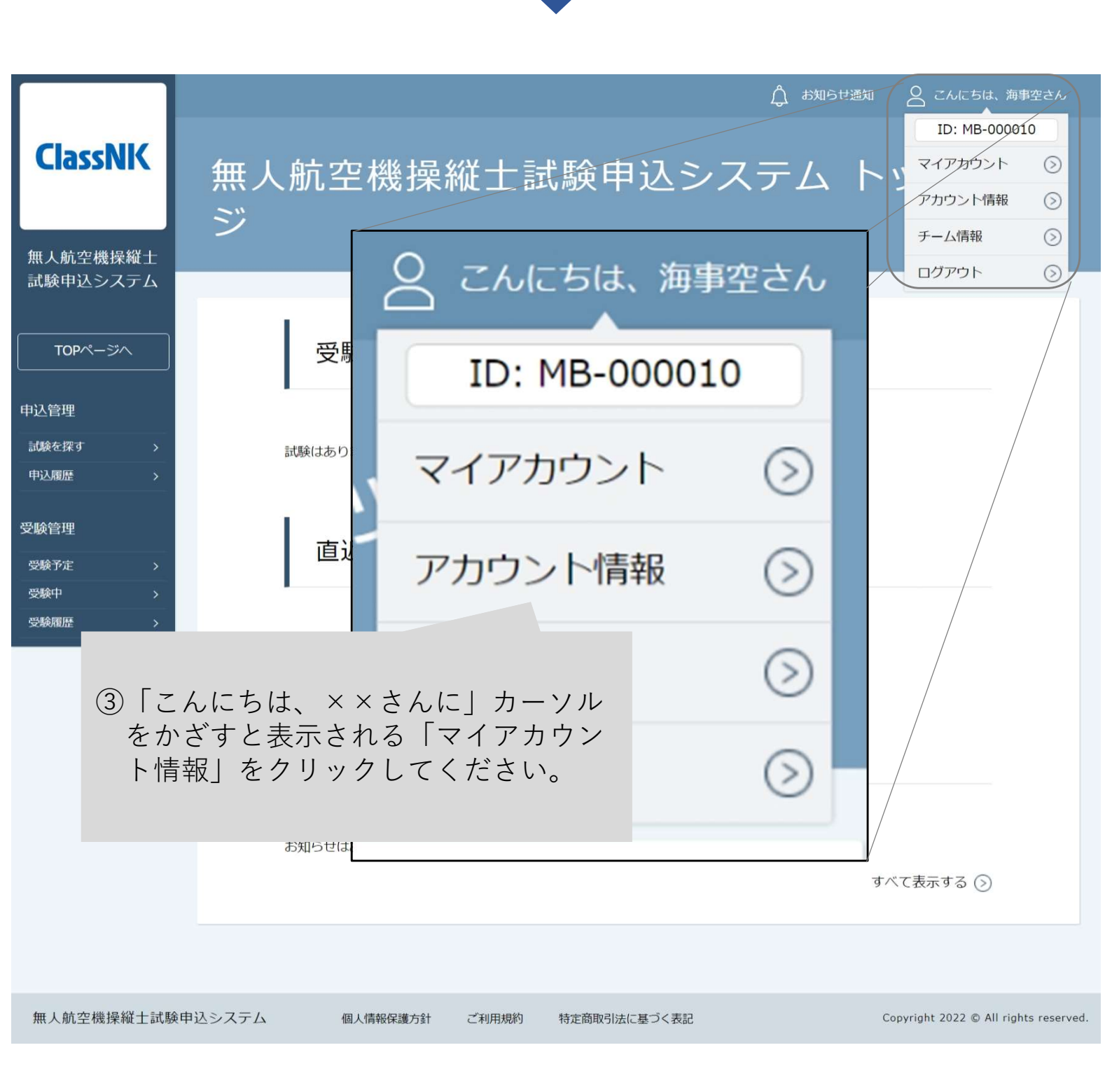

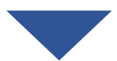

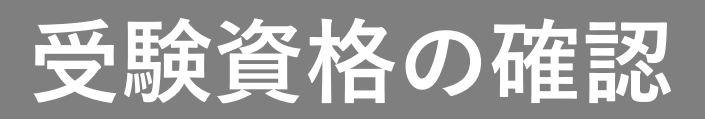

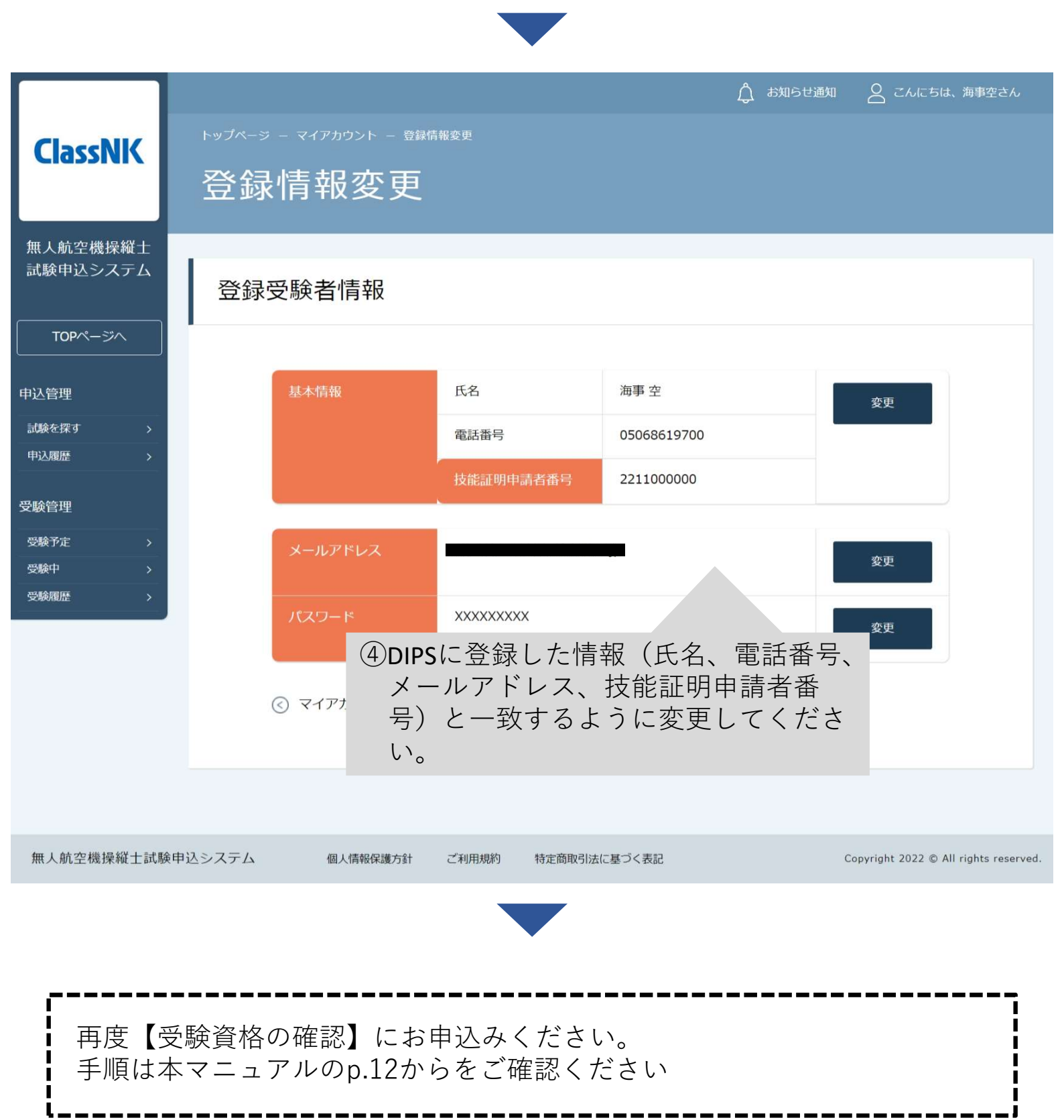

p.21

| <目次>                    |          |
|-------------------------|----------|
| 1. 試験申込システムにログインする      | •••p.23  |
| 2. 試験一覧から学科試験を選択する      | •••p.24  |
| 3. 学科試験に申込む             | •••p.25  |
| 4.CBT運営会社の専用ページにて試験に申込む | •••p.27  |
| 5. 学科試験を受験する            | ••• p.28 |
| 6. 受験結果を確認する            | •••p.29  |

<注意事項> ・学科試験の手数料は、本システムではなくCBT運営会社での試 験予約時に発生いたします。 ・試験の予約は、CBT運営会社のHPにて実施します。申込み後に ご案内するURLから予約手続きを進めてください。

### 1. 試験申込システムにログインする

|                            | トップページ – ログイン/新規登録          |                       |             |                 |              |                                       |
|----------------------------|-----------------------------|-----------------------|-------------|-----------------|--------------|---------------------------------------|
| ClassNK                    | ログイン/新                      | 規登録                   | ①登録し<br>パスワ | たメールア<br>ードを入力  | ドレスと<br>してくだ |                                       |
| 無人航空機操縦士<br>試験申込システム       |                             | コグイン                  | 30          |                 |              |                                       |
| 試験を探す                      | メールアドレス                     | R                     |             |                 | 新規登録         | $\odot$                               |
|                            | 利用規約(こ同期                    | 意したものとみなします<br>ログイン ふ |             |                 |              |                                       |
|                            | * パスワー                      | ドを忘れた方はこちら            | 2           | 「ログイン」<br>こください | をクリッ         | クレ                                    |
|                            |                             |                       |             |                 |              |                                       |
| 無人航空機操縦士試                  | 験申込システム 個人情報保護方             | 針 ご利用規約 特             | 定商取引法に基づく表記 |                 |              | Copyright 2022 © All rights reserved. |
|                            |                             |                       |             |                 |              |                                       |
|                            |                             |                       |             |                 |              | 🗘 амбежи 🕿 сліськ янестл              |
| ClassNK 無人                 | 航空機操縦士試験申込シス                | テム トップペ-              | ージ          |                 |              |                                       |
| 武験申込システム<br>               | Ŧ                           | を験中の試験                |             |                 |              |                                       |
| 申込管理<br>Mikelegy >         | 試験はあ                        | 5りません。                |             |                 |              |                                       |
| +124回題 ><br>受験管理<br>受験予定 > | ī                           | 国近の受験予定               |             |                 |              |                                       |
| 52840 ><br>528070022 >     | 試験は次                        | ちりません.                |             |                 |              |                                       |
|                            | a.                          | 3知らせ通知                |             |                 |              |                                       |
|                            | 8.100 t                     | ざはありません <b>。</b>      |             |                 | すべて表示する ⊙    |                                       |
|                            |                             |                       |             |                 |              |                                       |
| 無人航空機擾縦士試験申込システム           | 個人情報保護方針 ご利用用的 特定商取引法に基づく表記 |                       |             |                 |              | Copyright 2022 © All signts reserved. |

受験中 受験履歴

【身体検査】会場での受検\_2022

【学科試験】二等

【学科試験】一等

#### 2. 試験一覧から学科試験を選択する

|                                                                                            |                                    |                             |           | ¢                 | お知らせ通知           | 🔷 こんにちは、海事      | 空さん   |
|--------------------------------------------------------------------------------------------|------------------------------------|-----------------------------|-----------|-------------------|------------------|-----------------|-------|
| ClassN                                                                                     | ( 無人                               |                             | ₱込シス      | テム トッ             | プペ-              | ージ              |       |
| 無人航空機操<br>試験申込シス<br>TOPページへ                                                                | 縦士<br>テム                           | ClassNK                     |           |                   |                  |                 |       |
| <ul> <li>申込管理</li> <li>試験を探す</li> <li>申込履歴</li> <li>受験管理</li> <li>受験予定</li> <li></li></ul> | ><br>>                             | 無人航空機操縦士<br>試験申込システム        |           |                   |                  |                 |       |
| South<br>受缺履歴                                                                              |                                    | TOPページへ<br>申込管理             | 1         | 「試験を探す<br>してください  | ⁺」をク<br>ヽ        | リック             |       |
|                                                                                            |                                    | 試験を探す ><br>申込履歴 >           |           |                   | すべて              | 表示する 🕟          |       |
|                                                                                            | N                                  |                             |           |                   |                  |                 |       |
| ClassNK                                                                                    | <sup>トップペーッ - ແቚを取す</sup><br>試験を探す | -                           |           | ● 団体会員 非会員 でログインし | <del>ርいます。</del> | らせ通知 🙎 こんにちは、 3 | 毎事空さん |
| 無人航空機操縦士<br>試験申込システム                                                                       | 開催月     申       すべて     すべ         | 込受付状況<br>エ  マ  入力してください     |           |                   |                  |                 |       |
| TOPページペー       申込管理       試験を探す >       申込履歴 >       受験管理                                  | 校索する<br>開催日順 > 開催終了<br>受験資格の確認     | ③<br>した試験を表示 ● OFF )<br>試験名 | ②受騎<br>を遅 | 食したい等級<br>選択します   | の【学利             | 科試験】            |       |

-

-

受付中

受付中

受付中

3. 学科試験に申込む

|                     |              |                   |          |                                                                                                    | ③ 団体会員 非会員 でログインしています。                                      | ☆ お知らせ通知           | 🔒 こんにちは、海事空 | 空さん |
|---------------------|--------------|-------------------|----------|----------------------------------------------------------------------------------------------------|-------------------------------------------------------------|--------------------|-------------|-----|
| ClassNK             |              |                   |          |                                                                                                    |                                                             |                    |             |     |
|                     |              | 【学科試験】            | 二等       |                                                                                                    |                                                             |                    |             |     |
| 無人航空                | 機操縦士         |                   |          |                                                                                                    |                                                             | NI - 1             | +*+1        | -   |
| 試験申込                | システム         |                   |          |                                                                                                    | ①計細を唯前                                                      |                    | にるい         |     |
| ТОР~                |              |                   | レッスン詳細   | 【学科試験】二等                                                                                                   |                                                             |                    |             |     |
| 山、谷田                |              |                   |          | 開催曰時:<br>2022年12月05日00時00分~2024年12月31日00時00分                                                               |                                                             |                    |             |     |
| 十四百年                |              |                   | 料金       | 手数料はCBT運営会社にてお支払いください: 0 円(税込)                                                                             |                                                             |                    |             |     |
| 申込履歴                |              |                   | ご案内      | 学科試験の手数科は、本システムではなくCBT運営会社にて試験予約時<br>です。                                                                   | に発生いたします。一等(二等)学科試験の手数                                      | 対は、○○円             |             |     |
| <b>文映官哇</b><br>受験予定 |              |                   |          | 試験の予約は、CBT運営会社のHPにて実施します。申込み後にご案内す                                                                         | 「るURLから予約手続きを進めてください。                                       |                    |             |     |
| 受験中<br>受験履歴         |              |                   | 事前問合せ    | 受験環境や試験方式に配慮を必要とする方は、申込みの前にあらかじめ                                                                           | 本会に問い合わせください。                                               |                    |             |     |
|                     |              |                   | 本人情報     | 試験申込システム(本システム)のアカウント情報(本画面右上の「ご<br>かご確認ください。DIPSに登録した情報(氏名・メールアドレス・電話<br>ステム上の情報も変更の上、「本人情報の変更」への申込みを実施して | んにちは、×××さん」をクリックすると確認で:<br>話番号・技能証明申請者番号)に変更があった場合<br>ください。 | きます)が最新<br>合は、必ず本シ |             |     |
|                     |              |                   |          | 空機操縦士試験ヘルプデスク                                                                                              |                                                             |                    |             |     |
|                     | (2)          | 「申込み」を            | クリック     | 361-9700<br>期:9:00~17:00(土日・祝日・年末年始を除く)                                                                    |                                                             |                    |             |     |
|                     | -            | てください             |          |                                                                                                    | _                                                           |                    |             |     |
|                     |              |                   |          | 申込み(                                                                                                    | $\mathbb{D}$                                                |                    |             |     |
|                     |              |                   |          |                                                                                                    |                                                             |                    |             |     |
|                     |              |                   | <○ 一覧に戻る |                                                                                                    |                                                             |                    |             |     |
|                     |              |                   |          |                                                                                                    |                                                             |                    |             |     |
|                     |              |                   |          | •                                                                                                    |                                                             | A uta surata       | 0           |     |
|                     |              | トップページ – 【学科試験】二等 | - 申込み    |                                                                                                    |                                                             |                    |             | ĨĊŴ |
| Clas                | sNK          | 【学利計睎】            | 一 笙 由 :  | <i>۱</i> 4                                                                                                 |                                                             |                    |             |     |
|                     |              |                   |          |                                                                                                    |                                                             |                    |             |     |
| 無人航空<br>試験申込        | 機操縦士<br>システム |                   |          |                                                                                                    |                                                             |                    |             |     |
| TOP                 |              |                   |          | 個人甲込み                                                                                                    |                                                             |                    |             |     |
|                     |              |                   | お名前      |                                                                                                    | の桂起と二致し                                                     |                    |             |     |
| 申込管理                |              |                   | 電話番号     | 05068619700                                                                                                | の 同報 と 一 取 し                                                | _                  |             |     |
| 申込履歴                |              |                   | メールアドレス  |                                                                                                    | ることを唯心                                                      |                    |             |     |
| 受験管理                |              |                   | 所属チーム    | 提携チームはありません                                                                                                |                                                             |                    |             |     |
| 受験予定<br>受験中         |              |                   |          |                                                                                                    |                                                             |                    |             |     |
| 受験履歴                | >            |                   | 研修内容の確   | 認<br>ク                                                                                                    | 上記の内谷です                                                     | 申し込む<br>ごさい        | 〕を          |     |
|                     |              |                   | 料金       | 手数料はCBT運営会社にてお支払いください:0円(税込)                                                                               |                                                             |                    |             |     |
|                     |              |                   |          | 修正する                                                                                                    | 上記の内容で申し込む 🕟                                                |                    |             |     |
|                     |              |                   |          |                                                                                                    |                                                             |                    |             |     |

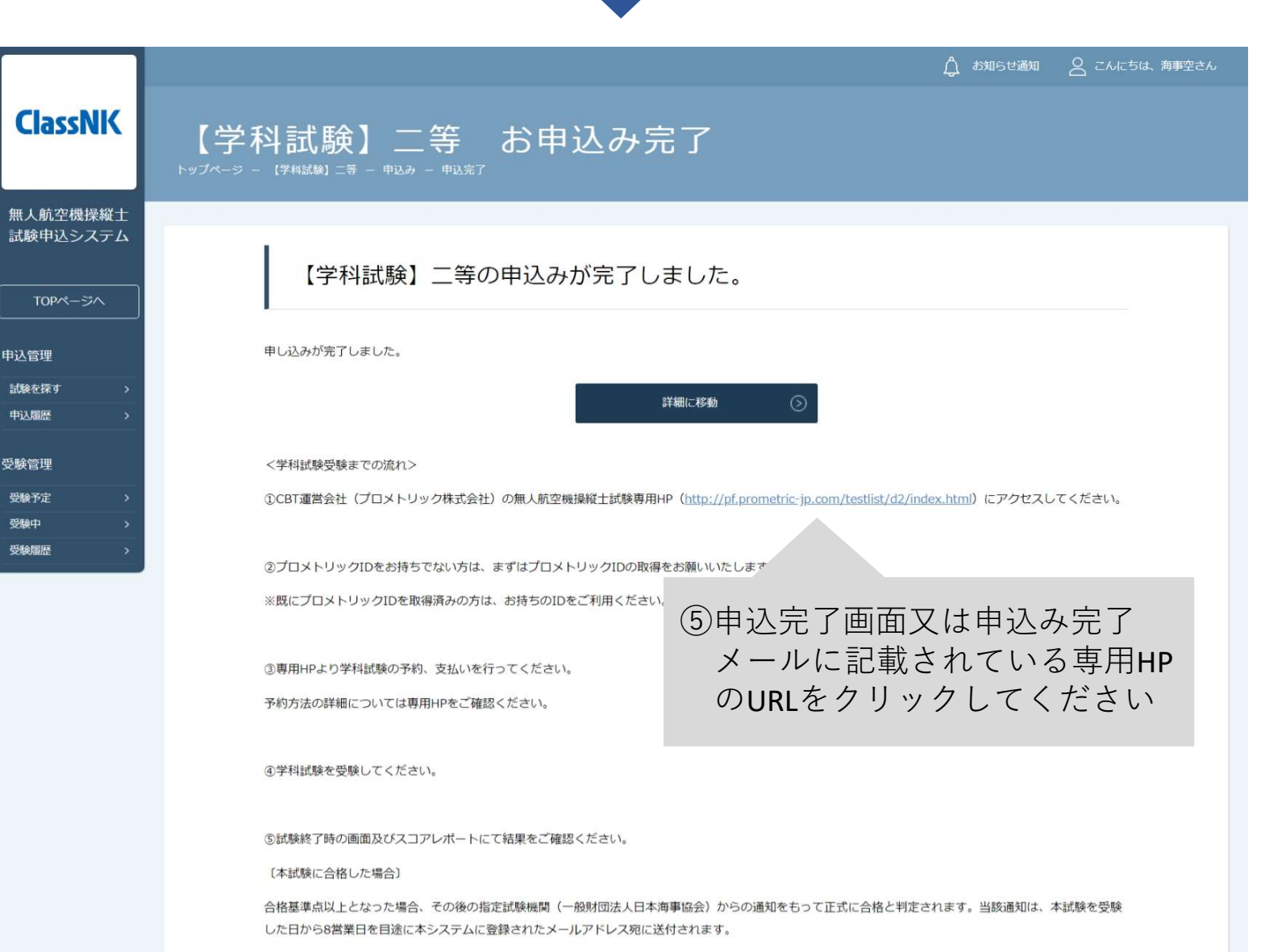

当該通知を受け取った後、本システムにログインすることで学科試験合格番号を確認することができ、実地試験を申し込むことができます。

なお、受験日から10営業日が経過しても、学科試験合格証明番号が発行されない場合は、お手数ではございますが以下問合せ先までお問い合わせください。

#### 〔本試験に合格しなかった場合〕

本試験に合格しなかった場合には、試験終了時の画面及びスコアレポートに「不合格」と表示されます。

本試験には、受験回数の制限はありません。再度受験される方は、受験日の翌日以降に予約ができるようになりますので、プロメトリックのマイページより予約 及び支払いを実施して、受験してください。

【問合せ先】

無人航空機操縦士試験機関ヘルプデスク 050-6861-9700 受付時間:9:00~17:00(土日・祝日・年末年始を除く)

◎ トップページへ

#### 4. CBT運営会社の専用ページにて試験に申込む

申込み完了画面または申込み完了メールに記載されているURLからCBT運 営会社の専用ページにアクセスしてください。

試験の予約、支払い、予約の確認や変更等についてはCBT運営会社の専用 ページから手続きができます。

操作の方法等については、CBT運営会社の専用ページでご確認ください。

【予約が完了しない場合】

①入力した情報がDIPSに登録した情報と異なる DIPSにおいて登録した姓名(カナ)、電話番号と取得した技能証明申請者 番号を試験申込画面にて正しく入力してください。 電話番号は固定電話の場合は0から始まる10桁、携帯電話の場合は0から始 まる11桁を入力する必要があります。

②技能証明申請者番号を取得していない 試験を予約するには、あらかじめDIPSを通じて技能証明申請者番号を取得 する必要があります。

③試験申込システムにてアカウント登録をしていない 試験申込システムにおいて、「アカウント登録」及び「受験資格確認」を 完了している必要があります。

④既に同一試験を予約済みである 学科試験を既に予約している場合には、予約した受験日の翌日以降でない と同一の試験の新たな予約はできません。 5. 学科試験を受験する

試験開始の15分前(集合時間)までには必ず試験会場の受付へお越しくだ さい。 集合時刻に遅れた場合や本人確認書類を提示ができない場合は受験ができ ません。その際は、受験料は返金されません。

当日の持ち物

・写真付きの公的身分証明書等の本人が確認できる書類※

※認められる本人確認書類

<1点で確認可能なもの>

- ・運転免許証(公安委員会発行のものに限る)
- ・パスポート
- ・運転経歴証明書(平成24年4月1日以降交付のものに限る)
- ・在留カード、特別永住者証明書(外国人登録証を含む)
- ・住民基本台帳カード(平成27年12月で発行終了)
- ・個人番号カード(マイナンバーカード)
- ・身体障害者手帳(顔写真付きに限る)
- <2点の組み合わせで確認可能なもの>
- ・社員証 + 健康保険証
- ·学生証 + 健康保険証

#### 6. 受験結果を確認する

| 【無人航空機操縦士試験申込システム】学科試験                                                                                                    | <b>食受験結果のお知らせ</b>                                        |
|----------------------------------------------------------------------------------------------------|----------------------------------------------------------|
| 無人航空機操縦士試験申込システム <ua-remot< td=""><td>e-pilot-e manaable.cc<br/>①受験日から8営業日を目途<br/>に「学科試験受験結果の</td></ua-remot<>                                                                                                    | e-pilot-e manaable.cc<br>①受験日から8営業日を目途<br>に「学科試験受験結果の    |
| 【学科試験】二等受験結果が出ました。                                                                                                    | お知らせ」が届きます                                               |
| 以下のURLより試験申込システムにログイン後、【学科試験】二等受験結果を選                                                                                                    | 択して「申込内容の確認」ボタンをクリックするとご確認いただけます。                        |
| <u>https://ua-remote-pilot-exam.manaable.com/training/apply/history/18/detail</u><br>また、学科試験に合格した方は、実地試験に申込みが可能となります。<br>試験一覧より受験を希望する実地試験に申込みください。                                                                                     | ②記載されているURLを<br>クリックしてください                               |
| ※本メールはシステムからの自動送信です。お心あたりのない場合は、お手数で<br>※ご返信いただいても対応できかねますことをご了承ください。                                                                                                    | ですが削除をお願いいたします。                                          |
| 無人航空機操縦士試験指定試験機関<br>一般財団法人日本海事協会<br>試験案内サイト: <u>https://ua-remote-pilot-exam.com/</u><br>試験申込システム: <u>https://ua-remote-pilot-exam.manaable.com/</u><br>【問合せ先】<br>無人航空機操縦士試験機関ヘルブデスク<br>050-6861-9700<br>受付時間:9:00~17:00(土日・祝日・年末年始を除く) |                                                          |
| お知らせは受験日から8営業日<br>お知らせが届かない場合は以下                                                                                                    | を目途に送付されます。10営業日を過ぎても<br><sup>5</sup> の問合せ先までお問い合わせください。 |
| 【問合せ先】<br>無人航空機操縦士試験機関ヘル<br>050-6861-9700<br>受付時間 9:00~17:00(土日・                                                                                                    | ∽プデスク<br>祝日・年末年始を除く)                                     |

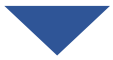

|                    |                  |                                           |                                                                                                    |     |         | ۵.     | お知らせ通知 🛛 こんにちは |
|--------------------|------------------|-------------------------------------------|----------------------------------------------------------------------------------------------------|-----|---------|--------|----------------|
| ClassNK            | トップページ - 申込履歴一覧・ | - 【学科試験】二等受験結果                            |                                                                                                    |     |         |        |                |
| Classific          | 【学科試験            | <b>〕</b> 二等受験約                            | 吉果                                                                                                    |     |         |        |                |
| 人航空機操縦士<br>験申込システム |                  |                                           |                                                                                                    |     |         |        |                |
|                    | 受験者名             | 申込結果                                      | 支払い                                                                                                    |     |         | 支払手続期日 | 入力内容確認ボタン      |
| TOPページへ            | 海事 空             | 承認待ち<br>2022年11月13日18時34分                 | -                                                                                                    | -   | 0 円(税込) | -      | 申込み内容<br>確認    |
| 込管理                |                  |                                           |                                                                                                    |     |         |        |                |
| 試験を探す >            | 申込受付状            | 況受付中                                      |                                                                                                    |     |         |        |                |
| 3込層歴 >             | 開催曰程             | 2022年12月05日 ~                             | 2024年12月                                                                                                    | 31日 | 3 [E    | 申込み内   | ]容確認」を         |
| 験管理<br>受験予定 >      | 料金               | 受験結果確認:0円                                 | (税込)                                                                                                    |     | ク       | リックし   | てください          |
| 受験中 >              | 本人情報             | 試験申込システム(<br>す)が最新かご確認<br>た場合は、必ず本シ       | 試験申込システム(本システム)のアカウント情報(本画面右上の「こへにつは、×××cへ」をツワッツタると <sub>戦略</sub> にさま<br>す)が最新かご確認ください。DIPSに登録した情報(氏名・メールアドレス・電話番号・技能証明申請者番号)に変更があっ<br>た場合は、必ず本システム上の情報も変更の上、「本人情報の変更」への申込みを実施してください。 |     |         |        |                |
|                    | 問合せ先             | 無人航空機操縦士試<br>050-6861-9700<br>受付時間:9:00~1 | 無人航空機操縦士試験ヘルプデスク<br>050-6861-9700<br>受付時間:9:00~17:00(土日・祝日・年末年始を除く)                                                                                                    |     |         |        |                |

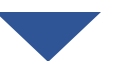

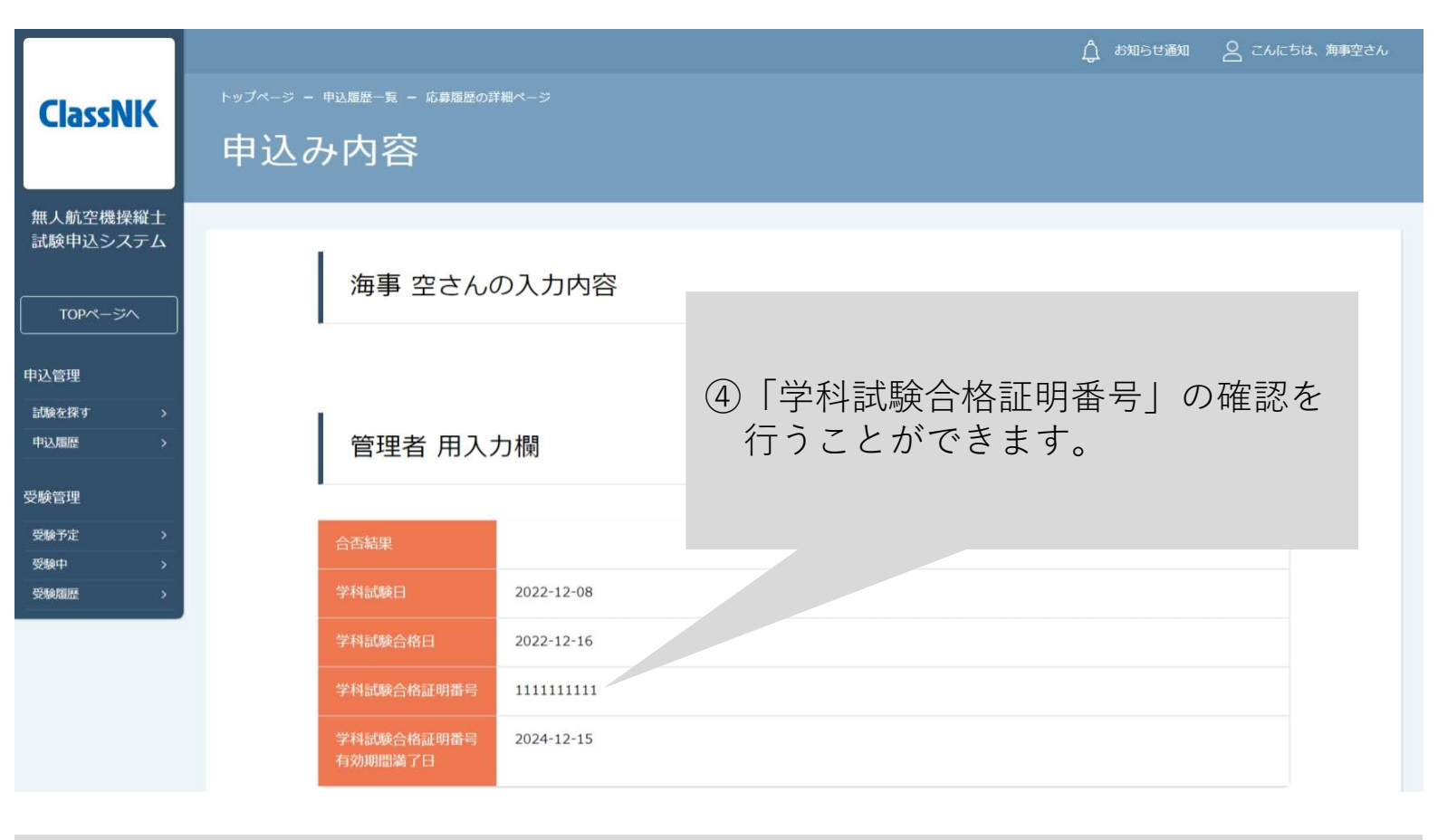

### 身体検査

#### <目次>

書類で受検する場合

| 1. | 試験申込システムにログインする     | • | • | • p.32 |
|----|---------------------|---|---|--------|
| 2. | 「【身体検査】書類での受検」を選択する | • | • | • p.33 |
| 3. | 「【身体検査】書類での受検」に申込む  | • | • | • p.34 |
| 4. | 手数料を支払う             | • | • | • p.37 |
| 5. | 受検結果を確認する           | • | • | • p.38 |
|    |                     |   |   |        |

会場で受検する場合

| 1. | 試験申込システムにログインする     | •••p.44  |
|----|---------------------|----------|
| 2. | 「【身体検査】会場での受検」を選択する | •••p.45  |
| 3. | 「【身体検査】会場での受検」に申込む  | •••p.46  |
| 4. | 手数料を支払う             | ••• p.48 |
| 5. | 日時を選択して予約する         | ••• p.49 |
| 6. | 予約を確認する             | •••p.56  |
| 7. | 受検する                | •••p.59  |
| 8. | 受検結果を確認する           | ••• p.60 |
|    |                     |          |

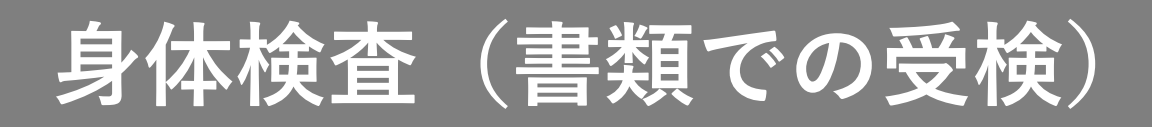

#### 【書類で受検する場合】

#### 1. 試験申込システムにログインする

|                             | <sup>トップページ - ログイン/新規登録</sup><br>ログイン/新規登録 | ①登録し<br>パスワ<br>さい | たメールアドレスと<br>ードを入力してくだ  |                                       |
|-----------------------------|--------------------------------------------|-------------------|-------------------------|---------------------------------------|
| ※へ加上て彼珠柳工<br>試験申込システム 試験を探す | メールアドレス<br>パスワード<br>利用規約 に同意したちのとみなしま      | đ                 | 新規登録                    | ⊘                                     |
| → 」<br>ログイン・新規登録            | ログイン ③<br>※パスワードを忘れた方はこちら                  | 2 [<br>て          | ー<br>ログイン」をクリッ<br>こください | クし                                    |
| 無人航空機操縦士試驗                  | 申込システム 個人情報保護方針 ご利用規約                      | 特定商取引法に基づく表記      |                         | Copyright 2022 © All rights reserved. |

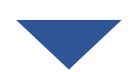

|                      |                                  |                   | 🗘 атечал | S EARSEL APEER                      |
|----------------------|----------------------------------|-------------------|----------|-------------------------------------|
| ClassNK              | 無人航空機過縱十試驗由況                     | システム トップページ       |          |                                     |
|                      | 無八 <u>州</u> 工城床Ң工 山碶中区           |                   |          |                                     |
| 無人航空機操縦士<br>試験申込システム |                                  |                   |          |                                     |
|                      |                                  | 受験中の試験            |          |                                     |
| TOPM-SA              |                                  |                   |          |                                     |
| 申込管理                 |                                  | 試験はありません。         |          |                                     |
| 中込期間                 |                                  |                   |          |                                     |
| 受験管理                 |                                  | 直近の受験予定           |          |                                     |
|                      |                                  |                   |          |                                     |
| 514/00/20 >          |                                  | 試験はありません。         |          |                                     |
|                      |                                  |                   |          |                                     |
|                      |                                  | お知らせ通知            |          |                                     |
|                      |                                  | 2012-01-24-0-27-4 |          |                                     |
|                      |                                  | すべて表示する ③         |          |                                     |
|                      |                                  |                   |          |                                     |
|                      |                                  |                   |          |                                     |
|                      |                                  |                   |          |                                     |
|                      |                                  |                   |          |                                     |
| 無人航空機擾縦士試験           | 申込システム 個人情報保護方針 ご利用規約 特定商取引法に基づく | R27               | Co       | pyright 2022 © All rights reserved. |

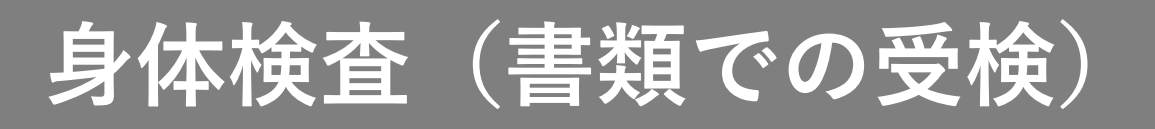

#### 2. 試験一覧から「【身体検査】書類での受検」を選択する

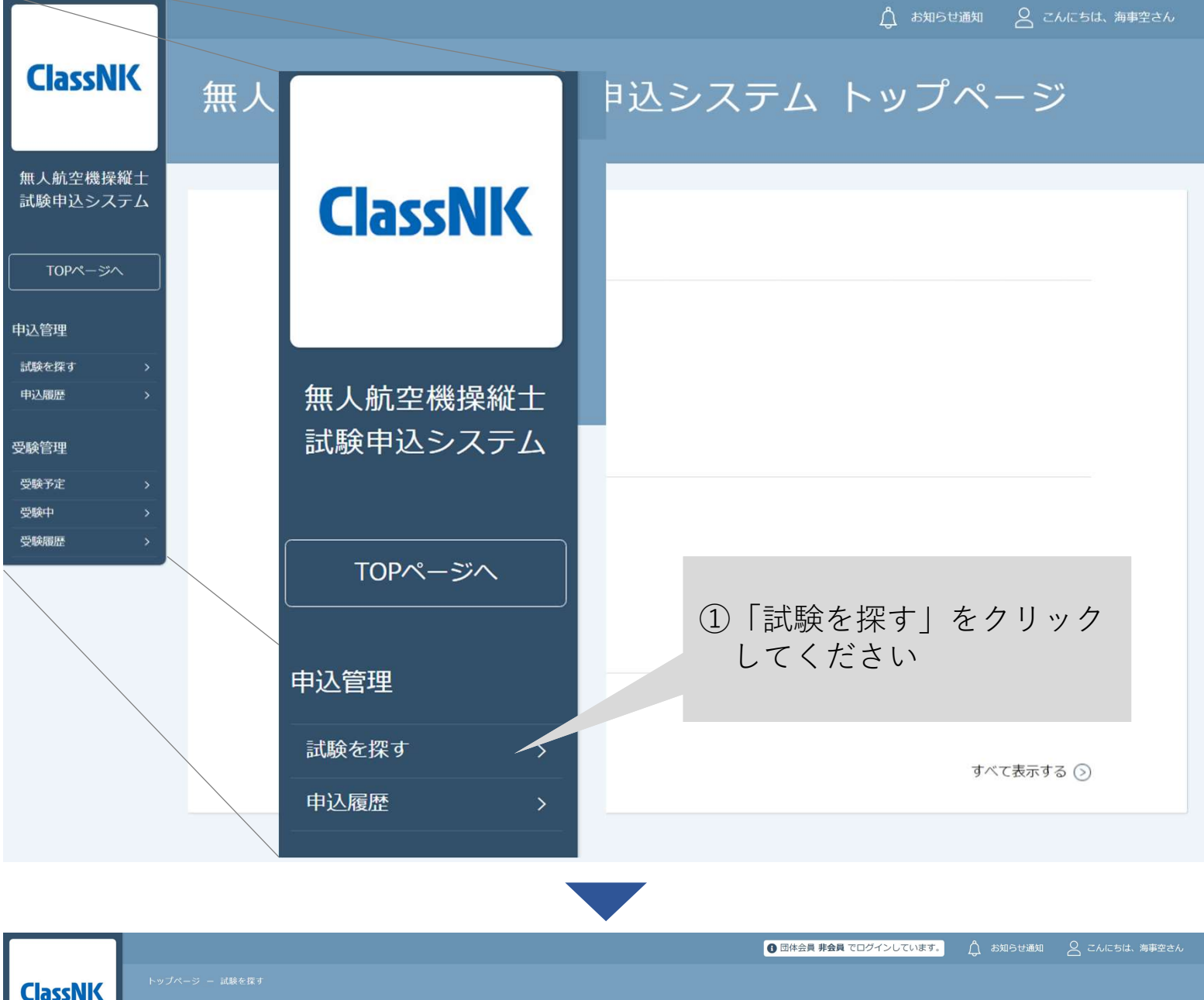

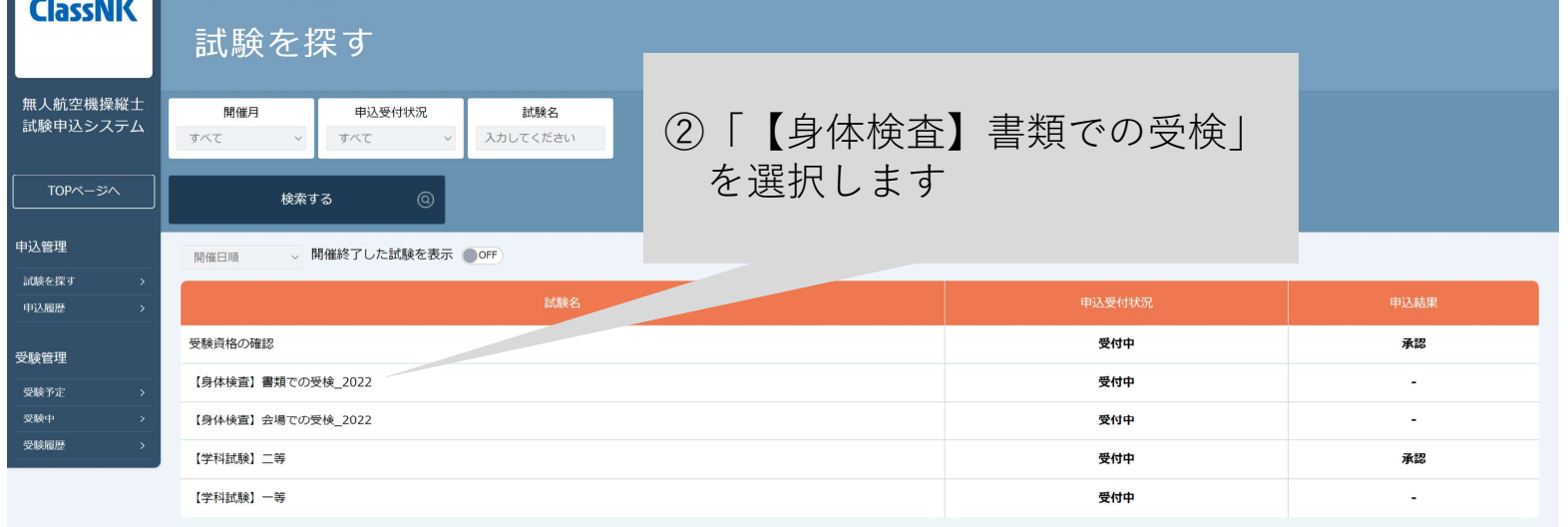

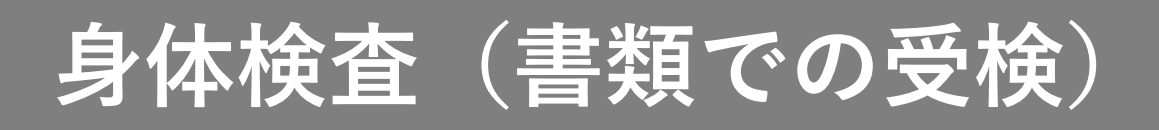

#### 3.「【身体検査】書類での受検」に申込む

| ClassNK                                                        | トップページ ー     | 【身体検査】書類での受検_20 | 22                                                                                      | ↑ お知らせ通知                               | 🛆 こんにちは、 海事空さん                    |
|----------------------------------------------------------------|--------------|-----------------|-----------------------------------------------------------------------------------------|----------------------------------------|-----------------------------------|
| Classific                                                      | 【身体          | 本検査】書           | 類での受検_2022                                                                              |                                        |                                   |
| 無人航空機操縦士<br>試験申込システム                                           |              |                 |                                                                                         |                                        |                                   |
| TOPページへ                                                        |              | レッスン詳細          | 【身体検査】書類での受検_2022<br>開催日時:<br>2022年13月05月00時00分。2024年13月21日00時00分                       | ①詳細を確認して                               | ください                              |
| 中込管理<br>試験を探す ><br>中込履歴 >                                      |              | 支払手続期日          | 2022年12月31日00時00分                                                                       |                                        |                                   |
| 受験管理                                                           |              | 料金              | 手数料:<br>・自動車運転免許証(自動二輪免許、小型特殊免許及び原付免許を<br>・指定航空身体検査医による航空身体検査証明書                        | 除<。)                                   |                                   |
| 受験中         >           受験庫         >           受験履歴         > |              |                 | ・無人航空機操縦者技能証明書のいずれかをご提出ください。<br>※有効期間内であることをご確認ください                                     | an →                                   |                                   |
|                                                                |              | 医療機関の診断書<br>    | 申請前6か月以内に受けた検査の結果か記載されている医師の診断<br>※診断書の様式には指定があります。<br>最大離陸重量25kg未満の限定を変更する一等無人航空機操縦士試駆 | 音をご提出くたさい。<br>検を受験する場合の身体検査の方法は、医療機関の制 | 診断書の                              |
|                                                                |              |                 | 提出のみとなります。                                                                              |                                        |                                   |
|                                                                |              |                 | 申込み(                                                                                    | Ð                                      |                                   |
| <ul><li>(2)  </li><li>て</li></ul>                              | 申込み_<br>ください | をクリッ<br>ハ       | クし                                                                                      |                                        |                                   |
|                                                                |              |                 |                                                                                         |                                        |                                   |
| 無人航空機操縦士試験                                                     | 申込システム       | 個人情報保護方針 こ      | (利用規約) 特定商取引法に基づく表記                                                                     | Сору                                   | right 2022 © All rights reserved. |

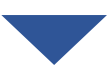

# 身体検査(書類での受検)

|                                             |                                      |                                                           | •                         |                                    |            |                          |               |
|---------------------------------------------|--------------------------------------|-----------------------------------------------------------|---------------------------|------------------------------------|------------|--------------------------|---------------|
|                                             |                                      |                                                           |                           |                                    |            | 🛕 お知らせ通知 🛛 こんにちは、海       | 事空さん          |
| ClassNIK                                    | 「身体検査】                               | <sup>の愛検_2022 - 申込み</sup><br>  書類での受                      | 受検_2022 申                 | 込み                                 |            |                          |               |
| 無人航空機操縦士<br>試験申込システム                        |                                      |                                                           |                           | 個人申込み                              | 3DIP       | Sの情報と一致し<br>いることを確認      |               |
| 申込管理       試験を探す                            |                                      | 受験者名     #       電話番号     0                               | <b>事事 空</b><br>5068619700 | 受驗考久                               |            |                          |               |
| 申込履歷 ><br>受験管理                              |                                      | メールアドレス       技能証明申請者番号                                   | 2211000000                |                                    |            | 05068619700              |               |
| 受験予定     >       受験中     >       受験履歴     > | (                                    | 所属チーム 批                                                   | 見携チームはありません               | メールアドレス                            |            |                          |               |
|                                             |                                      | 試験内容の確認                                                   | 3                         | 技能証明申請者霍                           | 号          | 2211000000               |               |
|                                             |                                      | 料金                                                        | F数料:                      | 所属チーム                              |            | 提携チームはありません              |               |
| 書類はP                                        | PDFで添付して                             | ください                                                      |                           |                                    |            |                          |               |
|                                             |                                      | 申請書類の種類                                                   | 選択しない                     |                                    |            | ×                        |               |
|                                             |                                      | 医療機関診断書、無人航空<br>機免許証、自動車運転免許<br>証もしくは航空身体検査証<br>明書のアップロード | ファイルの道択 ファイルが選択され         | <ol> <li>④「申請書<br/>から選択</li> </ol> | 書類の<br>尺のう | 種類」をプルダウン<br>え、書類をアップ    |               |
|                                             |                                      | アップロードした書類の免 🔮<br>許証等の番号                                  | 無人航空機免許証、自動車運転            | ロードし<br>限を入り                       | ノ、書<br>りして | 類の番号及び有効期<br>ください        |               |
|                                             |                                      | アップロードした書類の免 🖗<br>許証等の有効期限                                | yyyy/mm/dd                |                                    |            |                          |               |
| ⑤利<br>保<br>す<br>チ                           | 用規約及び個<br>護方針の同意<br>ので、内容確<br>ェックしてく | 国人情報<br>意確認で<br>全認して<br>ください                              | 利用規約2                     | と個人情報保護方針の内容に同意する<br>次へ進む          | 6<br>*     | 「次へ進む」を<br>フリックしてください    | L             |
| 無人航空機操縦士試験                                  | 申込システム 個人情報保護方                       | 5針 ご利用規約 特定商取引                                            | 法に基づく表記                   |                                    |            | Copyright 2022 © All rig | hts reserved. |
|                                             |                                      |                                                           |                           |                                    |            |                          |               |
|                                             |                                      |                                                           |                           |                                    |            |                          |               |

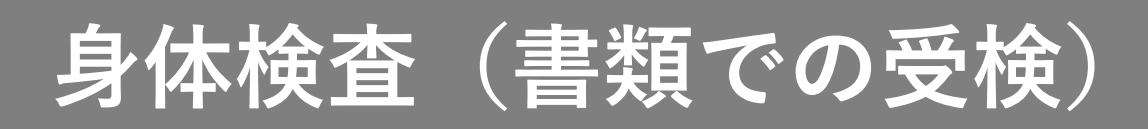

|                        |                |                                   |                | tt amseur   | 知 🛛 こんにちは、海事空さん                       |
|------------------------|----------------|-----------------------------------|----------------|-------------|---------------------------------------|
| ClassNK                |                | の受検_2022 - 申込み                    |                |             |                                       |
|                        | 了你快旦           | 青規での                              | 交快_2022 中込の    | •           |                                       |
| 無人航空機操縦士<br>試験申込システム   |                |                                   | 個十中            | 1 2.        |                                       |
|                        |                |                                   |                |             |                                       |
| 山、管理                   |                | お名前                               | 海事 空           |             |                                       |
| - 山口<br>- 二<br>試験を探す > |                | 電話番号                              | 05068619700    | ⑦内容を確認してくださ | 1.5                                   |
| 申込履歴 >                 |                | メールアドレス                           |                |             |                                       |
| 受験管理<br>               |                | 所属チーム                             | 提携チームはありません    |             |                                       |
| 受験中 >                  |                |                                   | - <b>- 3</b> 1 |             |                                       |
|                        |                | 研修内谷の確                            | Einici         |             |                                       |
|                        |                | 料金                                | 手数料:           |             |                                       |
|                        |                |                                   |                |             |                                       |
|                        |                | 申込フォーム入力の                         | 内容の確認          |             |                                       |
|                        |                | 申請書類の種類                           | 自動車運転免許証       |             |                                       |
|                        |                | 医療機関診断書、無人<br>航空機免許証、自動車          | 運転免許証.pdf      |             |                                       |
|                        |                | 運転免許証もしくは航<br>空身体検査証明書のア<br>ップロード |                |             | ス ナ 、                                 |
|                        |                | アップロードした書類                        | 123456789      | ● 「上記の内谷で中」 | ださい                                   |
|                        |                | の免許証等の番号                          | 2024-05-03     |             |                                       |
|                        |                | の免許証等の有効期限                        | 2024 03 03     |             |                                       |
|                        |                |                                   | 修正する           | 上記の内容で申し込む  |                                       |
|                        |                |                                   |                |             |                                       |
|                        |                |                                   |                |             |                                       |
| 無人航空機操縦士試驗             | 申込システム 個人情報保護# | 5針 ご利用規約 特定商                      | 取引法に基づく表記      |             | Copyright 2022 © All rights reserved. |
|                        |                |                                   |                |             |                                       |

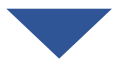
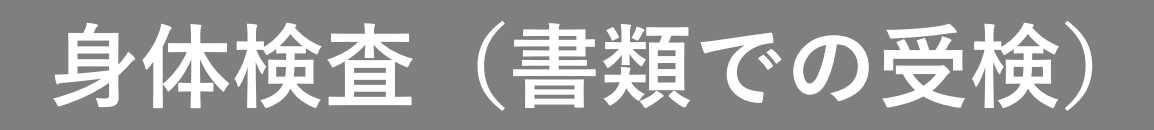

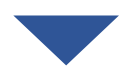

|          |                                                                                                    | 🛕 お知らせ通知 | 🔷 こんにちは、海事空さん |
|----------|----------------------------------------------------------------------------------------------------|----------|---------------|
| ClassNK  | 【身体検査】書類での受検_2022 お申込み完了<br><sup>トップページ - 【身体検査】 書類での受検_2022 - 単込み - 単込系7</sup>                                                     |          |               |
| 無人航空機操縦士 |                                                                                                    |          |               |
| 試験甲込システム |                                                                                                    |          |               |
| TOPページへ  | 【身体検査】書類での受検_2022の甲込みが完了しました。                                                                                                    |          |               |
|          |                                                                                                    |          |               |
| 申込管理     | 申し込みが完了しました。                                                                                                    |          |               |
| 試験を探す >  | 支払いベージへ                                                                                                    |          |               |
| 中込履歴     |                                                                                                    |          |               |
| 受験管理     | <身体検査までの流れ>                                                                                                    |          |               |
| 受験予定 >   | ①上記のお支払いボタンより、手数料をお支払いください。                                                                                                    |          |               |
| 受験中 >    | ※お支払い後のキャンセルは一切お受けできまた                                                                                                    |          |               |
| 受験圈礎     | <sup>③支払い院プ日より7営業日以内に、登録されて</sup><br><sup>③</sup> 支払い院プ日より7営業日以内に、登録されて<br><sup>③</sup> 考のままお支払いに進む場<br>合は、「支払いページへ」<br>をクリックしてください |          |               |
|          |                                                                                                    |          |               |
|          | 無人航空機操縦士試験ヘルプデスク                                                                                                    |          |               |
|          | 050-6861-9700                                                                                                    |          |               |
|          | 受付時間:9:00~17:00(土日・祝日・年末年始を除く)                                                                                                    |          |               |
|          | ③ トップページへ                                                                                                    |          |               |
|          |                                                                                                    |          |               |
|          |                                                                                                    |          |               |

4. 手数料を支払う

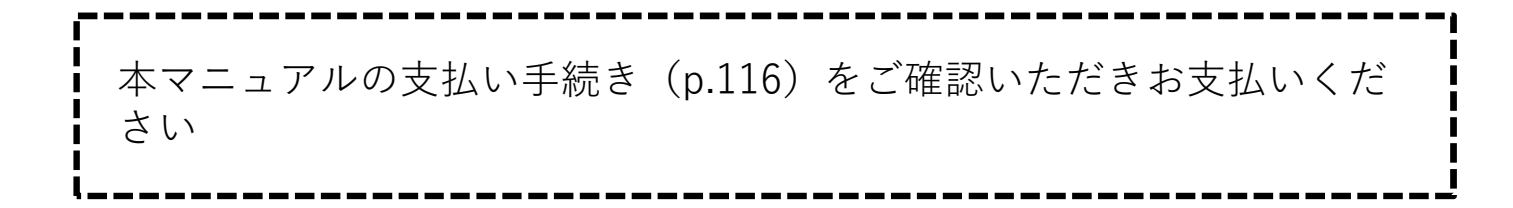

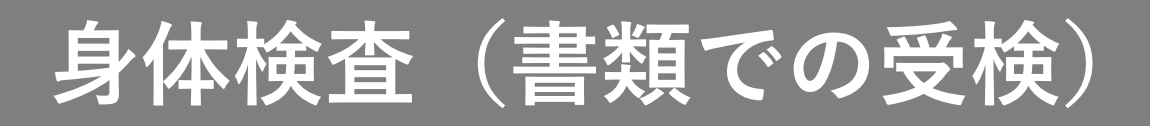

### 5. 受検結果を確認する

| 【無人航空機操縦士試験申込システム】身体検到                                                                                                    | 査に関する登録情報変更のお知ら                           | らせ                                  |                    |   |
|----------------------------------------------------------------------------------------------------|-------------------------------------------|-------------------------------------|--------------------|---|
| 名<br>無人航空機操縦士試験申込システム <ua-remotion< td=""><td>:e-pilot-ex-<br/>①受験結果がでると</td><td>∽ 返信 《</td><td>5 全員に返信 → 転送</td><td></td></ua-remotion<> | :e-pilot-ex-<br>①受験結果がでると                 | ∽ 返信 《                              | 5 全員に返信 → 転送       |   |
| 海事 空 様                                                                                                    | 「身体検査に関す                                  | る登録情報変更                             |                    |   |
| 以下の試験の登録情報に変更がありました。                                                                                                    | のお知らせ」が届                                  | <b>፤</b> きます                        |                    |   |
| 試験名:【身体検査】書類での受検_2022                                                                                                    |                                           |                                     |                    |   |
| 以下のURLより試験申込システムにログイン後、【身体検<br>なお、本メールは受験者様ご自身で情報を変更された場                                                                                  | 査】書類での受検_2022を選択して「月<br>合も、指定試験機関にて情報を変更し | ₱込内容の確認」ボタンから変更₪<br>した場合も自動で送信されるもの | 内容をご確認ください。<br>です。 |   |
| https://ua-remote-pilot-exam.manaable.com/training/ap                                                                                     | plv/history/5/detail                      |                                     |                    |   |
| ※本メールはシステムからの自動送信です。お心あたりの<br>※ご返信いただいても対応できかねますことをご了承くだ                                                                                  | りない場合は、ま <sup>やっす</sup> が削除をま<br>さい       | 5願いたします。                            |                    |   |
| 無人航空機操縦士試験指定試験機関<br>一般財団法人日本海事協会<br>無人航空機操縦士試験申込システム: <u>https://ua-remote</u><br>【問合せ先】<br>無人航空機操縦士試験ヘルプデスク<br>050-6861-9700             | ── ②記載されてい<br>してください<br>==pik             | るURLをクリック                           |                    |   |
| 受付時間:9:00~17:00(土日・祝日・年末年始を除く)<br>                                                                                                    |                                           | _                                   |                    |   |
| 申込みから7営業日以内に<br>せください。                                                                                                    | 通知がない場合は、                                 | 以下の問合せ先に                            | お問い合わ              | - |
| 【問合せ先】<br>無人航空機操縦士試験機関<br>050-6861-9700<br>受付時間 9:00~17:00(日                                                                              | 劇ヘルプデスク<br>と日・祝日・年末年タ                     | 冶を除く)                               |                    |   |

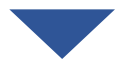

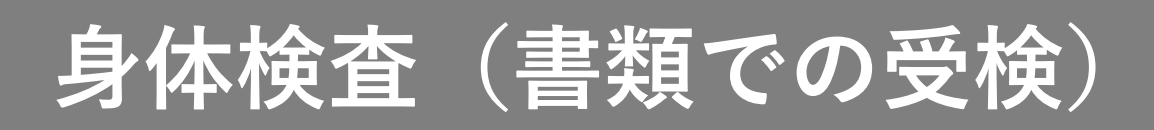

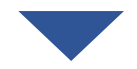

| ♪ 2000年20 2020<br>ひつかんか ひのかん 2002                                                                                                    | ▲ 2025年202<br>1927年25 - 1928年15 - [9448] 28202                                                                                                    |        |                        |                                  |                        |               |          |                          |             |             |                 |    |
|----------------------------------------------------------------------------------------------------|----------------------------------------------------------------------------------------------------|--------|------------------------|----------------------------------|------------------------|---------------|----------|--------------------------|-------------|-------------|-----------------|----|
| 交換名を         取込払課         支払公         支払公子 (ス)         力支払い料金         支払手載用         入力内容確認ポクン           海事室         承認<br>2022年11月10日12時59分         -         支払済<br>2022年11月10日13時00分         10000 円 (税込)         2024年12月31日         単込み内容<br>確認           単公受付状況         受付中          2022年12月05日 ~ 2024年12月31日         第2022年12月05日         3         「日本 ひみ 内容 確認」を<br>クリックしてください           程金           手数用: | 契統者公         甲込品菜         支払い         支払スアークス         お支払い料金         支払手続期口         人力内容確認パクン           薄事 空         斉昭<br>2022年11月10日12時59分         ・         支払済<br>2022年11月10日13時00分         10000 円 (税込)         2024年12月31日         甲込みり写音<br>確認           単込受付状況         愛付中           開催日程         2022年12月05日 ~ 2024年12月31日         2024年12月31日         項認           支払手続明日         2024年12月31日00時00分         3)         「申込み内容確認」を<br>クリックしてください           宿金         F数料:         ・         ・         クリックしてください                                                                                                    |        | <sup>▶ップページ</sup> - ♥ऄ | <sup>∞-₅ - (身体検査)</sup><br>検査】書業 | <br>≞での愛検_2022<br>頂での登 | 受検_2          | 022      | 2                        |             |             | <b>இ</b> கூறையை |    |
| 契統者名甲込結果支払い文払ムアークスむ女仏・料金支払・規口入力内容確認ポクン海事 空承認202年11月10日12時59分・支払済<br>2022年11月10日13時00分10000 円 (税込)2024年12月31日甲込み内容<br>確認甲込受付状況受付中2022年12月30日2022年12月31日電話開催日程2022年12月31日00時00分2024年12月31日3) 「申込み内容確認」を<br>クリックしてください料金チ抜料:・・                                                                                                    | 契紙名印込款準文払い文払ハ文払ハ文払い文払い文払・文払・ズカハ日田述のハン海事 空東認<br>2022年11月10日12時59分・支払済<br>2022年11月10日13時00分10000 円 (税込)2024年12月31日甲込みパ管<br>7622甲込受付状元受付中開催日程2022年12月05日 ~ 2024年12月31日2022年11月30日3「日本の内容確認」を<br>クリックしてください社野秋料:                                                                                                    | ±<br>د |                        |                                  |                        |               |          |                          |             |             |                 |    |
| 海事 空     京都     2022年11月10日12時59分     ・     支払済<br>2022年11月10日13時00分     10000 円(税込)     2024年12月31日     単込みが音<br>残ご       申込受付状況     受付中       2022年12月31日       ●       開催日程     2022年12月05日 ~ 2024年12月31日     2024年12月31日の時00分     ③     「日込み内容確認」を<br>なりついつしてください       社会社     天放料:      ●     ●     ●                                                                                                    | 海事 空       承認<br>2022年11月10日12時59分       ・       支払済<br>2022年11月10日13時00分       1000 円 (株込)       2024年12月31日       申込み价管<br>確認         甲込受付状況       受付中        2022年12月05日 ~ 2024年12月31日        3       「申込み内容確認」を<br>クリックしてください         検血           5       5       5       5       5       5       5       5       5       5       5       5       5       5       5       5       5       5       5       5       5       5       5       5       5       5       5       5       5       5       5       5       5       5       5       5       5       5       5       5       5       5       5       5       5       5       5       5       5       5       5       5       5       5       5       5       5       5       5       5       5       5       5       5       5       5       5       5       5       5       5       5       5       5       5       5       5       5       5       5       5       5       5       5       5       5       5       5       5       5       5 |        |                        | 受験者名                             |                        |               |          |                          |             |             | 入力内容確認ポタン       |    |
| 単込受付状況受付中開催日程2022年12月05日~2024年12月31日③「申込み内容確認」を<br>クリックしてください政益手続期日2024年12月31日00時00分料金手数料:                                                                                                    | 単込受付状況受付中開催日程2022年12月05日 ~ 2024年12月31日③「申込み内容確認」を<br>クリックしてください支払手続期日2024年12月31日00時00分料金手数料:                                                                                                    |        |                        | 海事 空                             | 承調<br>2022年11月10       | 認<br>0日12時59分 | -        | 支払済<br>2022年11月10日13時00分 | 10000 円(税込) | 2024年12月31日 | 申込み内容<br>確認     |    |
| 申込受付状況受付中開催日程2022年12月05日~2024年12月31日③「申込み内容確認」を<br>クリックしてください支払手続明日2024年12月31日00時00分料金手数料:                                                                                                    | 単込受付状況受付申開催日程2022年12月05日 ~ 2024年12月31日③「申込み内容確認」を<br>クリックしてください支払手続期日3024年12月31日00時00分検金F数料:                                                                                                    |        |                        |                                  |                        |               |          |                          |             |             |                 |    |
| 開催日程2022年12月05日~2024年12月31日文ム手続明日2024年12月31日00時00分料金F放科:                                                                                                    | 開催日程2022年12月05日~2024年12月31日支払手続期日2024年12月31日00時00分料金F3041:                                                                                                    |        |                        | 申込受付                             | 状況                     | 受付中           |          |                          |             |             |                 |    |
| <u>xd</u><br><u>xd</u><br><u>xd</u> <u>2024年12月31B00時009</u><br><u>xd</u> <u>3</u> 「申込み内容確認」を<br>クリックしてください                                                                                                    | <u>xdiffilling</u> 2024年12月31日00時00分               ③「申込み内容確認」を <u>xda</u> <u>sda</u> #:                                                                                                    |        |                        | 開催日君                             |                        | 2022年12月05日,  | ~ 2024年1 | 2月31日                    |             |             |                 |    |
| 支払手続期日     2024年12月31日00時00分       料金     手数料:                                                                                                    | 支払手続期日     2024年12月31日00時00分     クリックしてください                                                                                                    |        |                        | DPUTIE LI 1±                     |                        | 2022-12/9050  | 2024-1   | 2/1010                   | ③ 「申-       | 入み内額        | 容確認   オ         | ち  |
|                                                                                                    |                                                                                                    |        |                        | 支払手続                             | 期日                     | 2024年12月31日0  | 0時00分    |                          |             |             |                 | _  |
|                                                                                                    |                                                                                                    |        |                        | 料金                               |                        | 手数料: (1999)   | 10020    | -                        | クリ          | ックし         | (くたろ)           | `` |
|                                                                                                    |                                                                                                    |        |                        |                                  |                        |               |          |                          |             |             |                 |    |
|                                                                                                    |                                                                                                    |        |                        |                                  |                        |               |          |                          |             |             |                 |    |
|                                                                                                    |                                                                                                    |        |                        |                                  |                        |               |          |                          |             |             |                 |    |
|                                                                                                    |                                                                                                    |        |                        |                                  |                        |               |          |                          |             |             |                 |    |
|                                                                                                    |                                                                                                    |        |                        |                                  |                        |               |          |                          |             |             |                 |    |
|                                                                                                    |                                                                                                    |        |                        |                                  |                        |               |          |                          |             |             |                 |    |
|                                                                                                    |                                                                                                    |        |                        |                                  |                        |               |          |                          |             |             |                 |    |

合格・不合格の場合は5-1へ ・・・・・p.40

再提出が必要な場合は5-2へ ・・・・・p.41

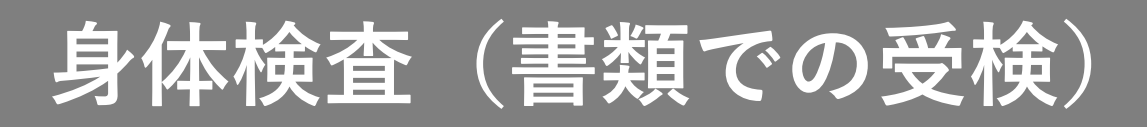

### 【5-1 合格・不合格の場合】

|                 |                              |                                    | 知 🛆 こんにちは、海事空さん |
|-----------------|------------------------------|------------------------------------|-----------------|
| ClassNK         | トップページ - 申込履歴一覧 - 応募履歴の詳細ページ |                                    |                 |
|                 | 申込み内容                        |                                    |                 |
| 無人航空機操縦士        |                              |                                    |                 |
| 試験申込システム        | 1                            |                                    |                 |
| TOPページへ         | 海事 空さん                       | の入力内容                              |                 |
|                 |                              |                                    |                 |
| 中込管理<br>試験を探す > | 変更 🔊                         |                                    |                 |
| 申込屬歷 >          | 申請書類の種類                      | 自動車運転免許証                           |                 |
| 受験管理            | 医療機関診断書、無人                   | 運転免許証.pdf                          |                 |
| 受験予定 > 受験中 >    | 航空機免許証、自動車<br>運転免許証もしくは航     |                                    |                 |
| 受験履歴 >          | 空身体使自証明書の<br>PDF             | こちらから以下の結果が確認で                     | きます             |
|                 | アップロードした書類<br>の免許証等の番号       | 123456789 ・受検結果                    |                 |
|                 | アップロードした書類                   |                                    |                 |
|                 | の免許証等の有効期限                   |                                    |                 |
|                 |                              | ・身体検査合格証明番号                        |                 |
|                 | 管理者 用入                       | カ欄・「有効期間満」日                        |                 |
|                 | L                            |                                    |                 |
|                 | 身体書類合格状況                     | 合格                                 |                 |
|                 | 検査方法                         | 公的な証明書等の提出                         |                 |
|                 | 色覚                           | 合格                                 |                 |
|                 | 視力                           | 条件あり合格                             |                 |
|                 | 略力                           | 合格                                 |                 |
|                 | 運動能力                         | 合格                                 |                 |
|                 | 技能証明の条件                      | 眼鏡等                                |                 |
|                 | 身体検査合格日                      | 2022-12-12                         |                 |
|                 | 身体検査合格証明番号                   | 111111111                          |                 |
|                 | 身体検查合格証明語号有効期間満了日            | 2023-12-11                         |                 |
|                 | 指定試験機関からの連<br>略              | ここに指定試験機関からのメッセージが表示されますのでご確認ください。 |                 |
|                 |                              |                                    |                 |
|                 |                              |                                    |                 |

無人航空機操縦士試験申込システム

個人情報保護方針 ご利用規約 特定商取引法に基づく表記

Copyright 2022 @ All rights reserved.

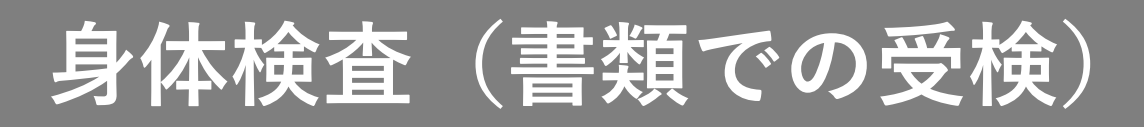

### 【5-2 再提出が必要な場合】

|                                                |                    |                    | ика. Д́                            | らせ通知 🛛 こんにちは、海事空さん                    |
|------------------------------------------------|--------------------|--------------------|------------------------------------|---------------------------------------|
|                                                |                    |                    |                                    |                                       |
| Classivik                                      | 由にして               |                    |                                    |                                       |
|                                                | 中心の内谷              |                    |                                    |                                       |
| 無人航空機操縦士                                       |                    | _                  |                                    |                                       |
| 試験申込システム                                       | l                  |                    | ①  変更」をクリックしてください                  |                                       |
| TOPページへ                                        | 海事                 | 事 空さんの             |                                    |                                       |
|                                                |                    |                    |                                    |                                       |
| 申込管理                                           | 変更                 | 変更 🕟               |                                    |                                       |
| 試験を探す ><br>ーーーーーーーーーーーーーーーーーーーーーーーーーーーーーーーーーーー |                    |                    |                                    |                                       |
|                                                | 申請書類               | 類の種類               | 自動車運転免許証                           |                                       |
| 受験管理                                           | 医療機関               | 関診断書、無人<br>免防部 白動車 | 運転免許証.pdf                          |                                       |
| 交験Put ><br>                                    | 運転免許               | 許証もしくは航            |                                    |                                       |
| 受験履歴 >                                         | PDF                |                    |                                    |                                       |
|                                                | アップロ               | ロードした書類            | 123456789                          |                                       |
|                                                | の免許証               | 証寺の番号              |                                    |                                       |
|                                                | アップ□<br>の免許証       | ロードした書類<br>証等の有効期限 | 2024-05-03                         |                                       |
|                                                | _                  |                    | 再提出が必要な場合は                         |                                       |
|                                                | 1                  |                    | 「再提出依頼」と記載されています                   |                                       |
|                                                | 管理                 | 理者 用入力             |                                    |                                       |
|                                                |                    |                    |                                    |                                       |
|                                                | 身体書類               | 類合格状況              | 再提出依頼                              |                                       |
|                                                | 技能証明               | 明の条件               | 指定試験機関からの連約                        | 各に<br>                                |
|                                                | 身体検査               | 查合格日               | メッセージが入力され^                        | ているので                                 |
|                                                | 身体検査               | 查合格証明番号            | _ ご確認ください                          |                                       |
|                                                | 自从徐杰               | 查合格証明悉是            |                                    |                                       |
|                                                | 有効期間               | 間満了日               |                                    |                                       |
|                                                | 指定試驗               | 験機関からの連            | ここに指定試験機関からのメッセージが表示されますのでご確認ください。 |                                       |
|                                                | #A                 |                    |                                    |                                       |
|                                                |                    |                    |                                    |                                       |
|                                                |                    |                    |                                    |                                       |
| 無人航空機操縦士試験                                     | 申込システム 個人情報保護方針 ご利 | 利用規約 特定商取          | 目法に基づく表記                           | Copyright 2022 © All rights reserved. |

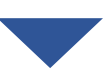

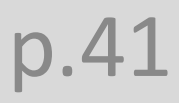

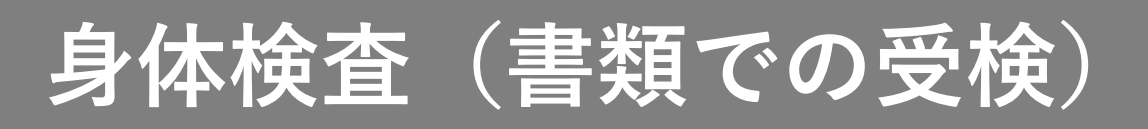

|                                                       |                              |                                                        |                     |                           |              | ↓ お知らせ通知 | \\ こんにちは、海事空さん                    |
|-------------------------------------------------------|------------------------------|--------------------------------------------------------|---------------------|---------------------------|--------------|----------|-----------------------------------|
| ClassNK                                               | ⊧ップページ - 『込願歴─覧 - 応<br>申込み内容 | <sup>察風圧の詳細ページ - 応募フォーム</sup><br>変更                    | のページを編集する           | ②必要な(                     | 修正を実施        | してくだ     | さい                                |
| 無人航空機操縦士<br>試験申込システム                                  |                              |                                                        |                     |                           |              |          |                                   |
| TOPページへ                                               |                              | 申請書類の種類                                                | 自動車運転免許証            |                           | •            |          |                                   |
| 申込管理<br>試験を探す ><br>中込履歴 >                             |                              | 医療機関診断書、無人航空<br>機免許証、自動車運転免許<br>証もしくは航空身体検査証<br>明書のPDF | ファイルの選択ファイルが選択されてい  | )ません                      | 運転免          | 許亂正,pdf  |                                   |
| 受験管理                                                  |                              | アップロードした書類の免 🖗<br>許証等の番号                               | 123456789           |                           |              |          |                                   |
|                                                       |                              | アップロードした書類の免 🖗<br>許証等の有効期限                             | 2024/05/03          |                           | F            |          |                                   |
| ③利用<br>保護<br>すの                                       | 規約及び個人<br>方針の同意確<br>で、内容確認   | 、情報<br>記で<br>Rして                                       | 利用規約と個人             | 情報保護方針の内容に同意する            | 確認画面へ(       | ٥        |                                   |
| チェ                                                    | ックしてくた                       | ざい                                                     |                     |                           | ④<br>「確認」    | 画面へ」     | をクリッ                              |
| 無人航空機操縦士試験                                            | 申込システム 個人情報保護方法              | 計 ご利用規約 特定商取引法(                                        | 二基づく表記              |                           | 7 L C        | くにるい     | /ed.                              |
|                                                       |                              |                                                        |                     |                           |              |          |                                   |
|                                                       |                              |                                                        |                     |                           |              | ① お知らせ通知 | 🛆 こんにちは、海事空さん                     |
| ClassNK                                               | トップページ - 応募履歴の詳細ページ<br>申込み内容 | ; - <sup>┟穿フォームのページを編集する</sup><br>変更                   |                     |                           |              |          |                                   |
| 無人航空機操縦士<br>試験申込システム                                  |                              |                                                        |                     |                           |              |          |                                   |
|                                                       |                              | 中請書類の種類<br>                                            | b車運転免許証<br>5免許証.pdf |                           |              |          |                                   |
| 申込管理                                                  |                              | 航空機免許証、自動車<br>運転免許証もしくは航<br>空身体検査証明書の<br>PDF           |                     | ⑤内容を                      | 確認してく        | ださい      |                                   |
| 試験を探す<br>申込履歴<br>>                                    |                              | アップロードした書類 123                                         | 3456789             |                           |              |          |                                   |
| 受験管理           受験予定         >           受験中         > |                              | アップロードした書類の免許証等の有効期限         202                       | 24-05-03            |                           |              |          |                                   |
| 受線厢歴 >                                                |                              |                                                        | 修正する                |                           | 保存する (       |          |                                   |
| 4m 1 00                                               |                              |                                                        |                     | ⑥「保存 <sup>-</sup><br>してく: | する」をク<br>ださい | リック      |                                   |
| 無人航空機操縦士試験『                                           | 甲込システム 個人情報保護方参              | 十 ご利用規約 特定商取引法に                                        | 基づく表記               |                           |              |          | right 2022 © All rights reserved. |
|                                                       |                              |                                                        |                     |                           |              |          |                                   |
|                                                       |                              |                                                        |                     |                           |              |          |                                   |

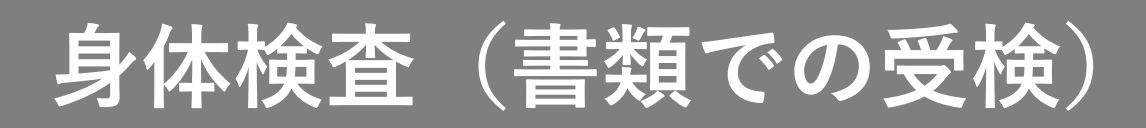

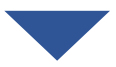

| ClassNK                                             | トップページ - 応募フォームのページを編集する - 申込書を確認するページ - 申請書提出ページ<br>申込み内容変更               |                                      |
|-----------------------------------------------------|----------------------------------------------------------------------------|--------------------------------------|
| 無人航空機操縦土<br>試験申込システム<br>TOPページへ                     | () 戻る                                                                      |                                      |
| 申込管理<br>試験を探す ><br>申込履歴 ><br>受験管理                   |                                                                            |                                      |
| <ul> <li>受験予定</li> <li>受験中</li> <li>受験相歴</li> </ul> |                                                                            |                                      |
|                                                     |                                                                            |                                      |
| 無人航空機操縦士調                                           | <b>試験申込システム 個人情報保護方針 ご利用規約 特定商取引法に基づく表記</b>                                | Copyright 2022 © All rights reserved |
|                                                     |                                                                            |                                      |
| ■<br>受<br>再<br>合                                    | 検結果が出るのをお待ちください。<br>提出してから7営業日以内に通知がない場合は、以下の問合せ先に≵<br>わせください。             | ら問い                                  |
| 【<br>無<br>05<br>受                                   | 問合せ先】<br>人航空機操縦士試験機関ヘルプデスク<br>0-6861-9700<br>付時間 9:00~17:00(土日・祝日・年末年始を除く) |                                      |

身体検査(会場での受検)

### 【会場で受検する場合】

### 1. 試験申込システムにログインする

| ClassNK                       | <sup>トップページ - ログイン/新規登録</sup><br>ログイン/新規登録      | ①登録した<br>パスワー<br>さい       | :メールアドレスと<br>-ドを入力してくだ |                                       |
|-------------------------------|-------------------------------------------------|---------------------------|------------------------|---------------------------------------|
| 無人航空機操縦士<br>試験申込システム<br>試験を探す | メールアドレス                                         |                           | 新規登録                   | ⊘                                     |
| →<br>ログイン・新規登録                | 利用規約 に同意したものとみなしま<br>ログイン ③<br>※ パスワードを忘れた方はこちら | <sup>†</sup><br>②「ロ<br>てく | コグイン」をクリック<br>ください     | ケレ                                    |
| 無人航空機操縦士試馬                    | 申込システム 個人情報保護方針 ご利用規約                           | 特定商取引法に基づく表記              |                        | Copyright 2022 © All rights reserved. |

|                                                                 |               |              |              |             |   | 2 こんにちは、海岸空さん                        |
|-----------------------------------------------------------------|---------------|--------------|--------------|-------------|---|--------------------------------------|
| ClassNK                                                         | 無人航空機         | 操縦士詞         | 式験申込き        | レステム トップページ |   |                                      |
| 無人航空機操縦士                                                        |               |              |              |             |   |                                      |
| 試験申込システム<br>TOPページへ                                             |               |              |              | 受験中の試験      |   |                                      |
| 由议管理                                                            |               |              |              |             |   |                                      |
| Main Gr                                                         |               |              |              | 試験はありません。   |   |                                      |
| 412.00 ×                                                        |               |              |              |             |   |                                      |
|                                                                 |               |              |              | 直近の受験予定     |   |                                      |
| 受験管理                                                            |               |              |              |             |   |                                      |
| 安康予正         >           安康予正         >           安康平         > |               |              |              |             |   |                                      |
| \$2447822 >                                                     |               |              |              | 試験はありません。   |   |                                      |
|                                                                 |               |              |              | お知らせ通知      |   |                                      |
|                                                                 |               |              |              |             |   |                                      |
|                                                                 |               |              |              | お知らせはありません。 |   |                                      |
|                                                                 |               |              |              | すべて表示する()   |   |                                      |
|                                                                 |               |              |              |             |   |                                      |
|                                                                 |               |              |              |             |   |                                      |
|                                                                 |               |              |              |             |   |                                      |
|                                                                 |               |              |              |             |   |                                      |
|                                                                 |               |              |              |             |   |                                      |
| 無人航空機攝縦士試験                                                      | 申込システム 個人情報保護 | sat Canmisin | 特定商取引法に基づく表記 |             | c | opyright 2022 © All rights reserved. |
|                                                                 |               |              |              |             |   |                                      |

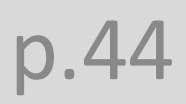

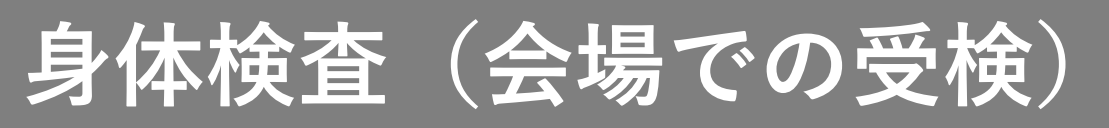

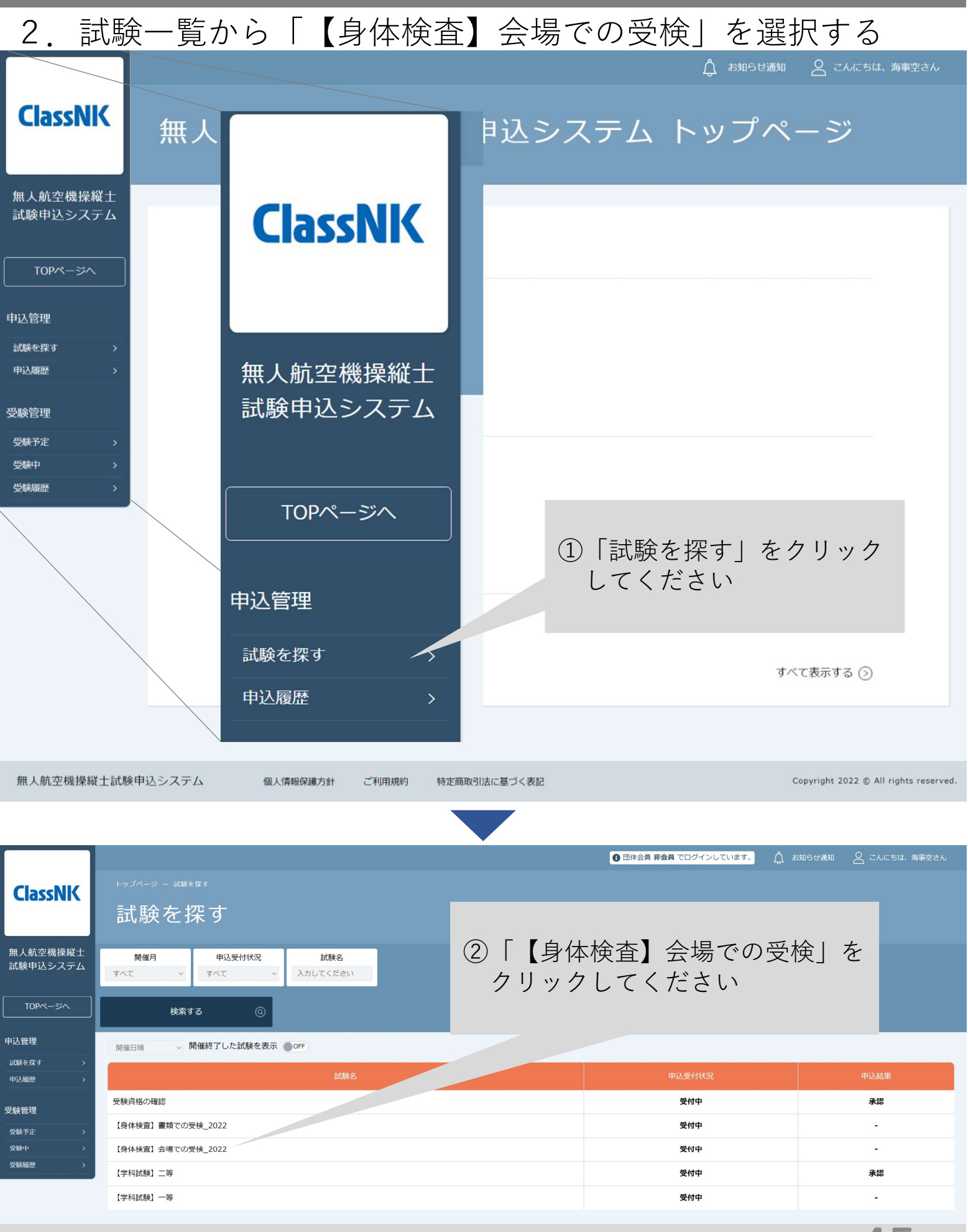

身体検査(会場での受検)

### 3.「【身体検査】会場での受検」に申込む

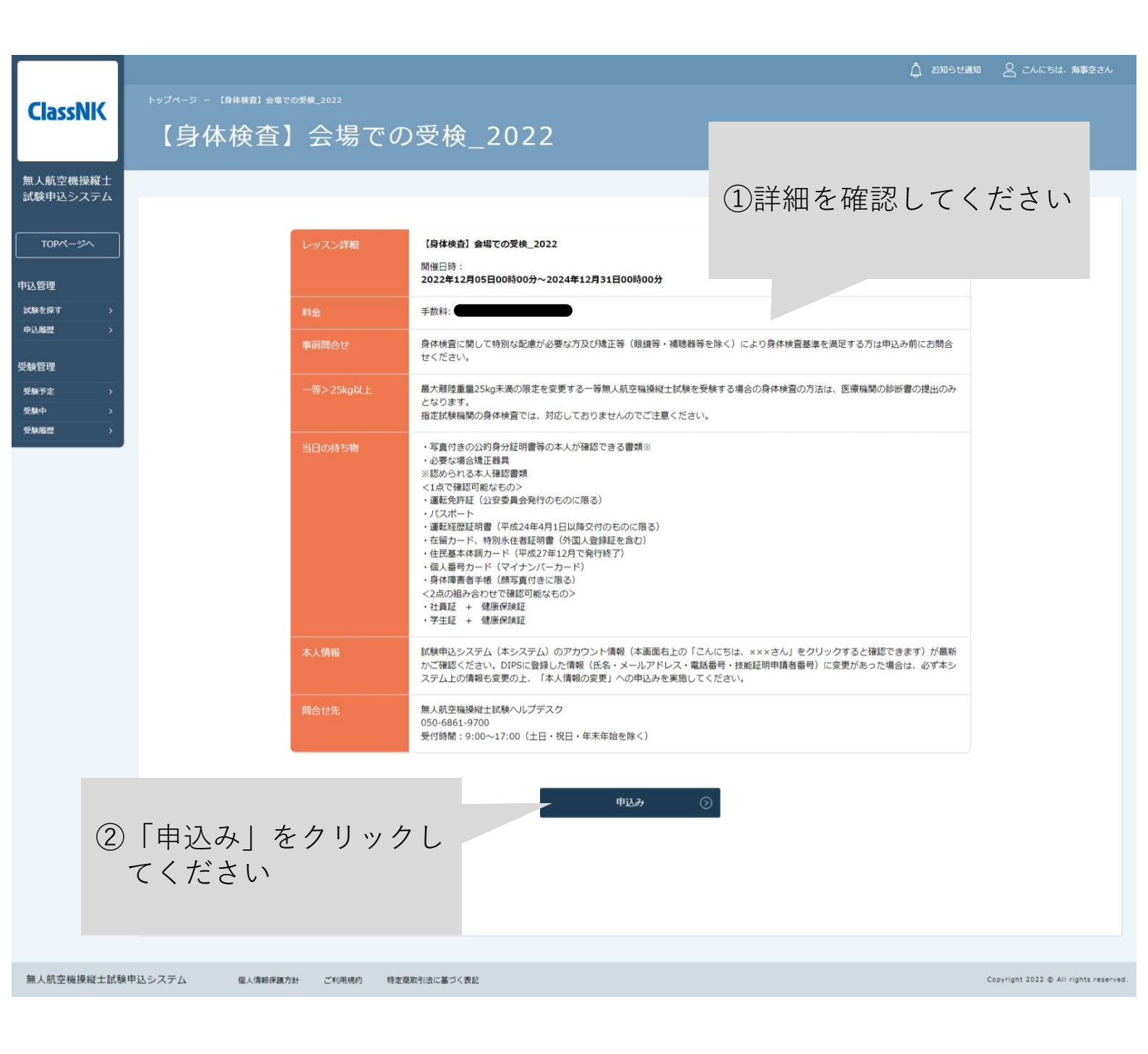

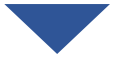

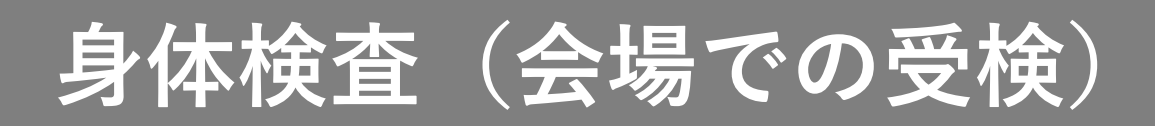

無人航 試験申

申込管理 試験を移 申込履

受験管理 受験予加 受験中 受験履

| ClassNK                                      | トップページ - [月##8] 全省での受戦_2022 -<br>【身体検査】会場 | ∞∞<br>。<br>。<br>。<br>。                           | ☆ お知らせ通知   こんにちは、海事空さん                             |
|----------------------------------------------|-------------------------------------------|--------------------------------------------------|----------------------------------------------------|
| 人航空機操縦士<br>験申込システム                           |                                           | 個人中                                              | ነ <i>ዾ</i> ታ                                       |
| TOPページへ<br>管理<br>を探す ><br>履歴 ><br>管理<br>予走 > | お名前<br>電話番号<br>メールアド<br>所属チーム             | 海事 空       05068619700       ス       提携チームはありません | ③内容を確認してください                                       |
| 中 ><br>8团 >                                  | 研修内                                       | 内容の確認<br><sup>手放料:</sup>                         |                                                    |
|                                              |                                           | 修正する                                             | 上記の内容で申し込む                                         |
| 人航空機操縦士試験印                                   | 申込システム 個人情報保護方針 ご利用規                      | 約 特定商取引法に基づく表記                                   | <ul><li>④「上記の内容で申込む」</li><li>をクリックしてください</li></ul> |

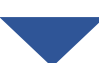

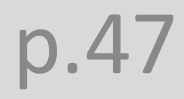

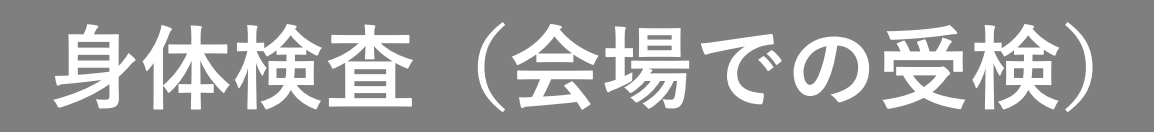

|                                       | / |
|---------------------------------------|---|
|                                       |   |
|                                       |   |
|                                       |   |
| · · · · · · · · · · · · · · · · · · · |   |

|                     |                                                                     | 🙏 お知らせ通知   | 🔗 こんにちは、海事空さん                         |
|---------------------|---------------------------------------------------------------------|------------|---------------------------------------|
| ClassNK             | 【身体検査】会場での受検_2022 お申込み完了<br>トップページ - 「月体検査】会員での受検_2022 - 申込み - 申込みて |            |                                       |
| 無人航空機操縦士            |                                                                     |            |                                       |
| 試験申込システム<br>TOPページへ | 【身体検査】会場での受検_2022の申込みが完了しました。                                       |            |                                       |
|                     |                                                                     |            |                                       |
| 甲込管理                |                                                                     |            |                                       |
| □□、硬で採9 > 申込履歴 >    | REAM-SA                                                             |            |                                       |
| 10 10 10            |                                                                     |            |                                       |
| 受験官埋                | 【身体検査】指定試験機関での身体検査】への中込みか完了しました。                                    |            |                                       |
| 受験中に         >      | 以下の手腕にう彼の手続きを進めてください。                                               |            |                                       |
| 受験履歴 >              |                                                                     |            |                                       |
|                     | <sup>①上記のあ支払いボタンより、手数料をあ支払 (5) そのままお支払いに進む場</sup>                   |            |                                       |
|                     | ※おちねい後のキャンセルはー切ね受けできまた 合は、「支払いページへ」                                 |            |                                       |
|                     | @お支払い完了後、「申込履歴」の「支払い状が タクリックしてください                                  | 及び「受験予定」   |                                       |
|                     |                                                                     |            |                                       |
|                     | ②受験予定内に表示されている「【身体検査】指定試験機関での身体検貨」をクリックして、「受講」へお進みくたさい。             |            |                                       |
|                     | ③実地試験説明動画をご視聴ください。                                                  |            |                                       |
|                     | ③視聴後に、動画下の「日程順整サイトはこちら」内のURLをクリックし、身体検査の予約を取得してください。                |            |                                       |
|                     | ※「日程順整サイトはこちら」内のURLから予約の変更及びキャンセルもできます。                             |            |                                       |
|                     | ※予約の変更及びキャンセルはO日前まで可能です。この期間を過ぎた場合、予約の変更は一切できませんので、予めご了承ください。       |            |                                       |
|                     |                                                                     |            |                                       |
|                     | O hute-sta                                                          |            |                                       |
|                     |                                                                     |            |                                       |
|                     |                                                                     |            |                                       |
|                     |                                                                     |            |                                       |
| 無人航空機操縦士試験          | 申込システム 個人情報保護方針 ご利用規約 特定商取引法に基づく表記                                  | , <b>c</b> | Copyright 2022 © All rights reserved. |

4. 手数料を支払う

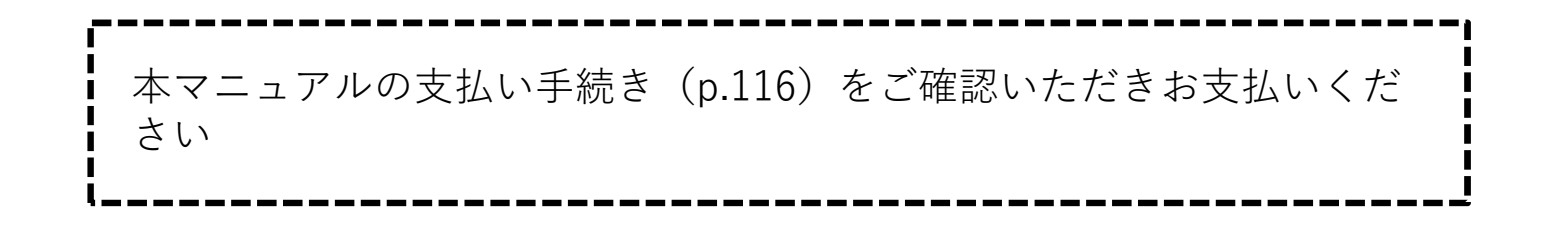

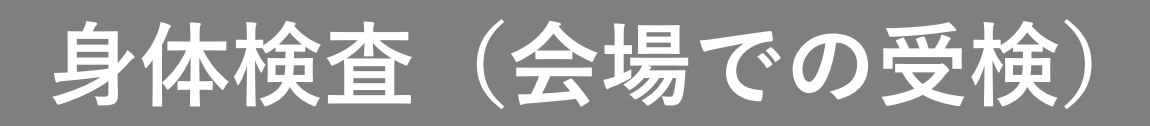

### 5. 日時を選択して予約する

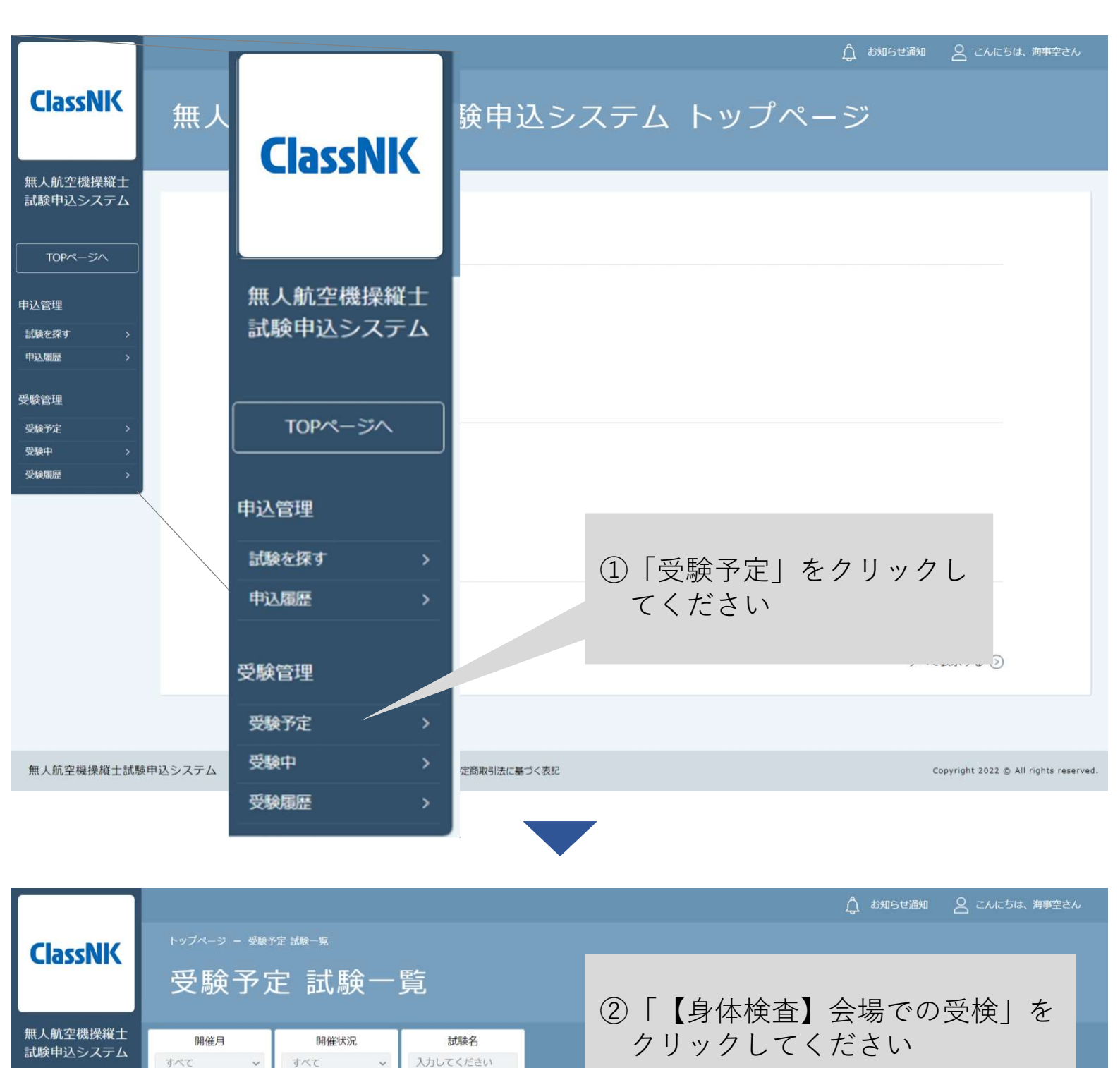

 
 TOPページへ
 検索する ①

 申込管理
 減後を探す 、 申込風湿 、
 開催状況
 受験ステータス

 貸身体検査】会場での受検\_2022
 開催前
 受験予定

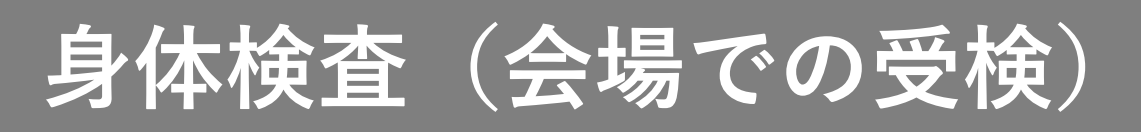

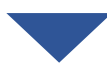

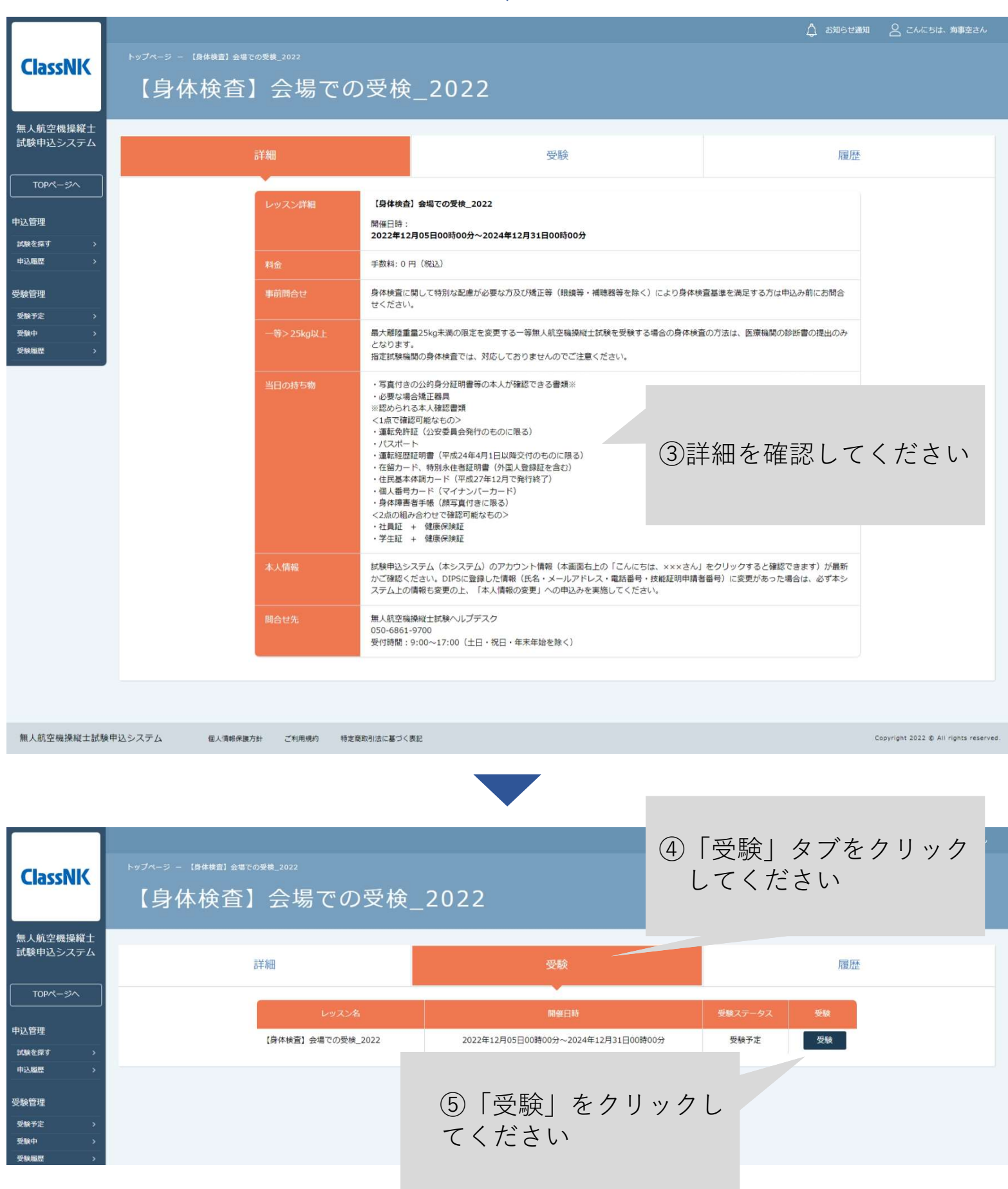

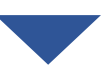

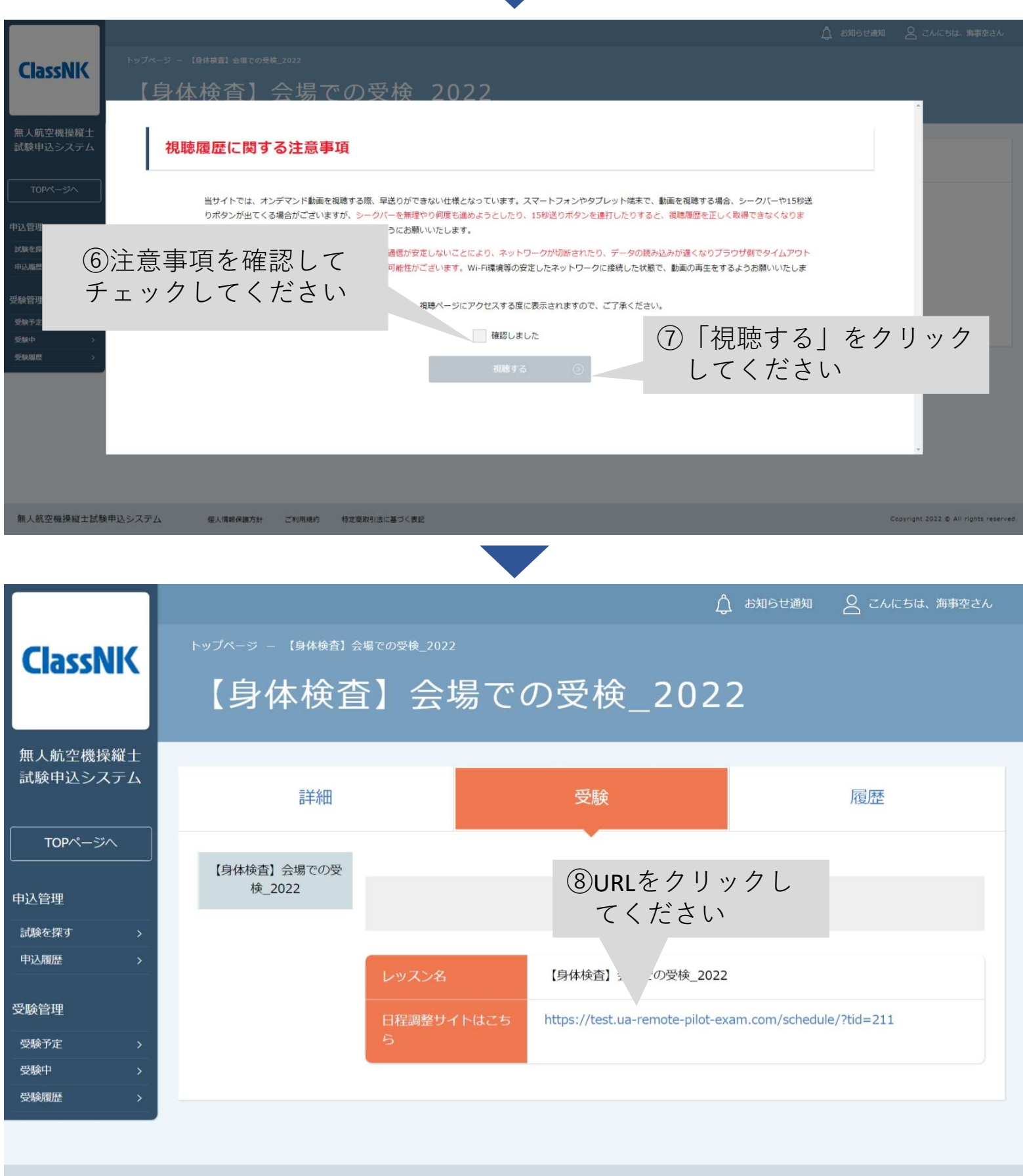

Copyright 2022 © All rights reserved.

p.51

無人航空機操縦士試験申込システム

個人情報保護方針

ご利用規約

特定商取引法に基づく表記

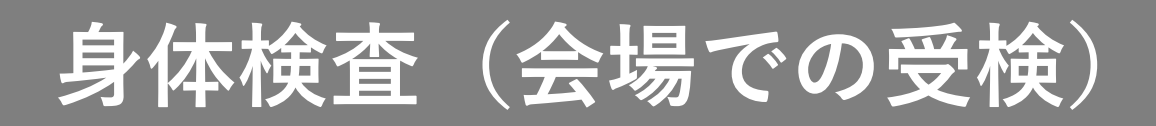

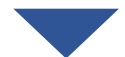

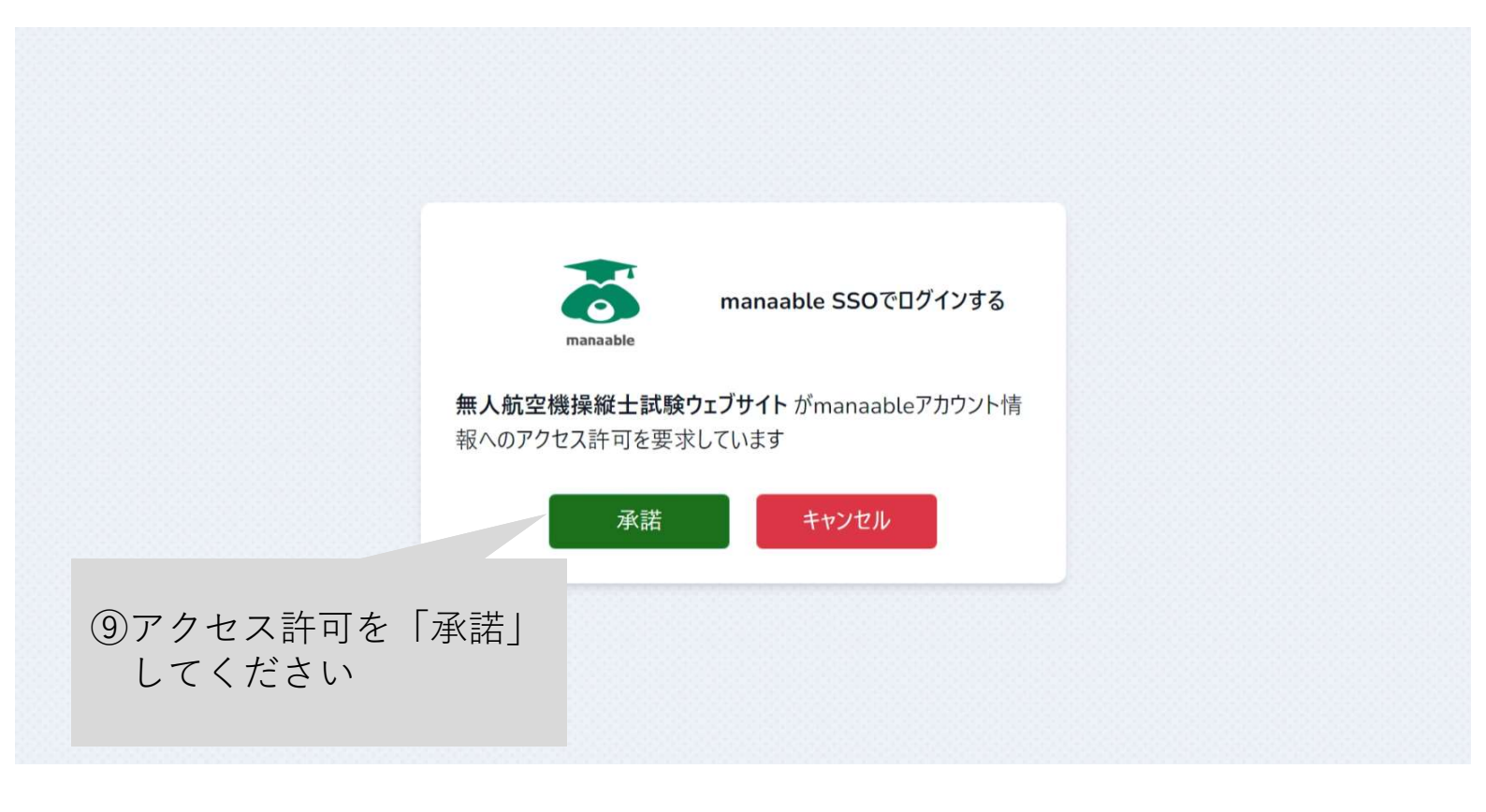

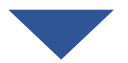

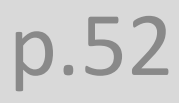

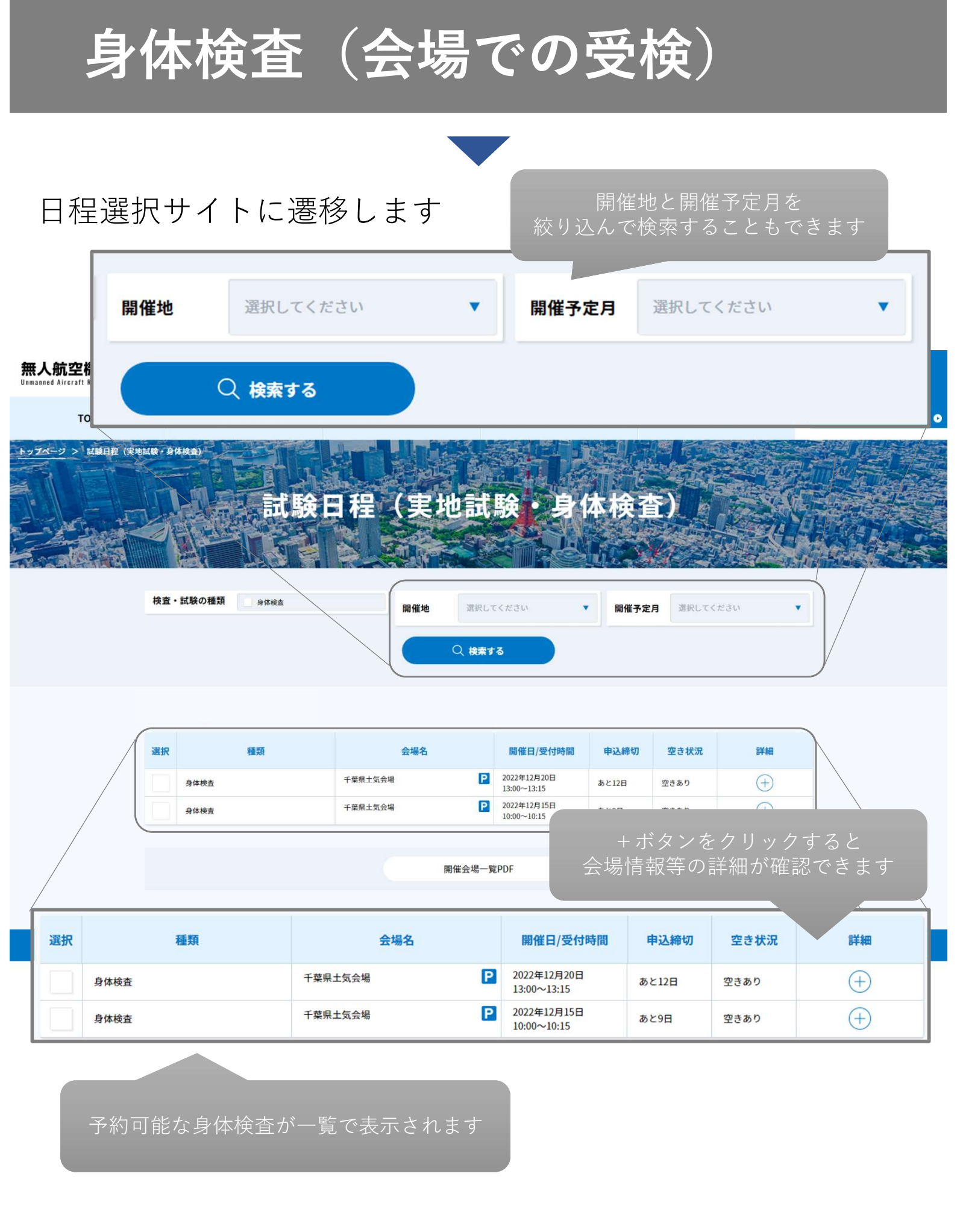

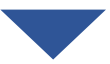

⑩予約したい試験のチェックボックス にチェックを入れてください

| 検査・計<br>種類                              | 開催地選択                             | してください 🔻                                              | 開催予算              | <b>定</b> 選択してく | ださい 🔻          |
|-----------------------------------------|-----------------------------------|-------------------------------------------------------|-------------------|----------------|----------------|
| 選択                                      | ○ 検索                              | <b>#</b> 3                                            |                   |                |                |
|                                         |                                   |                                                       |                   |                |                |
| 選 日 日 日 日 日 日 日 日 日 日 日 日 日 日 日 日 日 日 日 | 会場名                               | 開催日/受付時<br>間                                          | 申込締切              | 空き状況           | 詳細             |
| 身体検査                                    | 千葉県土気会場                           | 2022年12月20日<br>13:00~13:15                            | あと12日             | 空きあり           | $(\pm)$        |
| 身体検査                                    | 千葉県土気会場                           | 2022年12月15日<br>10:00~10:15                            | あと9日              | 空きあり           | $(\pm)$        |
| 選択した試験が画面下部に<br>反映されます                  | 開催会場一                             | 覧PDF 🔹                                                |                   |                |                |
| 現在選択している日程 1件                           | ✓ 身体検査/関東/2022年12                 | 月20日13:00~13:15                                       |                   |                | の日程で申込む        |
|                                         | 指定試驗<br>ClassN<br>CHARTING THE FU | <ul> <li>①左に反映</li> <li>「この日</li> <li>てくださ</li> </ul> | された言<br>程で申込<br>い | 式験日程を<br>込む」をグ | と確認の上<br>フリックし |

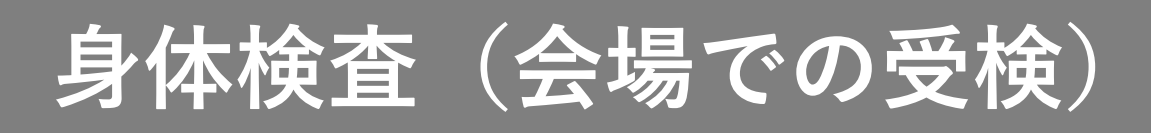

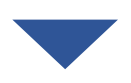

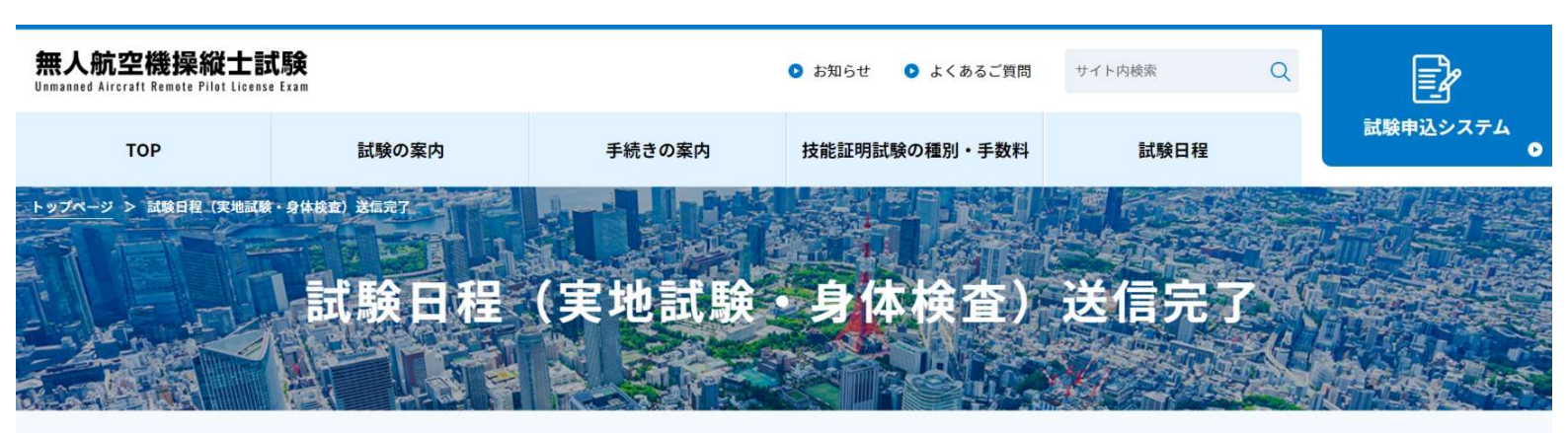

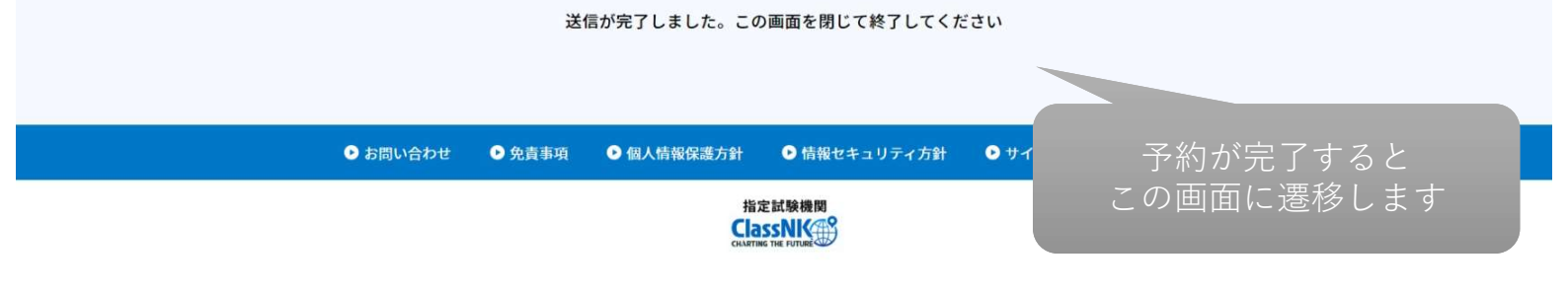

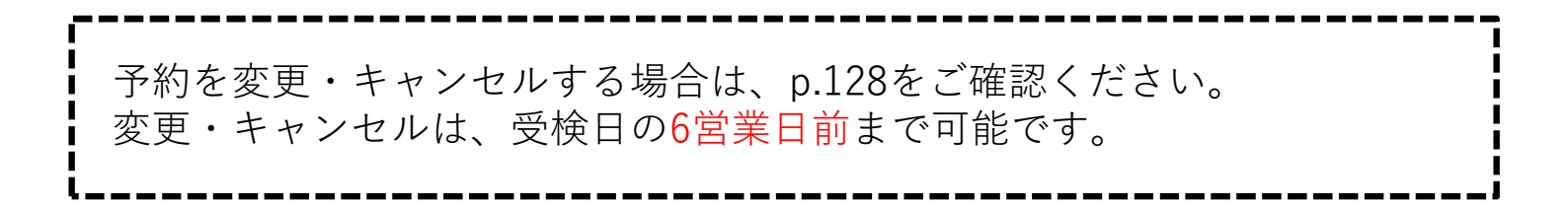

### 6. 予約を確認する

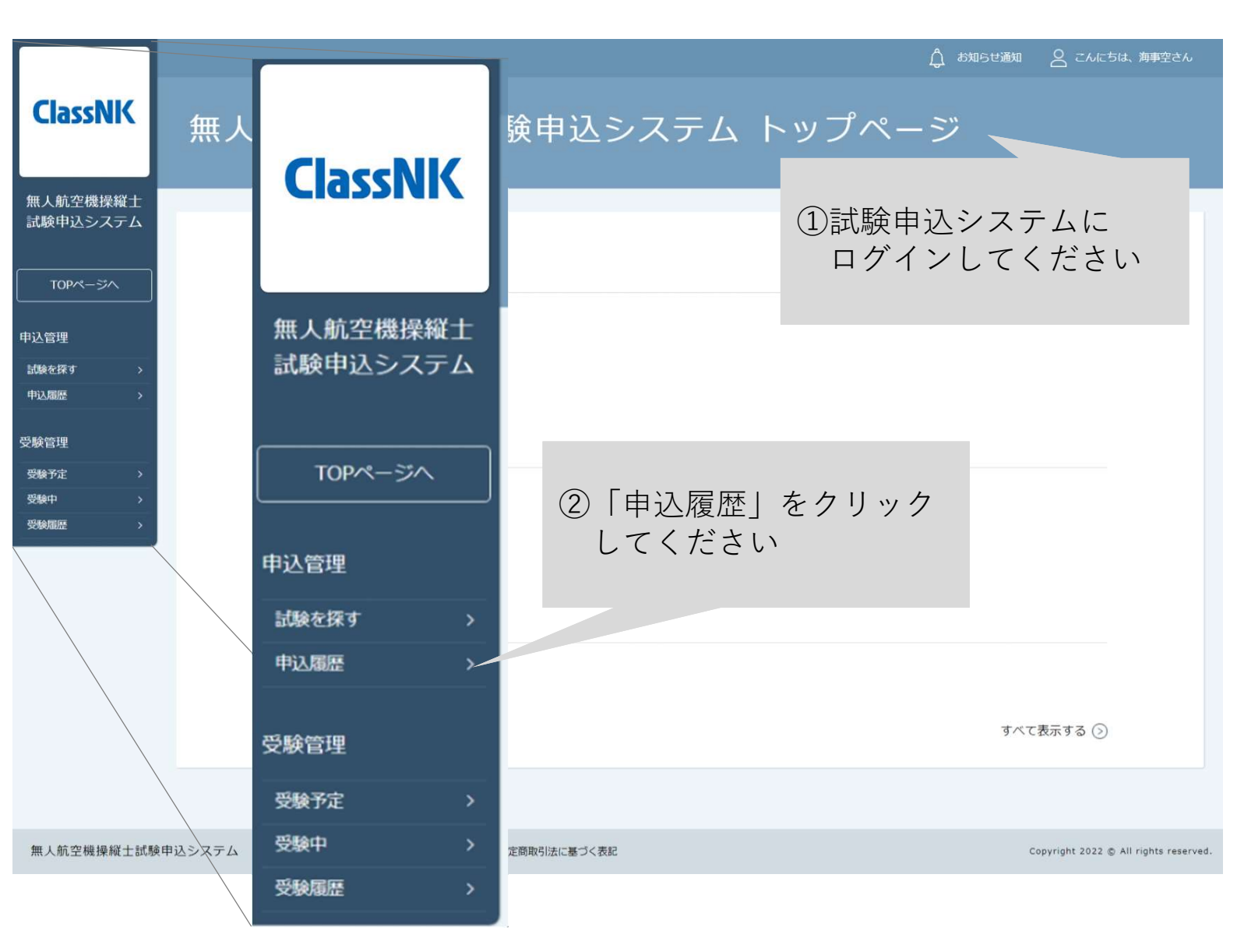

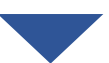

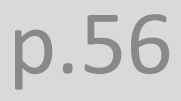

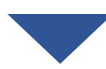

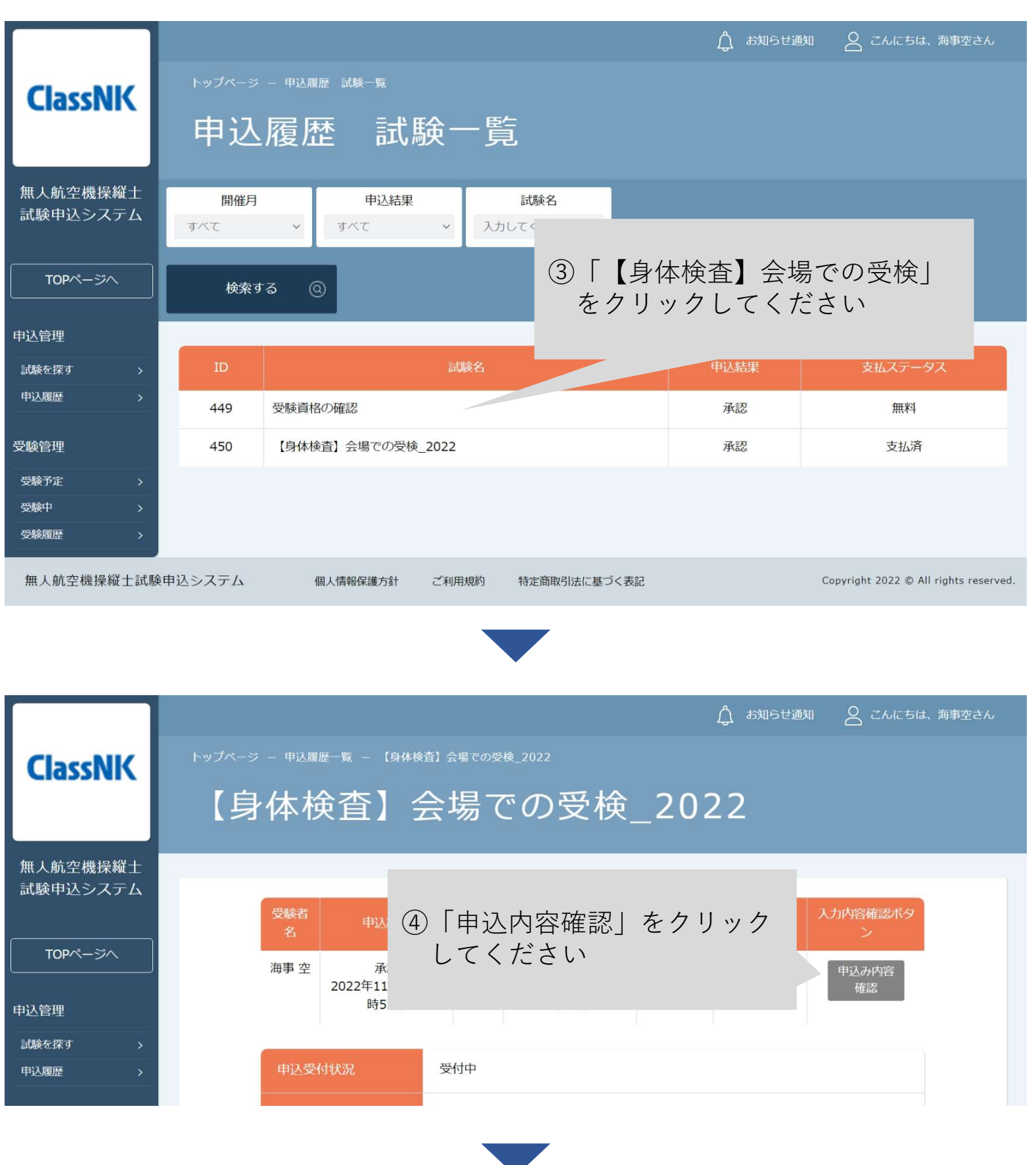

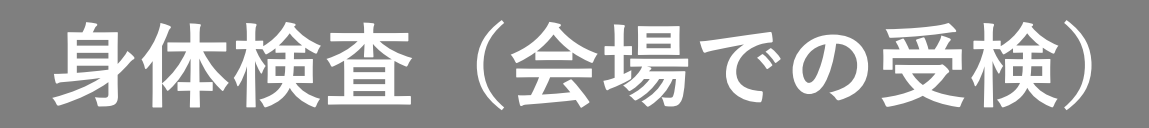

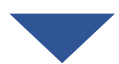

|              |               |            |                 |                             |            |     | Ĵ # | 知らせ通知                   | 🛆 こんにちは、海      | 事空さん |
|--------------|---------------|------------|-----------------|-----------------------------|------------|-----|-----|-------------------------|----------------|------|
| Clas         | sNK           | トップページ     |                 | 込履歴一覧 — 応募履歴<br>-           | の詳細ページ     |     |     |                         |                |      |
|              |               | 申込         | <i>.</i> 7+     | 内容                          |            |     |     |                         |                |      |
| 無人航空<br>試験申込 | 2機操縦士<br>システム |            |                 |                             |            |     |     |                         |                |      |
| ТОР~         | ページへ          |            | Ŷ               | 毎事 空さんの                     | の入力内容      |     |     |                         |                |      |
| 由认管理         |               |            |                 |                             |            |     |     |                         |                |      |
| 試験を探す        |               |            | Ē               |                             |            |     |     |                         |                |      |
| 申込履歴         |               |            | Î               | 管理者 用入力                     | り欄         |     |     |                         |                |      |
| 受験管理         |               |            |                 |                             |            |     |     |                         |                |      |
| 受験中          |               | 1          | 検1              | §ID                         | 1          |     |     |                         |                |      |
| 受験履歴         | <b>&gt;</b>   |            | 検査              |                             | 2022-12-20 |     |     |                         |                |      |
|              |               |            | ۲۱ <del>ک</del> |                             | 10:00      |     |     | /                       |                |      |
|              | /             |            | 云。              | <sup>∞-</sup> □<br>→<br>寸状況 |            |     |     |                         |                |      |
|              |               |            | 指定              | 記録機関からの連                    |            |     | /   |                         |                |      |
|              |               |            | 裕良化             | 林检查会格証明悉是                   |            | /   |     |                         |                |      |
|              | 検査ID          | 1          | Яr              | 1                           |            |     |     |                         |                |      |
|              | 検査日           |            |                 | 2022-12-20                  |            |     |     |                         |                |      |
|              | <b>元 (</b>    | 540±88     |                 | 10.00                       |            |     |     | /                       |                |      |
|              | 文'的用》         | <b>位时间</b> |                 | 10:00                       |            |     |     | /                       |                |      |
|              | 会場名           |            |                 | 千葉県土気会地                     | 湯 ここで      | 予約情 | 報が  | 確認で                     | きます            |      |
| 無人航          | 受付状況          |            |                 |                             |            |     | c   | opyright 2022 © All rig | ghts reserved. |      |
|              | 指定試           | 験機関からの     | 連               |                             |            |     |     |                         |                |      |
|              | 給             |            |                 |                             |            | /   | /   |                         |                |      |

7. 受検する

| 受検日当日に、 <mark>受付時間内に</mark> 予約した会場までお越しください。<br>なお、受付時間を過ぎると受験いただけませんのでご注意ください。                                                            |
|----------------------------------------------------------------------------------------------------|
|                                                                                                    |
| <当日の持ち物><br>・写真付きの公的身分証明書等の本人が確認できる書類※<br>・必要な場合矯正器具                                                                                       |
| ※認められる本人確認書類<br><1点で確認可能なもの><br>・運転免許証(公安委員会発行のものに限る)<br>・パスポート<br>・運転経歴証明書(平成24年4月1日以降交付のものに限る)                                           |
| <ul> <li>・在留カード、特別永住者証明書(外国人登録証を含む)</li> <li>・住民基本台帳カード(平成27年12月で発行終了)</li> <li>・個人番号カード(マイナンバーカード)</li> <li>・身体障害者手帳(顔写真付きに限る)</li> </ul> |
| <2点の組み合わせで確認可能なもの><br>・社員証 + 健康保険証<br>・学生証 + 健康保険証                                                                                         |

身体検査(会場での受検)

8. 受検結果を確認する

【無人航空機操縦士試験申込システム】身体検査に関する登録情報変更のお知らせ

| ● 無人航空機操縦士試験申込システム <ua-remo< th=""><th>te-pilot-exa<sup>7</sup> 'a com&gt;</th><th>∽ 返信</th><th>《 全員に返信</th><th>→ 転送</th><th></th></ua-remo<> | te-pilot-exa <sup>7</sup> 'a com> | ∽ 返信 | 《 全員に返信 | → 転送 |  |
|----------------------------------------------------------------------------------------------------|-----------------------------------|------|---------|------|--|
| 名。 宛先                                                                                                    | ①受験結果がでると                         |      |         |      |  |
| 海事 空 様                                                                                                    | 「身体検査に関する登録情報                     | 報変更  | Ī       |      |  |
| 以下の試験の登録情報に変更がありました。                                                                                                    | のお知らせ」が届きます                       |      |         |      |  |
|                                                                                                    |                                   |      |         |      |  |

試験名:【身体検査】 会場での受検\_2022

以下のURLより試験申込システムにログイン後、【身体検査】書類での受検\_2022を選択して「申込内容の確認」ボタンから変更内容をご確認ください。 なお、本メールは受験者様ご自身で情報を変更された場合も、指定試験機関にて情報を変更した場合も自動で送信されるものです。

https://ua-remote-pilot-exam.manaable.com/training/apply/history/5/detail

※本メールはシステムからの自動送信です。お心あたりのない場合は、お \*\*が削除をお願いいたします。 ※ご返信いただいても対応できかねますことをご了承ください。

| 無人航空機操縦士試験指定試験機関<br>一般財団法人日本海事協会<br>無人航空機操縦士試験申込システム: <u>https://ua-remote-pilo</u> | ②記載されているURLをクリック<br>してください |
|-------------------------------------------------------------------------------------|----------------------------|
| 【問合せ先】                                                                              |                            |
| 無人航空機操縦士試験ヘルブデスク                                                                    |                            |
| 050-6861-9700                                                                       |                            |
| 受付時間:9:00~17:00(土日・祝日・年末年始を除く)                                                      |                            |

申込みから7営業日以内に通知がない場合は、以下の問合せ先にお問い合わ せください。 【問合せ先】 無人航空機操縦士試験機関ヘルプデスク 050-6861-9700 受付時間 9:00~17:00(土日・祝日・年末年始を除く)

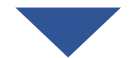

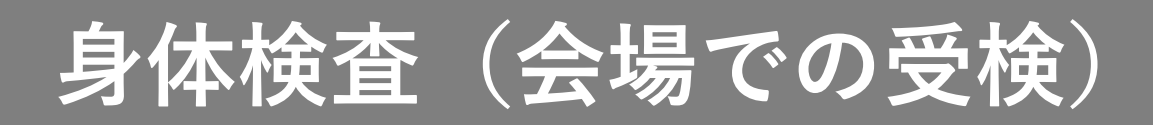

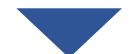

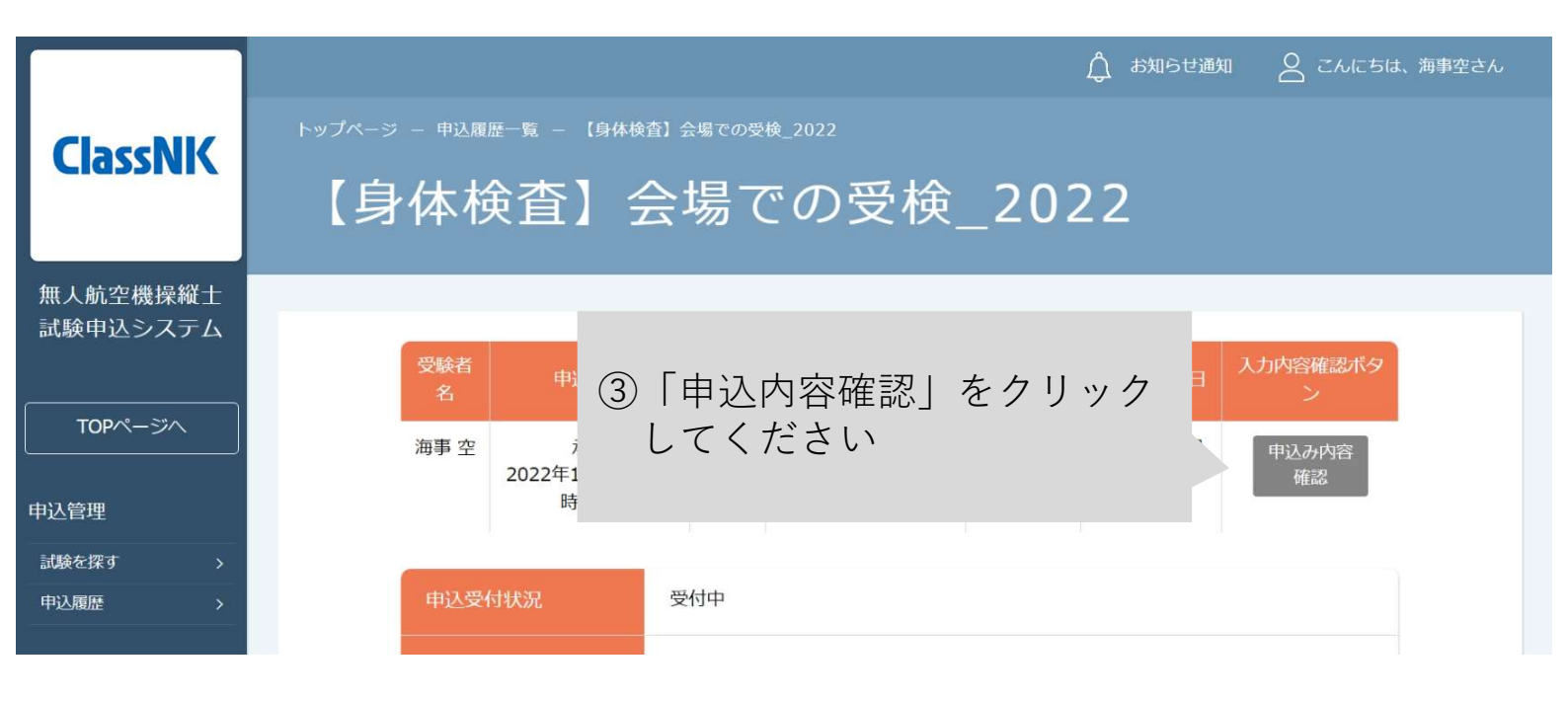

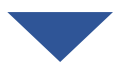

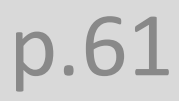

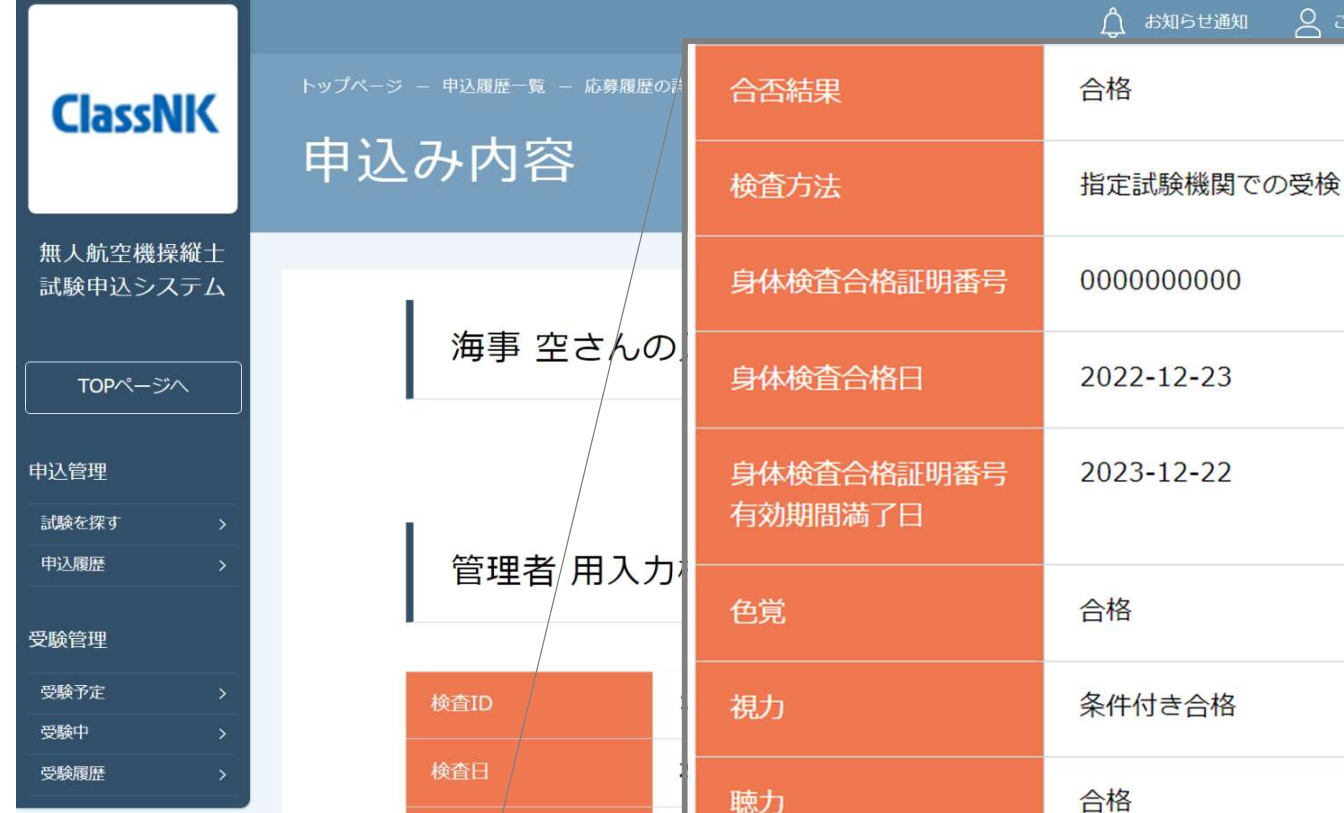

|                       | 身体検査合格証明番号                                                                                                    | 000000000             |  |  |  |  |
|-----------------------|----------------------------------------------------------------------------------------------------|-----------------------|--|--|--|--|
| 海事 空さんの               | )<br>身体検査合格日                                                                                                  | 2022-12-23            |  |  |  |  |
|                       | 身体検査合格証明番号<br>有効期間満了日                                                                                         | 2023-12-22            |  |  |  |  |
| 官理有用人力                | ,<br>一 色覚                                                                                                    | 合格                    |  |  |  |  |
| 検査ID                  | 視力                                                                                                    | 条件付き合格                |  |  |  |  |
| 検査日<br>               | :<br>- 聴力                                                                                                    | 合格                    |  |  |  |  |
| 会場名                   | 運動能力                                                                                                    | 合格                    |  |  |  |  |
| 受付状況                  | 技能証明の条件                                                                                                    | 眼鏡等                   |  |  |  |  |
| 指定試験機関からの連<br>絡       |                                                                                                    |                       |  |  |  |  |
| 合否結果                  | 合格                                                                                                    |                       |  |  |  |  |
| 検査方法                  | 11年11日 合否結果が確認できます。                                                                                           |                       |  |  |  |  |
| 身体検査合格証明番号            | <u>0000000</u><br>こ<br>合<br>の<br>の<br>の<br>の<br>の<br>っ<br>に<br>こ<br>こ<br>に<br>こ<br>こ<br>の<br>の<br>っ<br>こ<br>に | 身体快重可恰証明留与か<br>載されます。 |  |  |  |  |
| 身体検査合格日               | 2022-12-23                                                                                                    |                       |  |  |  |  |
| 身体検査合格証明番号<br>有効期間満了日 | 2023-12-22                                                                                                    |                       |  |  |  |  |
| 色覚                    | 合格                                                                                                    |                       |  |  |  |  |
| 視力                    | 条件付き合格                                                                                                    |                       |  |  |  |  |
| 聴力                    | 合格                                                                                                    |                       |  |  |  |  |
| 運動能力                  | 合格                                                                                                    |                       |  |  |  |  |
| 技能証明の条件               | 眼鏡等                                                                                                    |                       |  |  |  |  |
|                       |                                                                                                    |                       |  |  |  |  |

実地試験

| 指定試験機関で受験する場合 | ••••p.64 |
|---------------|----------|
| 集合試験方式        | ••••p.64 |
| 出張試験方式        | ••••p.83 |

登録講習機関で実地講習を修了した場合 ・・・・p.90

#### <目次>

集合試験方式の場合

 試験申込システムにログインする ・・・p.64
 試験一覧から「【実地試験(集合)】」を選択する・・・p.65
 申込む ・・・p.67
 手数料を支払う ・・・p.70
 日時を選択して予約する ・・・p.71
 受験する ・・・p.80

出張試験方式の場合

- 1. 試験申込システムにログインする ・・・p.83
   2. 試験一覧から【実地試験(出張)】」を選択する ・・・p.84
- 2. 試験一覧から【実地試験(出張)】」を選択する ・・・p.84
   3. 調整を申込む ・・・p.86

登録講習機関で実地講習を修了した場合

 試験申込システムにログインする
 「【実地試験】講習修了証明書の提出」を選択する
 ・・・p.91
 申込む
 ・・・p.93
 ・・・p.98

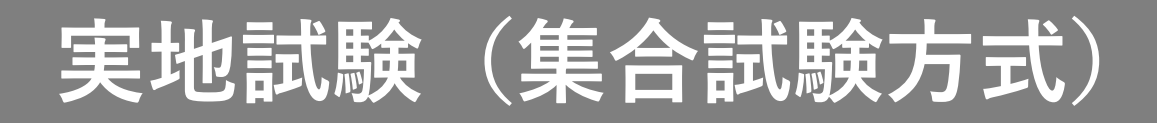

#### 【集合試験方式で受験する場合】

#### 1. 試験申込システムにログインする

| ClassNK              | <sup>▶ップページ - □クイン/新規登録</sup>                        | <ol> <li>①登録したメールアドレスと<br/>パスワードを入力してくだ</li> </ol> |
|----------------------|------------------------------------------------------|----------------------------------------------------|
| 無人航空機操縦士<br>試験申込システム | ログイン                                                 |                                                    |
| 試験を探す                | メールアドレス<br>バスワード<br>利用規約 に同意したものとみなします               | 新規登録 (>)                                           |
| <br>ログイン・新規登録        | ログイン <ul><li>ログイン </li><li>※パスワードを忘れた方はこちら</li></ul> | ②「ログイン」をクリックし<br>てください                             |
| 無人航空機操縦士試驗           | 食申込システム 個人情報保護方針 ご利用規約 特                             | 時定商取引法に基づく表記 Copyright 2022 © All rights reserved. |
|                      |                                                      |                                                    |

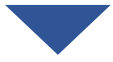

|                                                                                                    |          |         |       |              |                                                                            | 1 <sup>1</sup> Parage | A CALSIA APEON                        |
|----------------------------------------------------------------------------------------------------|----------|---------|-------|--------------|----------------------------------------------------------------------------|-----------------------|---------------------------------------|
| ClassNK                                                                                                    | 無人航空     | 機操約     | 従士訂   | 【験申込シ        | マステム トップページ                                                                |                       |                                       |
| 無人航空機操縦士                                                                                                    |          |         |       |              |                                                                            |                       |                                       |
| TOPページへ     TOPページへ     TOPページへ     TOPページへ     中込管理     State Egy      シ     受検管理     State T     State T |          |         |       |              | 受験中の試験<br><sup>Agg (Lab ) g T (A,<br/>直近の受験予定<br/>Agg (Lab ) g T (A,</sup> |                       |                                       |
|                                                                                                    |          |         |       |              | お知らせ通知                                                                     |                       |                                       |
|                                                                                                    |          |         |       | 1            | 5知らせはありません。<br>すべて表示する ①                                                   |                       |                                       |
|                                                                                                    |          |         |       |              |                                                                            |                       |                                       |
| 無人航空機攝縦士試験中                                                                                                    | ■込システム 信 | 人情難保護方針 | ご利用規約 | 特定商取引法に基づく表記 |                                                                            |                       | Copyright 2022 © All rights reserved. |

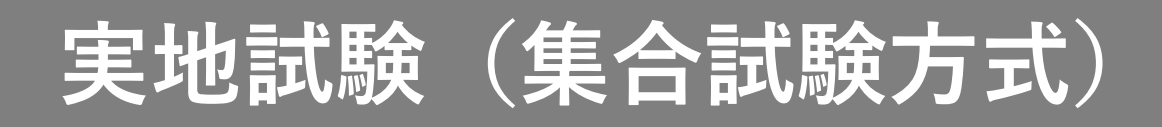

2. 試験一覧から「【実地試験】」を選択する

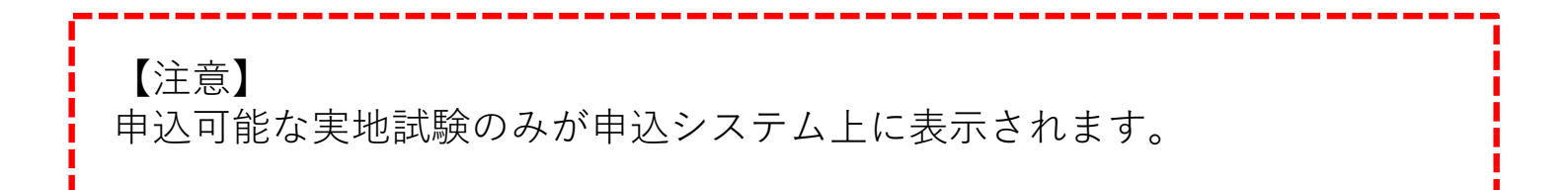

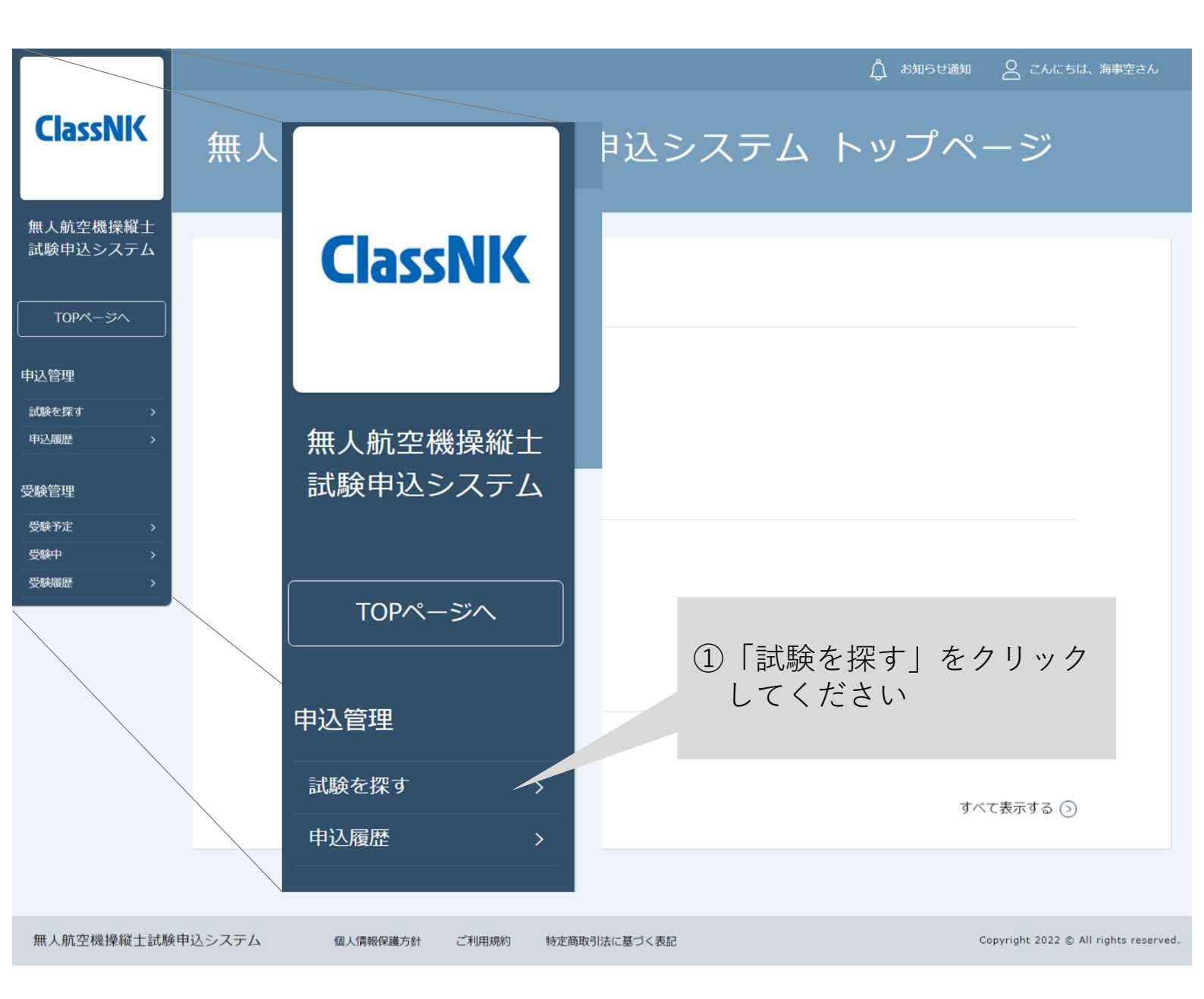

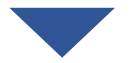

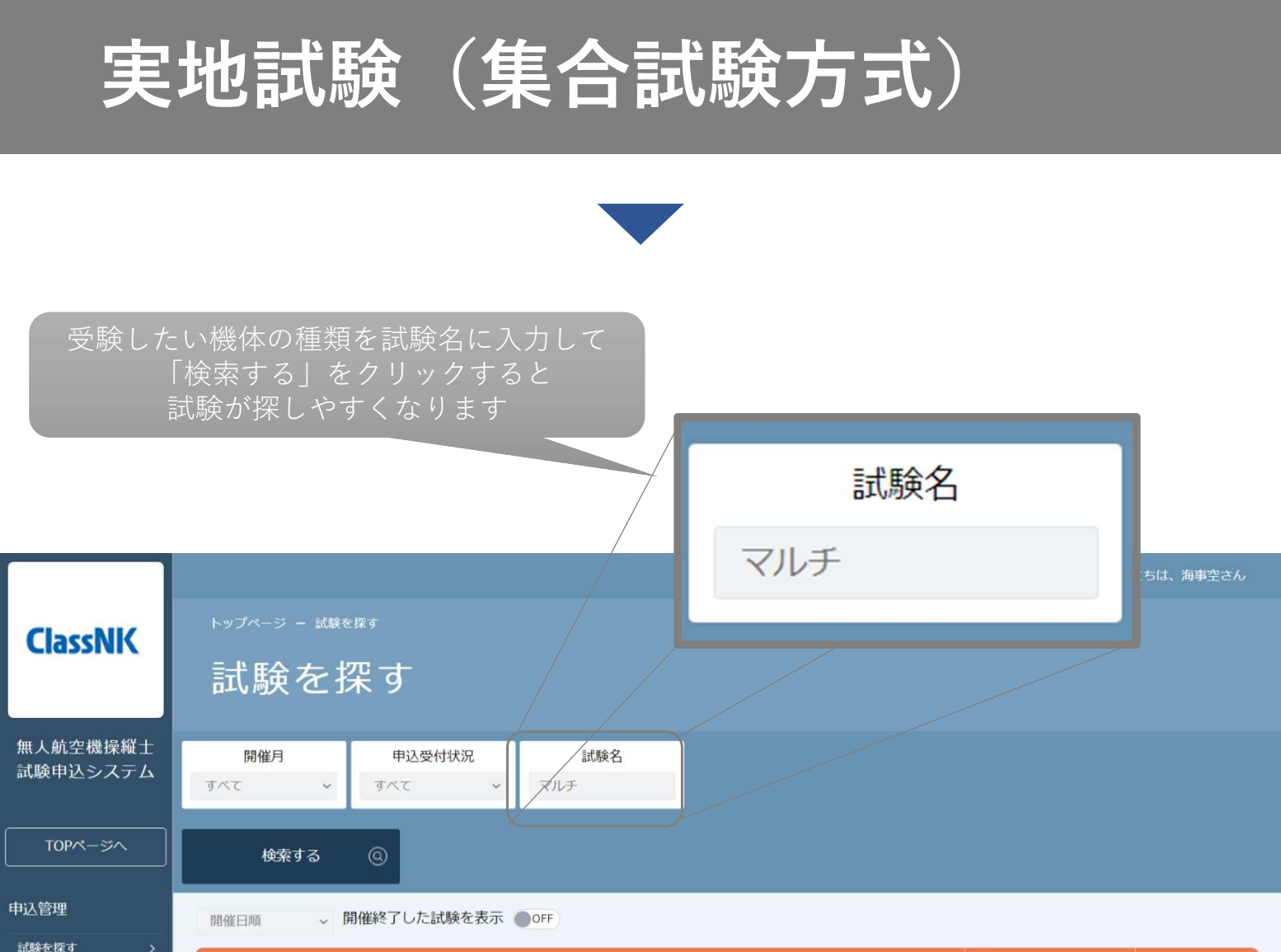

| 申込履歷 >                                | 試験名                                                                                                    | 申込受付状況     | 申込結果 |
|---------------------------------------|----------------------------------------------------------------------------------------------------|------------|------|
| · · · · · · · · · · · · · · · · · · · | 【実地試験(集合)】回転翼(マルチローター)>二等>基本                                                                                                    | 受付中        | -    |
| 受験予定                                  | 【実地試験(集合)】回転翼(マルチローター)>二等>目視外                                                                                                    | 受付中        | -    |
| 受験中                                   | 【実地試験(集合)】回転翼(マルチローター)>二等>夜間                                                                                                    | 受付中        | -    |
| 受験履歴 >                                | 【実地試験(出張)】回転翼(マルチローター)>最大羅陸重量25kg以上                                                                                                    | 受付中        | - )  |
| 【実地試験<br>【実地試験<br>【実地試験               | <ul> <li>試験</li> <li>②受験したいしてくださ</li> <li>③(集合)】回転翼(マルチローター)&gt;二等&gt;基本</li> <li>④(集合)】回転翼(マルチローター)&gt;二等&gt;目視外</li> <li>④(集合)】回転翼(マルチローター)&gt;二等&gt;夜間</li> </ul> | 試験をクリ<br>い | ック   |
| 【実地試験                                 | (出張)】回転翼(マルチローター)>最大離陸重量25kg以上                                                                                                    |            |      |

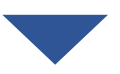

3. 申込む

| 無人航空機操縦士<br>試験申込システム | 【実:<br>基本   | 地試験(集)        | 合)】回転翼(マルチローター)>二等>                                                                                                    |
|----------------------|-------------|---------------|----------------------------------------------------------------------------------------------------|
|                      |             |               |                                                                                                    |
| TOPページへ              |             |               |                                                                                                    |
| 申込管理                 |             | レッスン詳細        | <sup>【実地試験(集合)】回転翼(マルチローター</sup> ①詳細を確認してください                                                                                                    |
| 試験を探す                | >           | 支払手続期日        | 2024年12月31日00時00分                                                                                                    |
| 甲込履歴<br>             | <b>`</b>    | 料金            | 手数料:                                                                                                    |
| 受験管理<br>受験予定         | <b>&gt;</b> | 事前問合せ         | 実地試験に関して特別な配慮が必要な方及び特に理由がありプロボ・機体の持ち込みを希望される方 は<br>申込みの前にあらかじめ本会に問い合わせください。                                                                                                |
| 受験中                  | ><br>>      | 試験方式          | 実地試験はお支払いの後に予約できるようになります。開催場所及び日時は試験案内サイトから予め確<br>認できます。<br>https://ua-remote-pilot-exam.com/schedule/                                                                     |
|                      |             | 試験課題          | https://ua-remote-pilot-exam.com/guide/pilot-examination/#anc02                                                                                                    |
|                      |             | 免責事項          | 免責事項                                                                                                    |
|                      |             | 当日の注意事項       | 注意事項                                                                                                    |
|                      |             | 当日の持ち物        | L必須】         ・写真付き、************************************                                                                                                    |
|                      |             | 本人情報          | 試験申込システム(本システム)のアカウント情報(本画面右上の「こんにちは、×××さん」をクリッ                                                                                                    |
|                      | ②「申込<br>してく | み」をクリッ<br>ださい | 生誌できます) か最新かご雑誌へたさい。DIPSに登録した情報(民名・メールアドレス・電話<br>指証明申請者番号) に変更があった場合は、必ず本システム上の情報も変更の上、「本人情報<br>への申込みを実施してください。<br>携操縦士試験機関ヘルプデスク<br>1-9700<br>: 9:00~17:00(土日・祝日・年末年始を除く) |
|                      |             |               | 申込み                                                                                                    |
|                      |             |               |                                                                                                    |

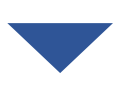

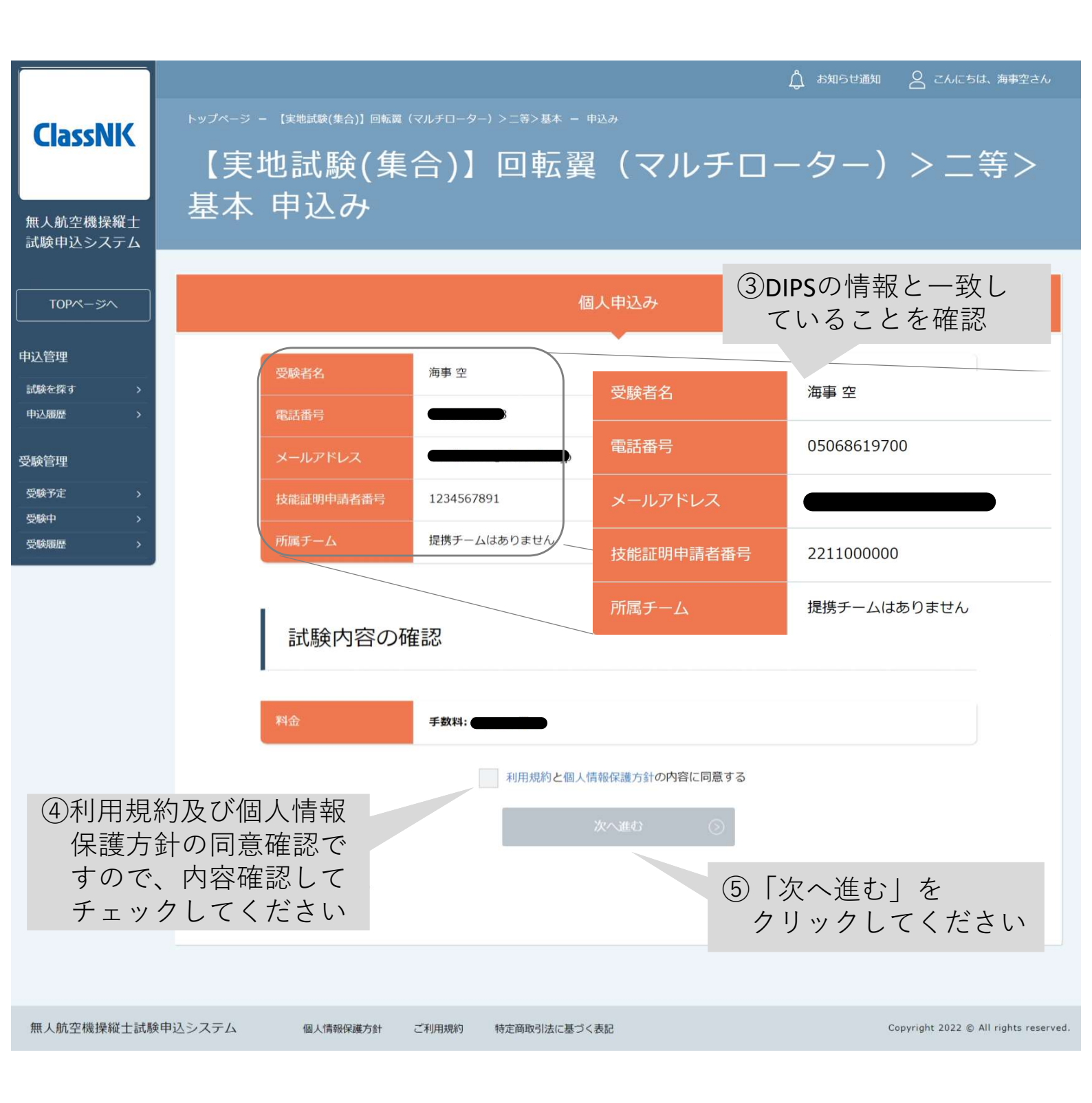

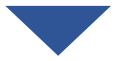

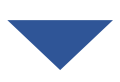

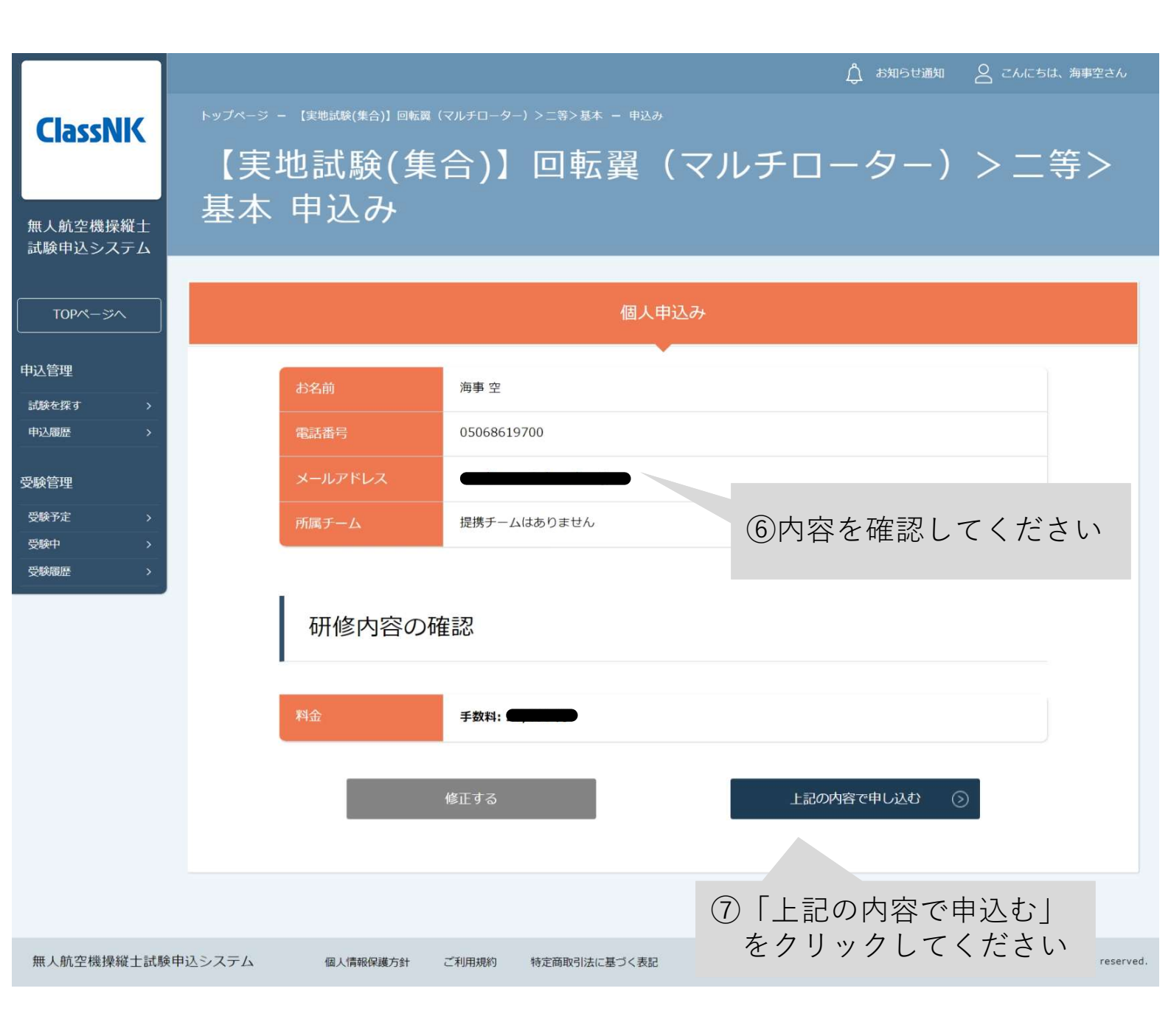

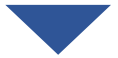

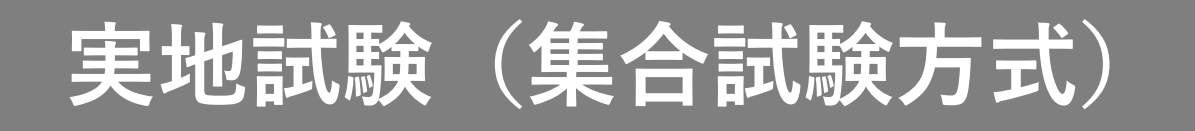

|                      | 🗍 お知らせ通知 🛛 こんにちは、海事空さん                                                                                    |
|----------------------|----------------------------------------------------------------------------------------------------|
| ClassNK              | 【実地試験(集合)】回転翼(マルチローター)>二等><br>基本 お申込み完了                                                                   |
| 無人航空機操縦士<br>試験申込システム | トップページ - 【実地試験(集合)】回転罠(マルチローター)>二等>基本 - 申込み - 申込完了                                                        |
| TOPページへ<br>申込管理      | 【実地試験(集合)】回転翼(マルチローター)>二等>基本の申込<br>みが完了しました。                                                              |
| 試験を探す ><br>申込履歴 >    | 申し込みが完了しました。                                                                                              |
| ⊖験管理<br>受験予定 >       | 支払いページへ                                                                                                   |
| 受験中 ><br>受験履歴 >      | 以下の手順で今後の手続きを進めてください。                                                                                     |
|                      | <実地試験受験までの流れ>                                                                                             |
|                      | ①上記のお支払いボタンより、手数料をお支払いください。                                                                               |
|                      | ※お支払い後のキャンセルは一切お受けできませんので、予めご了承ください。                                                                      |
|                      | ②お支払い完了後、「申込履歴」の「支払い状況」が支払済となります。支払済になると、当該実地試験が受験管理の「受験予定」に表示<br>されます。                                   |
|                      | ③受験予定内に表示されている当該実地試験をクリックして、「受験」へお進みください。                                                                 |
|                      | ④実地試験説明動画をご視聴ください。                                                                                        |
|                      | ⑤視聴後に、動画下の「日程調整サイトはこちら」内のURLをクリックし、実地試験の予約を取得してください。                                                      |
|                      | ※「ロ柱調査サイトはこちら」内のUKLからア科の変更及びキヤンセルもできます。<br>※予約の恋雨及びキャンセルけら営業日前キア可能です。この期間を過ぎた場合、予約の恋雨け一切できませたので、予めプマネイださい |
|                      | ※ ア町の女史及びキャノビルは0舌未口則よて可能てす。この所向で過ごた場合、ア村の安史は一切できませんので、アのこ子承ください。                                          |

### 4. 手数料を支払う

本マニュアルの支払い手続き(p.116)をご確認いただきお支払いくだ さい

### 5. 日時を選択して予約する

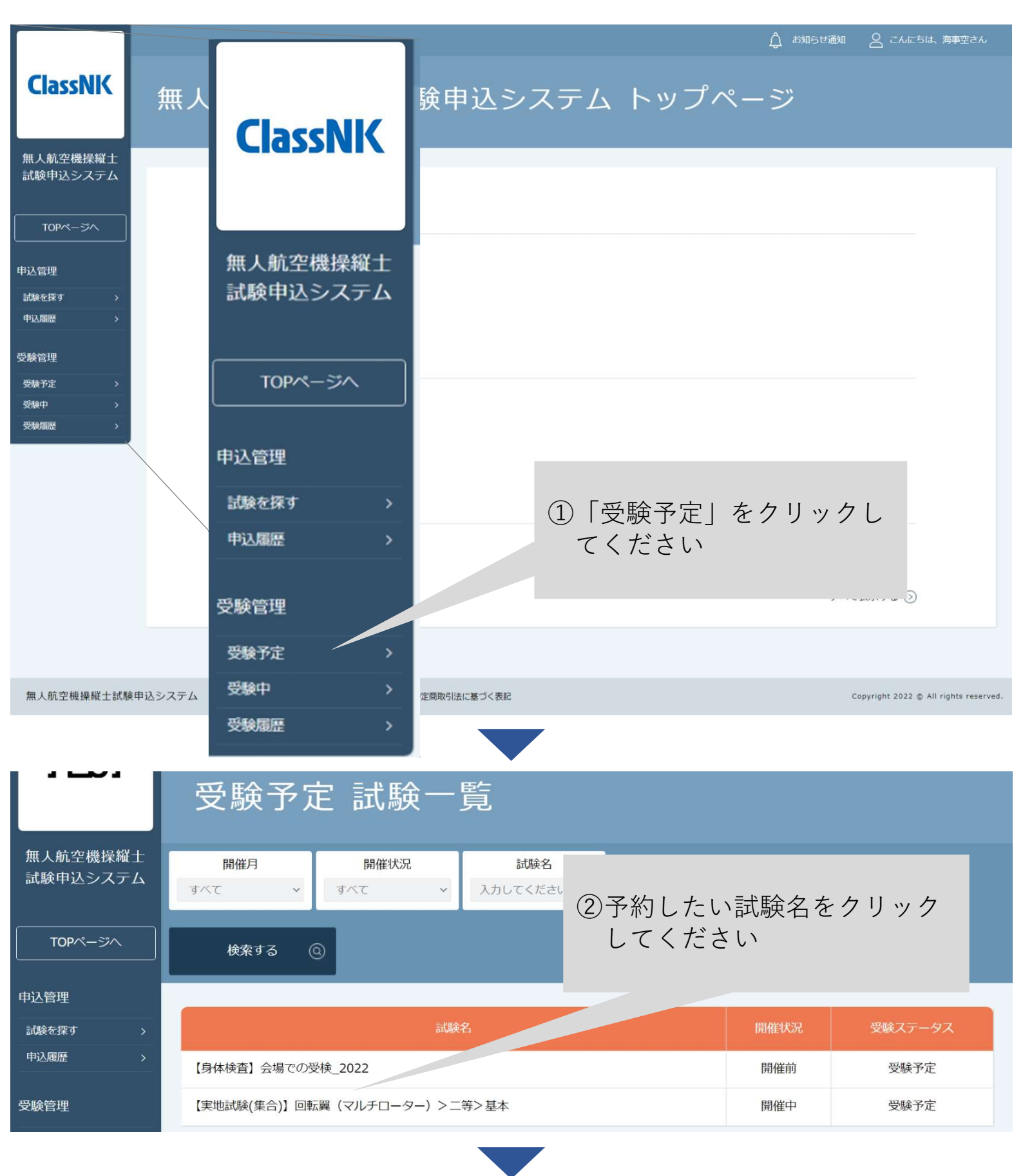

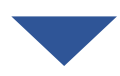

|              | 詳細                | 受験                                                                                                    | 履歴                                                            |
|--------------|-------------------|----------------------------------------------------------------------------------------------------|---------------------------------------------------------------|
| 申込管理         | レッスン詳細            | 【実地試験(集合)】回転翼(マルチローター)>一等>夜間                                                                                                    |                                                               |
| 申込履歴 >       | 支払手続期日            | 2024年12月31日00時00分                                                                                                    |                                                               |
| 受験管理         | 料金                | 手数料:                                                                                                    |                                                               |
| 受験予定 > 受験中 > | 事前問合せ             | 実地試験に関して特別な配慮が必要な方及び特に理由がありプロポ・機体の持ち込み<br>を希望される方 は申込みの前にあらかじめ本会に問い合わせください。                                                                                                    |                                                               |
| 受験履歴         | 試験方式              | 実地試験はお支払いの後に予約できるようになります。開催場所<br>サイトから予め確認できます。<br>https://ua-remote-pilot-exam.com/schedule/                                                                                                    | 所及び日時は試験案内                                                    |
|              | 試験課題              | https://ua-remote-pilot-exam.com/guide/pilot-examinatio                                                                                                    | on/#anc02                                                     |
|              | 免責事項              | 免責事項                                                                                                    |                                                               |
|              | 当日の注意事項           | 注意事項                                                                                                    |                                                               |
| ③詳細を確認し      | 当日の持ち物<br>- てください | <ul> <li>【必須】</li> <li>・写真付きの公的身分証明書等の本人が確認できる書類※</li> <li>・筆記用具</li> <li>※認められる本人確認書類</li> <li>&lt;1点で確認可能なもの&gt;</li> <li>・運転免許証(公安委員会発行のものに限る)</li> <li>・パスポート</li> <li>・運転経歴証明書(平成24年4月1日以降交付のものに限る)</li> <li>・在留カード、特別永住者証明書(外国人登録証を含む)</li> <li>・住民基本体調カード(平成27年12月で発行終了)</li> <li>・個人番号カード(マイナンバーカード)</li> <li>・身体障害者手帳(顔写真付きに限る)</li> <li>&lt;2点の組み合わせで確認可能なもの&gt;</li> <li>・社員証 + 健康保険証</li> <li>・学生証 + 健康保険証</li> <li>・学生証 + 健康保険証</li> <li>・プロポ用ネックストラップ</li> <li>(保護メガネ及びヘルメットは、本会にて準備いたしますが、要<br/>を会場に持ち込むこともできます)</li> </ul> | 受験者が用意したもの                                                    |
|              | 本人情報              | 試験申込システム(本システム)のアカウント情報(本画面右」<br>×××さん」をクリックすると確認できます)が最新かご確認く<br>した情報(氏名・メールアドレス・電話番号・技能証明申請者都<br>場合は、必ず本システム上の情報も変更の上、「本人情報の変更<br>してください。                                                                                                    | 上の「こんにちは、<br>ださい。 <b>DIPS</b> に登録<br>番号)に変更があった<br>更」への申込みを実施 |
|              | 問合せ先              | 無人航空機操縦士試験機関ヘルプデスク<br>050-6861-9700<br>受付時間:9:00~17:00(土日・祝日・年末年始を除く)                                                                                                    |                                                               |
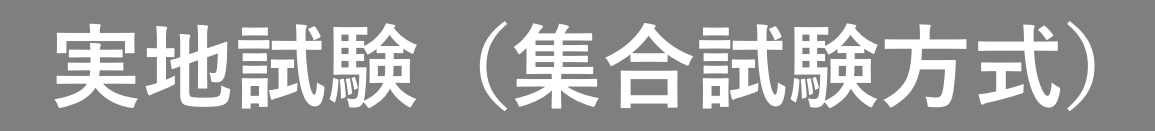

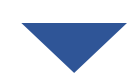

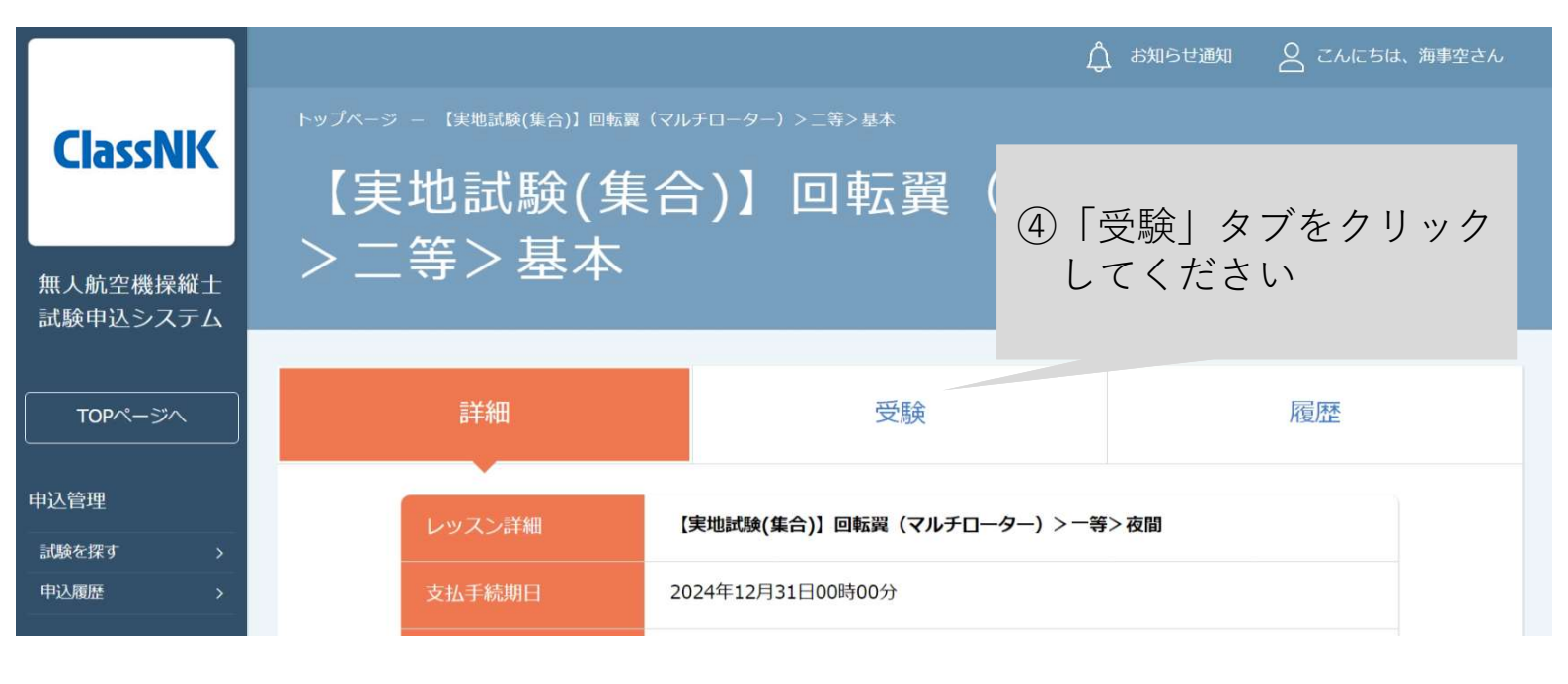

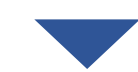

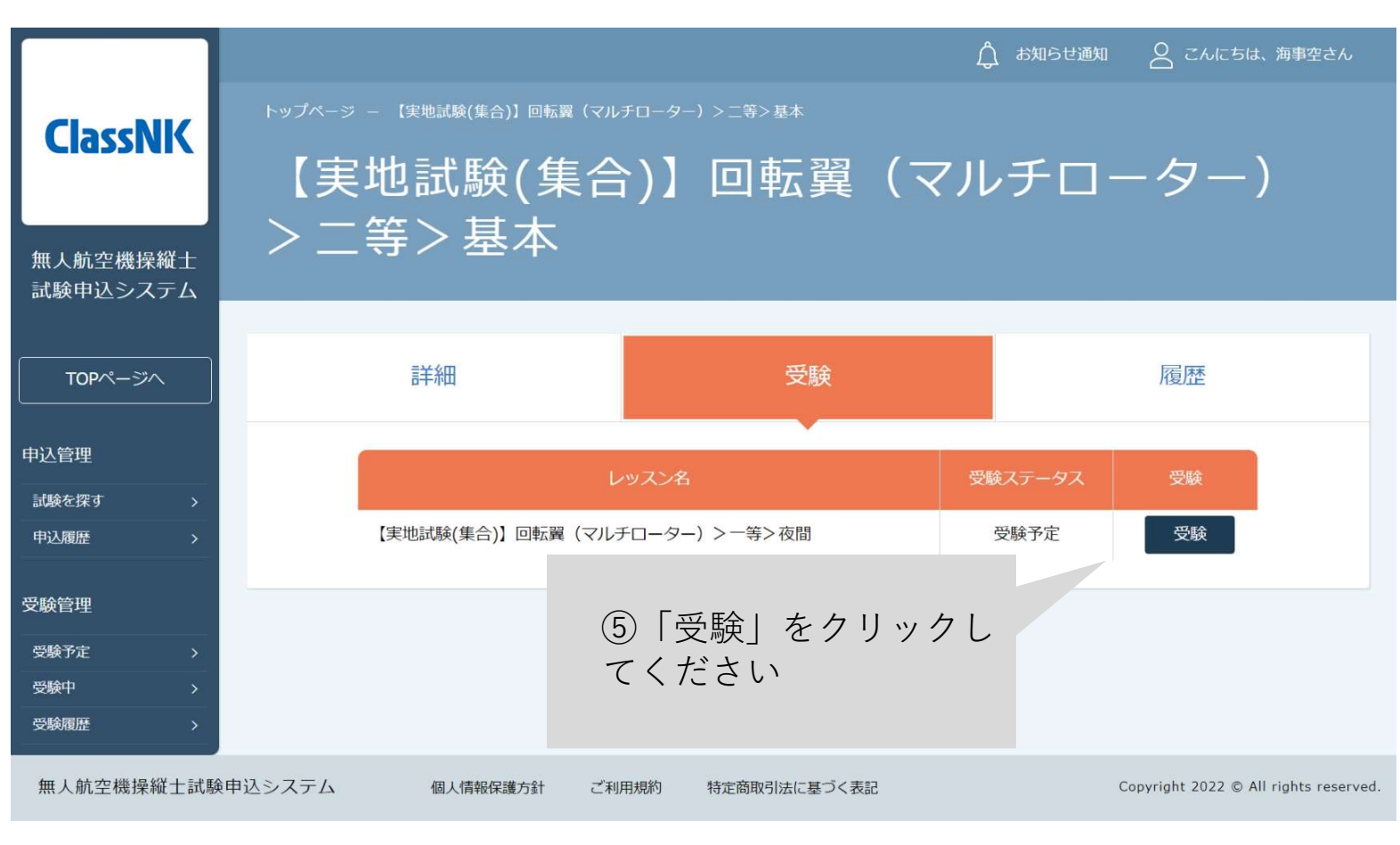

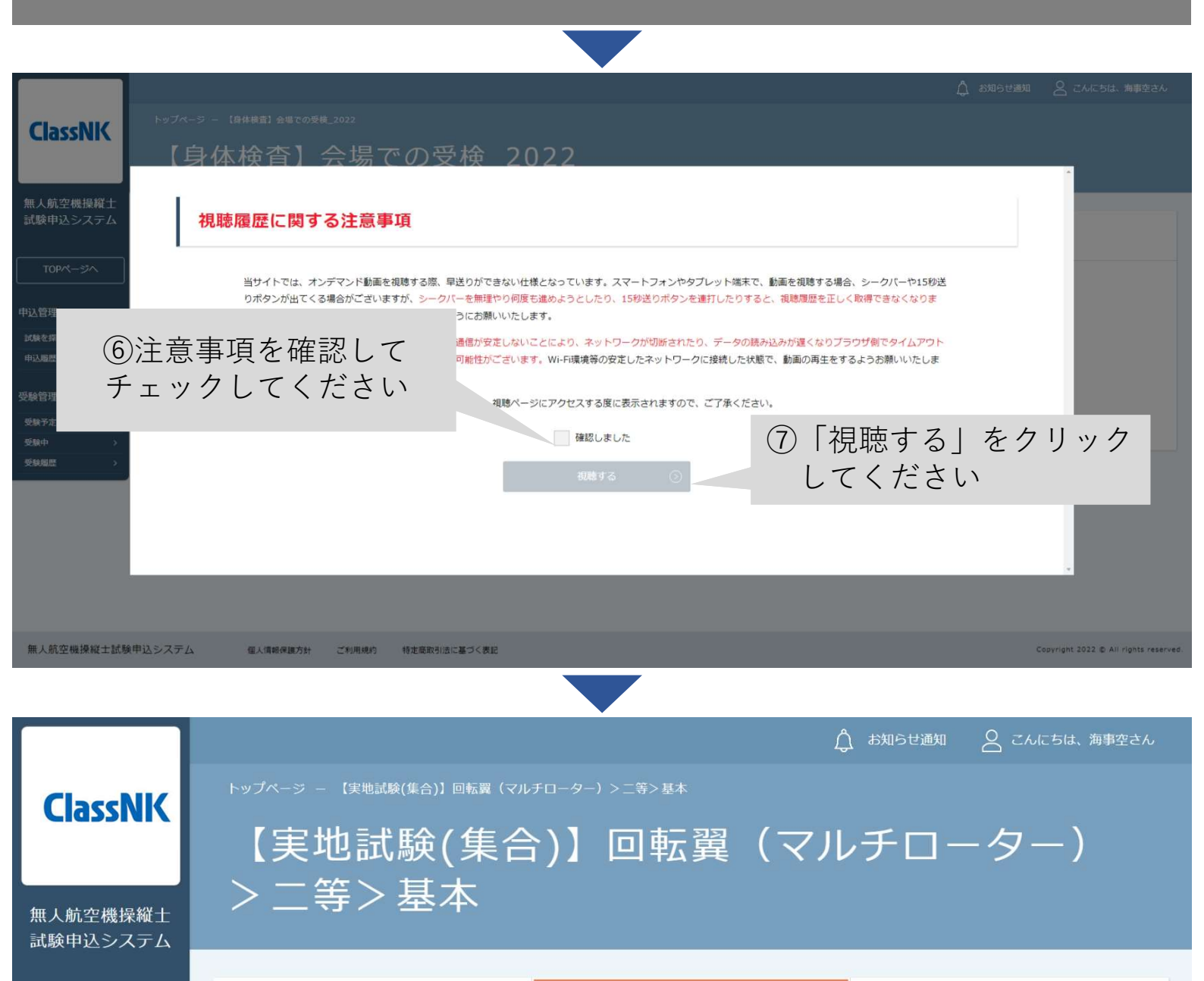

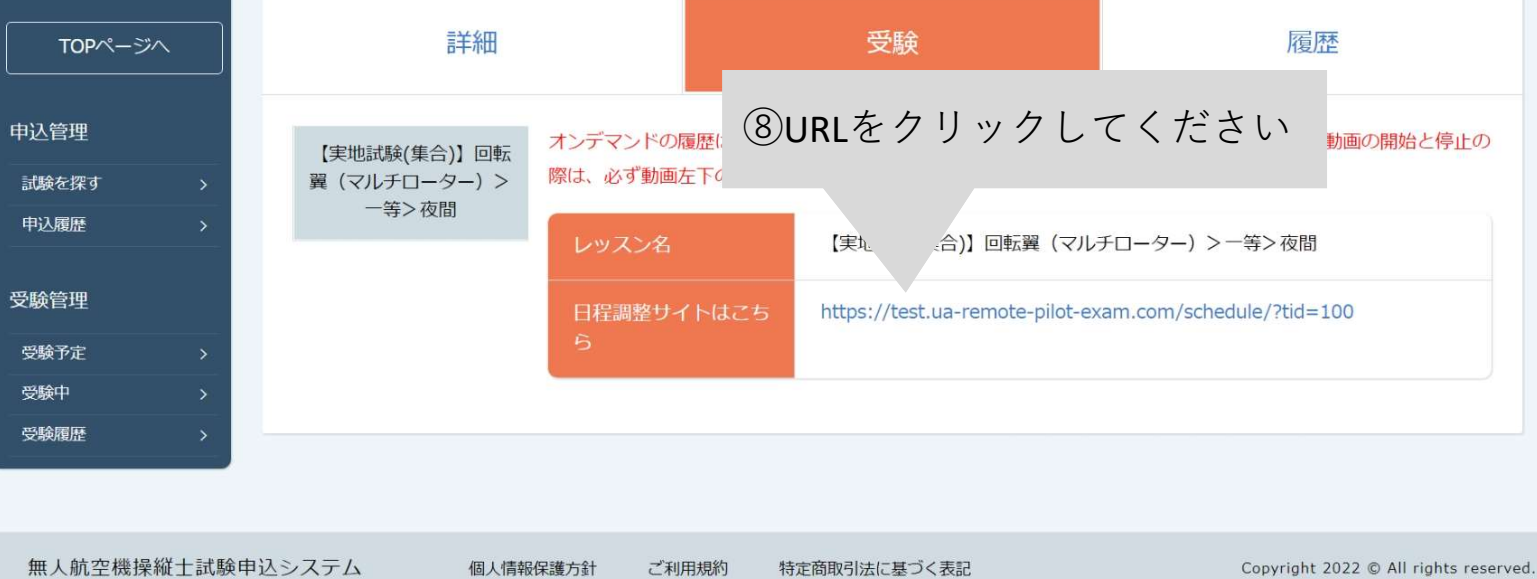

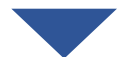

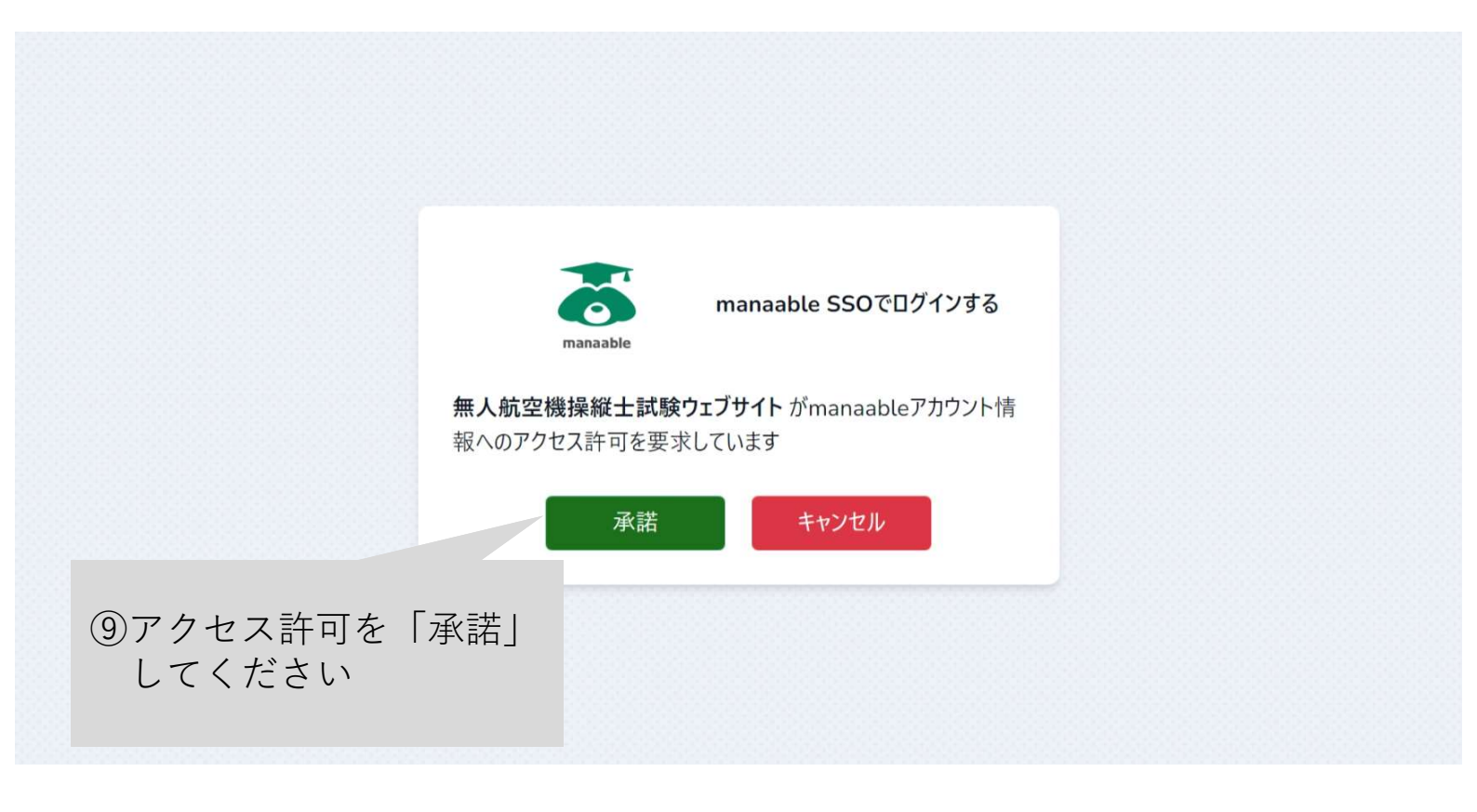

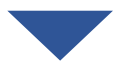

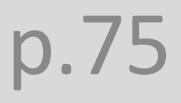

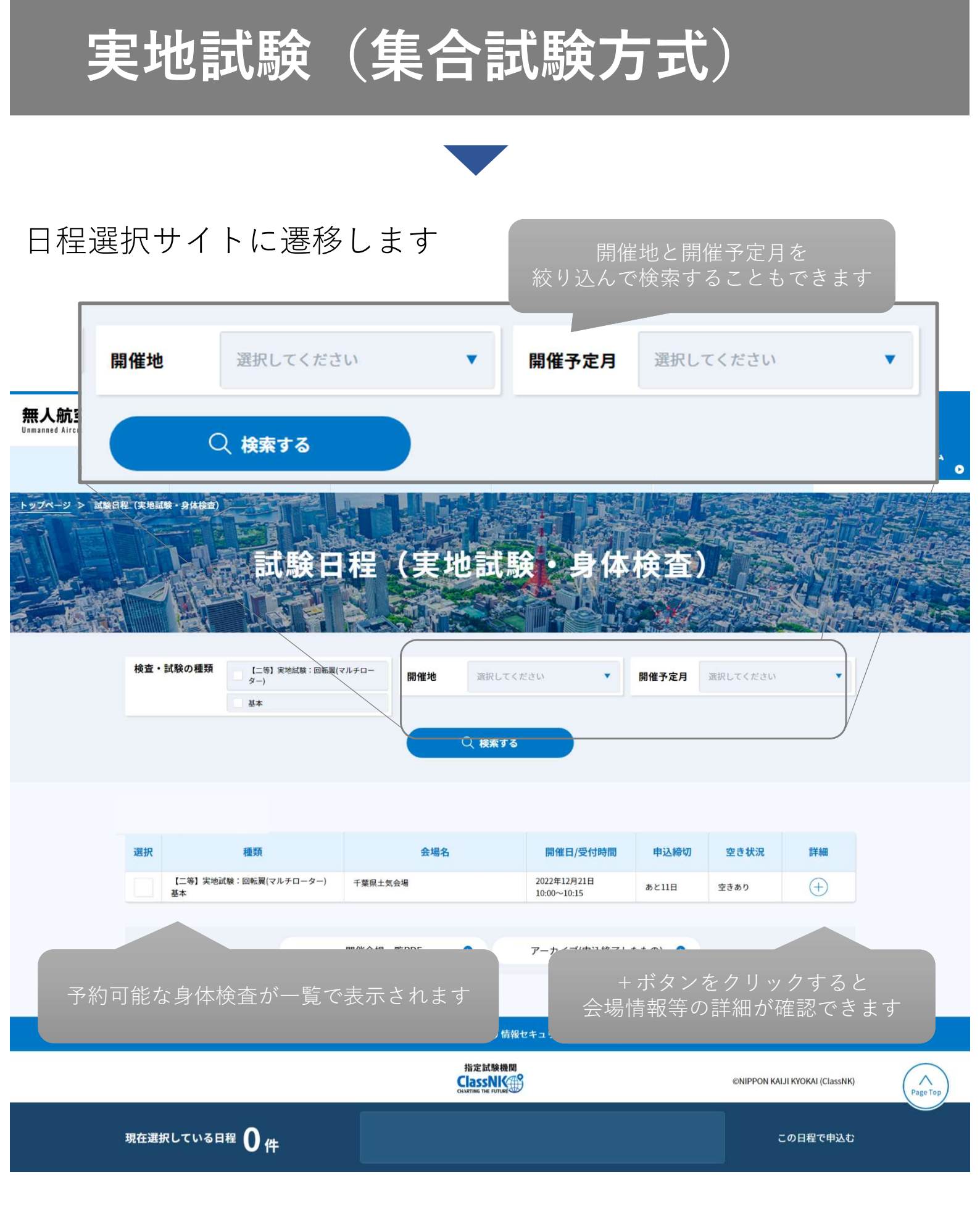

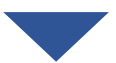

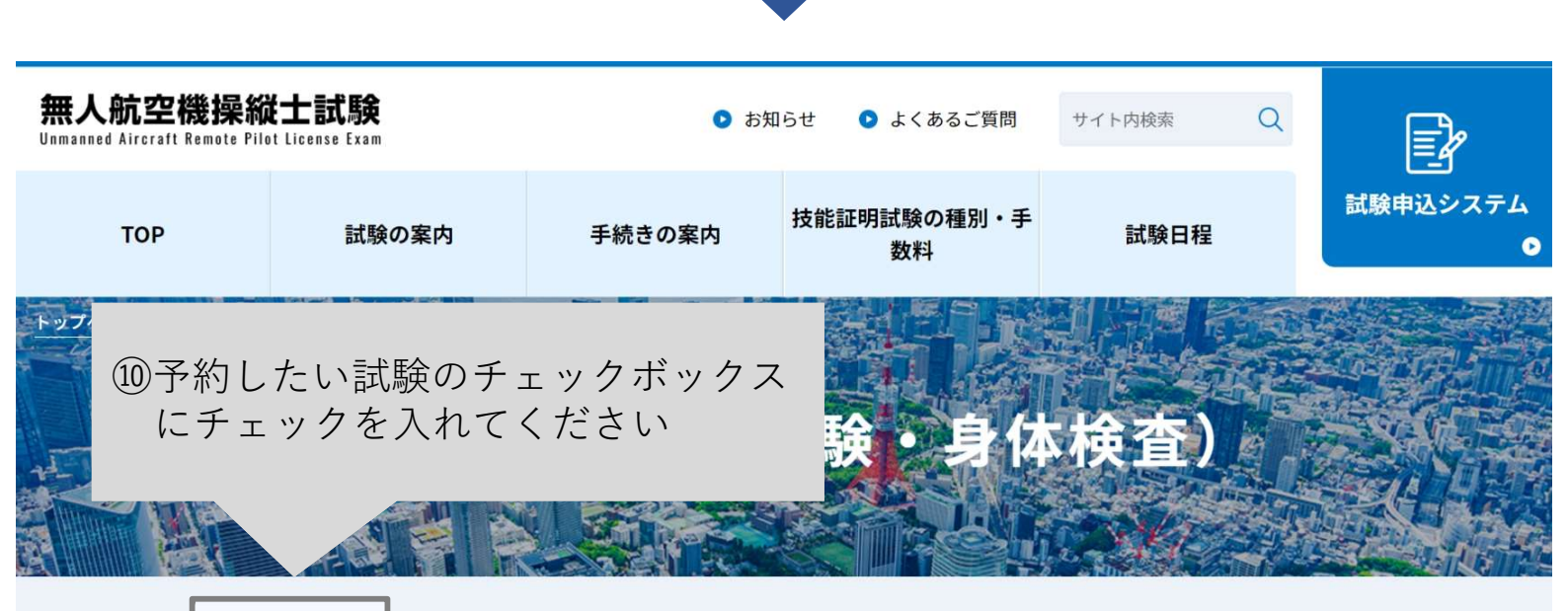

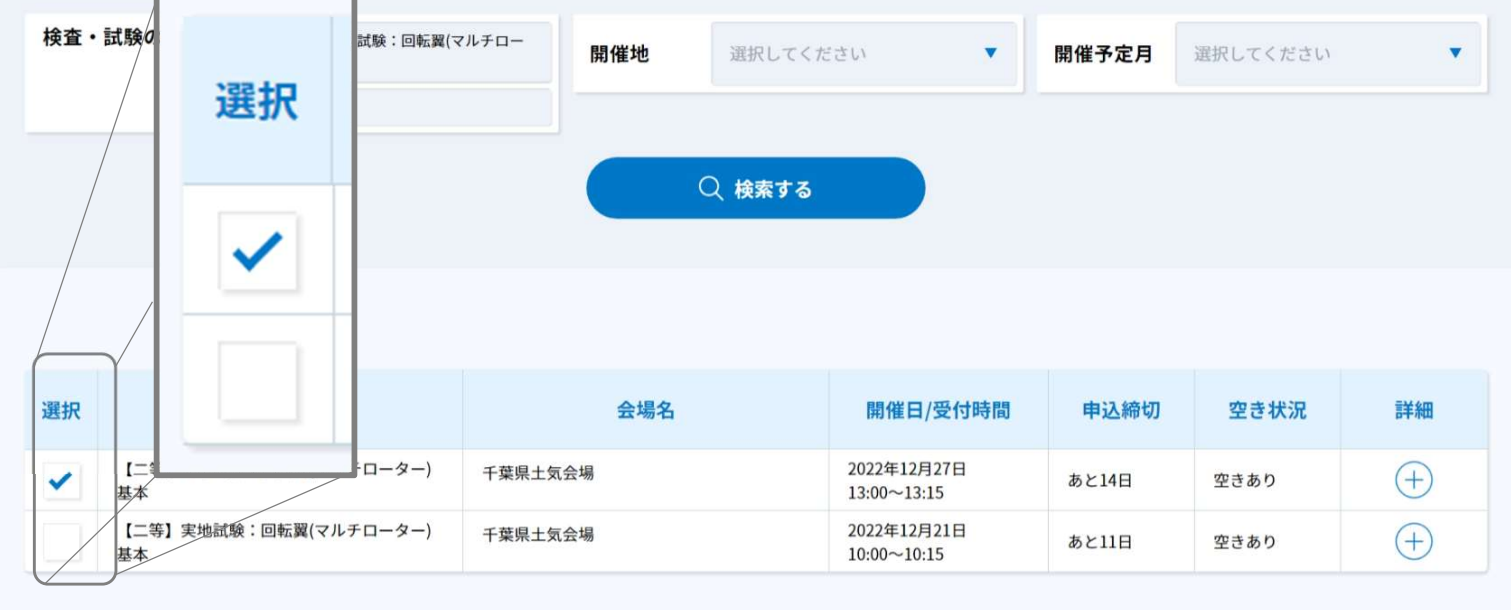

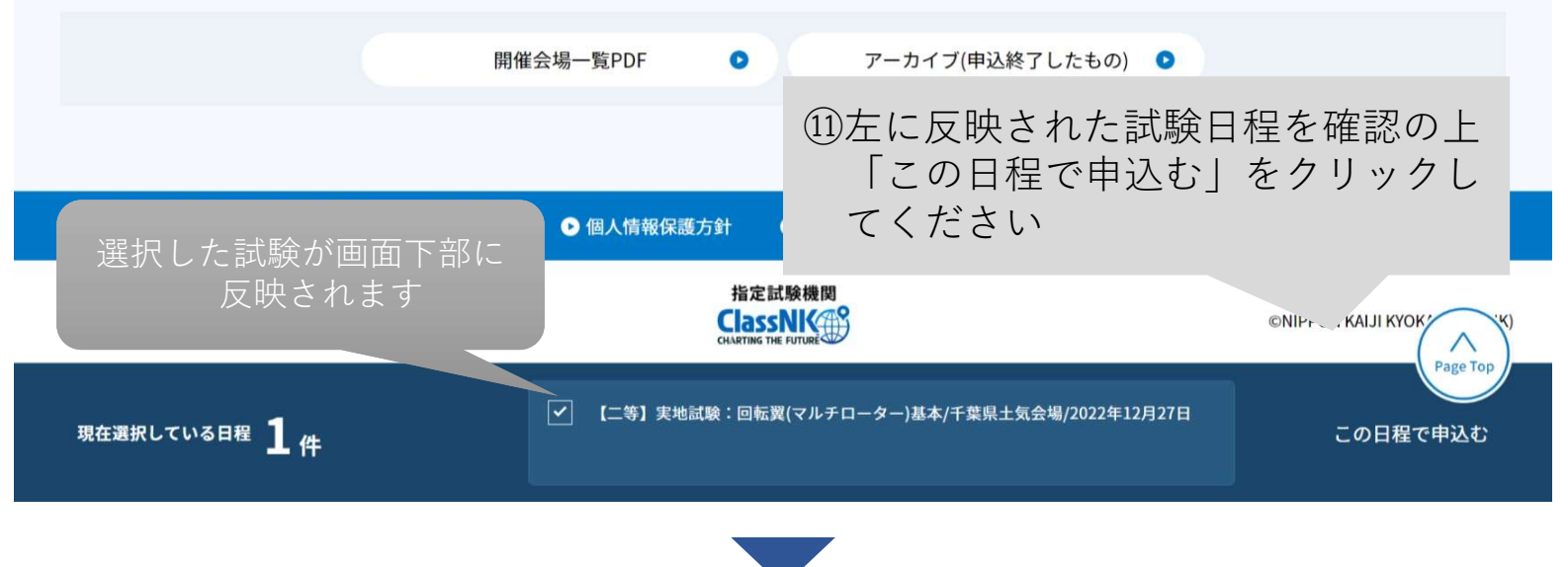

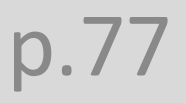

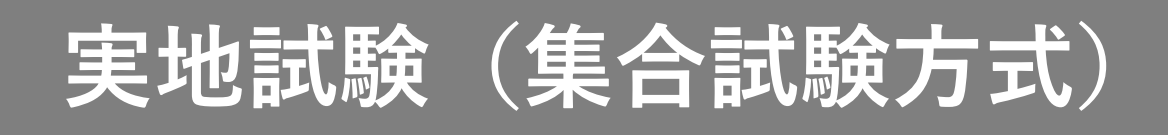

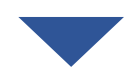

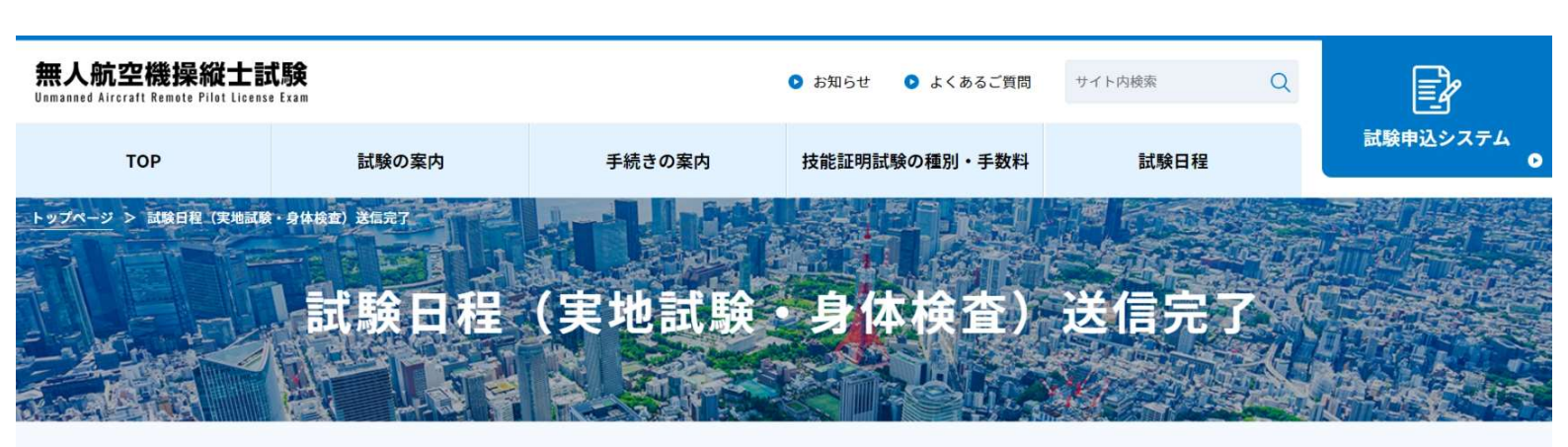

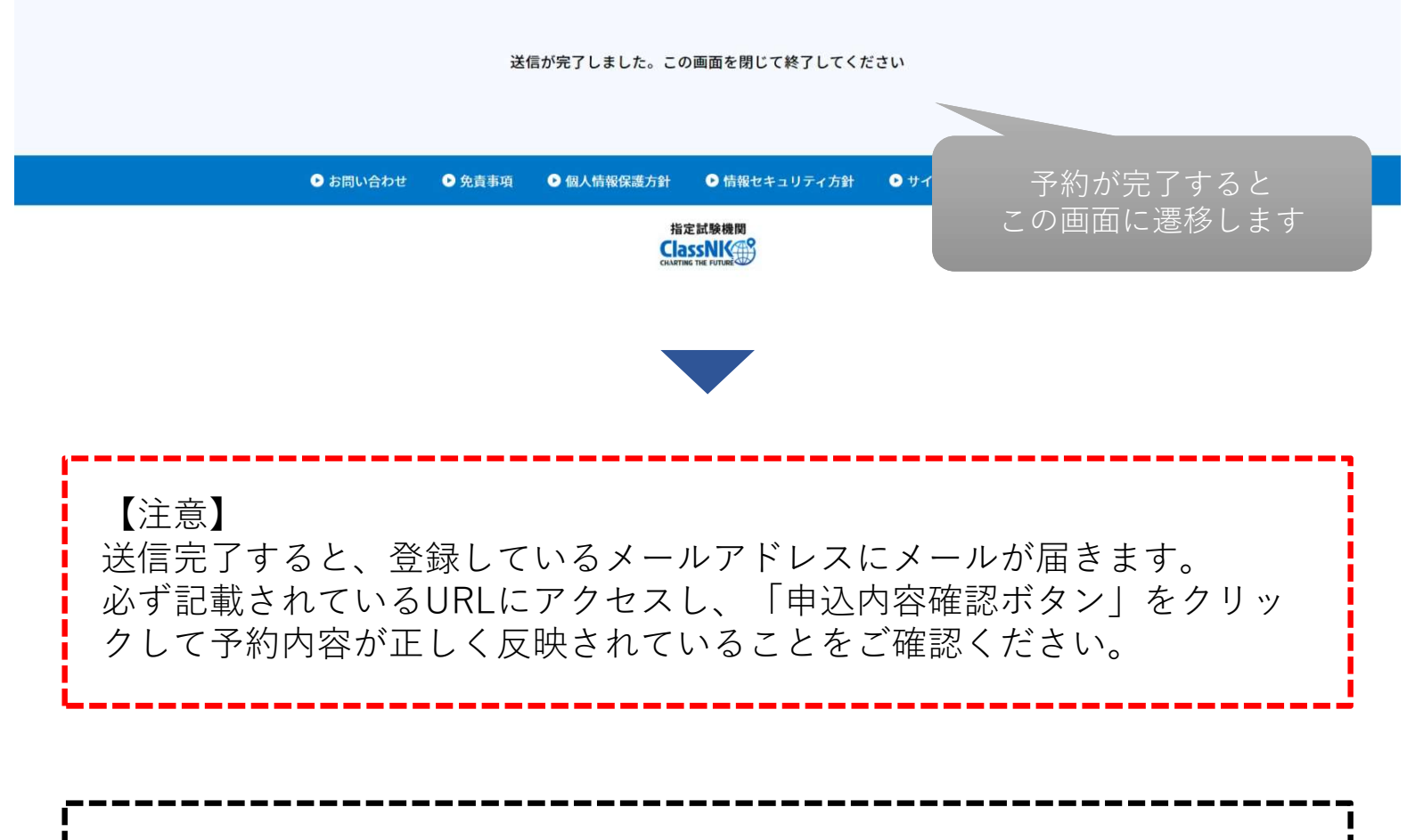

予約を変更・キャンセルする場合は、p.128をご確認ください。 変更・キャンセルは、受検日の6営業日前まで可能です。

6. 受験する

| 受検日当日に、 <mark>受付時間内に</mark> 予約した会場までお越しください。<br>なお、受付時間を過ぎると受験いただけませんのでご注意ください。                                                                                                    |
|----------------------------------------------------------------------------------------------------|
|                                                                                                    |
| <当日の持ち物><br>・写真付きの公的身分証明書等の本人が確認できる書類※<br>・筆記用具<br>・屋内試験会場の場合室内履きシューズ                                                                                                    |
| <ul> <li>※認められる本人確認書類</li> <li>&lt;1点で確認可能なもの&gt;</li> <li>・運転免許証(公安委員会発行のものに限る)</li> <li>・パスポート</li> <li>・運転経歴証明書(平成24年4月1日以降交付のものに限る)</li> <li>・在留カード、特別永住者証明書(外国人登録証を含む)</li> <li>・住民基本台帳カード(平成27年12月で発行終了)</li> <li>・個人番号カード(マイナンバーカード)</li> <li>・身体障害者手帳(顔写真付きに限る)</li> </ul> |
| <2点の組み合わせで確認可能なもの><br>・社員証 + 健康保険証<br>・学生証 + 健康保険証                                                                                                    |

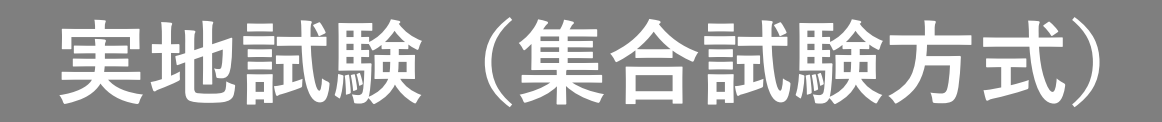

7. 受験結果を確認する

【無人航空機操縦士試験申込システム】実地試験に関する登録情報変更のお知らせ

| ○ 無人航空機操縦士試験申込システム <ua-remo< th=""><th>ote-pilot-exa</th><th>∽ 返信</th><th>《 全員に返信</th><th>→ 転送</th><th></th></ua-remo<>         | ote-pilot-exa                                | ∽ 返信 | 《 全員に返信 | → 転送 |  |  |  |
|----------------------------------------------------------------------------------------------------|----------------------------------------------|------|---------|------|--|--|--|
| 名。<br>宛先                                                                                                    | ①受験結果がでると                                    |      |         |      |  |  |  |
| 海事 空 様                                                                                                    | 「身体検査に関する登録情報変更                              |      |         |      |  |  |  |
| 以下の試験の登録情報に変更がありました。                                                                                                    | のお知らせ」が届きます                                  |      |         |      |  |  |  |
| 試験名:【実地試験】回転翼(マルチローター)>二等>基本                                                                                                    |                                              |      |         |      |  |  |  |
| 以下のURLより試験申込システムにログイン後、【実地試験】 回転翼(マルチローター)>二等>基本 から変更内容をご確認ください。<br>なお、本メールは受験者様ご自身で情報を変更された場合も、指定試験機関にて情報を変更した場合も自動で送信されるものです。 |                                              |      |         |      |  |  |  |
| https://ua-remote-pilot-exam.manaable.com/training/a                                                                            | pply/history/5/detail                        |      |         |      |  |  |  |
| ※本メールはシステムからの自動送信です。お心あたり<br>※ご返信いただいても対応できかねますことをご了承く                                                                          | のない場合は、お <sup>てて</sup> が削除をお願いいたします。<br>ださい。 |      |         |      |  |  |  |
| 無人航空機操縦士試験指定試験機関<br>一般財団法人日本海事協会<br>無人航空機操縦士試験申込システム: <u>https://ua-remo</u><br>【問合せ先】                                          | ②記載されているURLをク<br>してください<br>te-pilo           | リック  | 7       |      |  |  |  |
| 無人航空機操縦士試験ヘルブデスク<br>050-6861-9700<br>受付時間:9:00~17:00(土日・祝日・年末年始を除く)                                                             |                                              |      |         |      |  |  |  |
|                                                                                                    |                                              |      |         |      |  |  |  |

申込みから7営業日以内に通知がない場合は、以下の問合せ先にお問い合わ せください。 【問合せ先】 無人航空機操縦士試験機関ヘルプデスク 050-6861-9700 受付時間 9:00~17:00(土日・祝日・年末年始を除く)

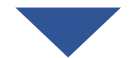

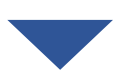

#### **ClassNK**

ページ - 申込履歴一覧 - 【実地試験(集合)】回転翼(マルチローター)>二等>基本

#### 【実地試験(集合)】回転翼(マルチローター) >二等>基本

無人航空機操縦士 試験申込システム

TOPページへ

#### 申込管理

試験を探す >
 申込履歴 >
 受験管理
 受験予定 >
 受験中 >
 受験履歴 >

| 受験者<br>名 | 申込結果                      | 支払<br>い                                                                                                    | 支払ステータス                      | お支払い<br>料金   | 支払手続期日          | 入力内容確認ボタ<br>ン |   |  |
|----------|---------------------------|----------------------------------------------------------------------------------------------------|------------------------------|--------------|-----------------|---------------|---|--|
| 海事 空     | 承認<br>2022年11月29日<br>時17分 | 11                                                                                                    | 支払済<br>2022年11月29日13<br>時16分 |              | 2024年12月<br>31日 | 申込み内容<br>確認   |   |  |
| 申込受      | <b>讨状況</b>                | 受付中                                                                                                    | <ol> <li>(3) [ ⊨</li> </ol>  | いみめ          | 「家確認            | ーをクリッ         | ク |  |
| 支払手編     | 売期日                       | 2024年12月                                                                                                    | 31日00<br>して                  | こくださ         |                 |               |   |  |
| 料金       |                           | 手数料:                                                                                                    |                              |              |                 |               |   |  |
| 事前問合せ    |                           | 実地試験に関して特別な配慮が必要な方及び特に理由がありプロポ・機体の持ち込み<br>を希望される方 は申込みの前にあらかじめ本会に問い合わせください。                                                                                                    |                              |              |                 |               |   |  |
| 試験方言     | ť,                        | 実地試験はお支払いの後に予約できるようになります。開催場所及び日時は試験案内<br>サイトから予め確認できます。<br>https://ua-remote-pilot-exam.com/schedule/                                                                                                    |                              |              |                 |               |   |  |
| 試験課題     | Ð                         | https://ua                                                                                                    | -remote-pilot-exam.co        | m/guide/pilo | t-examination/# | anc02         |   |  |
| 免責事      | Ą                         | 免責事項                                                                                                    |                              |              |                 |               |   |  |
| 当日の      | 主意事項                      | 注意事項                                                                                                    |                              |              |                 |               |   |  |
| 当日の      | 诗ち物                       | <ul> <li>【必須】</li> <li>・写真付きの公的身分証明書等の本人が確認できる書類※</li> <li>・筆記用具</li> <li>※認められる本人確認書類</li> <li>&lt;1点で確認可能なもの&gt;</li> <li>・運転免許証(公安委員会発行のものに限る)</li> <li>・パスポート</li> <li>・運転経歴証明書(平成24年4月1日以降交付のものに限る)</li> <li>・在留カード、特別永住者証明書(外国人登録証を含む)</li> <li>・住民基本体調カード(平成27年12月で発行終了)</li> <li>・個人番号カード(マイナンバーカード)</li> <li>・身体障害者手帳(顔写真付きに限る)</li> <li>&lt;2点の組み合わせで確認可能なもの&gt;</li> <li>・社員証 + 健康保険証</li> <li>・学生証 + 健康保険証</li> </ul> |                              |              |                 |               |   |  |

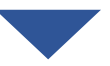

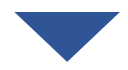

|                            |                         | ᄎ お知らせ通知 🛛 こんにちは、海事空さん            |  |
|----------------------------|-------------------------|-----------------------------------|--|
| ClassNIK                   | トップページ - 申込履歴一覧 - 応募履歴の | 詳細ページ                             |  |
|                            | 申込み内容                   |                                   |  |
|                            |                         |                                   |  |
| 無人航空機探艇士<br>試験申込システム       |                         |                                   |  |
|                            | 海事 空さんの                 | 入力内容                              |  |
| TOPページへ                    |                         |                                   |  |
| 申込管理                       | ※ 変更できる申込フォームの入         | 力はございません。                         |  |
| 試験を探す >                    |                         |                                   |  |
| 申込履歴 >                     |                         |                                   |  |
| 受験管理                       | 管理者 用入力                 | 楫                                 |  |
| 受験予定 >                     |                         |                                   |  |
| 受験中     >       受験履歴     > | 試験ID                    | 2                                 |  |
|                            | 試験日                     | <sup>2022-12-:</sup> 合否結果が確認できます。 |  |
|                            | 受付開始時間                  | 10:00                             |  |
|                            | 会場名                     | 千葉県土気会場                           |  |
|                            | 受付状况                    |                                   |  |
|                            | 指定試験機関からの連<br>絡         |                                   |  |
|                            | 合否結果                    | 合格                                |  |
|                            | 実地試験結果確認番号              | 00000000                          |  |
|                            | 実地試験合格日                 | 2022-12-28                        |  |
|                            |                         |                                   |  |
|                            |                         |                                   |  |

無人航空機操縦士試験申込システム

個人情報保護方針

Copyright 2022 © All rights reserved.

#### 【出張試験方式で受験する場合】

#### 1. 試験申込システムにログインする

|                      | トップページ – ログイン/新規登録           | the second second second second second second second second second second second second second second second se |       |
|----------------------|------------------------------|----------------------------------------------------------------------------------------------------|-------|
| ClassNK              | ログイン/新規登録                    | ①登録したメールアドレスと<br>パスワードを入力してくだ                                                                                   |       |
| 無人航空機操縦士<br>試験申込システム | ロヴイン                         | さい                                                                                                    |       |
| 試験を探す                | メールアドレス<br>パスワード             | 新規登録 ③                                                                                                    |       |
| →<br>ログイン・新規登録       | 利用規約 に同意したものとみなします<br>ログイン ③ |                                                                                                    |       |
|                      | ※ パスワードを忘れた方はこちら             | (2)   ログイン」をクリックし<br>てください                                                                                      |       |
|                      |                              |                                                                                                    |       |
| 無人航空機操縦士試験           | 申込システム 個人情報保護方針 ご利用規約 特      | 特定商取引法に基づく表記 Copyright 2022 © All rights reser                                                                  | rved. |
|                      |                              |                                                                                                    |       |

|                    |                                  |                  |                       |    | 2 こんにちは、海峡さん                        |
|--------------------|----------------------------------|------------------|-----------------------|----|-------------------------------------|
| ClassNK            | 無人航空機操縦士試験申込                     | システム トップページ      |                       |    |                                     |
| 無人航空機操縦士           |                                  |                  |                       |    |                                     |
| 試験申込システム           |                                  | 受験中の試験           |                       |    |                                     |
| 由认管理               |                                  |                  |                       |    |                                     |
| Differentiar and a |                                  | 試験はありません。        |                       |    |                                     |
| #12,0000 >         |                                  |                  |                       |    |                                     |
|                    |                                  | 声にの平時又今          |                       |    |                                     |
| 受験管理               |                                  | <b>恒近の</b> 安厥ア 正 |                       |    |                                     |
| \$288予定 >          |                                  |                  |                       |    |                                     |
| 2840 ><br>28402 >  |                                  | 試験はありません。        |                       |    |                                     |
|                    |                                  | お知らせ通知           |                       |    |                                     |
|                    |                                  | お知らせはありません。      |                       |    |                                     |
|                    |                                  |                  | A. J. C. BOY & B. (5) |    |                                     |
|                    |                                  |                  |                       |    |                                     |
| 無人航空機攝縦士試験         | 申込システム 保人情報保護方針 ご利用原約 特定商取引法に基づく | 82               |                       | Ca | pyright 2822 © All rights reserved. |

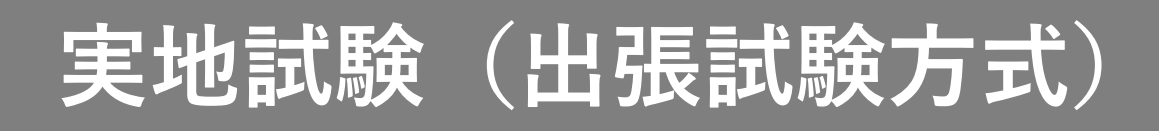

#### 2. 試験一覧から「【実地試験】」を選択する

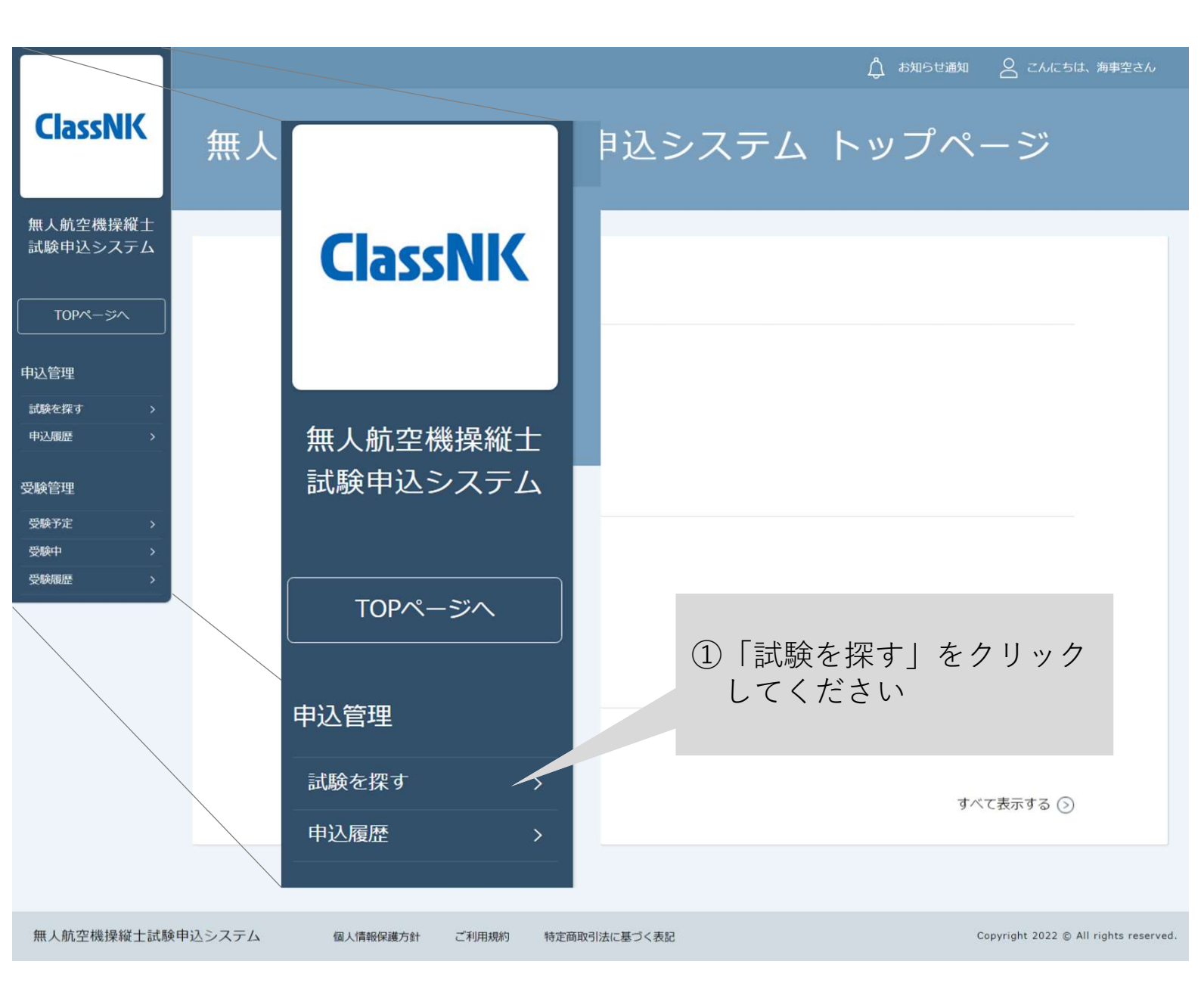

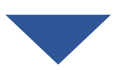

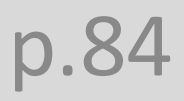

### p.85

試験名

出張

| 山政中心ノヘノム                            | र्ग्र र में कि                      |               |      |  |  |  |  |
|-------------------------------------|-------------------------------------|---------------|------|--|--|--|--|
| TOPページへ                             | 検索する ③                              |               |      |  |  |  |  |
| 込管理                                 | 開催日順 V 開催終了した試験を表示 ● OFF            |               |      |  |  |  |  |
| ば験を探す >                             |                                     |               |      |  |  |  |  |
| ₱込履歴 >                              |                                     | TEXTINA       | TLAN |  |  |  |  |
| 験管理                                 | 【実地試験(出張)】回転翼(マルチローター)>最大離陸重量25kg以上 | 受付中           | -    |  |  |  |  |
| 受験予定 >                              | 【実地試験(出張)】回転翼(ヘリコプター)               |               |      |  |  |  |  |
| 受験中 >                               | 【実地試験(出張)】飛行機 (2)申込む試験を             | <b>Eクリックし</b> | ,て ) |  |  |  |  |
| 受験履歴 >                              | ください                                |               | -    |  |  |  |  |
|                                     | 試験、                                 |               | ved. |  |  |  |  |
| 【実地試験(出張)】回転翼(マルチローター)>最大離陸重量25kg以上 |                                     |               |      |  |  |  |  |
| 【実地試験(出張)】回転翼(ヘリコプター)               |                                     |               |      |  |  |  |  |
| 【実地試験                               | 【実地試験(出張)】飛行機                       |               |      |  |  |  |  |
|                                     |                                     |               |      |  |  |  |  |

試験名

# 実地試験(出張試験方式)

「出張」と試験名に入力して 「検索する」をクリックすると 試験が探しやすくなります

申込受付状況

試験を探す

開催月

**ClassNK** 

無人航空機操縦士

3. 調整を申込む

|              |                   |                                              |                                                                  |                                                      | 🖞 お知らせ通知                                            | \\ こんにちは、海事空さん                      |
|--------------|-------------------|----------------------------------------------|------------------------------------------------------------------|------------------------------------------------------|-----------------------------------------------------|-------------------------------------|
| ClassNK      | トップページ - 【実地試験(出発 | ()】回転翼(マルチロータ                                | ?-)>最大離陸重量25kg以上                                                 |                                                      |                                                     |                                     |
|              | 【実地試験             | (出張)】                                        | 回転翼(                                                             | (マルチロ                                                | ーター)                                                | >最大離                                |
|              | 陸重量25k            | q以上                                          |                                                                  |                                                      |                                                     |                                     |
| 試            |                   |                                              |                                                                  |                                                      |                                                     |                                     |
| (1)詳細す       | - 確認してくださ         | S L N                                        |                                                                  |                                                      |                                                     |                                     |
|              |                   |                                              |                                                                  |                                                      | 【注音】                                                |                                     |
| 申込           |                   | 【実地試                                         | .験(出張)】回転翼(マルチ                                                   | 出張試験の                                                | ■【エ忌】<br>調整を申込み                                     | する場合は                               |
| 試験を探す ><br>  | 料品                | 実地試験                                         | の免除申込みは無料です:                                                     | 以下の情報                                                | を事前にご用                                              | 意ください                               |
| 17 #6.8/2100 | 試験方式              | 回転翼(つきまし                                     | マルチローター)(最大離<br>っては受験者が機体等の備品                                    |                                                      | <ul> <li>・ (史 用 機 体)</li> <li>・ 試 齢 場 所)</li> </ul> |                                     |
| 安験官理<br>     |                   | を行いま                                         | <b>ग</b> .                                                       |                                                      | ・希望日時                                               |                                     |
| 受験中          | 試験課題              | https://                                     | ua-remote-pilot-exar                                             |                                                      | ・受験者数                                               |                                     |
| 受験履歴 >       | 当日の持ち物            | 調整の上                                         | 、決定します。                                                          |                                                      |                                                     |                                     |
|              | 事前準備              | 本会との<br>・使用機<br>・試験場<br>・希望日<br>・受験者<br>申込み後 | 調整の前に受験者にて事前に)<br>体<br>所<br>時<br>淡<br>27営業日以内に担当者から調整            | 以下の情報をご用意くださ<br>逢のご連絡をいたします。                         | ιι <sub>ο</sub>                                     |                                     |
|              | 本人情報              | 試験申込<br>クすると<br>番号・技<br>の変更」                 | システム(本システム)のア<br>確認できます)が最新かご確<br>能証明申請者番号)に変更が<br>への申込みを実施してくださ | カウント情報(本画面右上<br>認ください。DIPSに登録し<br>あった場合は、必ず本シス<br>い。 | の「こんにちは、×××さ/<br>」た情報(氏名・メールア†<br>テム上の情報も変更の上、      | ッ」をクリッ<br>ドレス・電話<br>「本人情報           |
|              | 問合せ先              | 無人航空<br>050-686<br>受付時間                      | 機操縦土試験機関ヘルプデス・<br>51-9700<br> :9:00~17:00(土日・祝日                  | ク<br>・年末年始を除く)                                       |                                                     |                                     |
|              | ⊘ 一覧に戻る           |                                              | 申込                                                               | ∂+ ⊙<br>② [E<br>L ~                                  | 申込み」を?<br>てください                                     | クリック                                |
| 無人航空機操縦士試験   | 食申込システム 個人情報保     | <b>護</b> 方針 ご利用規約                            | 特定商取引法に基づく表記                                                     |                                                      | c                                                   | opyright 2022 © All rights reserved |

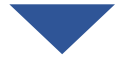

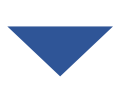

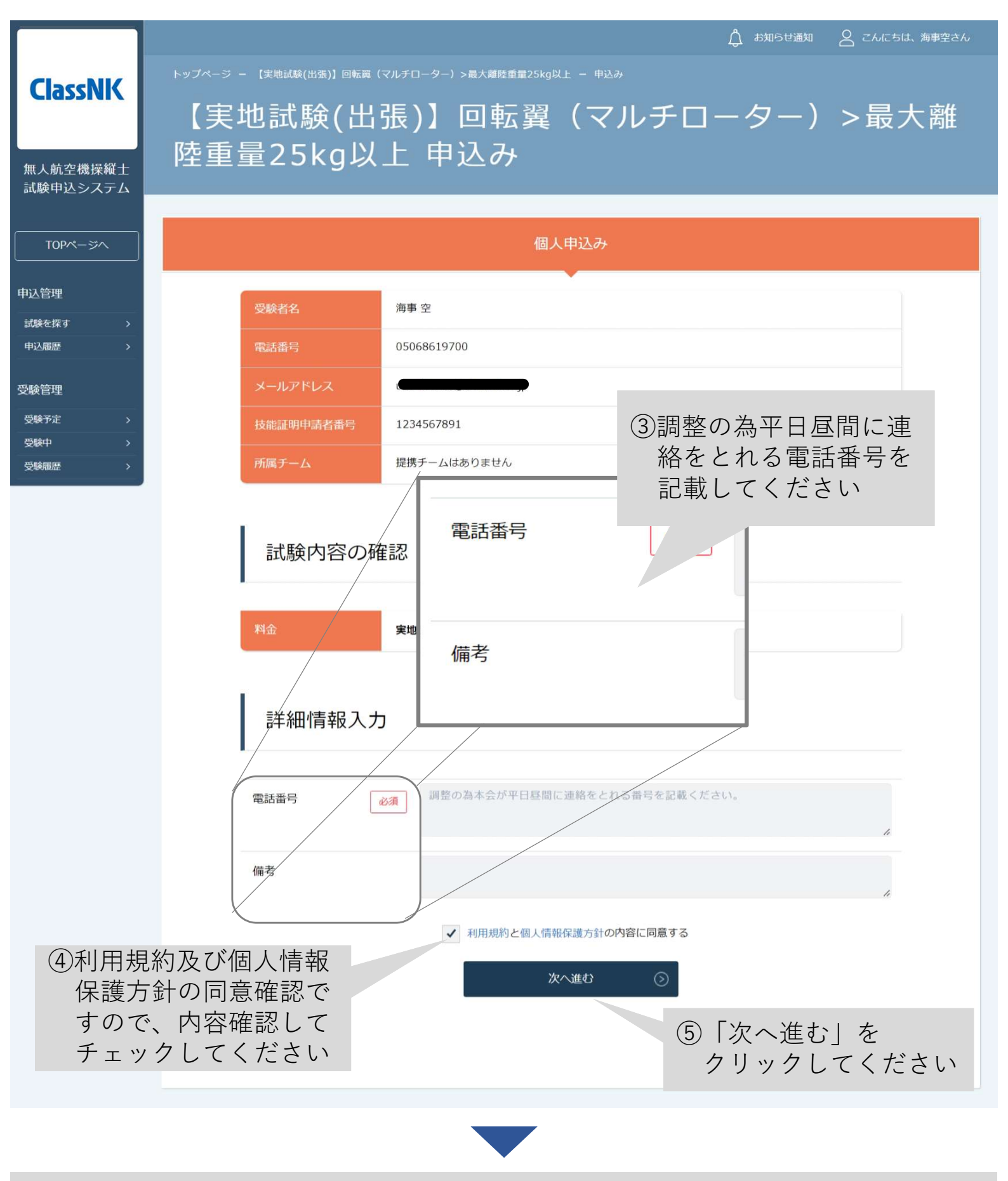

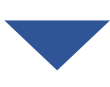

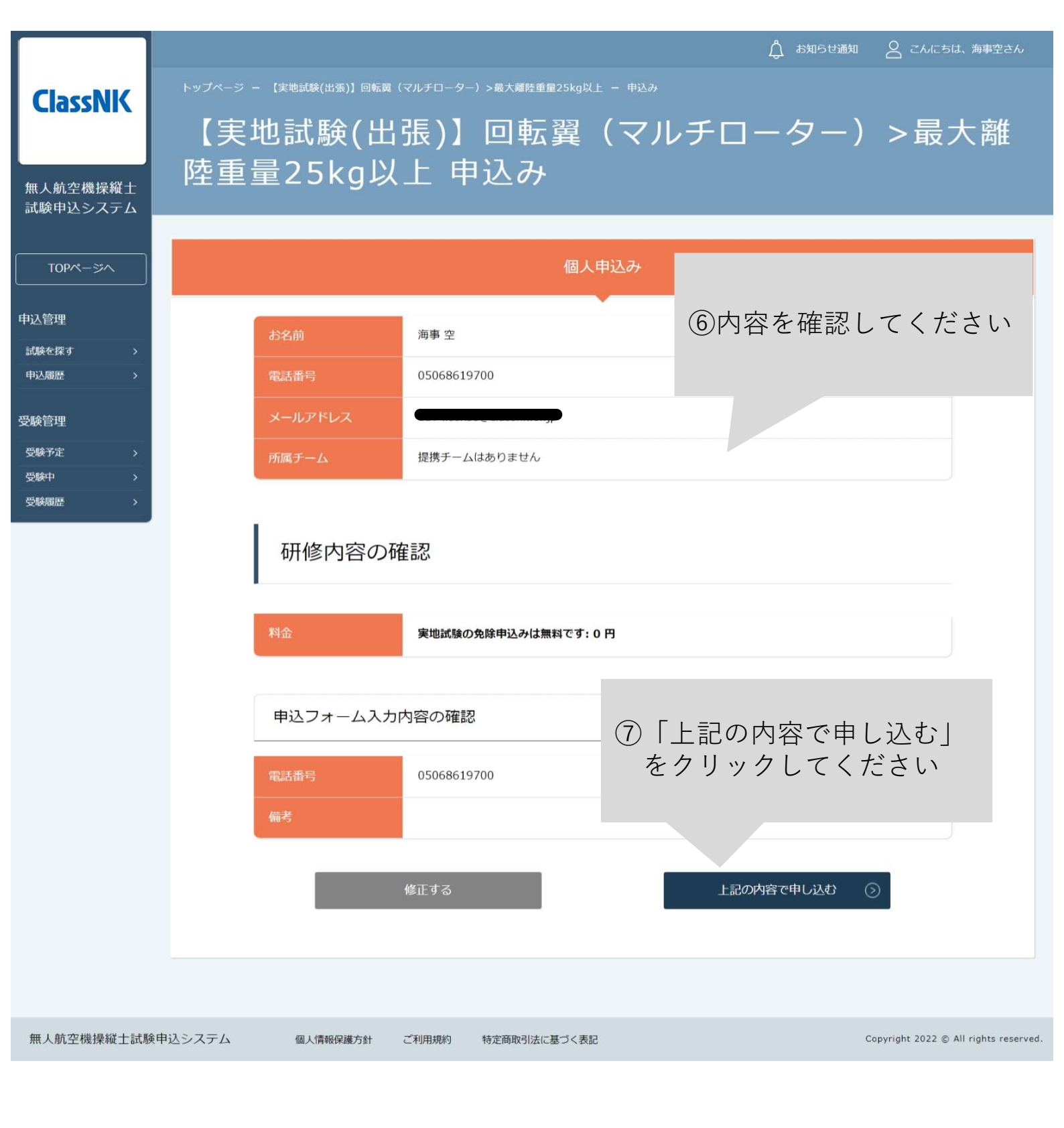

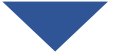

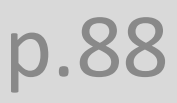

| ClassNK<br>無人航空機操縦士<br>試験申込システム                                                                              | ▲ お知らぜ通知 名 こんにちは、海東空さん     【実地試験(出張)】回転翼(マルチローター)>最大離     陸重量25kg以上 お申込み完了     トップペーラ - [実地試験(出張)]回転買(マルチローター)>最大離陸重量25kg以上 - 申込み - 申込完了                                                                                                    |
|----------------------------------------------------------------------------------------------------|----------------------------------------------------------------------------------------------------|
| TOPページへ         申込管理         試験を探す >         申込履歴 >         受験管理         受験予定 >         受験更 >         受験最歴 > | <section-header><section-header><section-header><section-header><section-header><section-header><text><text><text><text><text></text></text></text></text></text></section-header></section-header></section-header></section-header></section-header></section-header> |
| 無人航空機操縦士試験申<br>申込み5                                                                                          | <sup>B</sup> 込システム <sub>個人情報保護方針</sub> ご利用規約 特定商取引法に基づく表記 Copyright 2022 © All rights reserved<br>完了後、指定試験機関から調整のご連絡をいたしますので、連絡が                                                                                                    |
| + 2007<br>くるま<br>中込み7<br>い合わ<br>【問合<br>無人航空<br>050-68<br>受付時[                                                | でお待ちください。<br>から7営業日以内に調整の連絡がない場合は、以下の問合せ先にお問<br>せください。<br>空機操縦士試験機関ヘルプデスク<br>61-9700<br>間 9:00~17:00(土日・祝日・年末年始を除く)                                                                                                    |

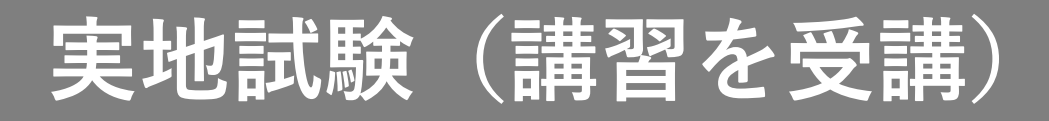

#### 【登録講習機関で実地講習を修了した場合】

#### 1. 試験申込システムにログインする

|                      |        | トップページ ー ログイン/新規           | <b>混登録</b>      | _            |        |           |                                       |
|----------------------|--------|----------------------------|-----------------|--------------|--------|-----------|---------------------------------------|
| Class                |        | ログイン/                      | 新規登録            | ①登録し         | たメールア  | ドレスと      |                                       |
|                      |        |                            |                 | パスワ          | ードを入力  | してくだ      |                                       |
| 無人航空機                | 操縦士    |                            | ログイン            | さい           |        |           |                                       |
| 試験申込シ                | ステム    | メールア                       | 7462            |              |        | 新規登録      | Ø                                     |
| 試験を探                 | हर     | パスワー                       | - <del> ×</del> |              |        |           |                                       |
|                      | /      | 利用規約                       | に同意したものとみなします   | ţ            |        |           |                                       |
| <u></u><br>ログイン・新    | ī規登録   |                            | ログイン ③          |              |        |           |                                       |
|                      |        | **                         | パスワードを忘れた方はこちら  | 2            | 「ログイン」 | をクリック     | クレ                                    |
|                      |        |                            |                 | 7            | こください  |           |                                       |
|                      |        |                            |                 |              |        |           |                                       |
| 無人航空機                | 操縦士試験  | 申込システム 個人情報                | 公保護方針 ご利用規約     | 特定商取引法に基づく表記 |        |           | Copyright 2022 © All rights reserved. |
|                      |        |                            |                 |              |        |           |                                       |
|                      |        |                            |                 |              |        |           |                                       |
| ClaceNIC             |        |                            |                 |              |        |           | Д альтал 🖉 слата. Антелл              |
| Classivix            | 無人射    | 「空機操縦士試験申込                 | システム トップペ       | ニージ          |        |           |                                       |
| 無人航空機操縦士<br>試験申込システム |        |                            | 受験中の試験          |              |        |           |                                       |
| TOPページへ<br>申込管理      |        |                            |                 |              |        |           |                                       |
| adakeret >           |        |                            | 証頼はありません。       |              |        |           |                                       |
| 受験管理<br>安静予定 >       |        |                            | 直近の受験予定         |              |        |           |                                       |
| S184年 ><br>S184周期 >  |        |                            | 試験はありません。       |              |        |           |                                       |
|                      |        |                            | お知らせ通知          |              |        |           |                                       |
|                      |        |                            | お知らせはありません。     |              |        |           |                                       |
|                      |        |                            |                 |              |        | すべて表示する う |                                       |
|                      |        |                            |                 |              |        |           |                                       |
|                      |        |                            |                 |              |        |           |                                       |
| 無人就當線出線十回線開          | 申込システム | 個人情報保護方針 ご利用規約 特定商取引法に基づく表 | 2               |              |        |           | Copyright 2022 @ All rights reserved. |

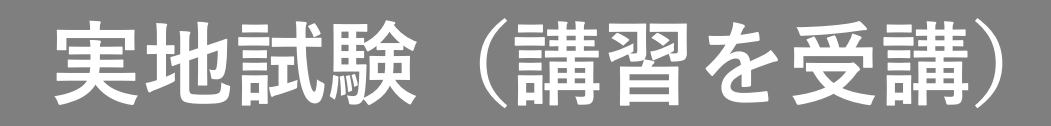

#### 2.「【実地試験】講習修了証明書の提出」を選択する

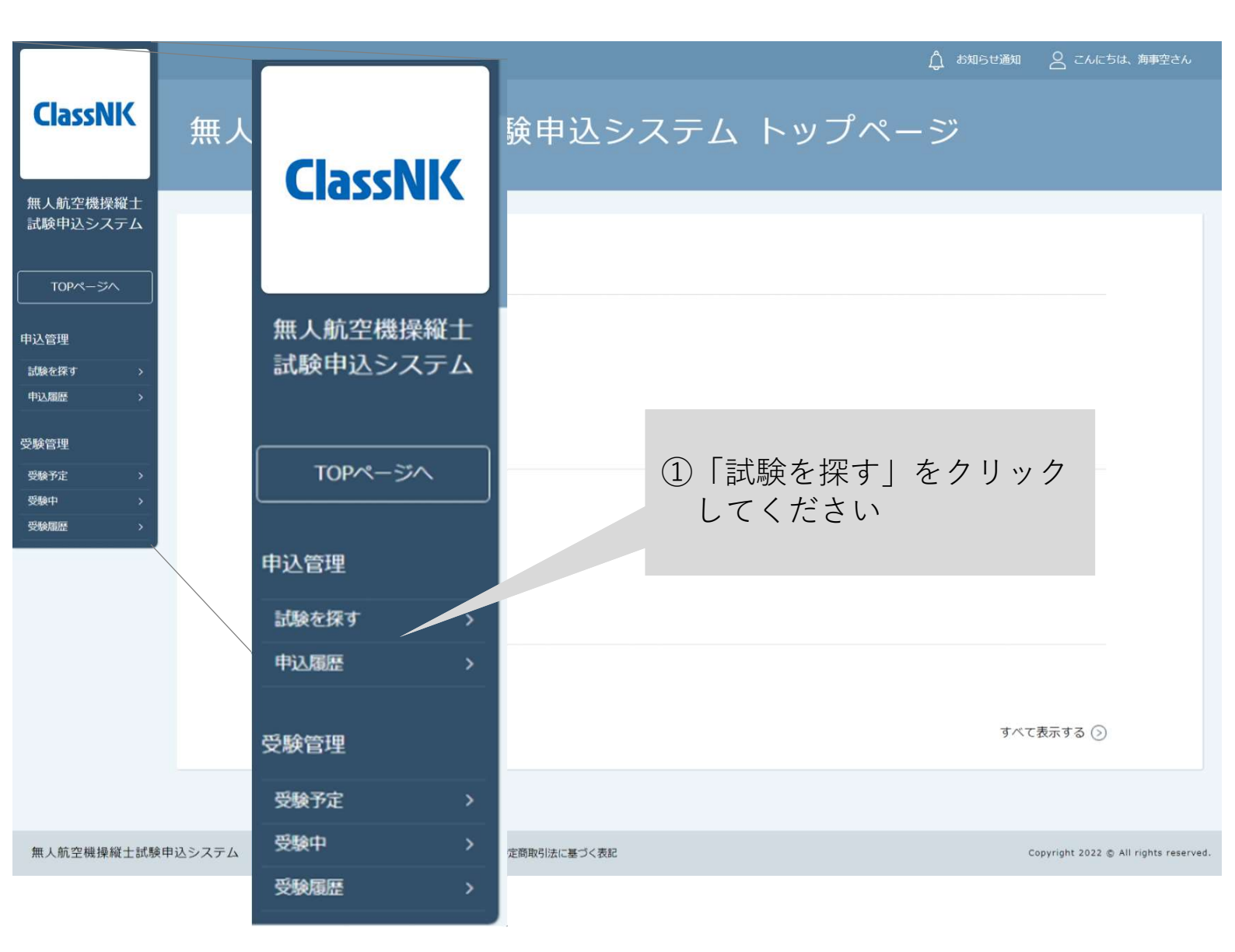

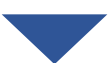

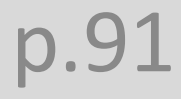

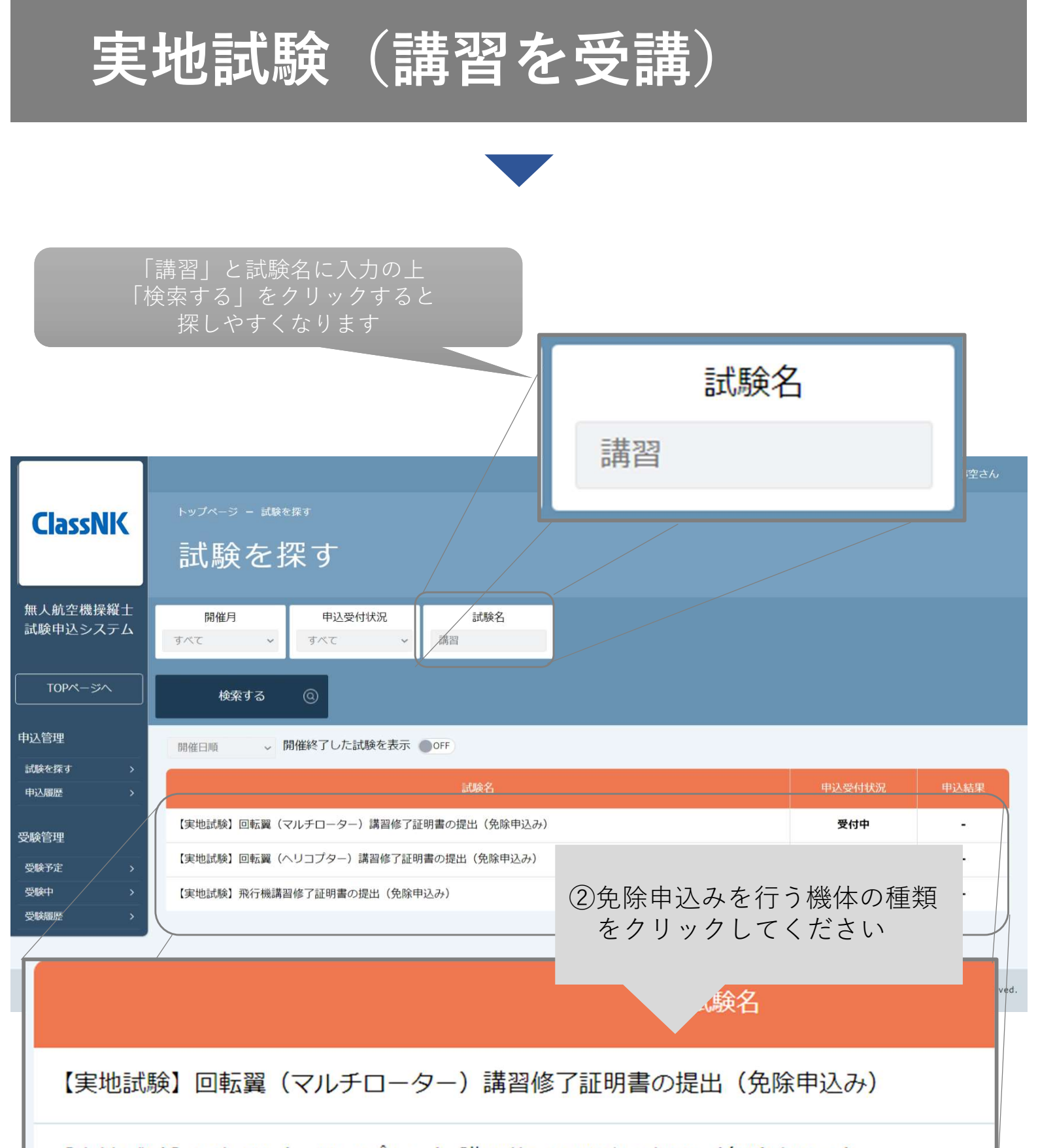

【実地試験】回転翼(ヘリコプター)講習修了証明書の提出(免除申込み)

【実地試験】飛行機講習修了証明書の提出(免除申込み)

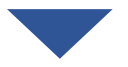

#### 3. 申込む

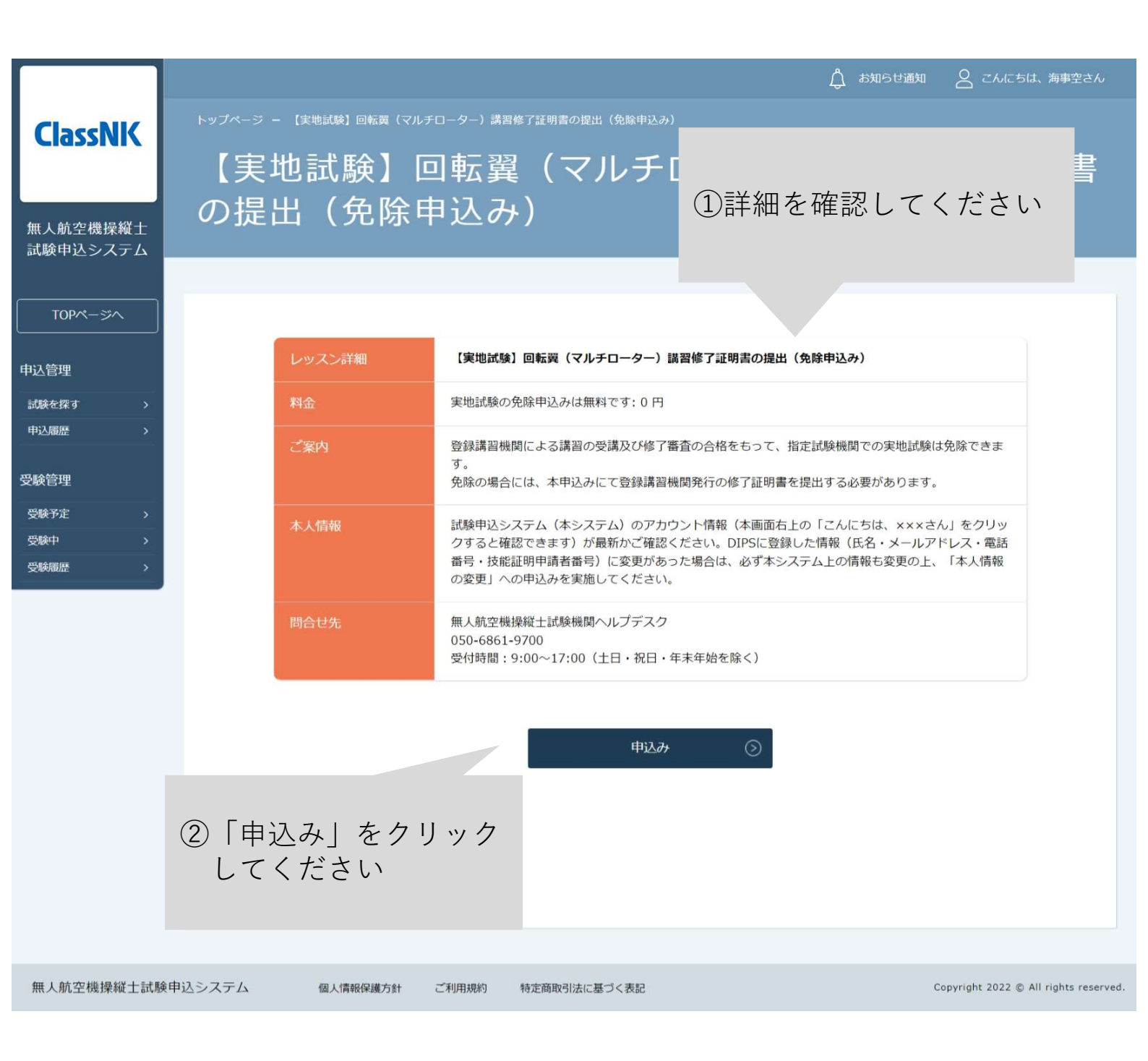

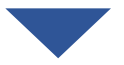

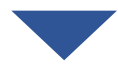

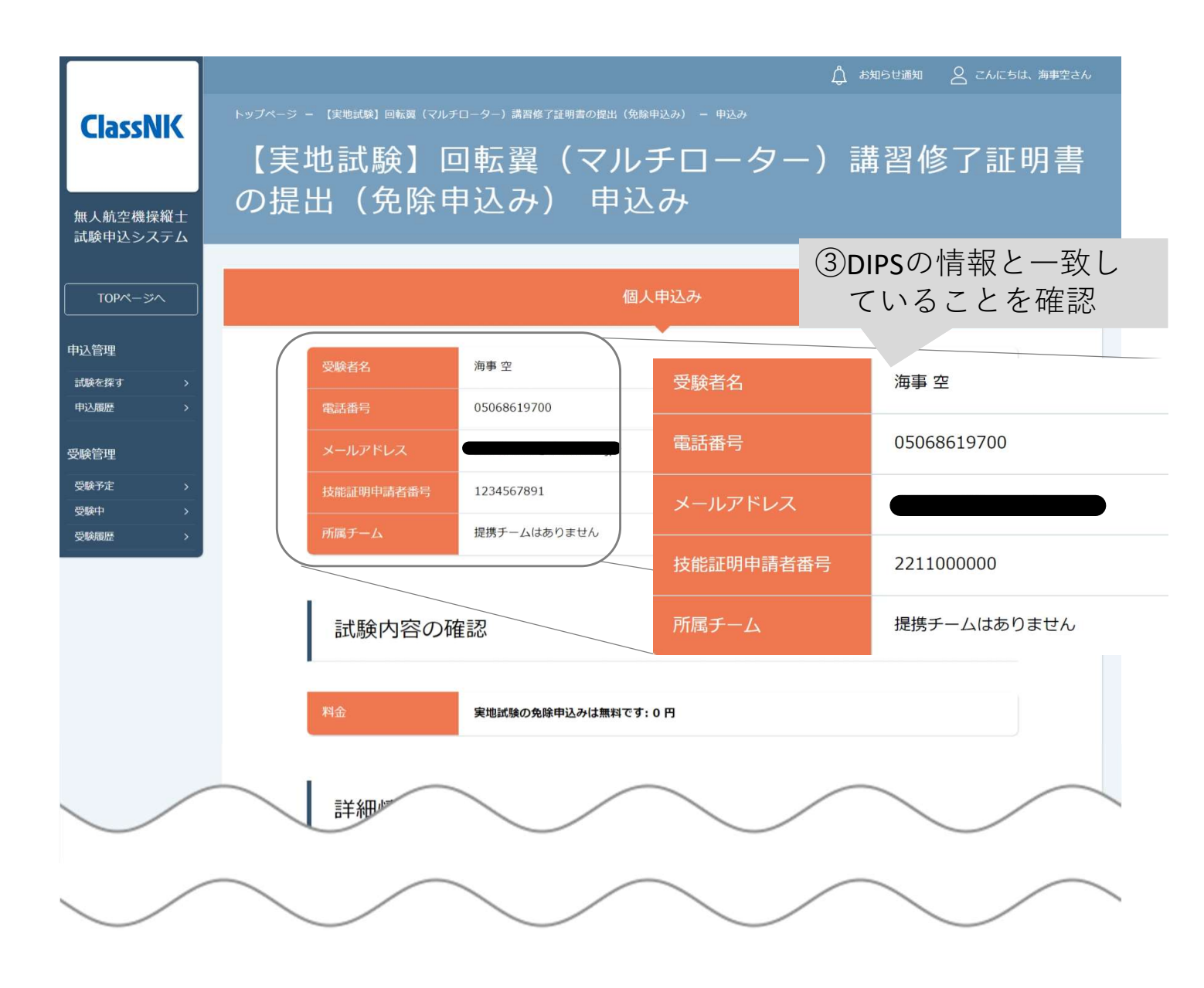

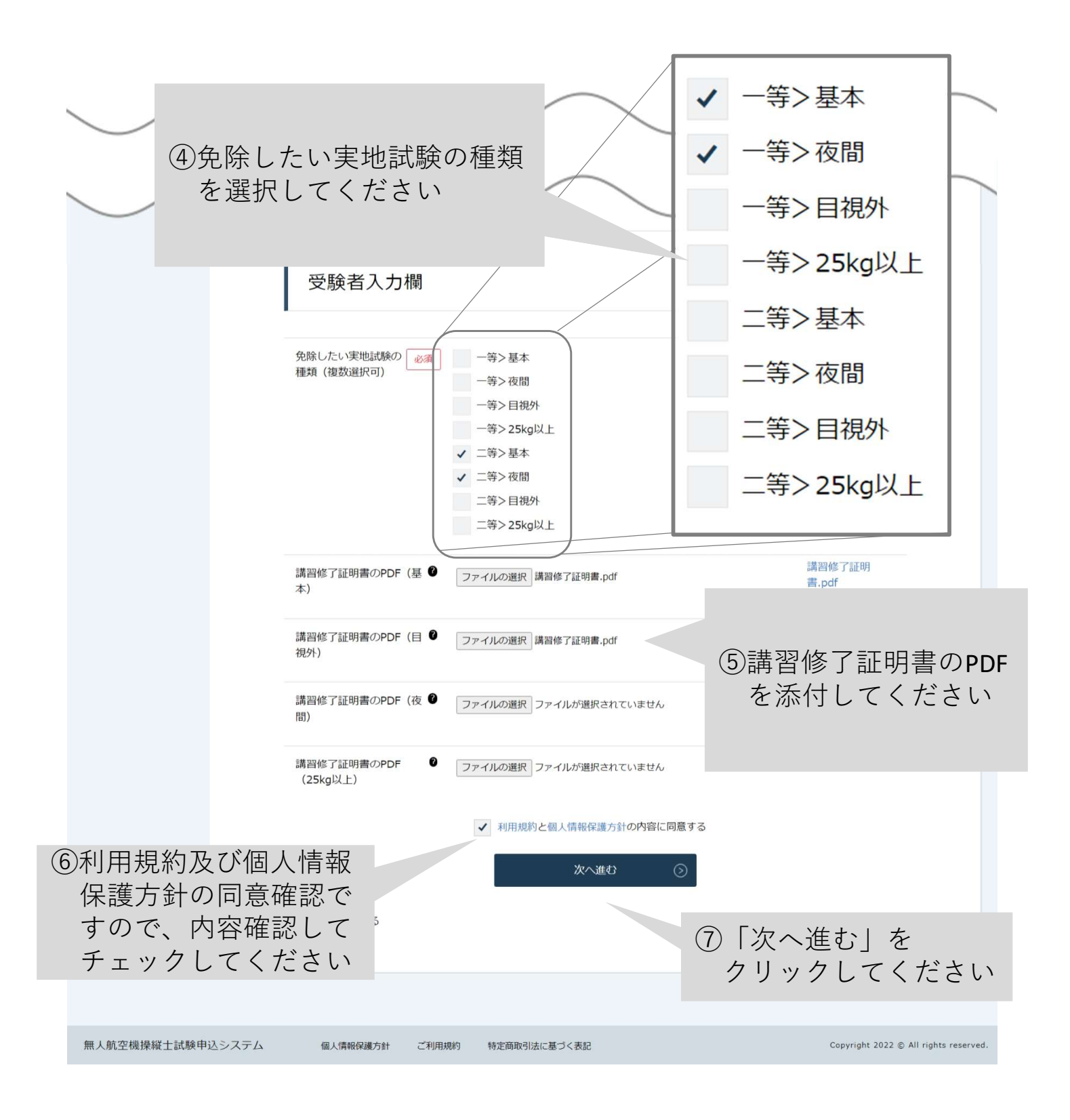

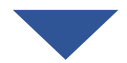

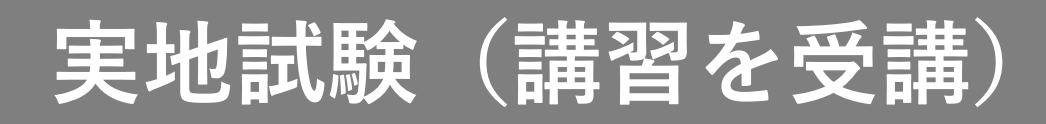

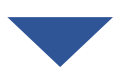

|                                                                                  |                                   |                                                                          |                                          | ☆ お知らせ通知                  | ○ こんにちは、海事空さん |
|----------------------------------------------------------------------------------|-----------------------------------|--------------------------------------------------------------------------|------------------------------------------|---------------------------|---------------|
| ClassNIK                                                                         | 【実地試験                             | ◎ □転翼(                                                                   | <sup>開書の提出(免除申込み) - 申込み</sup><br>【マルチロータ | ヮー)講習修了証明書の提              | 出(免除          |
| 無人航空機操縦士<br>試験申込システム                                                             | 申込み)申                             | ヨ込み                                                                      |                                          |                           |               |
| TOPM-SA                                                                          |                                   |                                                                          | 個人印                                      | 申込み                       |               |
| 申込管理       試験を探す >       申込服歴 >       受験管理       受験予定 >       受験中 >       受験服座 > | お名前<br>電話番号<br>メールア<br> <br>所属チーム | <ul> <li>海事空</li> <li>0506861970</li> <li>ペレス</li> <li>提携チームは</li> </ul> | 00<br>ありません                              | ⑧内容を確認してくださ               | い             |
|                                                                                  | 研修                                | 内容の確認                                                                    |                                          |                           |               |
|                                                                                  | 料金                                | 実地試験の免                                                                   | 除申込みは無料です: 0 円                           |                           |               |
|                                                                                  | 申込フ                               | オーム入力内容の確認                                                               |                                          |                           |               |
|                                                                                  | 免除したい<br>種類(複数                    | >実地試験の 二等>基本<br>対選択可)                                                    | 二等>夜間                                    | ⑨正しいファイルが添付る              | されて           |
|                                                                                  | 講習修了:<br>(基本)                     | 正明書のPDF 講習修了証明                                                           | 書.pdf                                    | いることを確認してく7               | ださい           |
|                                                                                  | 講習修了。<br>(目視外)<br>第800万           | 証明書のPDF 講習修了証明                                                           | 書.pdf                                    |                           |               |
|                                                                                  | 調查應」。<br>(夜間)<br>講習修了言            | T明書のPDF アップロード                                                           | されていません                                  |                           |               |
|                                                                                  | (25kgl)                           | E)                                                                       |                                          |                           |               |
|                                                                                  |                                   | 修正する<br>-                                                                | 5                                        | 上記の内容で申し込む 💿              |               |
|                                                                                  |                                   |                                                                          |                                          |                           | <b>F</b> 1    |
| 無人航空機操縦士試験                                                                       | 申込システム 個人情報保護                     | 第方針 ご利用規約 特定商                                                            | 取引法に基づく表記                                | 101 上記内容で申し込<br>をクリックしてくだ | む」<br>さい      |
|                                                                                  |                                   |                                                                          |                                          |                           |               |
|                                                                                  |                                   |                                                                          |                                          |                           |               |
|                                                                                  |                                   |                                                                          |                                          |                           |               |

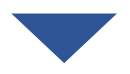

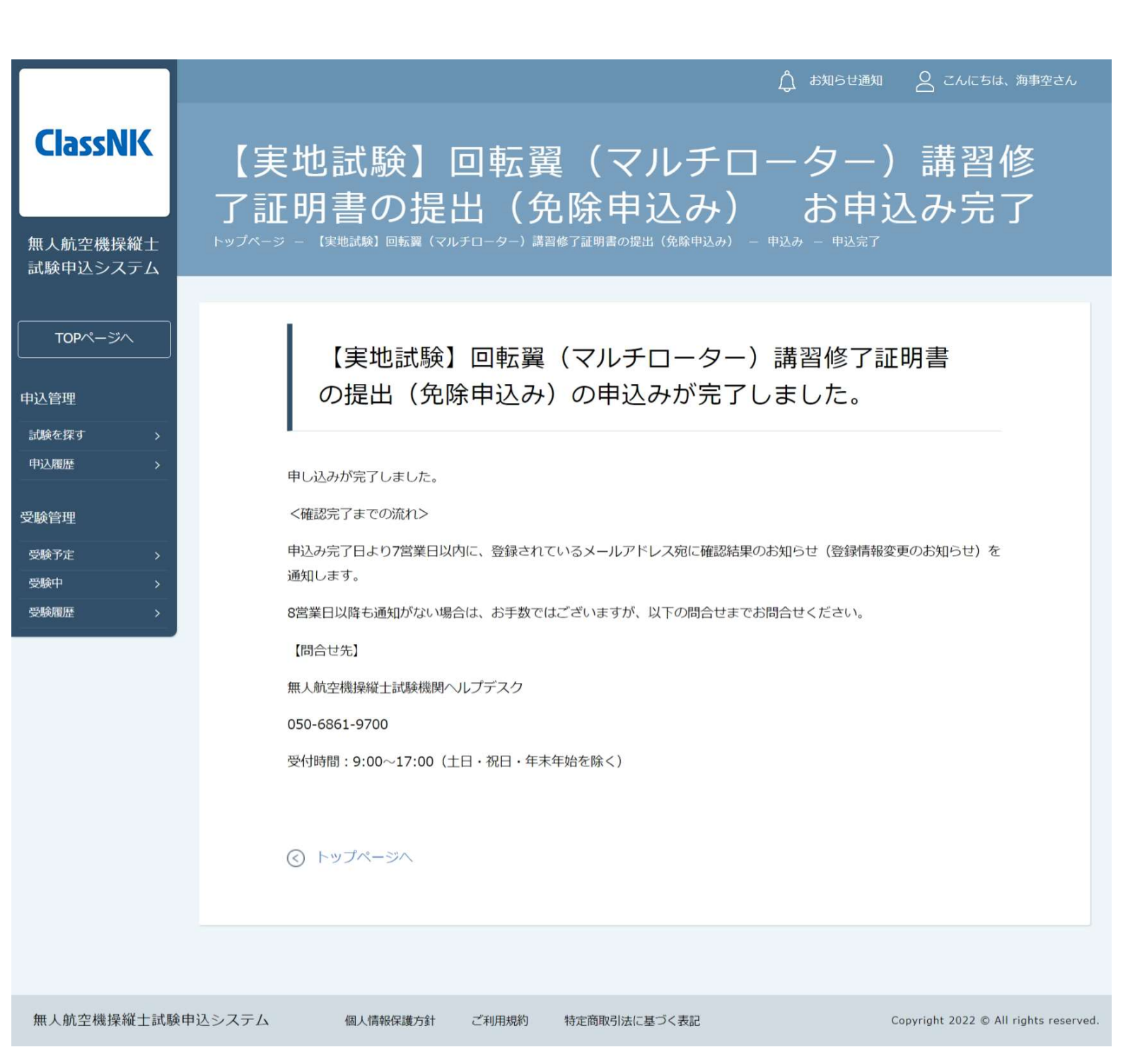

#### 4. 申込結果を確認する

【無人航空機操縦士試験申込システム】 講習修了証明書の提出(免除申込み)に関する登録情報変更のお知らせ

| 名<br>無人航空機操縦士試験申込システム <ua-remote-p< th=""><th>ilot-exam@ma</th><th>∽ 返信</th><th>≪) 全員に返信</th><th>→ 転送</th><th></th></ua-remote-p<> | ilot-exam@ma                                                | ∽ 返信            | ≪) 全員に返信        | → 転送  |  |
|----------------------------------------------------------------------------------------------------|-------------------------------------------------------------|-----------------|-----------------|-------|--|
| 海事 空 様                                                                                                    | ①受験結果がでると「講習                                                | 修了証             | E明書             |       |  |
| 以下の試験の登録情報に変更がありました。                                                                                                    | の提出(免除申込み)に                                                 | 関する             | 5登録             |       |  |
| 試験名:講習修了証明書の提出(免除申込み)に関する登録情報                                                                                                    | 情報変更のお知らせ」が                                                 | 届きま             | ミす              |       |  |
| 以下のURLより試験申込システムにログイン後、講習修了証明<br>なお、本メールは受験者様ご自身で情報を変更された場合も                                                                       | -<br>月書の提出(免除申込み)に関する登録情報変更のお知ら<br>2 指定試験機関にて情報を変更した場合も自動で送 | っせ から変<br>信されるも | 更内容をご確認<br>のです。 | Kださい。 |  |

https://ua-remote-pilot-exam.manaable.com/training/apply/history/5/detail

※本メールはシステムからの自動送信です。お心あたりのない場合は、お手数ですが削除をお願いいたします。 ※ご返信いただいても対応できかねますことをご了:

②記載されているURLをクリック 無人航空機操縦士試験指定試験機関 一般財団法人日本海事協会 してください 無人航空機操縦士試験申込システム:h 【問合せ先】 無人航空機操縦士試験ヘルブデスク 050-6861-9700 受付時間:9:00~17:00(土日・祝日・年末年始を除く)

申込みから7営業日以内に通知がない場合は、以下の問合せ先にお問い合わ せください。 【問合せ先】

無人航空機操縦士試験機関ヘルプデスク 050-6861-9700 受付時間 9:00~17:00 (土日・祝日・年末年始を除く)

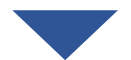

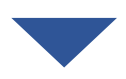

|                      |                           |      |                 |                                                                                                    |                                                                                                   |                               |                               | புக பி | らせ通知 🛛 こんにち      | は、海事空さん              |
|----------------------|---------------------------|------|-----------------|----------------------------------------------------------------------------------------------------|---------------------------------------------------------------------------------------------------|-------------------------------|-------------------------------|--------|------------------|----------------------|
| ClassNK              | <sup>トップページ</sup> ・<br>【実 | 地武   |                 | □転翼                                                                                                    | •                                                                                                 | <sup>講習修了証明書の提出</sup><br>アルチロ | : ( <sup>免除申込み)</sup><br>]ータ- | -)講    | 習修了証             | 明書                   |
| 無人航空機操縦士<br>試験申込システム | の提<br>-                   | 出(   | 免除甲             | シみ                                                                                                    | )                                                                                                 |                               |                               |        |                  |                      |
|                      |                           | 受験者名 | 申込              | 結果                                                                                                    | 支払い                                                                                               | 支払ステータス                       | お支払い料金                        | 支払手続期日 | 入力内容確認ボタン        |                      |
| 申込管理<br>試験を探す >      |                           | 海事 空 | 承認<br>2022年11月2 | 待ち<br>29日13時33分                                                                                                    | -                                                                                                 | 0-                            | 0円                            | -      | 申込み内容<br>確認      |                      |
| 申込履歷 >               |                           | 申込受付 | 伏況              | 受付中                                                                                                    |                                                                                                   |                               |                               |        |                  |                      |
| 受験管理<br>受験予定 >       |                           | 料金   |                 | 実地試験の免除申込みは無料です:0円                                                                                                    |                                                                                                   |                               |                               |        |                  |                      |
| 受験中 > 受験履歴 >         |                           | ご案内  |                 | 登録講習機関<br>す。<br>免除の場合に                                                                                                    | 登録講習機関による講習の受講及び修了審査の合格をもって、指定試験機関での実地試験は免除できま<br>す。<br>免除の場合には、本申込みにて登録講習機関発行の修了証明書を提出する必要があります。 |                               |                               |        |                  |                      |
|                      |                           | 本人情報 |                 | 試験申込システム(本システム)のアカウント情報(本画面右上の「こんにちは、×××さん」をクリッ<br>クすると確認できます)が最新かご確認ください。DIPSに登録した情報(氏名・メールアドレス・電話<br>番号・技能証明申請者番号)に変更があった場合は、必ず本システム上の情報も変更の上、「本人情報<br>の変更」への申込みを実施してください。 |                                                                                                   |                               |                               |        |                  |                      |
|                      |                           | 問合せ先 |                 |                                                                                                    | 無人航空機操縦士試験機関ヘルプデスク<br>050-6861-9700<br>受付時間:9:00~17:00(土日・祝日・年末年始を除く)                             |                               |                               |        |                  |                      |
|                      |                           |      |                 |                                                                                                    |                                                                                                   |                               |                               |        |                  |                      |
|                      |                           |      |                 |                                                                                                    |                                                                                                   |                               |                               |        |                  |                      |
| 無人航空機操縦士試験           | 申込システム                    | 個人情  | 青報保護方針          | ご利用規約                                                                                                    | 特定商取引法                                                                                            | に基づく表記                        |                               |        | Copyright 2022 © | All rights reserved. |

確認完了の場合は4-1へ

•••• •• p.100

p.99

再提出が必要な場合は4-2へ ・・・・・p.101

講習修了証明書番号

1111111111

2023-12-08

2222222222

2023-12-08

| <b>(</b> 4 - 1                             | 確認完了の場合                    |                   |  |  |  |  |  |  |  |
|--------------------------------------------|----------------------------|-------------------|--|--|--|--|--|--|--|
| ClassNK                                    |                            |                   |  |  |  |  |  |  |  |
| 無人航空機操縦士<br>試験申込システム<br>TOPページへ<br>申込管理    | 海事 空さんの<br><sub>変更</sub> ③ | 入力内容              |  |  |  |  |  |  |  |
| 申込履歷 > 2 2 2 2 2 2 2 2 2 2 2 2 2 2 2 2 2 2 | 免除したい実地試験の<br>種類(複数選択可)    | 二等>基本 二等>夜間       |  |  |  |  |  |  |  |
| 受験予定 > 受験中 >                               | 講習修了証明書のPDF<br>(基本)        | 講習修了証明書.pdf       |  |  |  |  |  |  |  |
|                                            | 講習修了証明書のPDF<br>(目視外)       | 講習修了証明書.pdf       |  |  |  |  |  |  |  |
|                                            | 講習修了証明書のPDF<br>(夜間)        | アップロードされていません     |  |  |  |  |  |  |  |
|                                            | 講習修了証明書のPDF<br>(25kg以上)    | アップロードされていません     |  |  |  |  |  |  |  |
|                                            | 管理者 用入力                    | 欄確認状況が「確認完了」になります |  |  |  |  |  |  |  |
|                                            | 講習修了証明書確認状<br>況            | 確認完了              |  |  |  |  |  |  |  |
|                                            | 指定試験機関からの連絡                |                   |  |  |  |  |  |  |  |

#### 【4-2 再提出が必要な場合】

|                                        | 🖧 お知らせ通知 🛛 こんにちは、海事空さん                          | v |  |  |  |  |  |  |
|----------------------------------------|-------------------------------------------------|---|--|--|--|--|--|--|
| ClassNK                                | トップページ - 申込履歴一覧 - 応募履歴の詳細ページ                    |   |  |  |  |  |  |  |
| Classific                              | 申込み内容                                           |   |  |  |  |  |  |  |
|                                        |                                                 |   |  |  |  |  |  |  |
| 無人航空機操縦士<br>試験申込システム                   |                                                 |   |  |  |  |  |  |  |
|                                        | 海事空さ(①「変更」をクリックしてください                           |   |  |  |  |  |  |  |
| TOPページへ                                |                                                 |   |  |  |  |  |  |  |
| 申込管理                                   | 変更 (>)                                          |   |  |  |  |  |  |  |
| 試験を探す >                                |                                                 |   |  |  |  |  |  |  |
| 申込履歴 >                                 | 免除したい実地試験の二等>基本二等>夜間                            |   |  |  |  |  |  |  |
| 受験管理                                   |                                                 |   |  |  |  |  |  |  |
| 受験予定         >           受験中         > | 講習修了証明書のPDF 講習修了証明書.pdf<br>(基本)                 |   |  |  |  |  |  |  |
| 受験履歴 >                                 | 講習修了証明書のPDF<br>講習修了証明書.pdf<br>(目視外)             |   |  |  |  |  |  |  |
|                                        | 講習修了証明書のPDF アップロードされていません<br>(夜間)               |   |  |  |  |  |  |  |
|                                        | 講習修了証明書のPDF アップロードされていません<br>(25kg以上)           |   |  |  |  |  |  |  |
|                                        | <b>管理者 用入力欄</b> 再提出が必要な場合は<br>「再提出依頼」と記載されています  |   |  |  |  |  |  |  |
|                                        | 講習修了証明書確認状 再提出依頼<br>況                           |   |  |  |  |  |  |  |
|                                        | 指定試験機関からの連 ここに指定試験機関からのメッセージが表示されます<br>絡        |   |  |  |  |  |  |  |
|                                        | 講習修了証明書番号<br>(基本) ビーマーミナ 町全北松 月日 ムンシーの 、市 火タノニー |   |  |  |  |  |  |  |
|                                        | ーーーーーーーーーーーーーーーーーーーーーーーーーーーーーーーーーーーー            |   |  |  |  |  |  |  |
|                                        | ご確認ください                                         |   |  |  |  |  |  |  |
|                                        |                                                 |   |  |  |  |  |  |  |

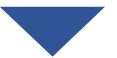

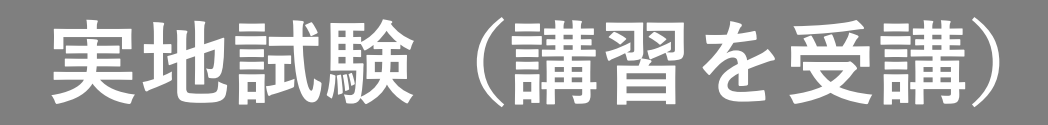

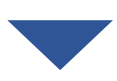

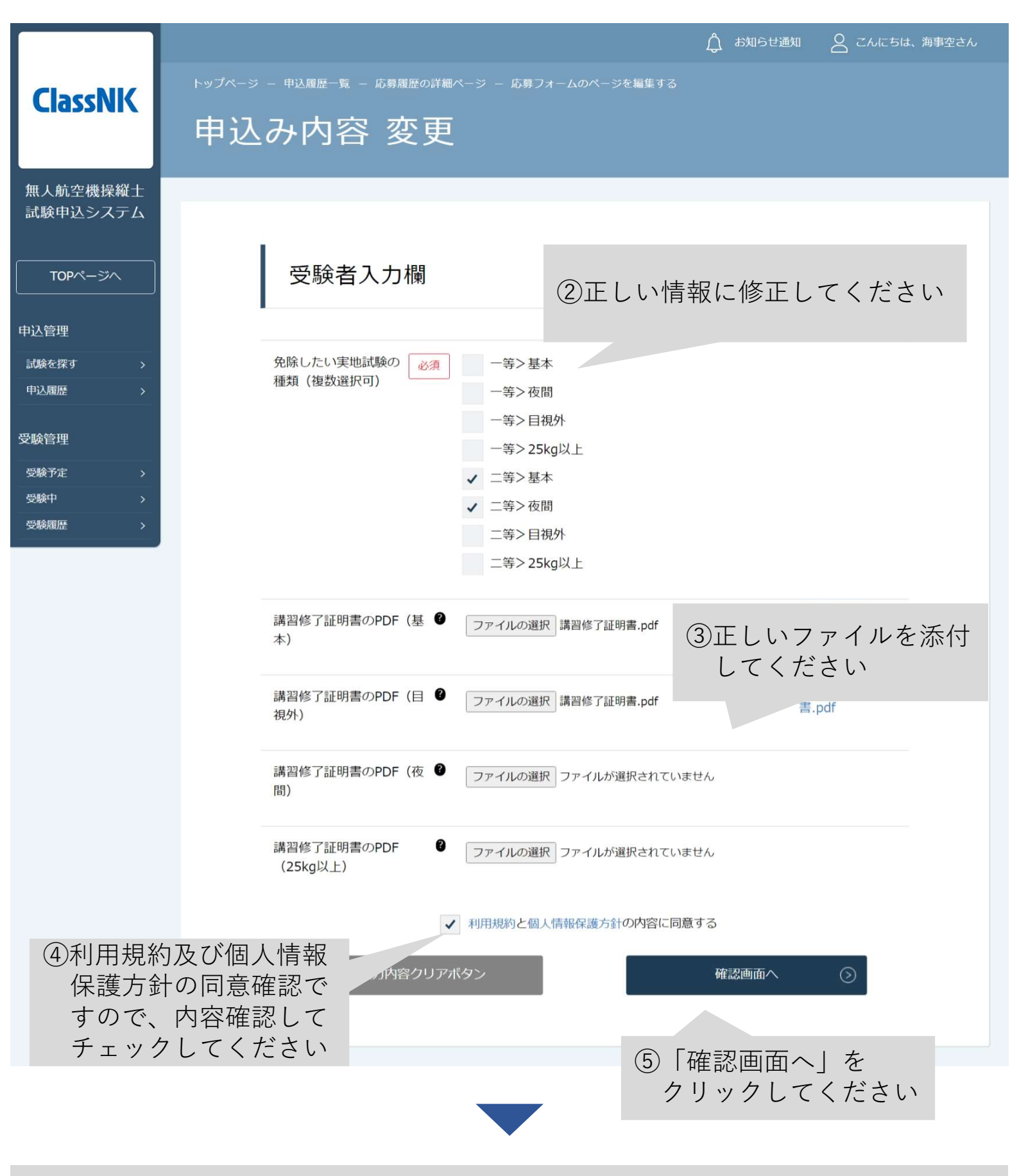

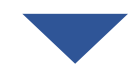

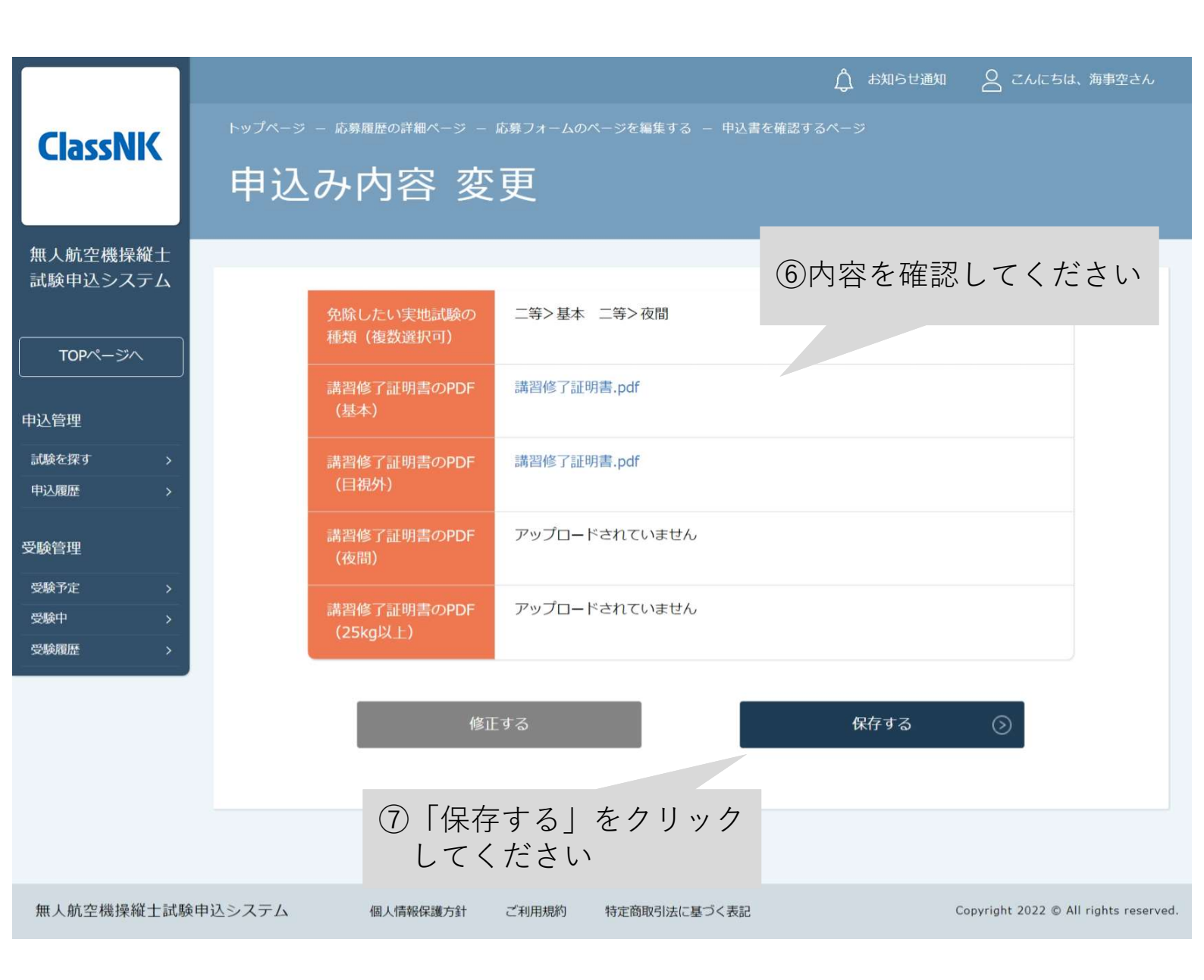

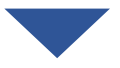

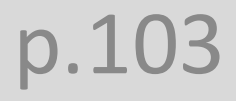

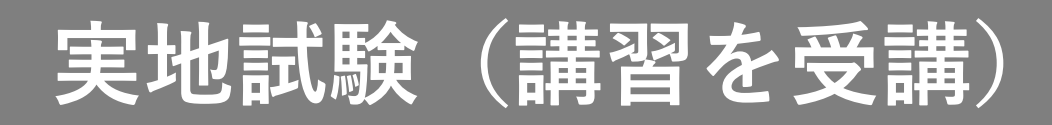

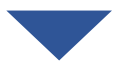

|                                              |         |               |           |                    | <u>Д</u> жяры | 通知 🛛 こんにちは、海事空さん                  |      |
|----------------------------------------------|---------|---------------|-----------|--------------------|---------------|-----------------------------------|------|
| ClaceNIK                                     | トップページ  | - 応募フォームのページを | 編集する — 申込 | 書を確認するページ - 申請書提出ペ |               |                                   |      |
|                                              | 申込      | み内容 変         | 更         |                    |               |                                   |      |
| 無人航空機操縦士                                     |         |               |           |                    |               |                                   |      |
| 試験甲込システム                                     |         |               |           |                    |               |                                   |      |
| TOPページへ                                      |         | 《 戻る          |           |                    |               |                                   |      |
| 申込管理                                         | -       |               |           |                    |               |                                   |      |
| 試験を探す >                                      |         |               |           |                    |               |                                   |      |
| 申込履歴 >                                       |         |               |           |                    |               |                                   |      |
| 受験管理                                         |         |               |           |                    |               |                                   |      |
| 受験予定 >                                       |         |               |           |                    |               |                                   |      |
| 受験中                                          |         |               |           |                    |               |                                   |      |
| · 受験腹腔 · · · · · · · · · · · · · · · · · · · |         |               |           |                    |               |                                   |      |
| 無人航空機操縦士試験                                   | 険申込システム | 個人情報保護方針      | ご利用規約     | 特定商取引法に基づく表記       |               | Copyright 2022 © All rights reser | ved. |

変更から7営業日以内に結果通知がない場合は、以下の問合せ先にお問い合 わせください。 【問合せ先】

無人航空機操縦士試験機関ヘルプデスク 050-6861-9700 受付時間 9:00~17:00(土日・祝日・年末年始を除く)

<目次>

1. 試験申込システムにログインする

2. 試験一覧から「【試験合格証明書の発行】」を選択するp.107

- 3. 申込む
- 4. 申込結果を確認する

試験合格証明書は、国に技能証明書の発行申請をするのに必要と なる無人航空機操縦士試験に合格したことを示す証明書です。 取得する技能証明に対応した学科試験、身体検査、実地試験に合 格したら、試験合格証明書の発行申込みを行ってください。

#### p.105

•• p.106

•• p.113

• p.109

#### 1. 試験申込システムにログインする

|                             |        |                | - ログイン/新規    | 登録             | _            |        |           |                                       |
|-----------------------------|--------|----------------|--------------|----------------|--------------|--------|-----------|---------------------------------------|
| Class                       | NK     | ログ・            | イン/          | 新規登録           | ①登録し         | たメールア  | 'ドレスと     |                                       |
|                             |        |                |              |                | パスワ          | ードを人力  | してくだ      | _                                     |
| 無人航空機                       | 操縦士    |                |              | ログイン           | C / '        |        |           |                                       |
| 試験申込シ                       | ステム    |                | メールア         | ドレス            |              |        | 新規登録      | 0                                     |
| 試験を探                        | हन     |                | 1877-        | ×              |              |        |           |                                       |
|                             |        |                | 利用規約         | に同意したものとみなしま   | đ            |        |           |                                       |
| <u></u><br>ログイン・新           | ī規登録   |                |              | ログイン 🕥         |              |        |           |                                       |
|                             | _      |                | <i>** /</i>  | 《スワードを忘れた方はこちら | 2            | 「ログイン」 | をクリッ      | クし                                    |
|                             |        |                |              |                | 7            | こください  |           |                                       |
|                             |        |                |              |                |              |        |           |                                       |
| 無人航空機                       | 操縦士試験申 | 込システム          | 個人情報         | 保護方針 ご利用規約     | 特定商取引法に基づく表記 |        |           | Copyright 2022 © All rights reserved. |
|                             |        |                |              |                |              |        |           |                                       |
|                             |        |                |              |                |              |        |           |                                       |
| Checklik                    |        |                |              |                |              |        |           | 🗘 алартала 🖉 сласта Афресси           |
| Classivik                   | 無人航    | 空機操縦士          | 試験申込         | システム トップ^      | ページ          |        |           |                                       |
| 無人航空機操縦士<br>試験申込システム        |        |                |              | 受験中の試験         |              |        |           |                                       |
| TOPページへ<br>申込管理             |        |                |              |                |              |        |           |                                       |
| <b>記録を取す &gt;</b><br>中辺開設 > |        |                |              | 試験はありません。      |              |        |           |                                       |
| 受験管理<br>受験予定 >              |        |                |              | 直近の受験予定        |              |        |           |                                       |
| 99%中 ><br>99%周型 >           |        |                |              | 試験はありません。      |              |        |           |                                       |
|                             |        |                |              | お知らせ通知         |              |        |           |                                       |
|                             |        |                |              | お知らせばありません。    |              |        |           |                                       |
|                             |        |                |              |                |              |        | すべて表示する ③ |                                       |
|                             |        |                |              |                |              |        |           |                                       |
|                             |        |                |              |                |              |        |           |                                       |
| 無人航空機擾艇士試験中                 | 申込システム | 個人情報保護方針 ご利用規約 | 統定商取引法に基づく表記 | 8              |              |        |           | Copyright 2822 © All rights reserved. |

#### 2. 試験一覧から「【試験合格証明書の発行】」を選択する

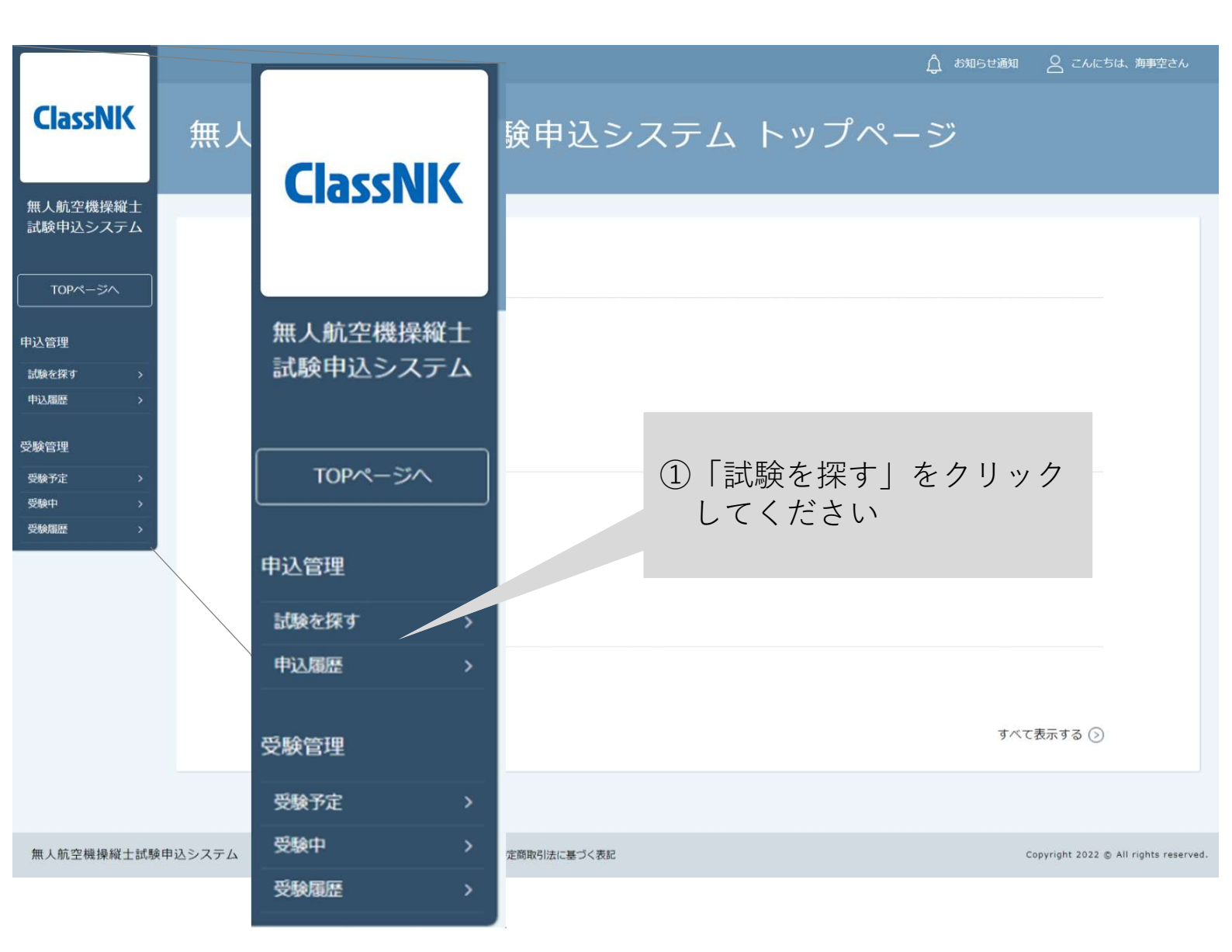

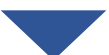

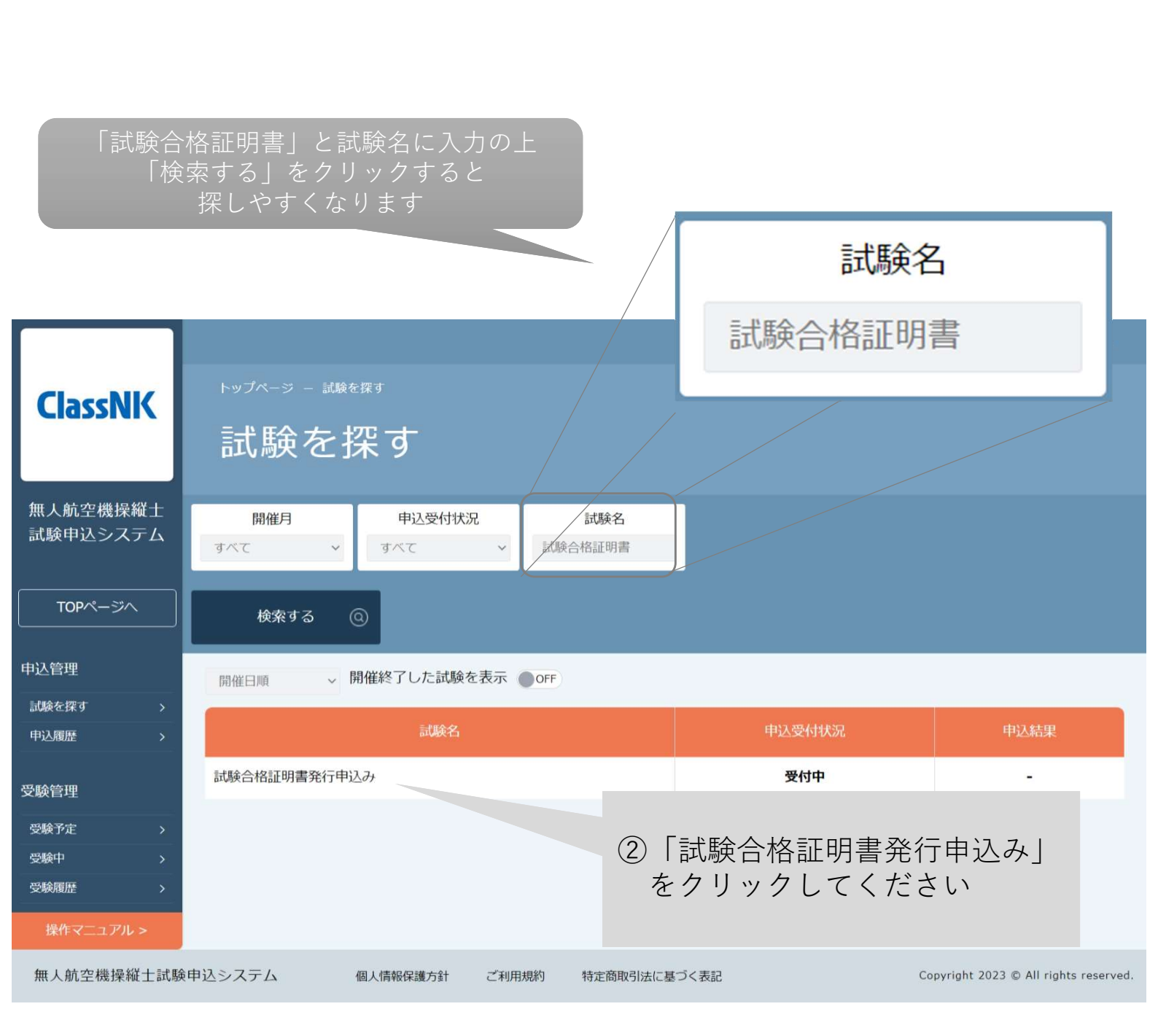

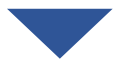
3. 試験合格証明書の発行を申込む

|                                        |             |                            |                                                | Д                                | お知らせ通知               |                      | 海事空さん            |
|----------------------------------------|-------------|----------------------------|------------------------------------------------|----------------------------------|----------------------|----------------------|------------------|
|                                        | 験合格証明書発行申込み |                            |                                                |                                  |                      |                      |                  |
| 試験合                                    | 格証明書        | 書発行                        | 「申込み                                           |                                  |                      |                      |                  |
| 無人航空機操縦士                               |             |                            |                                                | ①詳細                              | ロを確認                 | ーフィギ                 | + I \            |
| 試験甲込システム                               |             |                            |                                                |                                  | 山で甲田口の               |                      | C V .            |
|                                        | ッスン詳細       | 試験合格証明                     | <b>]書発行</b>                                    |                                  |                      |                      |                  |
| 申込管理                                   | £           | 試験合格証明                     | 月書の発行は無料です:0                                   | 円                                |                      |                      |                  |
| 試験を探す > 記車                             | 載事項         | 試験合格証明<br>ウントより            | 月書には本システムに登録<br>情報が正しいか今一度確認                   | まされている個人の<br>この上、お申込み            | 情報が記載されま<br>ください。    | ます。マイアカ              |                  |
| - 大学校に イン 本ノ 本ノ                        | 人情報         | 試験申込シン<br>×××さん」           | ステム(本システム)のア<br>をクリックすると確認でき                   | "カウント情報(<br>きます)が最新カ             | 本画面右上の「こ<br>いご確認ください | こんにちは、<br>。DIPSに登録   |                  |
| 受験予定         >           受験中         > |             | した情報(E<br>場合は、必ず<br>してください | 5名・メールアドレス・電<br>ず本システム上の情報も変<br><sup>ヽ</sup> 。 | 記番号・技能証<br>を更の上、「本人 <sup>の</sup> | 明申請者番号)(<br>情報の変更」への | こ変更があった<br>D申込みを実施   |                  |
| 受験履歴 > 問名<br>操作マニュアル >                 | 合せ先         | 無人航空機抽<br>050-6861-9       | 桑縦士試験機関ヘルプデス<br>9700                           |                                  |                      |                      |                  |
|                                        |             | 交10时间,5                    | .00~17.00 (11·776                              | コ・十十十四では                         |                      |                      |                  |
|                                        |             |                            | 由込み                                            |                                  |                      |                      |                  |
|                                        | 511         |                            | 4 <u>1</u> 207                                 | $\odot$                          |                      |                      |                  |
| ②「甲込み」を?<br>てください                      | ノリックし       |                            |                                                |                                  |                      |                      |                  |
|                                        |             |                            |                                                |                                  |                      |                      |                  |
|                                        |             |                            |                                                |                                  |                      |                      |                  |
|                                        |             |                            |                                                |                                  |                      |                      |                  |
| 無人航空機操縦士試験申込システム                       | 個人情報保護方針    | ご利用規約                      | 特定商取引法に基づく表記                                   | 1                                |                      | Copyright 2023 © All | rights reserved. |

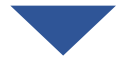

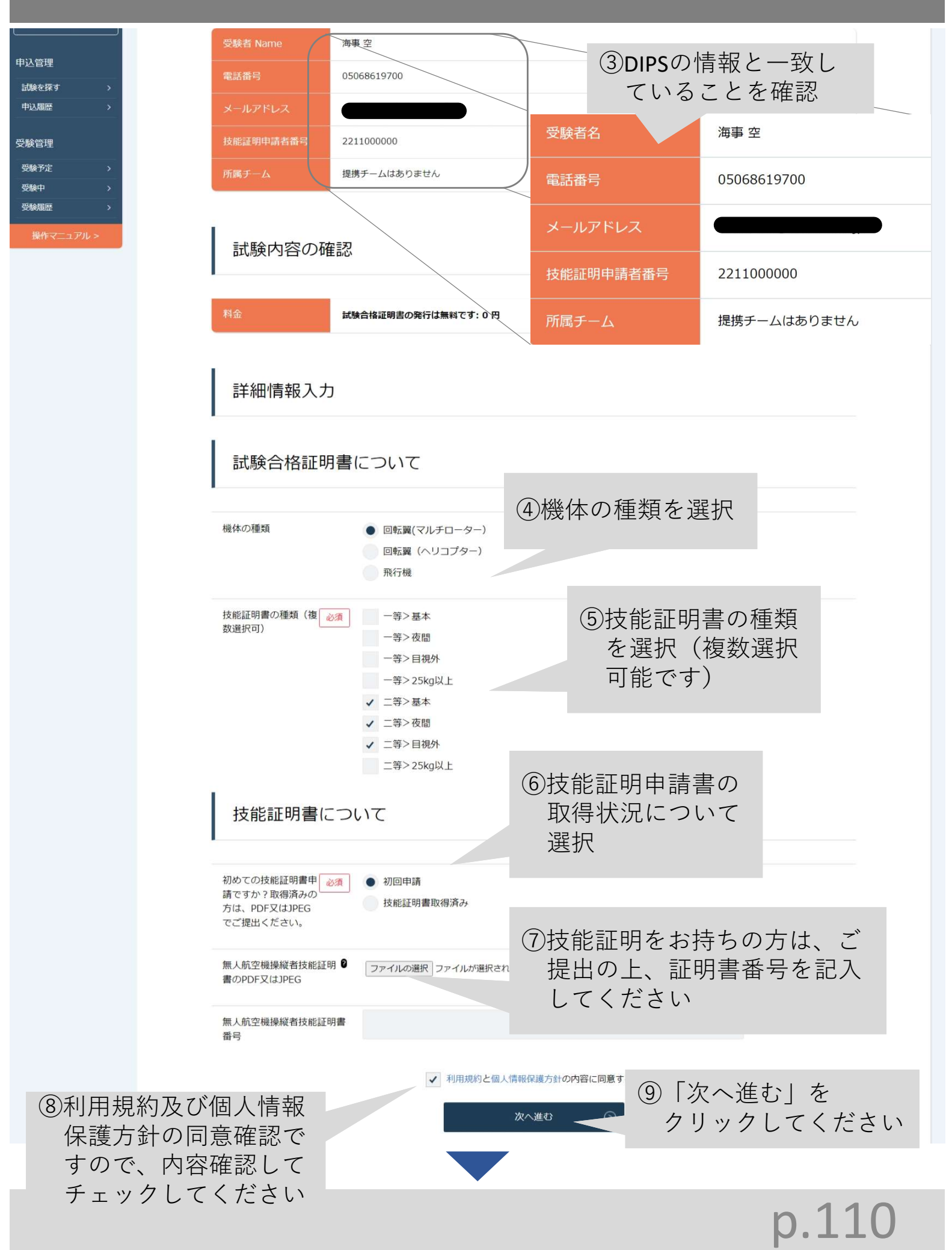

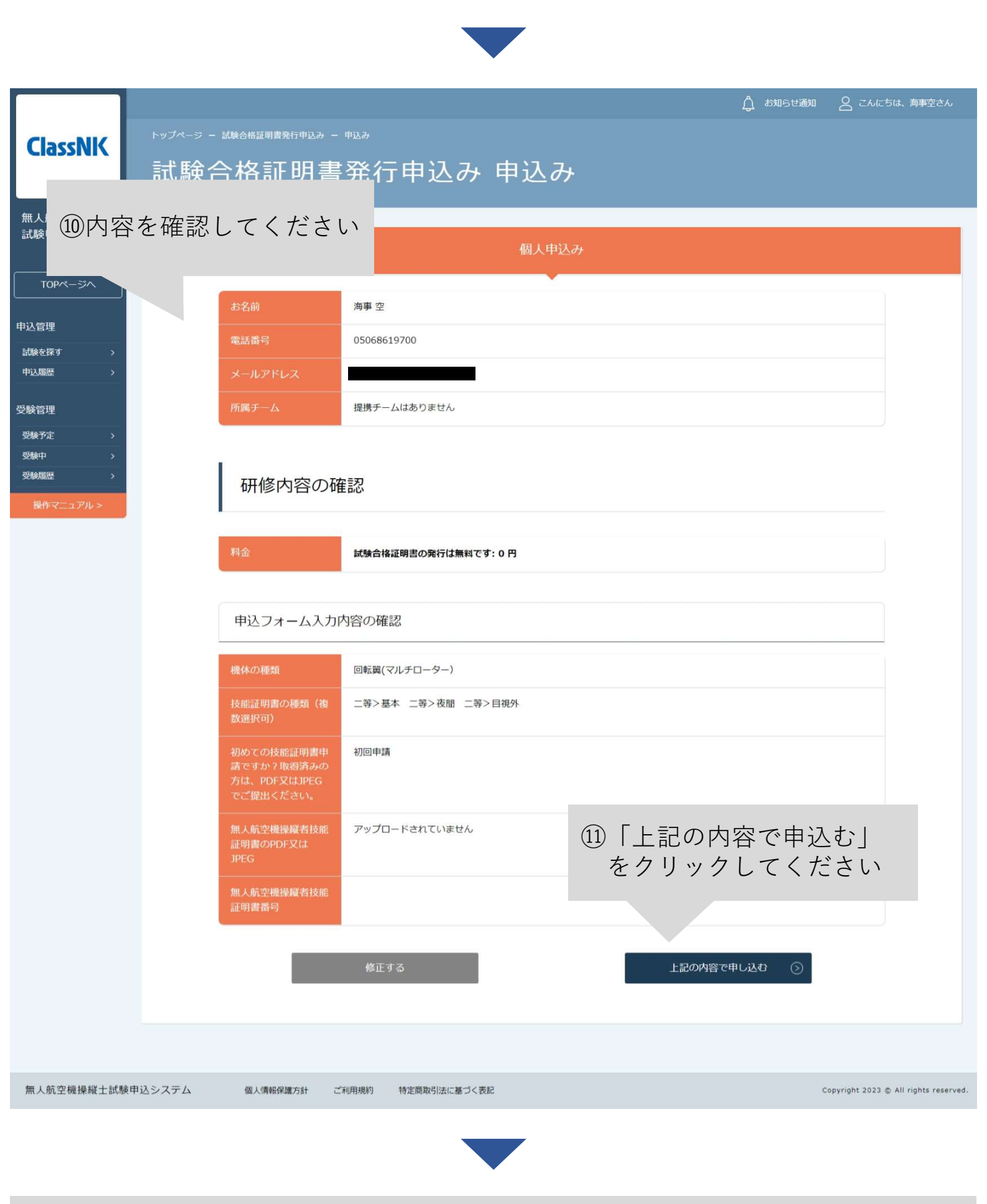

|              |                                                   | 🛕 お知らせ通知 🛛 こんにちは、海事空さん                |
|--------------|---------------------------------------------------|---------------------------------------|
| ClassNK      | 試験合格証明書発行申込み お申込み完了                               |                                       |
| 無人航空機操縦士     |                                                   |                                       |
| 武映中込ンステム     | 試験会検証明書発行申込みの申込みが完了しました                           |                                       |
| TOPページへ      |                                                   |                                       |
| 申込管理         | 申し込みが完了しました。                                      |                                       |
| 試験を探す >      | <証明書発行までの流れ>                                      |                                       |
| 申込履歴 >       | 申込み完了日より7営業日以内に、登録されているメールアドレス宛に証明書発行のお知らせを通知します。 |                                       |
| 受験管理         | 8営業日以降も通知がない場合は、お手数ではございますが以下の問合せ先までお問合せください。     |                                       |
| 受験予定 >       |                                                   |                                       |
| 受験中 >        | 【問合せ先】                                            |                                       |
| 受験履歴 >       | 無人航空機操縦士試験機関ヘルプデスク                                |                                       |
| 操作マニュアル >    | 050-6861-9700                                     |                                       |
|              | 受付時間:9:00~17:00(土日・祝日・年末年始を除く)                    |                                       |
|              | 試験合格証明書発行の申込みが完了しました。                             |                                       |
|              | (の) トップページへ                                       |                                       |
|              |                                                   |                                       |
|              |                                                   |                                       |
|              |                                                   |                                       |
| 無人航空機操縦士試験申込 | システム 個人情報保護方針 ご利用規約 特定腐取引法に基づく表記                  | Copyright 2023 © All rights reserved. |
|              |                                                   |                                       |
|              |                                                   |                                       |

#### 【無人航空機操縦士試験申込システム】試験合格証明書発行申込み完了のお知らせ

無人航空機操縦士試験申込システム <ua-remote-pilot-exam@manaable.com> <sup>宛先</sup>

#### 海事 空 様

以下の試験合格証明書発行の申込みが完了いたしました。

#### 発行内容:試験合格証明書発行申込み

また、試験合格証明書に記載される受験者名は、「海事 空」です。 万が一修正が必要な場合は、以下の問合せ先に至急お問い合わせください。

<証明書発行までの流れ> 申込み完了日より7営業日以内に、登録されているメールアドレス宛に証明書発行のお知らせを通知します。 8営業日以降も通知がない場合は、お手数ではございますが、 以下の問合せ先までお問合せください。

※本メールはシステムからの自動送信です。お心あたりのない場合は、お手数ですが削除をお願いいたします。 ※ご返信いただいても対応できかねますことをご了承ください。

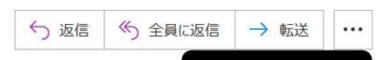

#### 4. 申込結果を確認する

| 【無人航空機操縦士試験申込システム】試験                                                                                                    | 合格証明書発行のお知らせ                                              |        |          |      |  |
|----------------------------------------------------------------------------------------------------|-----------------------------------------------------------|--------|----------|------|--|
| 無人航空機操縦士試験申込システム <ua-rel <ua-rel="" <ua-rel<="" td="" ロックシステム="" ロン=""><td>mote-pilot-exam@ ~om&gt;</td><td>∽ 返信</td><td></td><td>→ 転送</td><td></td></ua-rel> | mote-pilot-exam@ ~om>                                     | ∽ 返信   |          | → 転送 |  |
| 海事 空<br>以下の試験合格証明書の発行が完了いたしました                                                                                                    | ①試験合格証明書が発行されると<br>「試験合格証明書発行のお知らせ」                       |        | _        |      |  |
| 発行内容:試験合格証明書発行申込み                                                                                                    |                                                           |        |          |      |  |
| <技能証明取得の流れ><br>①試験申込システムより試験合格証明書をダウンロ<br>以下のURLより試験申込システムにログイン後、試                                                                                            | 1ードしてご確認ください。<br>读合格証明書発行申込みを選択して「申込内容の確認」ボタンをクリックすると試験合格 | 証明書がご確 | 認いただけます。 | Ĕ    |  |
| https://ua-remote-pilot-exam.manaable.com/train                                                                                                    | ng/apply/history/5864/detail                              |        |          |      |  |
| ②国土交通省航空局が運営管理するドローン情報                                                                                                    | 基盤システム(DIPS)にアクセス! **空機操縦者技能証明の取得申請を行ってくだ                 | だい。    |          |      |  |
| ※本メールはシステムからの自動送信です。お心ま<br>※ご返信いただいても対応できかねますことをご了                                                                                                    | たりのない場合は<br>柔ください。 ②記載されているURLをクリッ<br>してください              | ク      |          |      |  |
|                                                                                                    |                                                           |        |          | !    |  |
| 申込みから8営業<br>わせください。                                                                                                    | ∃以降も通知がない場合は、以下の問合 <sup>、</sup>                           | せ先に    | お問いる     |      |  |
| 【問合せ先】<br>無人航空機操縦士<br>050-6861-9700<br>受付時間 9:00~1 <sup>-</sup>                                                                                               | 式験機関ヘルプデスク<br>7:00(土日・祝日・年末年始を除く)                         |        |          |      |  |

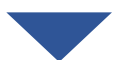

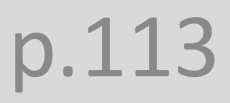

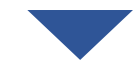

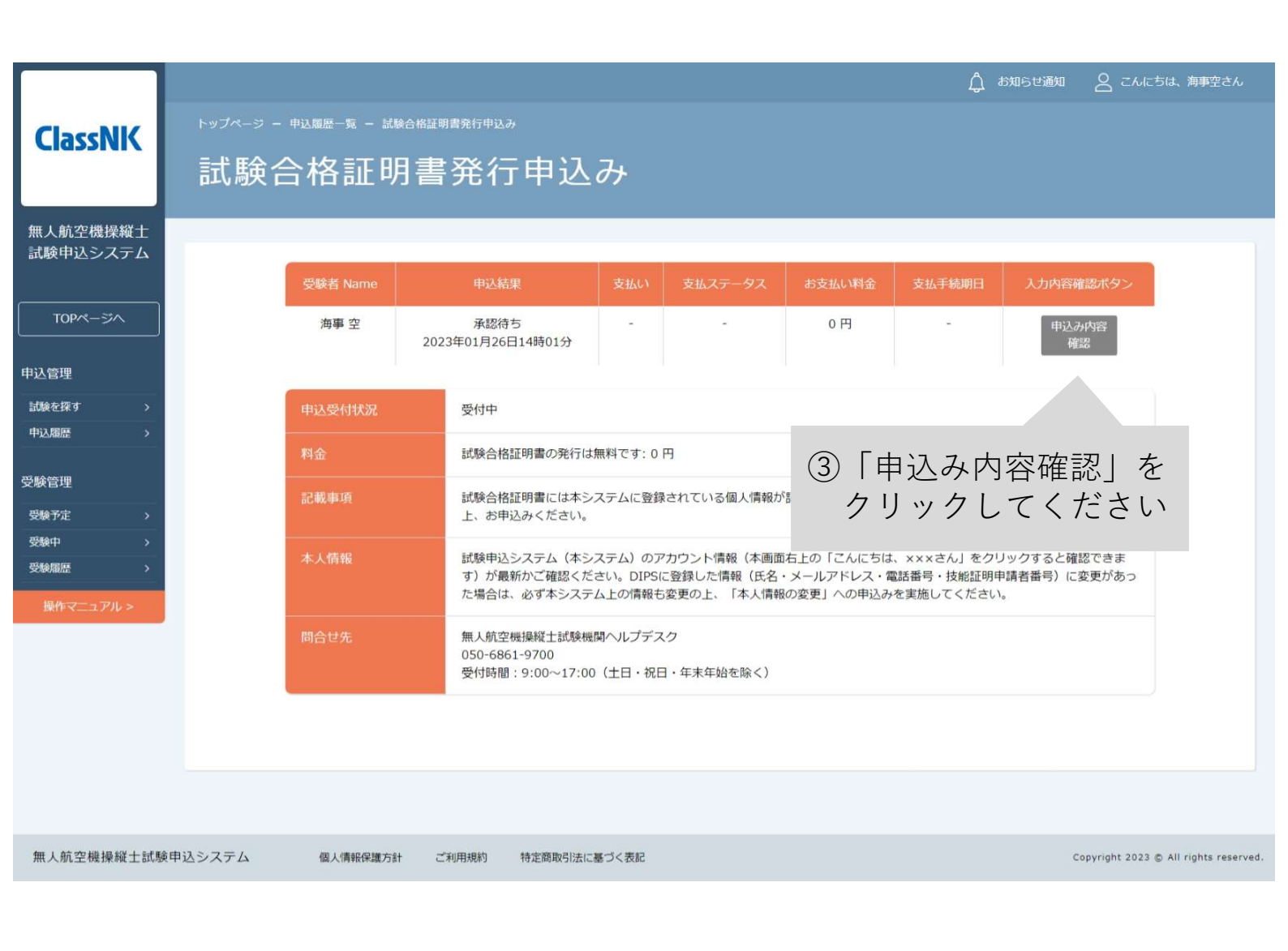

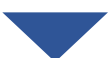

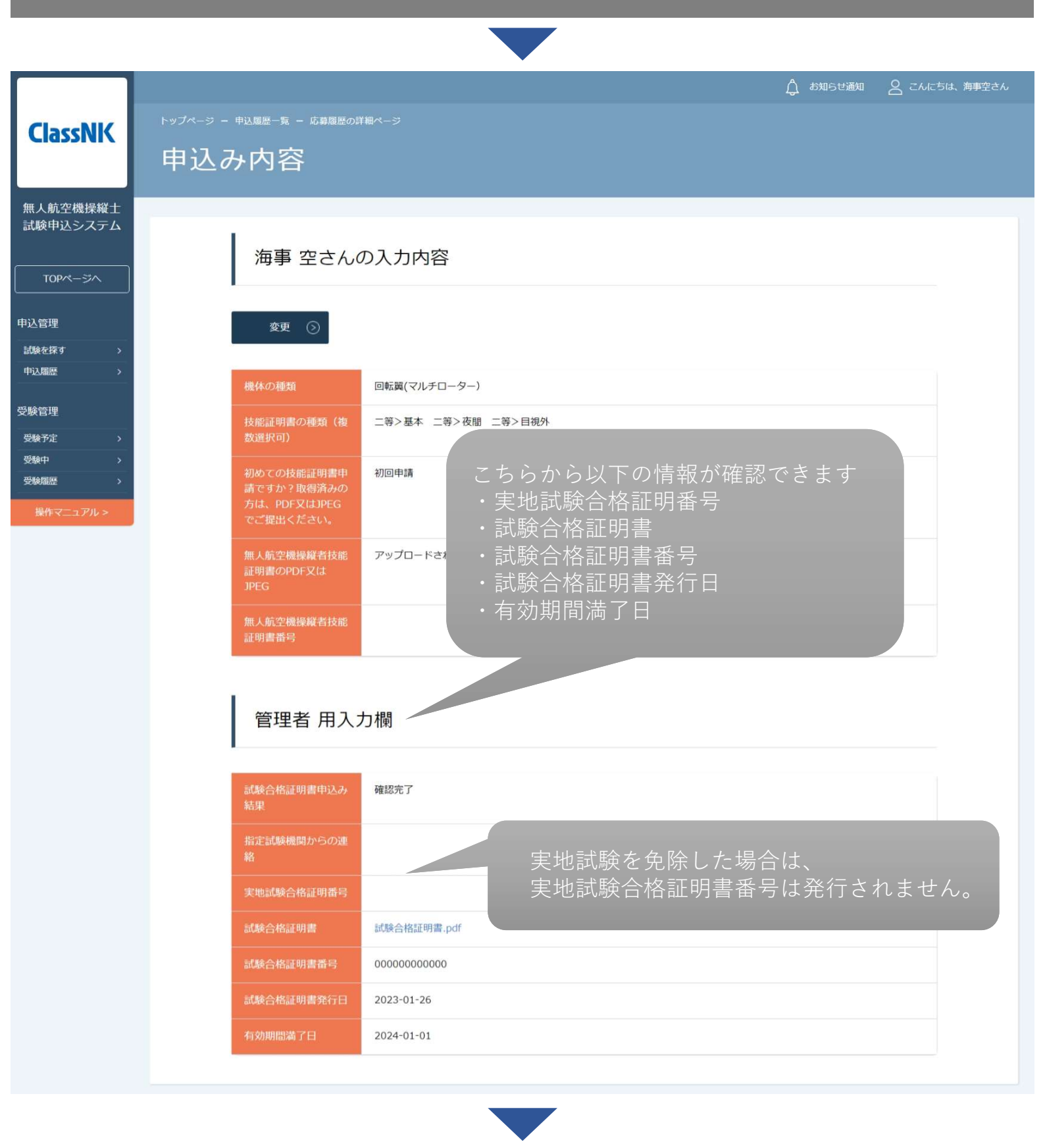

国土交通省航空局が運営管理するドローン情報基盤システム(DIPS)にア クセスし、無人航空機操縦者技能証明の取得申請を行ってください。

支払い手続き

<目次>

1. 支払い方法を選択する

•• p.117

<銀行振込の際の注意>

※振込先情報の画面は一度限りの表示となります。必ず表示画面のスク リーンショットや印刷をして保存してください。画面を閉じたり、「サイ トに戻る」ボタンを押すと再表示はできませんのでご注意ください。

※銀行振込のバーチャル口座は、支払い手続き中の試験及び受験者の為の 限定口座です。他の試験の支払いと合算せず、必ず表示されている合計金 額のみを振り込んでください。

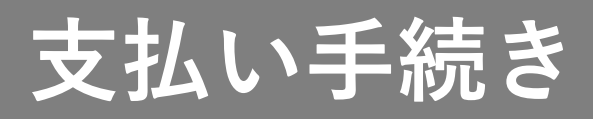

1. 支払い方法を選択する

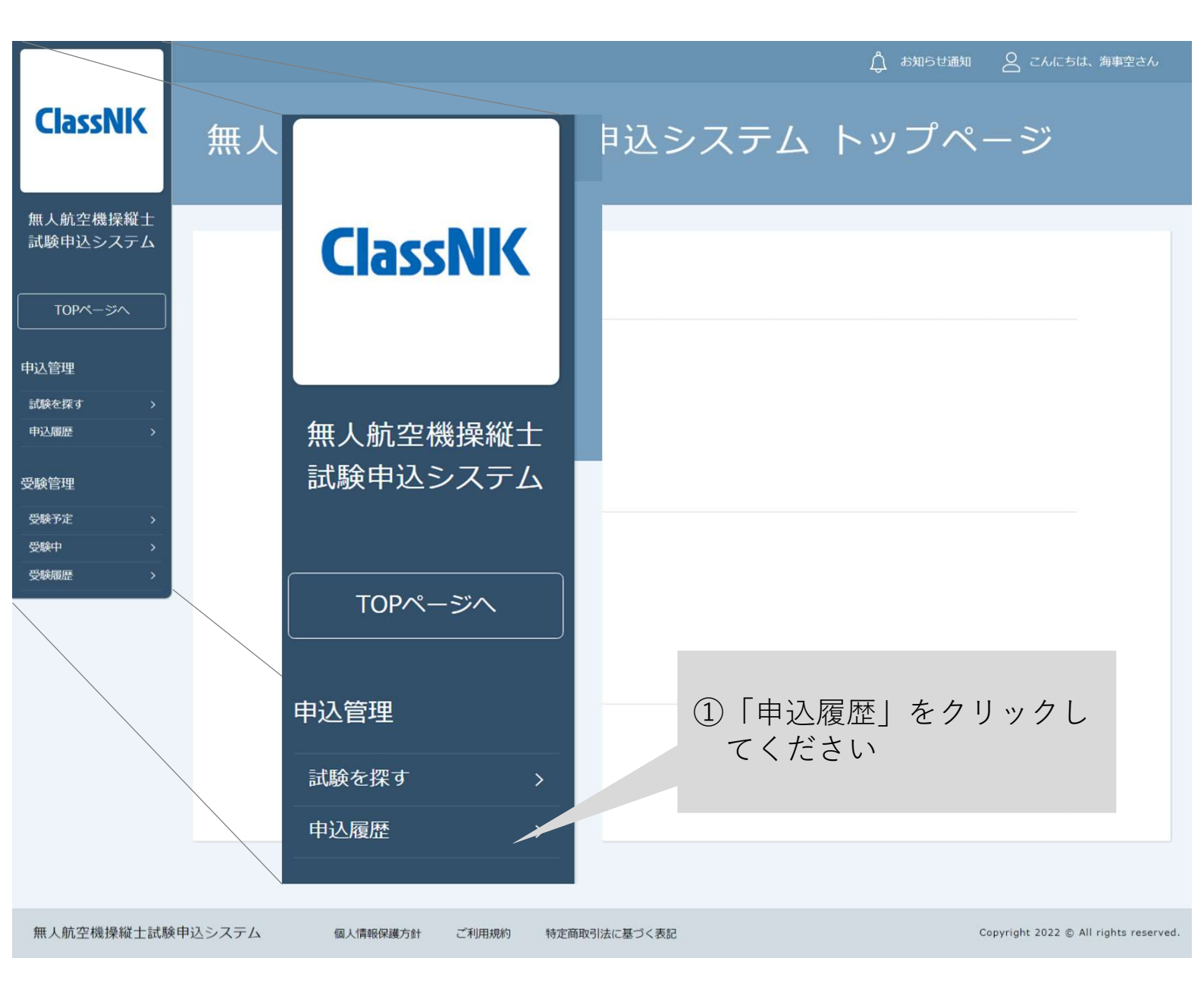

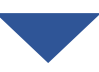

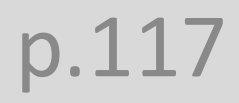

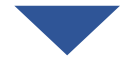

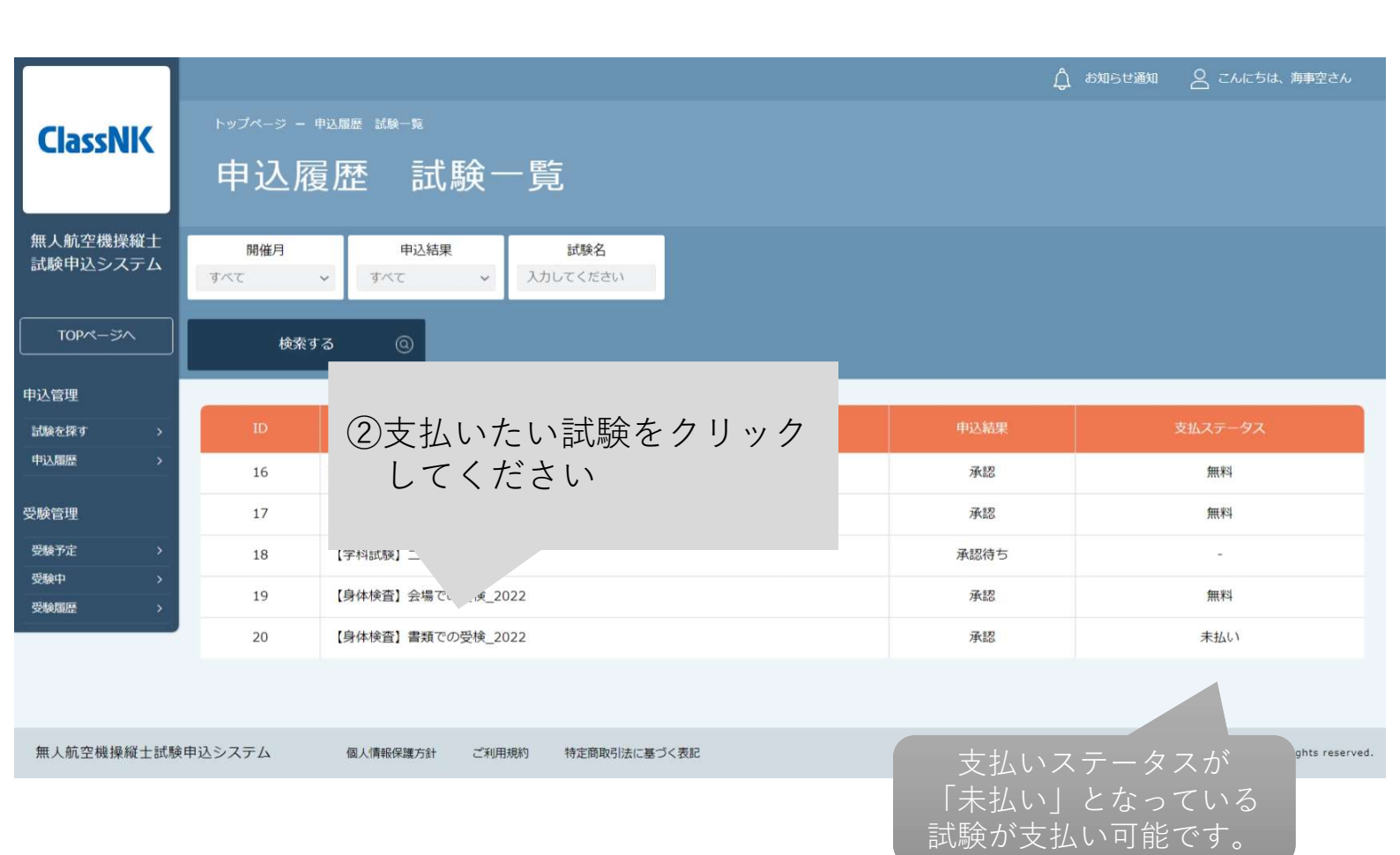

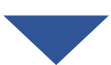

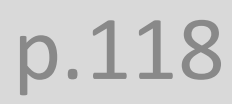

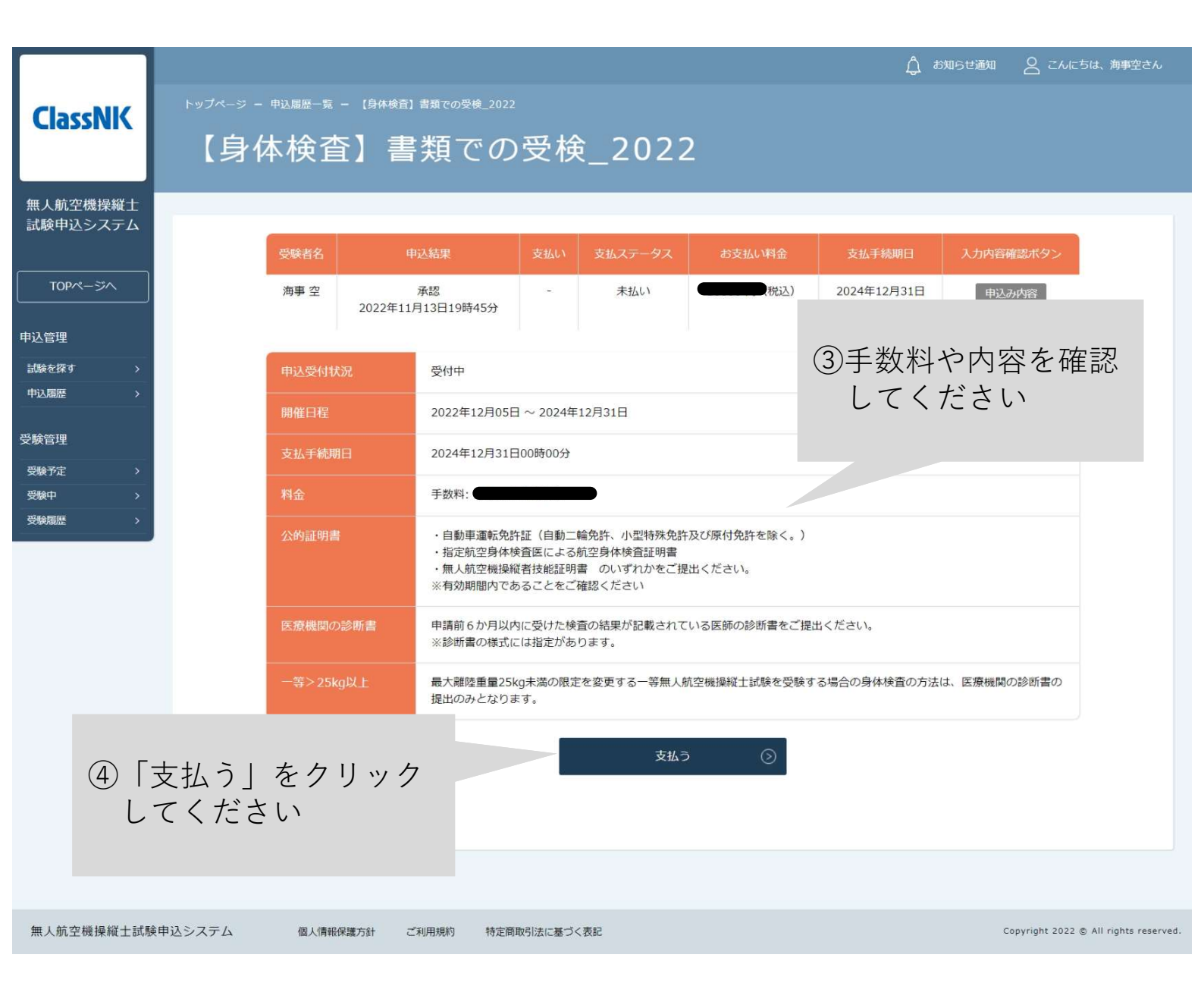

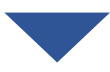

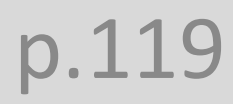

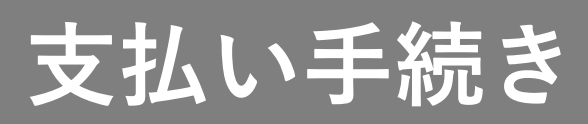

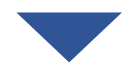

|                      |              |                   |               |                          | 🛕 கிறுடிக்கு |                                       |
|----------------------|--------------|-------------------|---------------|--------------------------|--------------|---------------------------------------|
| ClassNK              | トップページ ー     | 申込履歴一覧 - 【身体検査】   | 書類での受検_2022 - | - 【身体検査】書類での受検_2022 お支払い |              |                                       |
| Classific            | 【身体          | 本検査】書             | 類での多          | 受検_2022 お支払              | . L I        |                                       |
| 無人航空機操縦士<br>試験申込システム | -            |                   |               |                          |              |                                       |
| TOPページへ              | )            | 試験名               | 【身体検査】書類での    | D受検_2022                 |              |                                       |
| 申込管理                 |              | 金額                |               |                          |              |                                       |
| 試験を探す >              |              |                   |               |                          |              |                                       |
| 申込履歴 >               |              | 支払対象者             |               |                          |              |                                       |
| 受験管理                 |              |                   |               |                          |              |                                       |
| 受験予定 >               |              | 受験者名              |               | 支払種別                     | お支払い料金       |                                       |
| 受験中 >                |              | 海事の               |               | (百)                      |              |                                       |
| 受験履歴                 |              | <b>冲争</b> 工       |               |                          |              |                                       |
|                      |              | ・お支払い画面に表示される     | 辰込先情報は、受験者や   | 試験によって毎回異なります。           |              |                                       |
|                      |              |                   |               | オメール とは法信されません)          |              |                                       |
|                      |              | ・口座石義は「GMO-PG XXX |               | τ9°                      |              |                                       |
|                      |              |                   |               |                          |              |                                       |
|                      |              |                   |               | お支払いはこちらへ 🔊              |              |                                       |
|                      |              |                   |               |                          |              |                                       |
| (5                   | し「お去れ        | しいけっちじ            |               |                          |              |                                       |
| 9                    |              |                   | ジャー           |                          |              |                                       |
|                      | <i>そ</i> クリン |                   | 220           |                          |              |                                       |
|                      |              |                   |               |                          |              |                                       |
|                      |              |                   |               |                          |              |                                       |
| 無人航空機操縦士試            | 験申込システム      | 個人情報保護方針 ご        | 利用規約 特定商取引    | 去に基づく表記                  |              | Copyright 2022 © All rights reserved. |
|                      |              |                   |               |                          |              |                                       |

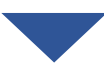

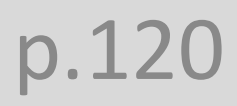

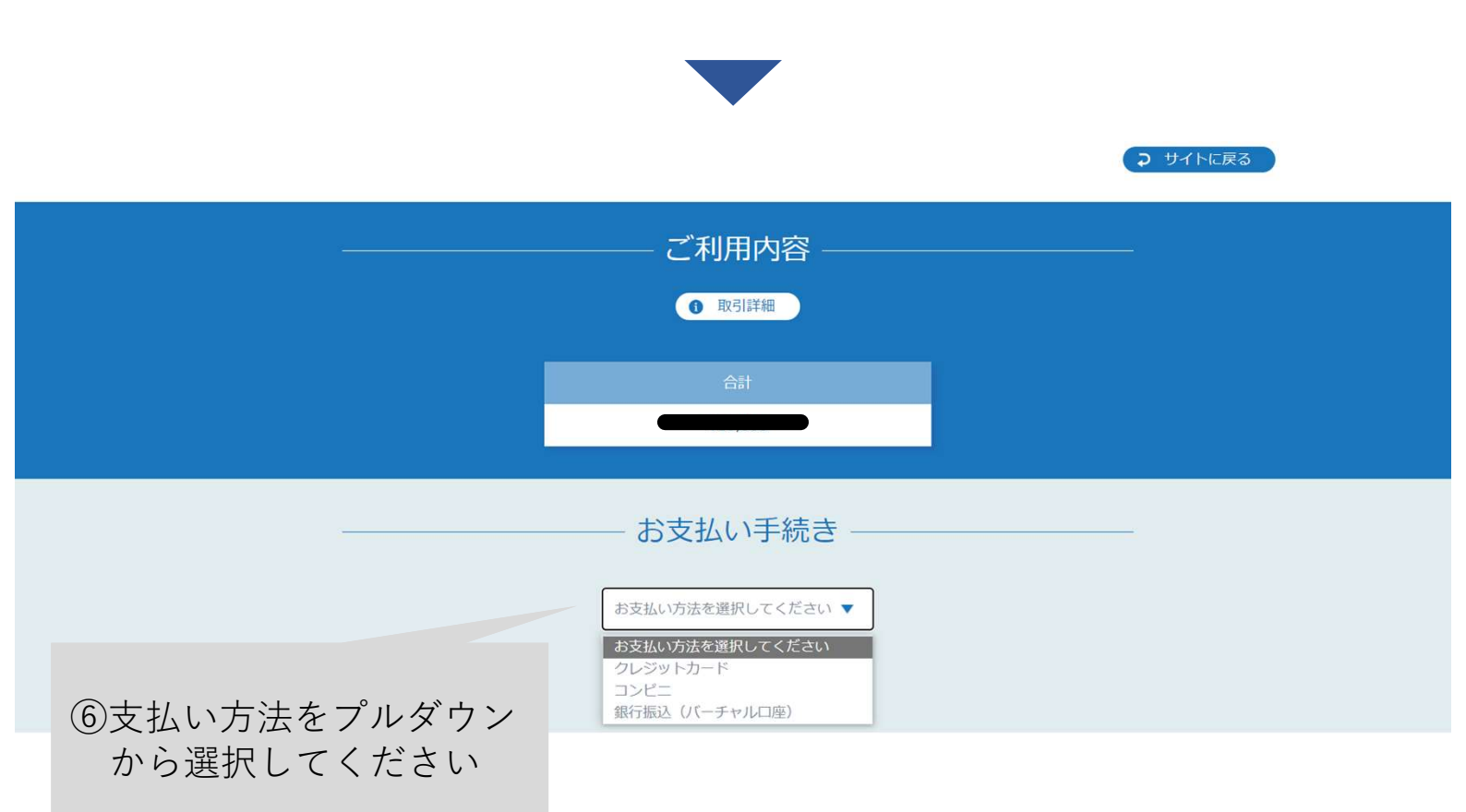

クレジットカード支払いの場合は2-1へ・・・p.122

コンビニ支払いの場合は2-2へ ・・・p.124

銀行振込(バーチャル口座)の場合は2-3へ ・・・p.126

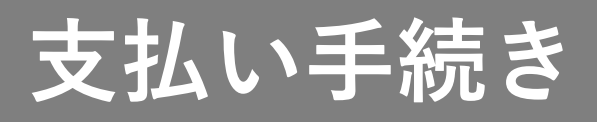

#### 【2-1 クレジットカード支払いの場合】

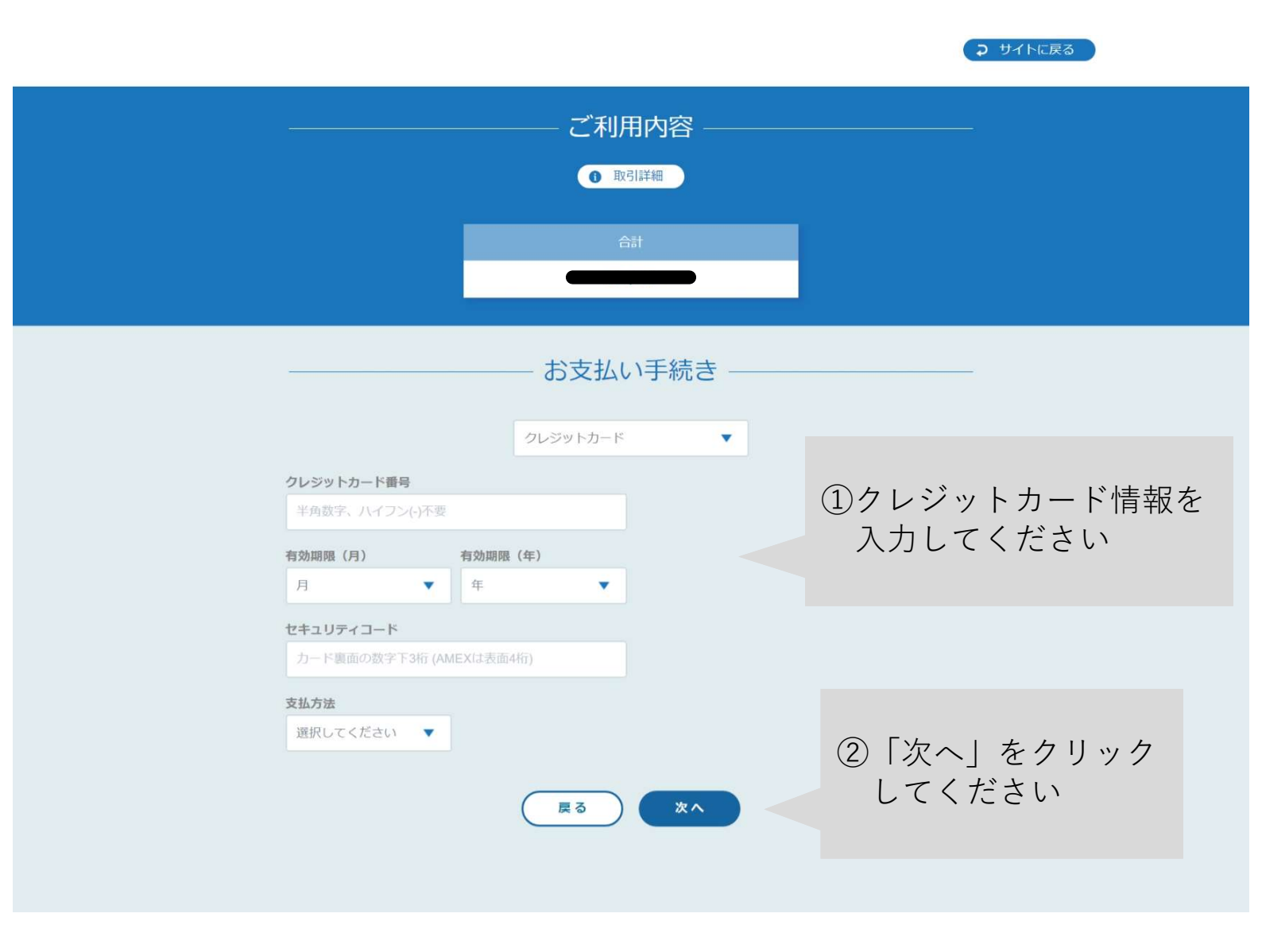

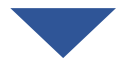

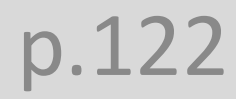

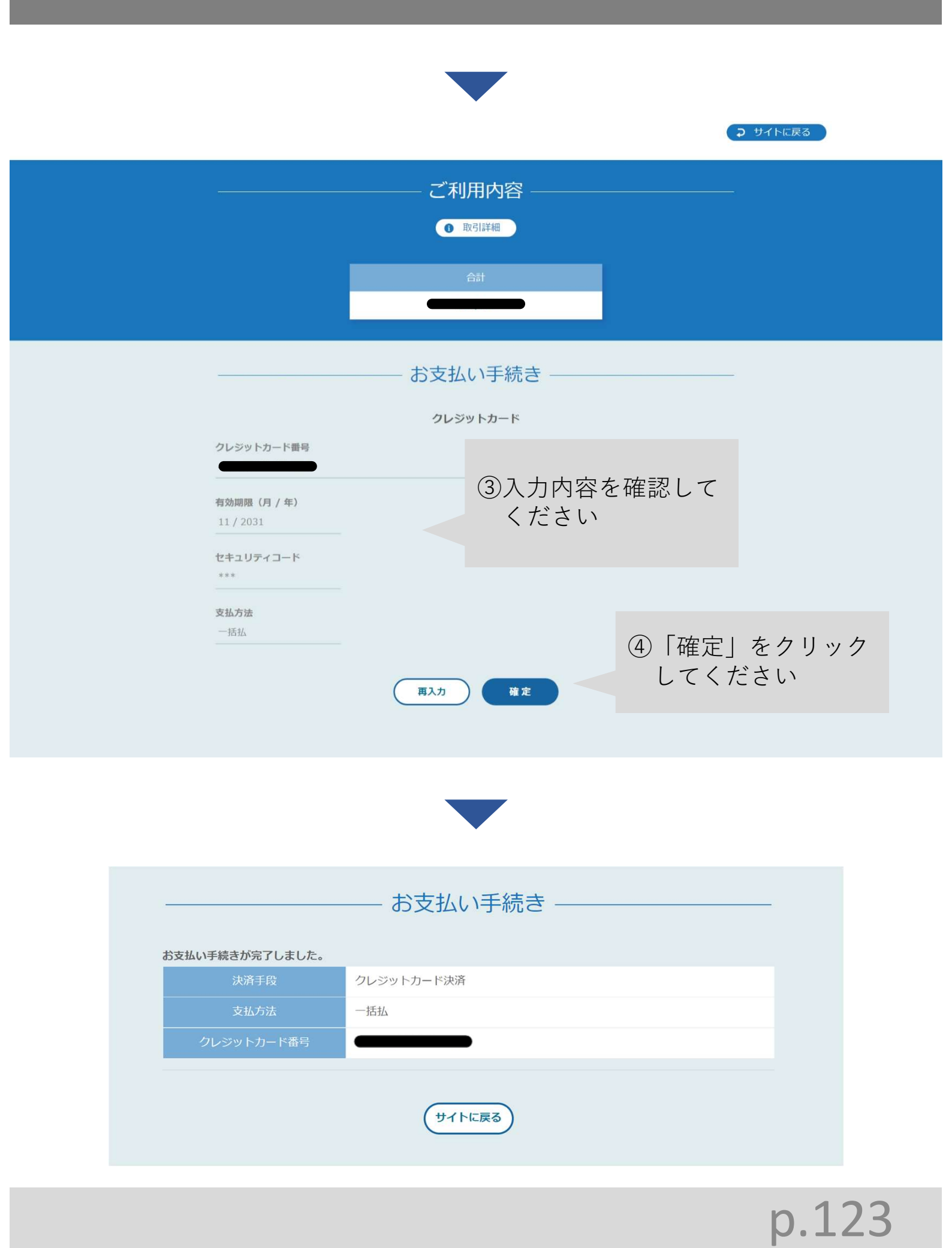

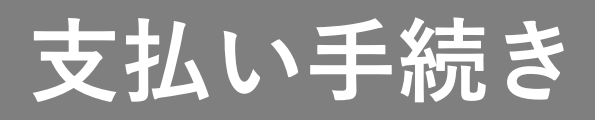

#### 【2-2 コンビニ支払いの場合】

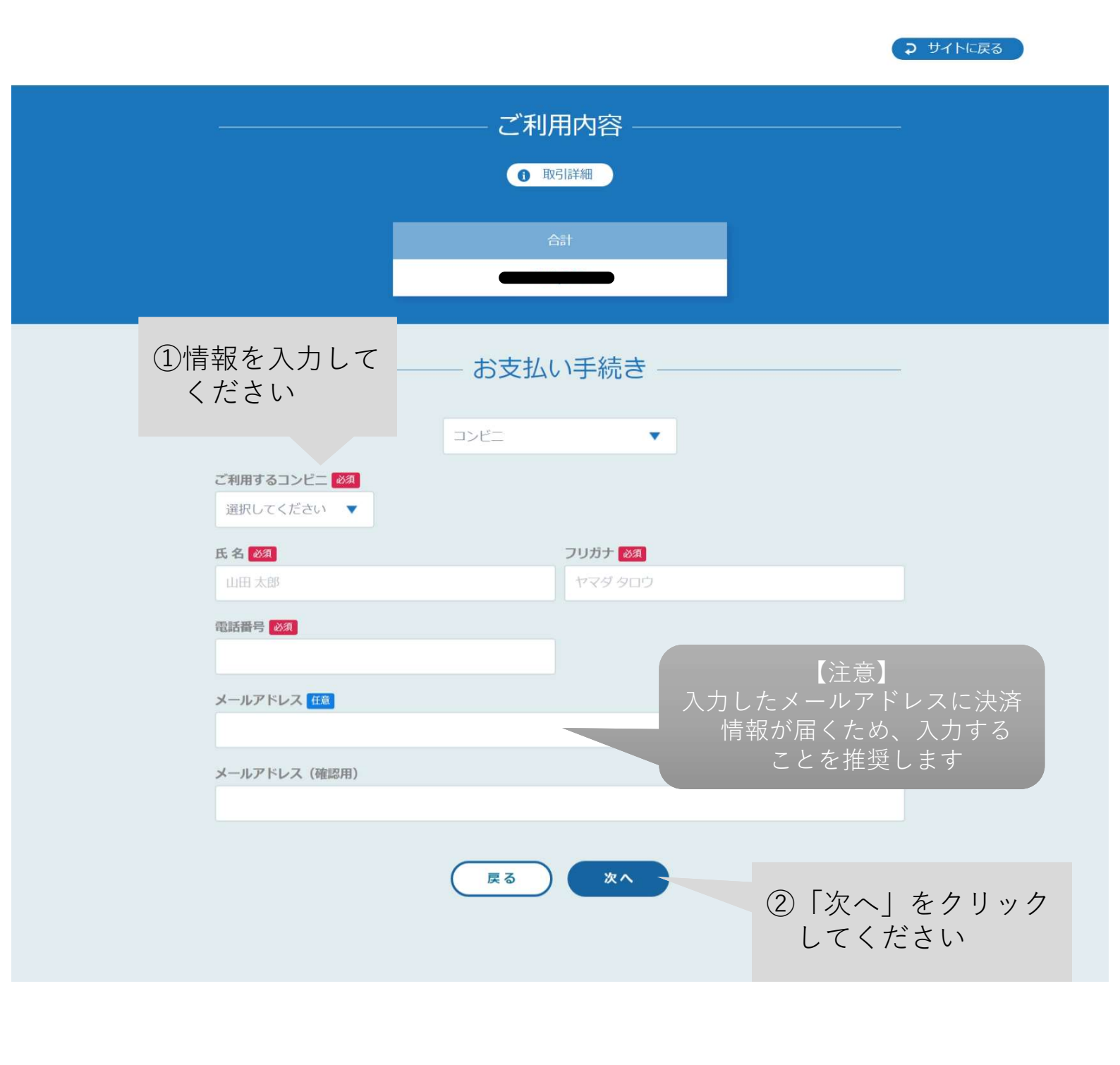

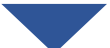

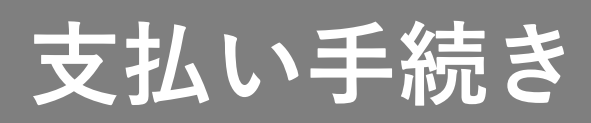

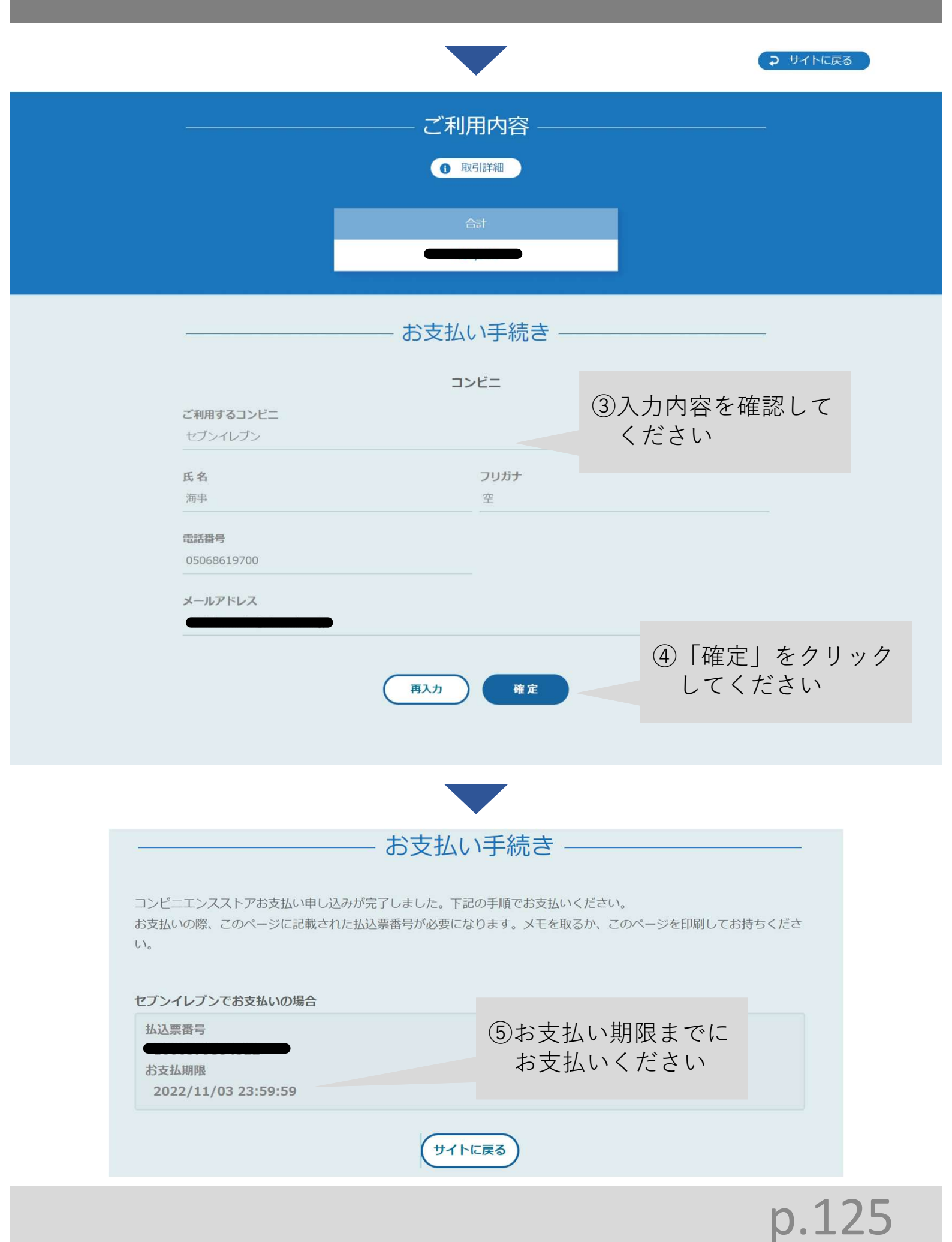

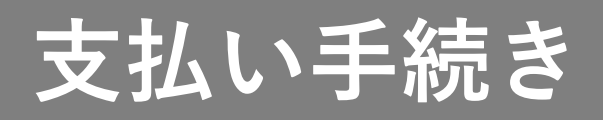

#### 【2-3 銀行振込(バーチャル口座)の場合】

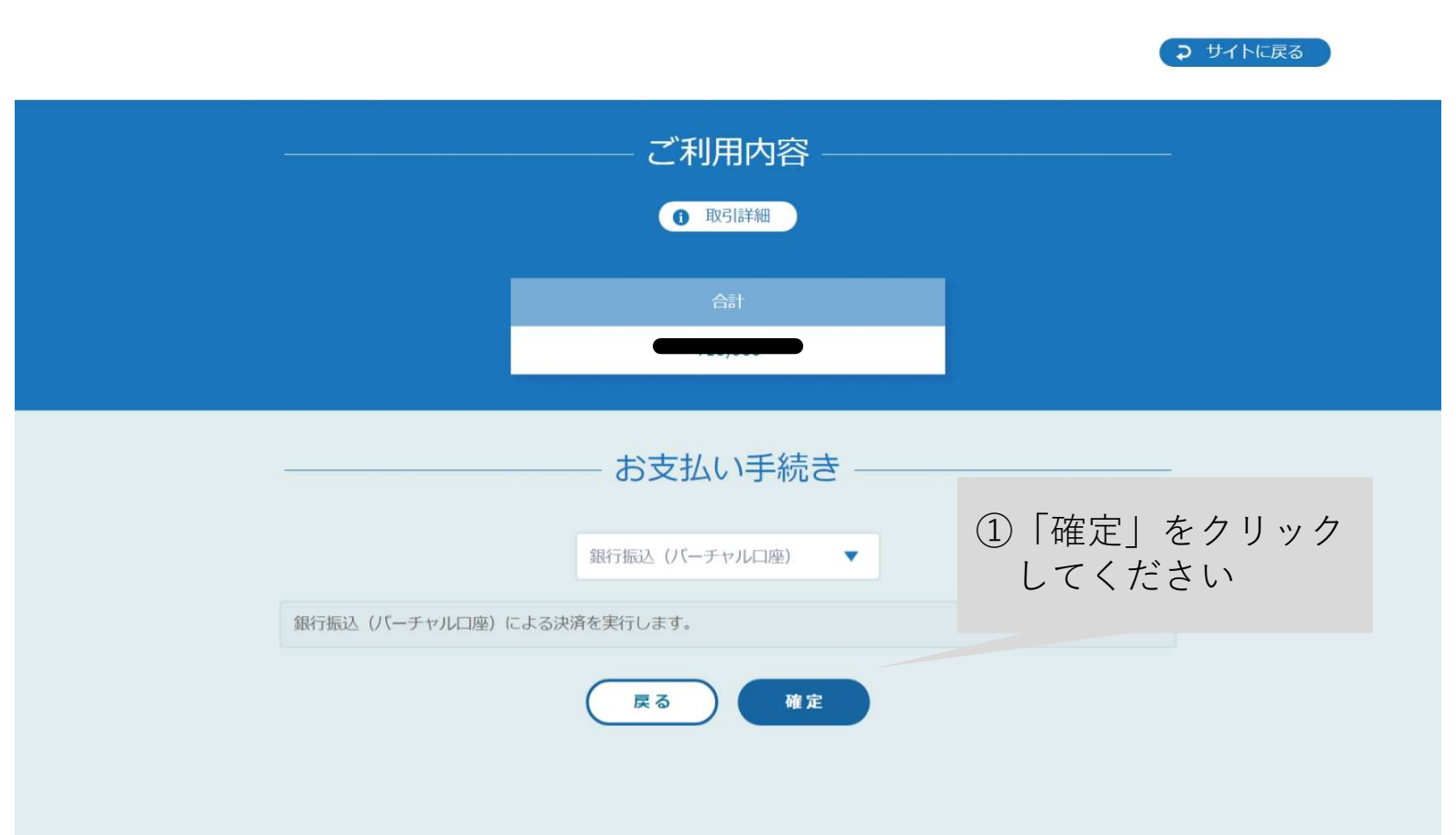

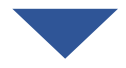

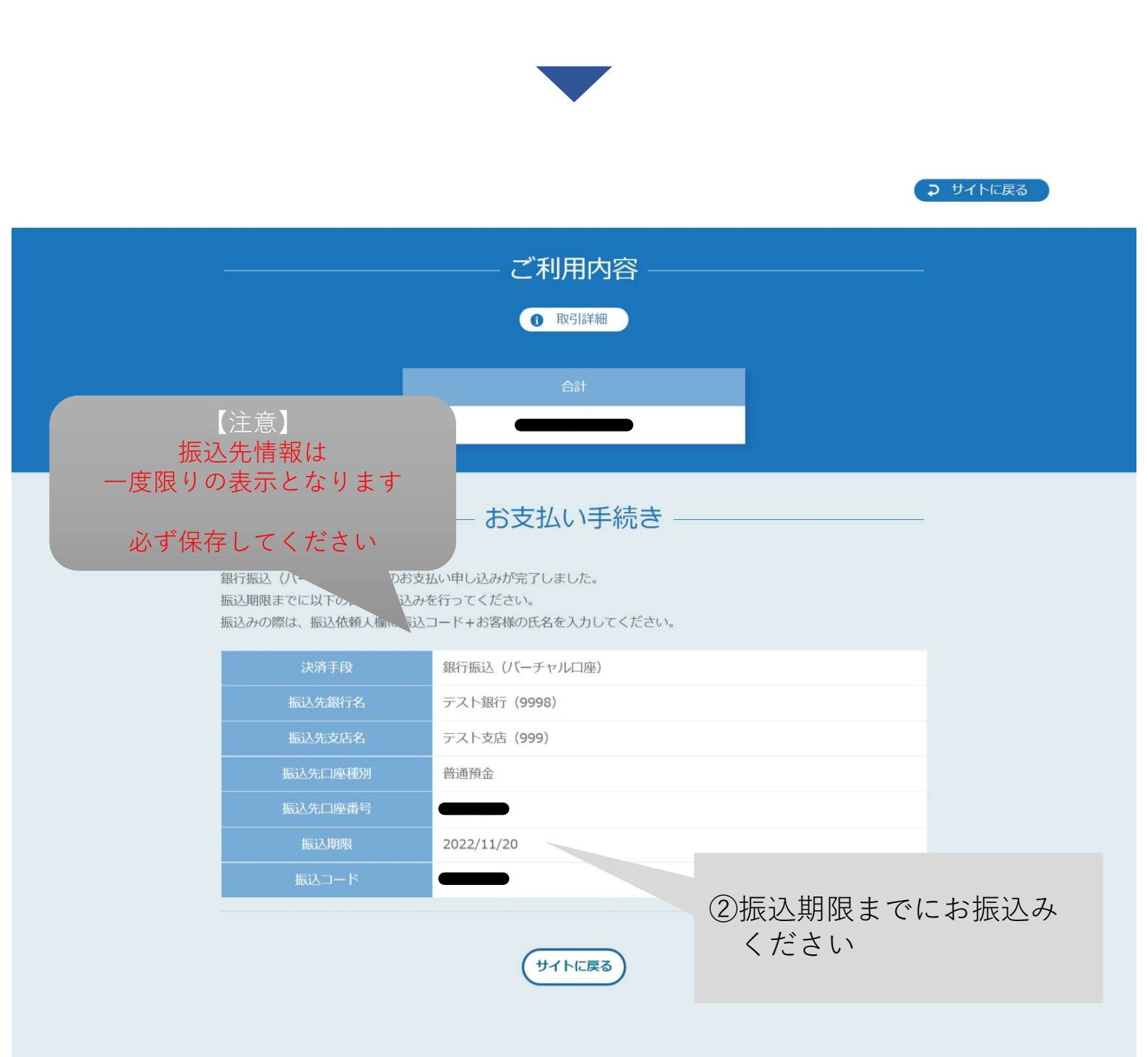

<注意事項> 身体検査(会場)と実地試験(集合試験方式)の予約の変更・ キャンセルは試験日から6営業日前まで可能です。 6営業日を過ぎると、予約の変更は一切できませんのでご注意くだ さい。

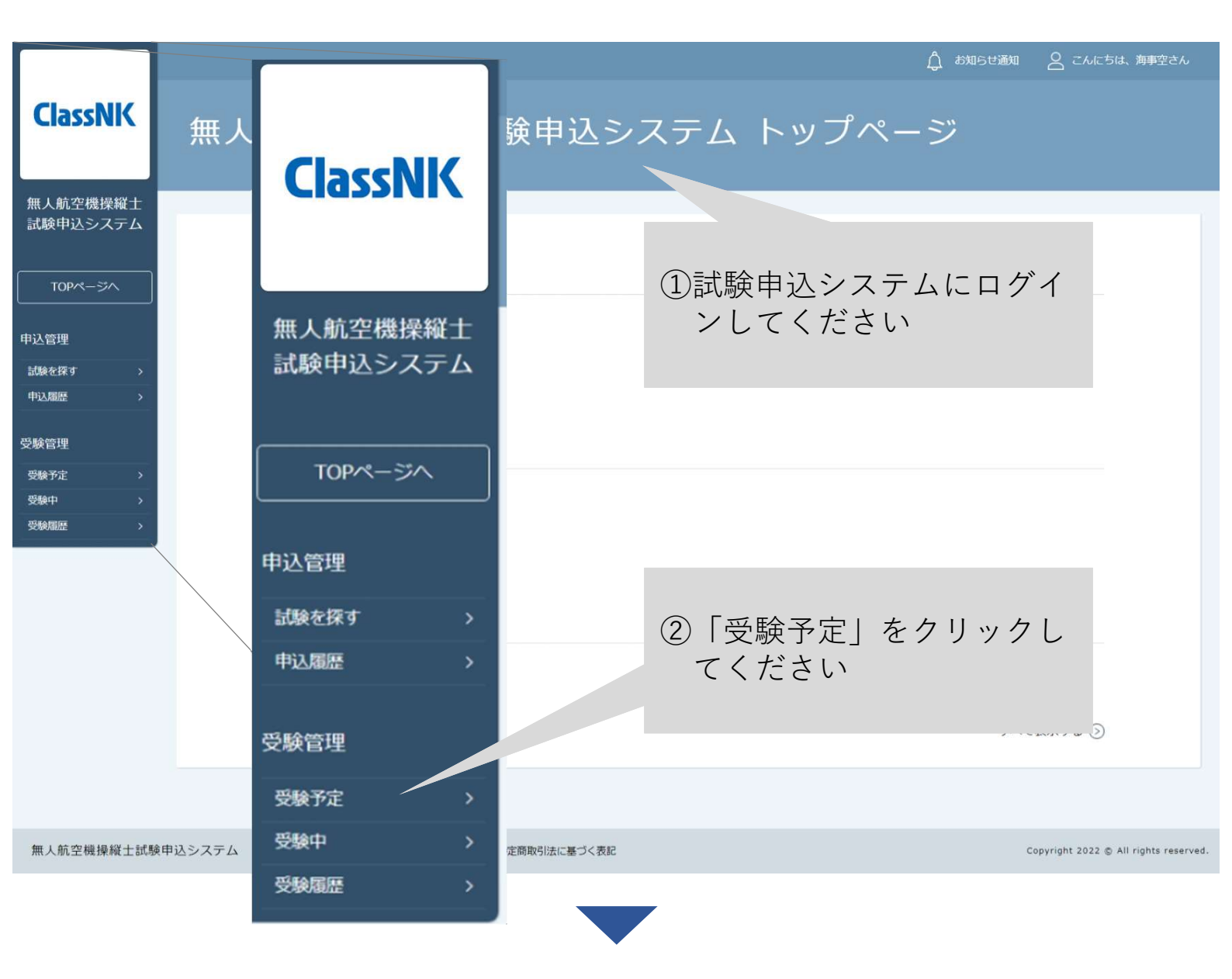

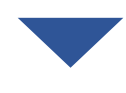

|                      |                                                           |                            | 🗍 お知らせ通知 🛛 こんにちは、海事空さん |  |
|----------------------|-----------------------------------------------------------|----------------------------|------------------------|--|
| ClassNK              | トップページ ー 受験予定 試験一覧                                        |                            |                        |  |
| Clussier             | 受験予定 試験一覧                                                 | <ul><li>③予約の変更・キ</li></ul> | ャンセルをしたい               |  |
| 無人航空機操縦土<br>試験申込システム | 開催月     開催状況     試験名       すべて     マ     すべて     入力してください | 試験を選択してください                |                        |  |
|                      | 検索する ③                                                    |                            | _                      |  |
| 申込管理                 |                                                           |                            |                        |  |
| 試験を探す >              | 試驗各                                                       | 開催状況                       | 受験ステータス                |  |
| 申込履歷 >               | 【身体検査】会場での受検_2022                                         | 開催前                        | 受験予定                   |  |
| 受験管理                 |                                                           |                            |                        |  |
| 受験予定 >               |                                                           |                            |                        |  |

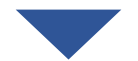

| ClassNK                                                                                                    | ▶ップページ - 『####31 ☆\TCO要#_2022<br>【身体検査】会場での受検_2022 |              |                                  | ④「受験」タブをクリック<br>してください |        |    |  |  |
|----------------------------------------------------------------------------------------------------|----------------------------------------------------|--------------|----------------------------------|------------------------|--------|----|--|--|
| 無人航空機操縦士<br>試験申込システム                                                                                                    |                                                    |              |                                  |                        |        |    |  |  |
|                                                                                                    | 言詳細                                                |              | 受験                               |                        | 履歴     |    |  |  |
| TOPM-SM                                                                                                    |                                                    |              |                                  |                        |        |    |  |  |
| 由以等理                                                                                                    |                                                    | レッスン名        | 開催日時                             | 受感                     | ミステータス | 受験 |  |  |
| 121日22 (111) (111) (111 | 【身体検査                                              | 】会場での受検_2022 | 2022年12月05日00時00分~2024年12月31日00時 | 00分                    | 受験予定   | 受験 |  |  |
| 申込履歴 >                                                                                                    |                                                    |              |                                  |                        |        |    |  |  |
| 受驗管理                                                                                                    |                                                    |              | ⑥「巠駩」をクリ                         | <u>м</u> – Г           |        |    |  |  |
| 受験予定 >                                                                                                    |                                                    |              |                                  | ックレ                    |        |    |  |  |
| 受験中 >                                                                                                    |                                                    |              | てください                            |                        |        |    |  |  |
| 受験履歴                                                                                                    |                                                    |              |                                  |                        |        |    |  |  |

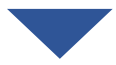

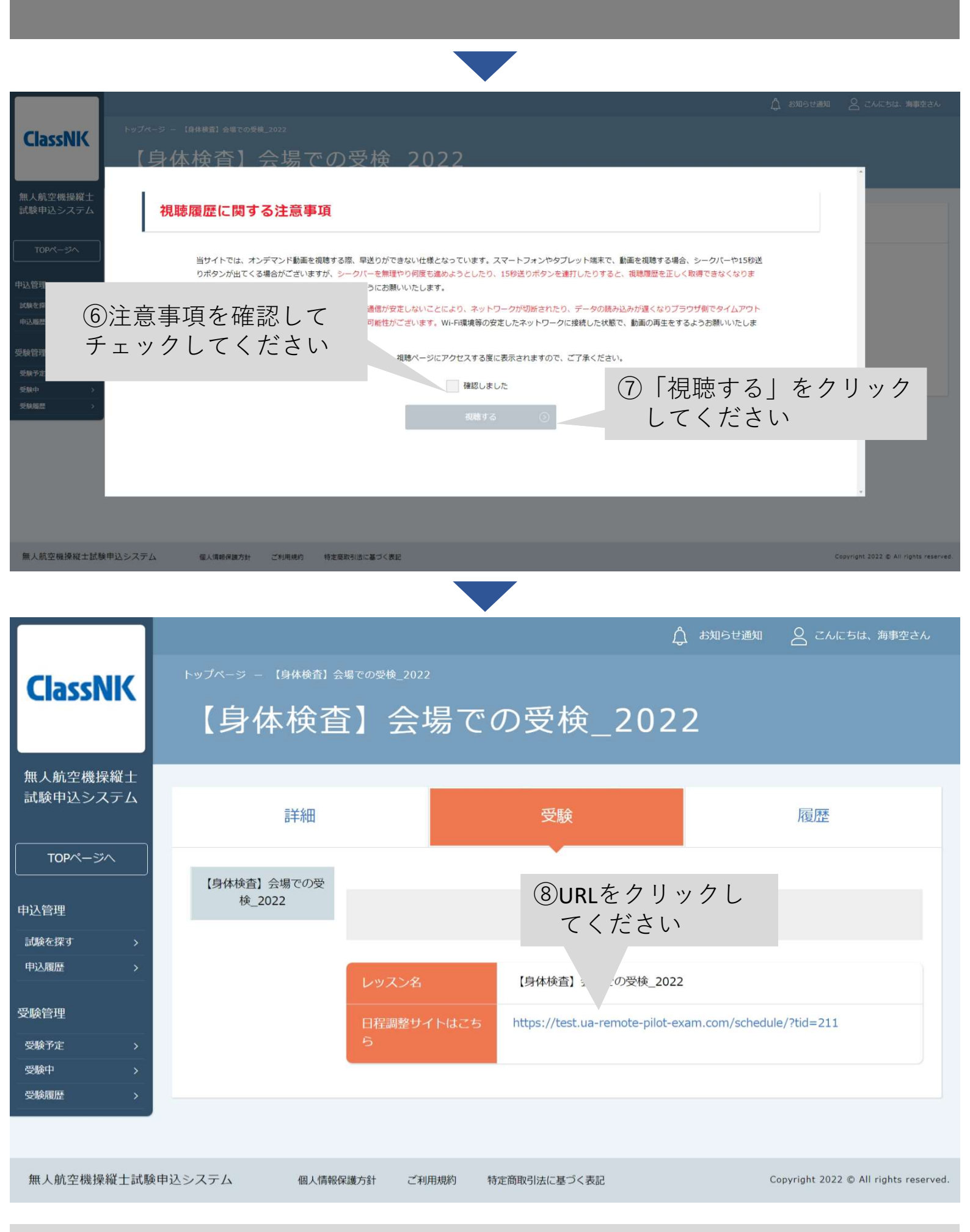

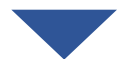

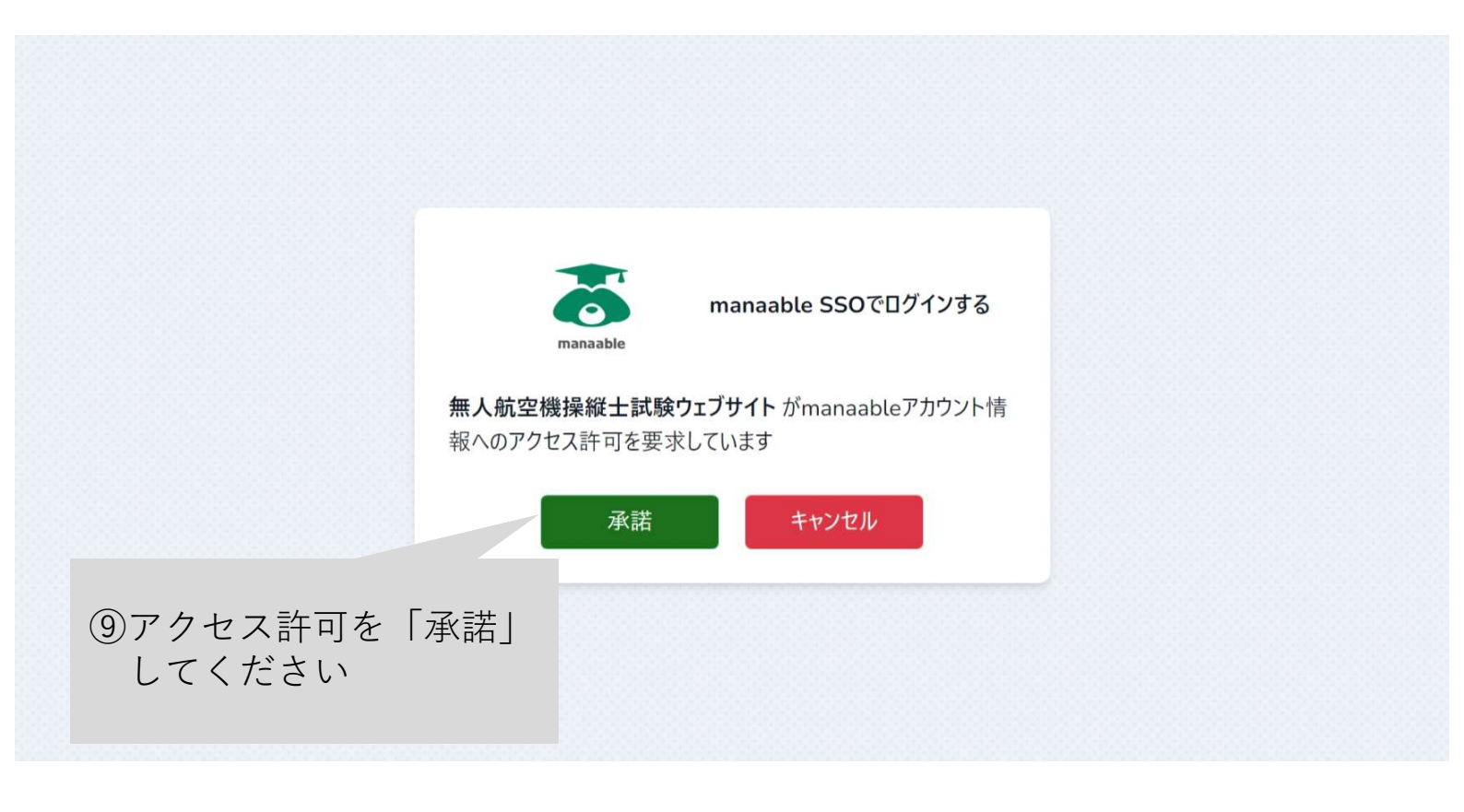

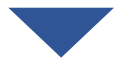

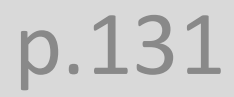

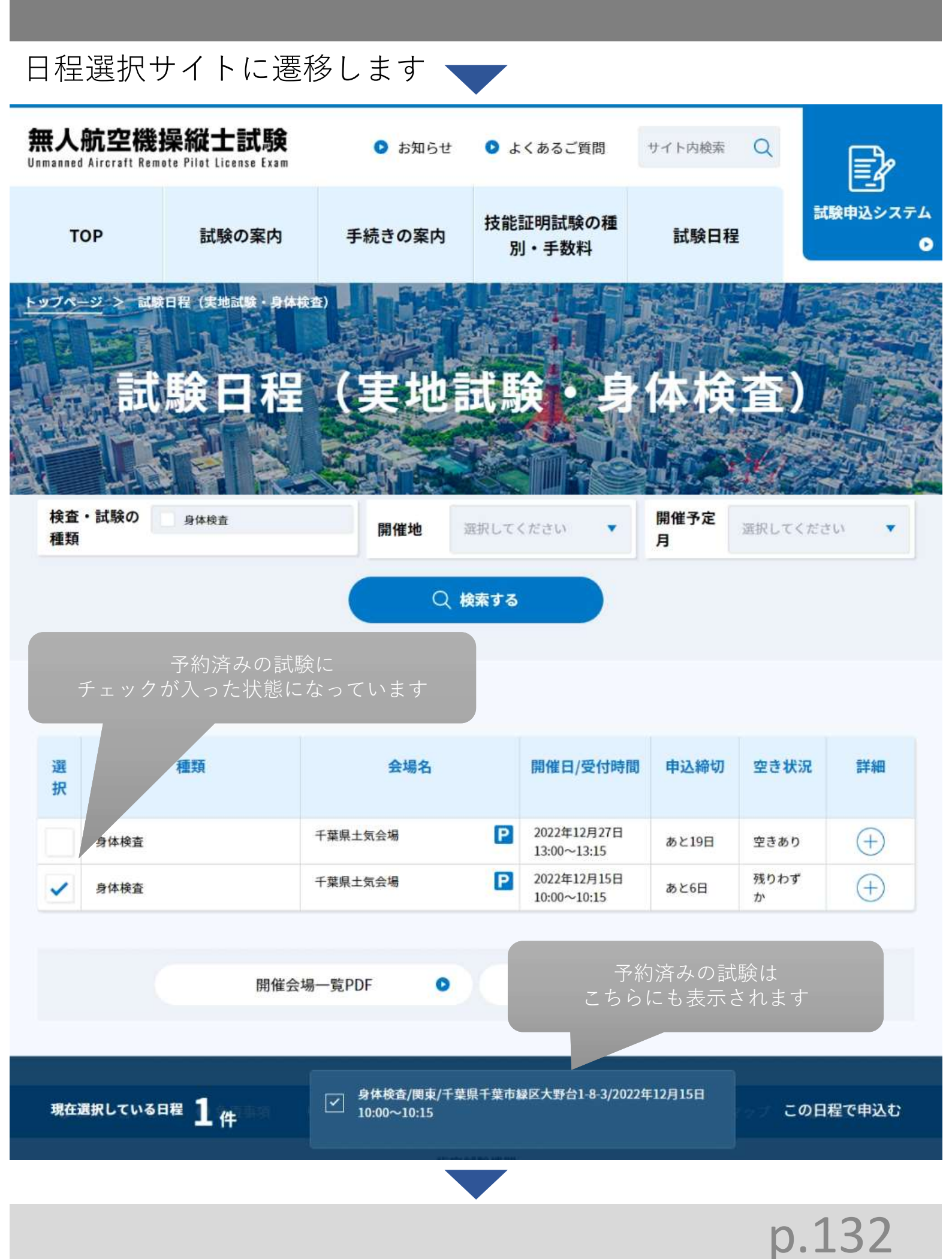

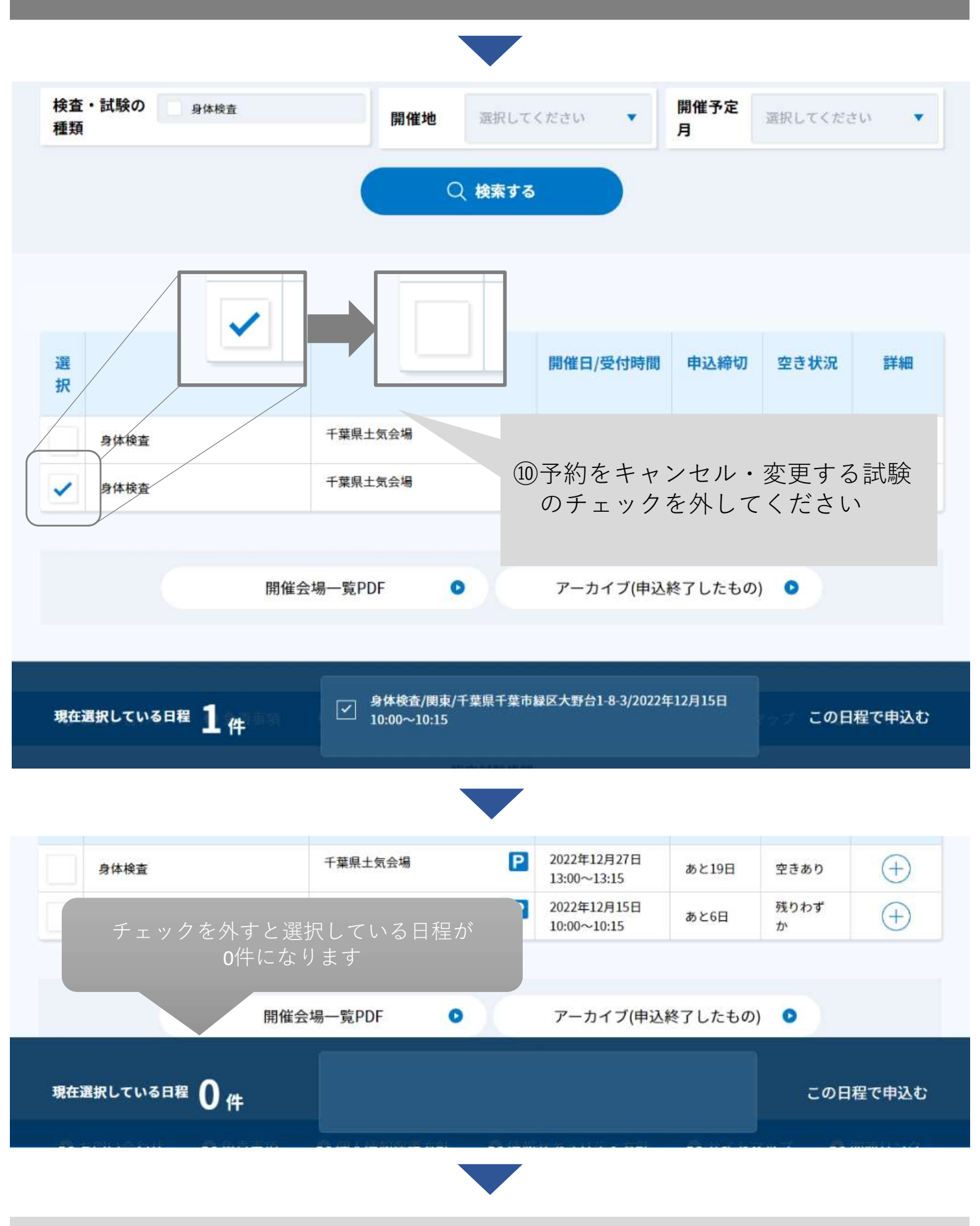

【予約を変更する場合】

| 検査・試験の<br><sup>身体検査</sup>                                    | 開催地                                                                           | 選択してく        | ください 🔻                     | 開催予定<br>月    | 選択してくださ      | EU 🔹        |
|--------------------------------------------------------------|-------------------------------------------------------------------------------|--------------|----------------------------|--------------|--------------|-------------|
| <ul><li>①新しく予約を取得</li><li>チェックボックス</li><li>入れてください</li></ul> | 得したい試験の<br>にチェックを                                                             | 索する          |                            |              |              |             |
| 選<br>択                                                       | 会場名                                                                           |              | 開催日/受付時間                   | 申込締切         | 空き状況         | 詳細          |
| ✔ 身体検査                                                       | 千葉県土気会場                                                                       | Р            | 2022年12月27日<br>13:00~13:15 | あと19日        | 空きあり         | $(\pm)$     |
| 選択した試験が画面下部に<br>反映されます                                       | 千葉県土気会場                                                                       | 迎左<br>「<br>て | に反映され;<br>この日程で<br>ください    | た試験日<br>申込む」 | 程を確認<br>をクリッ | 恩の上<br>/ クし |
| 任会                                                           | 場一覧PDF 🔹                                                                      | X            | アーカイブ(申込)                  | 終了したもの       |              |             |
| <sup>現在選択している日程</sup> 1 件                                    | <ul> <li>身体検査/関東/千葉県千葉市緑区大野台1-8-3/2022年12月27日</li> <li>13:00~13:15</li> </ul> |              |                            |              | この日          | 程で申込む       |

#### 【予約をキャンセルする場合】

| 身体検査         千葉県土気会場           身体検査         千葉県土気会場 |                     | <ul> <li>2022年12月27日<br/>12:00~12:15</li> <li>①選択している<br/>「この日程で<br/>てください</li> </ul> | ぁと19日 空きぁり (+) る日程が0件の状態で で申込む」をクリックし |
|-----------------------------------------------------|---------------------|---------------------------------------------------------------------------------------|---------------------------------------|
|                                                     | 開催会場一覧PDF 👂         | アーカイブ(申込                                                                              | 終了したもの)                               |
| 現在選択している日程 0件                                       |                     |                                                                                       | この日程で申込む                              |
|                                                     | チェックを外すと選択<br>0件になり | している日程が<br>ます                                                                         |                                       |

<注意事項> 氏名、メールアドレス、電話番号に変更があった場合は、DIPSの 情報を変更した上で、本システムの情報を変更してください。 またその場合は、【本人情報の変更】に申込む必要がございます。

<目次>

- 1. 登録情報を変更する
- 2. 【本人情報の変更】に申込む

• p.136• p.138

1. 登録情報を変更する

|            |             |                          | ↓ お知らせ通知   | ○ こんにちは、海事空さん                         |
|------------|-------------|--------------------------|------------|---------------------------------------|
|            |             |                          |            | ID: MB-000010                         |
| ClassNK    | 無人航空        | 機操縦十試験申込シス               | テハト        | रा राम्प्रा 🔊                         |
|            | 2"          |                          |            | アカウント情報 📀                             |
| 無人航空機場縦十   |             | <b>^</b>                 |            | チーム情報                                 |
| 試験申込システム   |             | 📿 こんにちは、海事空              | さん /       | םלדיסר ס                              |
|            |             |                          |            |                                       |
| TOPページへ    | 受馬          | TD: MB 000010            |            |                                       |
|            |             | ID: MB-000010            |            |                                       |
| 甲込官理       |             |                          |            |                                       |
| ■ 記録で採り >  | 試験(はあり)     | マイアカウント                  | $\bigcirc$ |                                       |
|            |             |                          | $\smile$   |                                       |
| 受験管理       | 直认          |                          | $\sim$     |                                       |
| 受験予定 >     |             | アカワント情報                  | $\diamond$ |                                       |
| 受験履歴>      |             |                          |            |                                       |
| _          |             |                          |            |                                       |
| (1) [ ]    | んにちは、××     | さんに  カーソル                | $\bigcirc$ |                                       |
| をカ         | ヽざすと表示され    | る「マイアカウン                 |            |                                       |
| ト帽         | 青報」をクリック    | してください。                  | $\bigcirc$ |                                       |
|            |             |                          | $\smile$   |                                       |
|            | お知らせは       |                          |            |                                       |
|            | _           |                          | G          | すべて表示する 🕟                             |
|            |             |                          |            |                                       |
|            |             |                          |            |                                       |
| 無人航空機操縦士試馬 | 食申込システム 個人情 | 報保護方針 ご利用規約 特定商取引法に基づく表記 |            | Copyright 2022 © All rights reserved. |

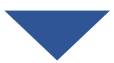

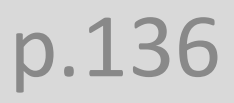

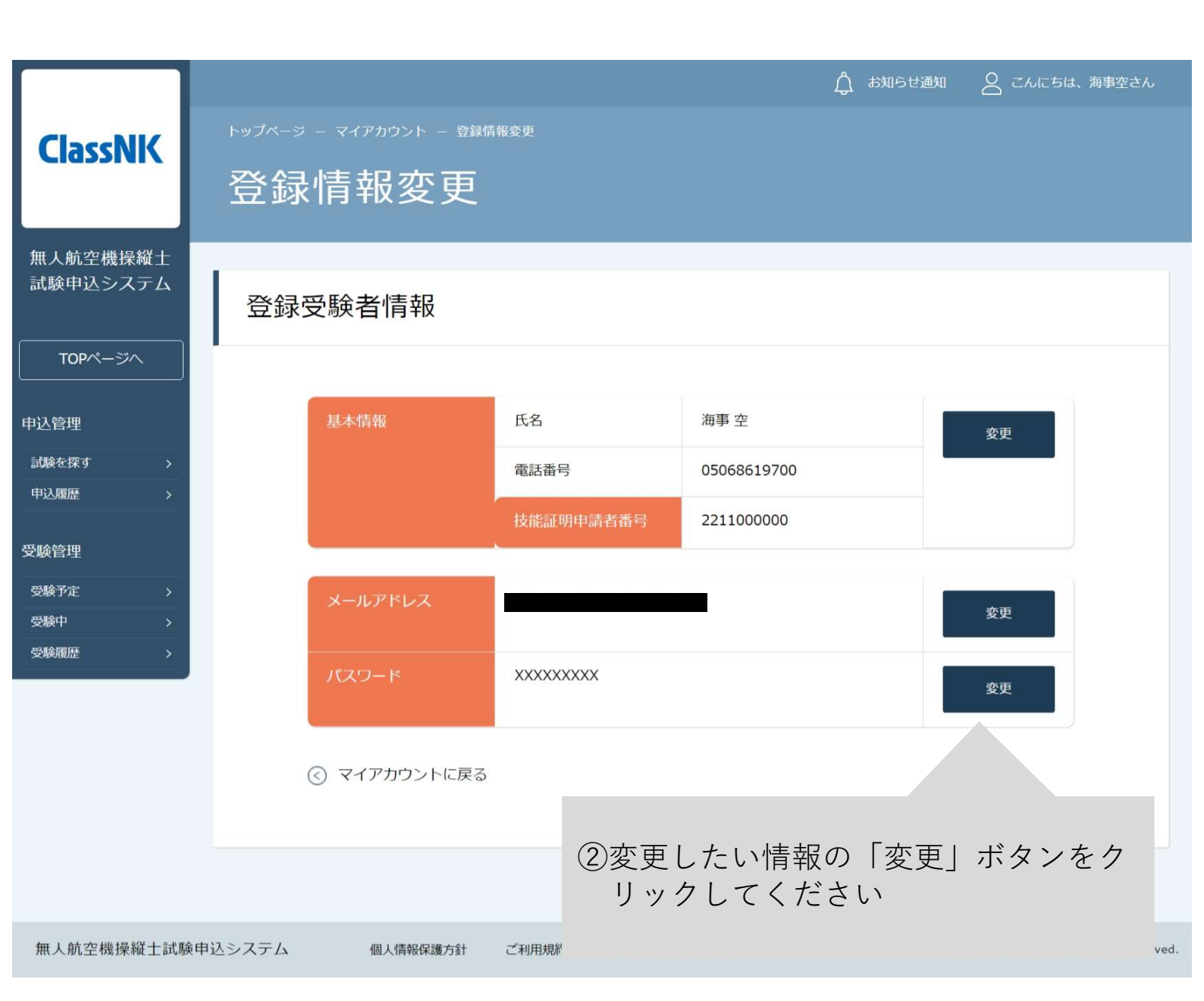

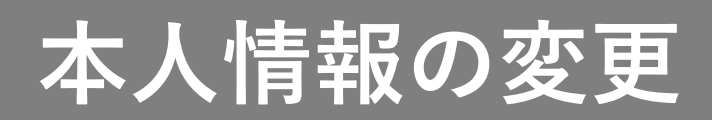

2. 【本人情報の変更】に申込む

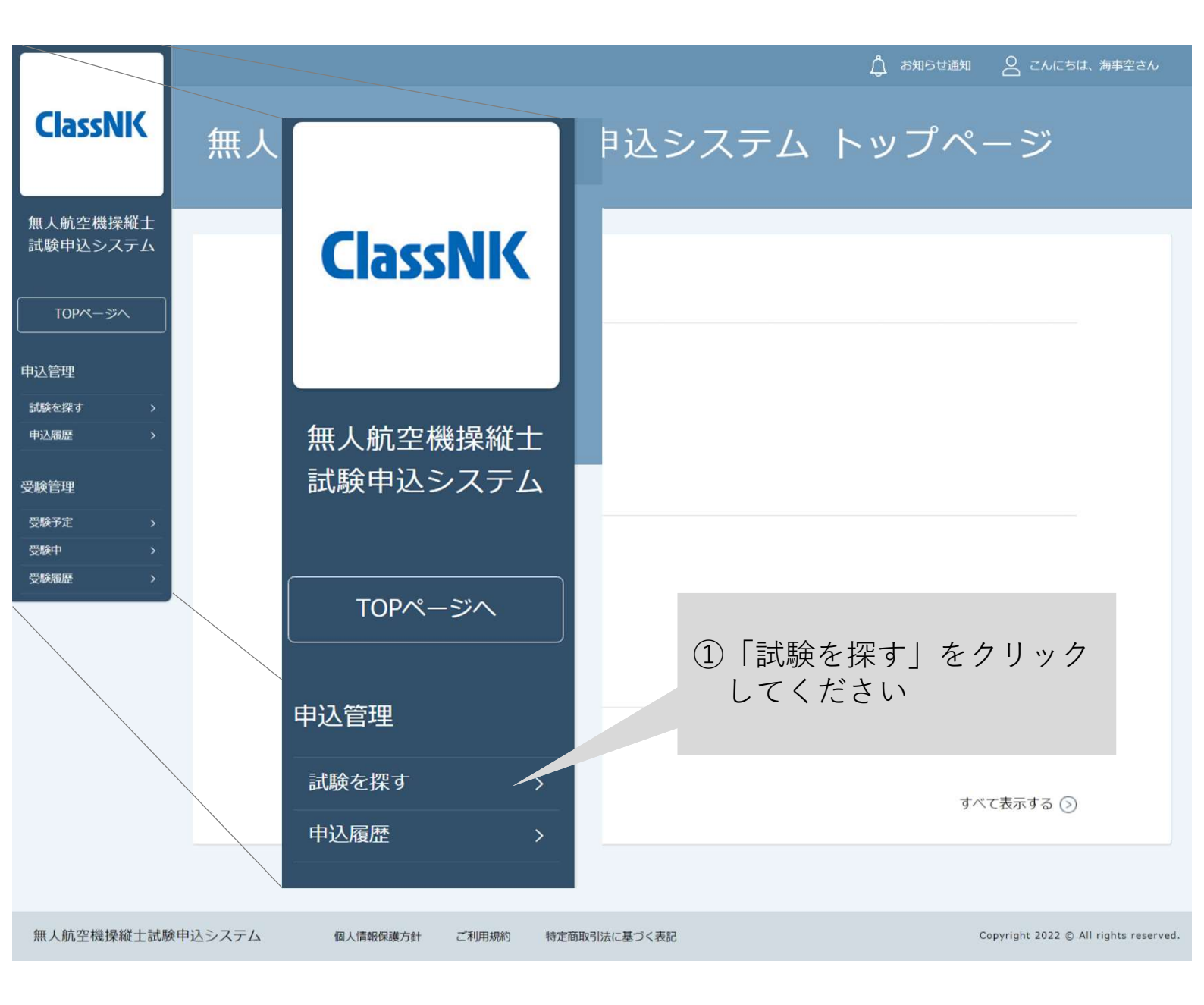

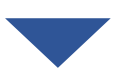

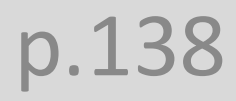

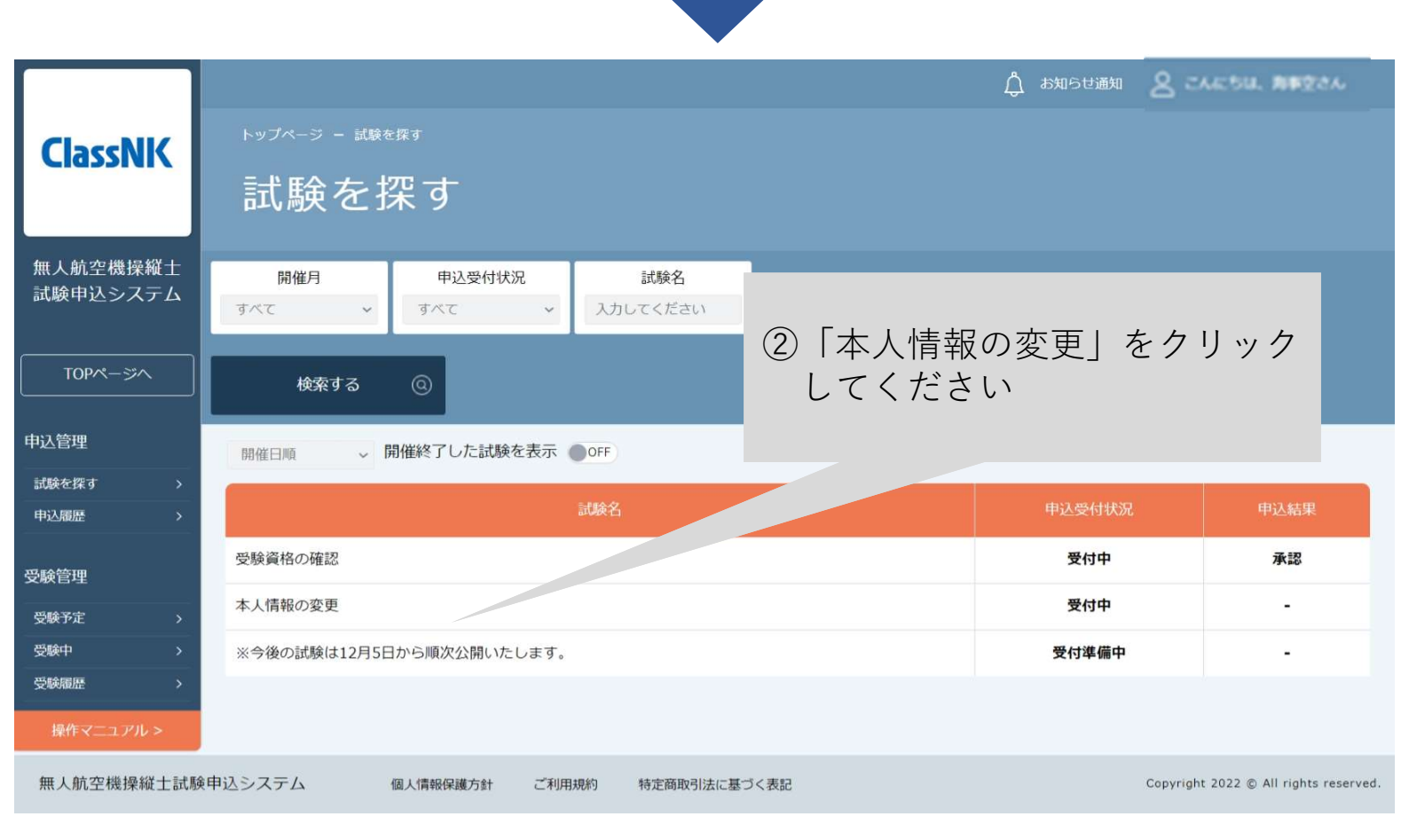

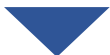

|                      |          |          |                                   |                        | ე お知らせ通知   | 8 こんにちに | ま、 海事空さん |
|----------------------|----------|----------|-----------------------------------|------------------------|------------|---------|----------|
| ClassNK              | トップページ - | 本人情報の変更  |                                   |                        |            |         |          |
|                      | 本人忙      | 青報の変更    |                                   |                        |            |         |          |
| 無人航空機操縦士<br>試験申込システム |          |          |                                   | ③詳細を確認し                | てくださ       | らしい     |          |
|                      |          |          |                                   |                        |            |         |          |
| TOPページへ              |          | レッスン詳細   | 本人情報の変更<br>開催日時:                  |                        |            |         |          |
| 申込管理                 |          |          | 2022年11月15日00時00分~2024年12月31      | 1日00時00分               |            |         |          |
| 試験を探す >              |          | 料金       | 本人情報変更の申請は無料です:0円(税込)             |                        |            |         |          |
| 甲込履歴                 |          | ご案内      | DIPSに登録した情報(氏名・メールアドレス・           | 電話番号・技能証明申請者番号)に変更があった | こ場合は、こちらから | う変更を申   |          |
| 受験管理                 |          |          |                                   |                        |            |         |          |
| 受験予定                 |          |          | 士試験ヘルプデスク<br>0                    |                        |            |         |          |
| 受験履歴                 | ④ 「申议    | へみ をクリ   | )~17:00 (土日・祝日・年末年<br>) <b>ツク</b> | 始を除く)                  |            |         |          |
|                      | してく      | <br>【ださい |                                   |                        |            |         |          |
|                      |          |          | #                                 | 込み ③                   |            |         |          |
|                      |          |          |                                   |                        |            |         |          |
|                      |          |          |                                   |                        |            |         |          |

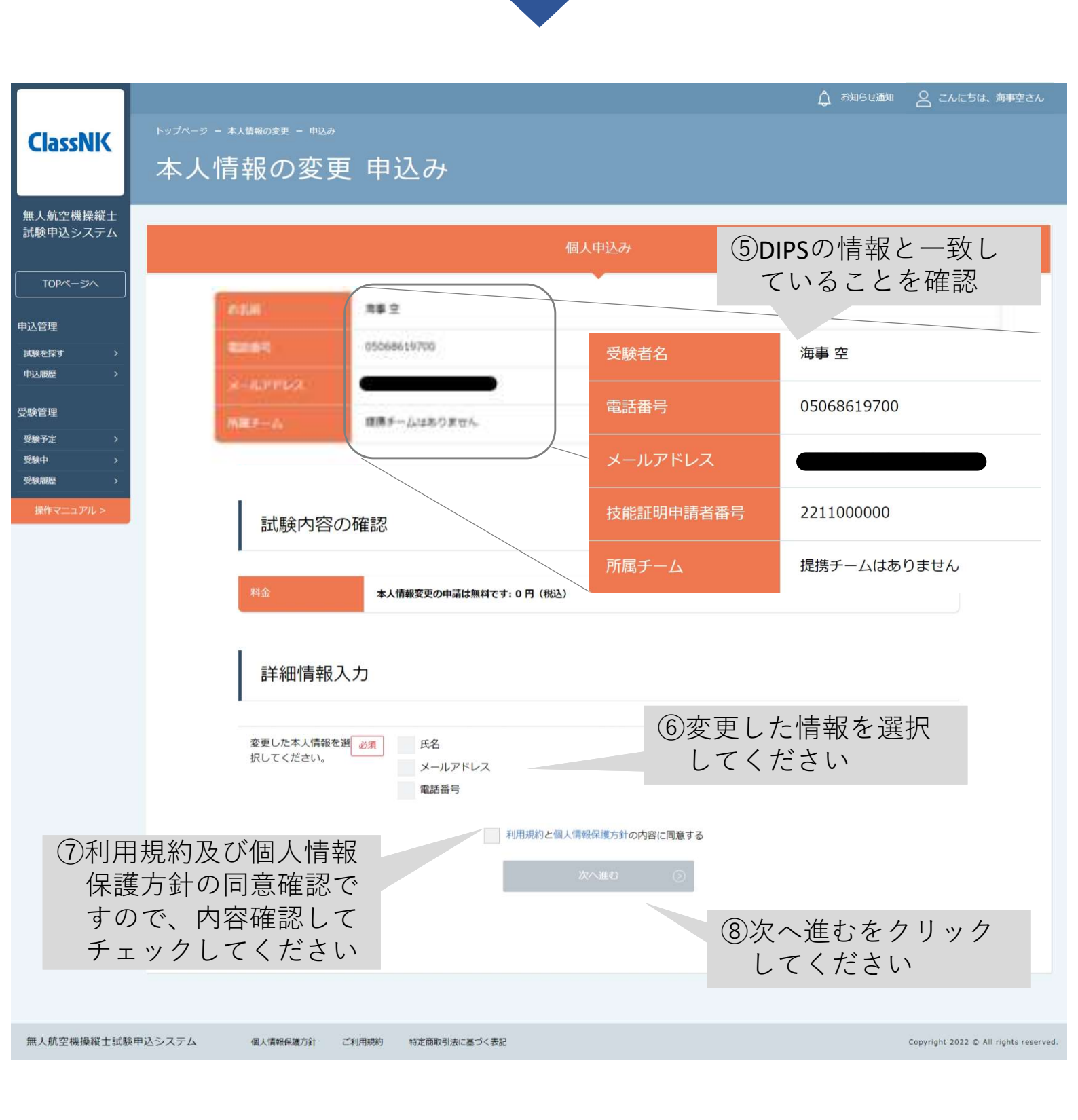

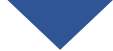

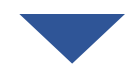

|                      |                  |                  |                         | ¢          | 」 お知らせ通知                | 8 こんにちは、               | 海事空さん           |
|----------------------|------------------|------------------|-------------------------|------------|-------------------------|------------------------|-----------------|
| ClassNK              | トップページ - 本人情報の変更 | → 動 の 変 面        | 由込み                     |            |                         |                        |                 |
|                      |                  |                  |                         |            |                         |                        |                 |
| 無人航空機操縦士<br>試験申込システム |                  |                  | 周し由いつ。                  |            |                         |                        |                 |
|                      |                  |                  | 個人中込み                   |            |                         |                        |                 |
|                      | お名前              |                  | 海事 空                    |            |                         |                        |                 |
| 申込管理                 | 雷託希?             |                  | 05068619700             |            |                         |                        |                 |
| 試験を探す >              | * 183 C.O.O.F*   |                  |                         |            |                         |                        |                 |
|                      | メールフ             | <sup>7</sup> ドレス |                         |            |                         |                        |                 |
| 受験官埋<br>妥験予定 >       | 所属チー             | -4               | 提携チームはありません             |            |                         |                        |                 |
| 受験中 >                |                  |                  |                         |            |                         |                        |                 |
| 受験履歴 >               | 研偵               | 修内容の確            | 2017                    |            |                         |                        |                 |
| 操作マニュアル >            |                  |                  |                         |            |                         |                        |                 |
|                      | 料金               |                  | 本人情報変更の申請は無料です:0円(税込)   |            |                         |                        | _               |
|                      |                  |                  |                         | の内容を確認     | $\nabla   \tau \langle$ | ださい                    |                 |
|                      | 申込               | フォーム入力P          | 内容の確認                   |            |                         |                        |                 |
|                      | 変更した<br>択してく     | 本人情報を選<br>ださい。   | 氏名                      |            |                         |                        |                 |
|                      |                  |                  | 修正する                    | 上記の内容で申し込む | >                       |                        |                 |
|                      |                  | 10上<br>ク         | 記の内容で申し込むを<br>リックしてください |            |                         |                        |                 |
| 無人航空機操縦士試驗           | 申込システム 個人情報      | 保護方針 ご利用         | 規約 特定商取引法に基づく表記         |            | c                       | Copyright 2022 © All r | ights reserved. |

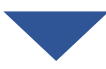

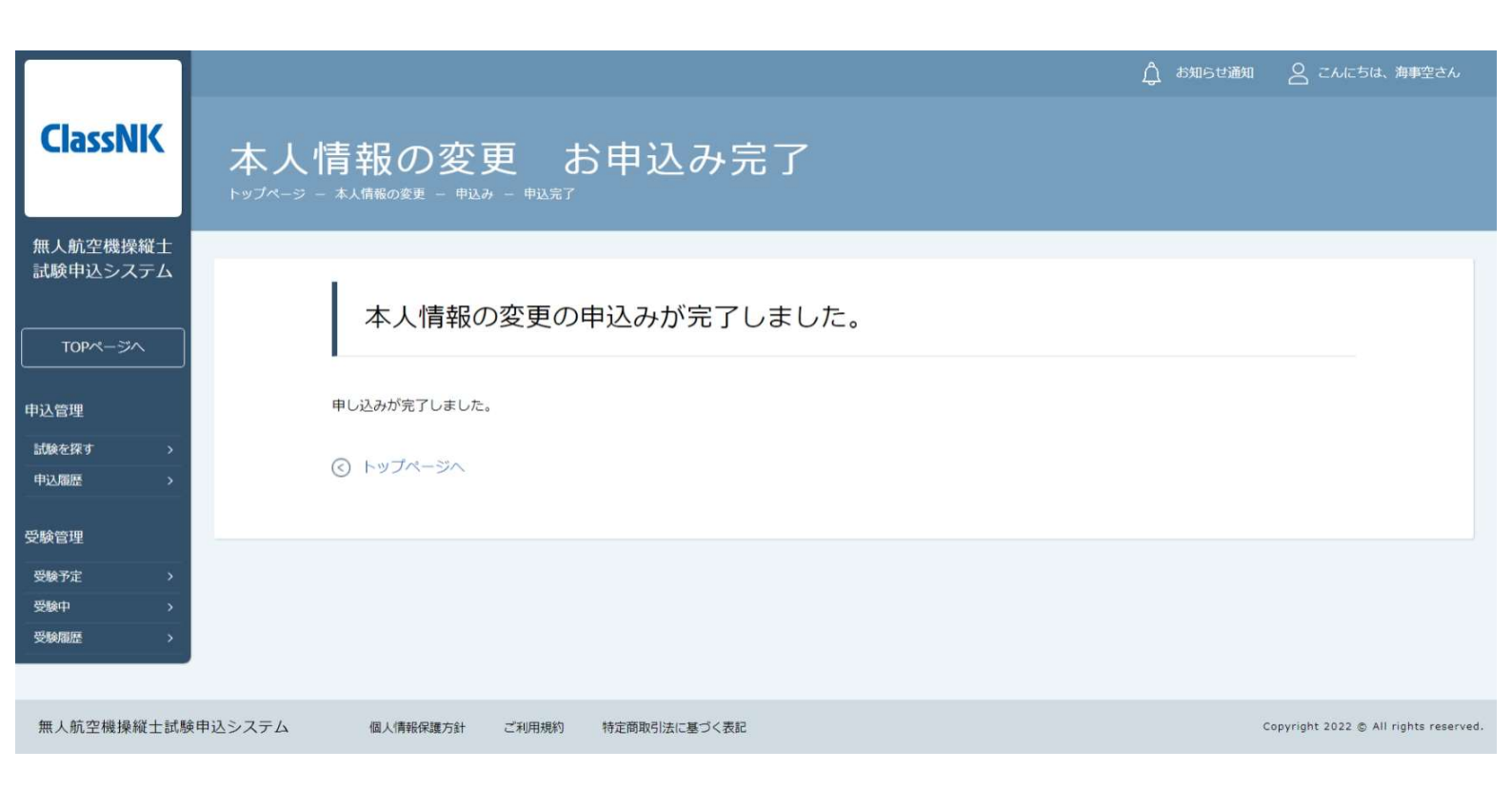

# 領収書の発行

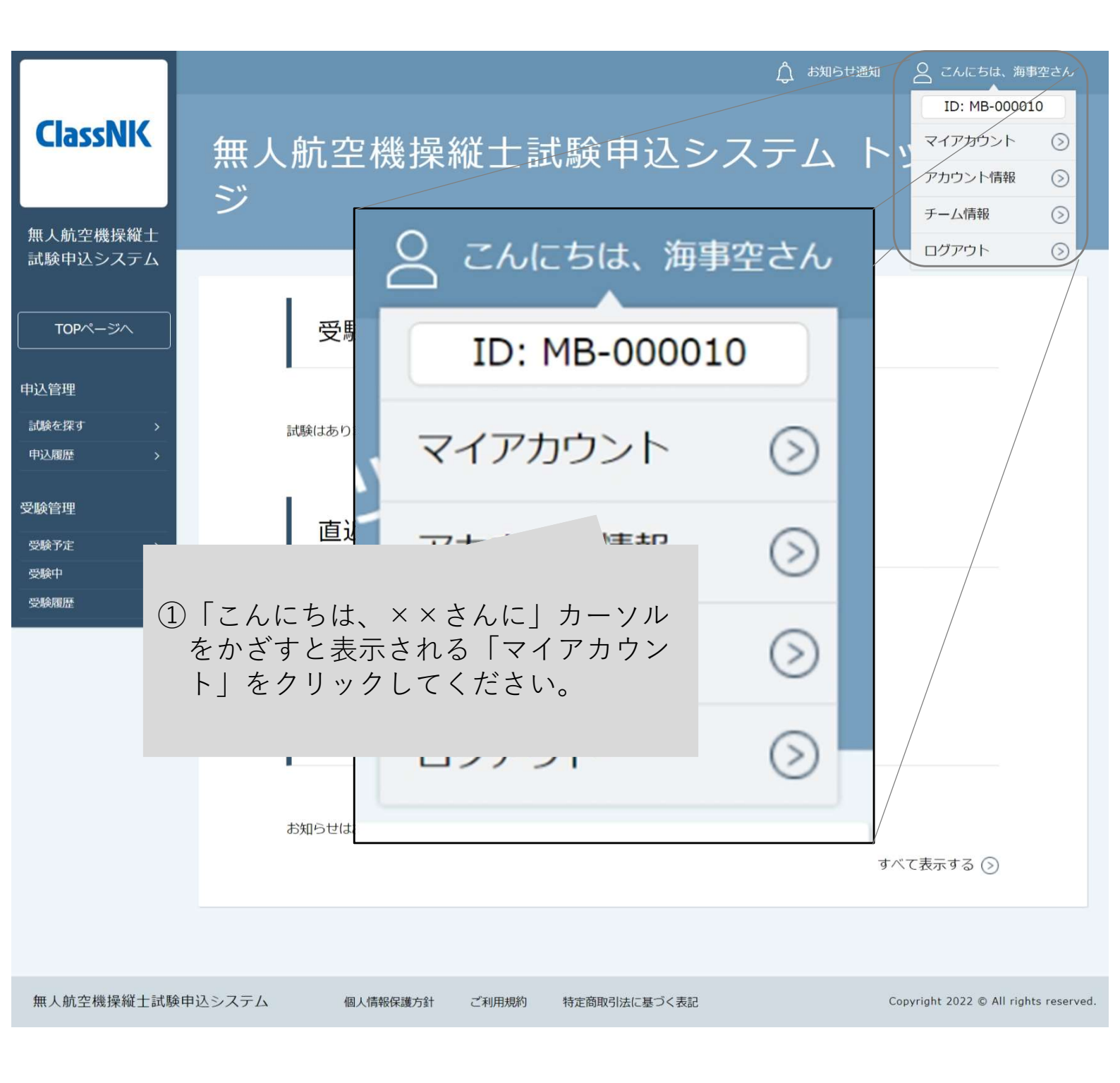

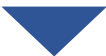

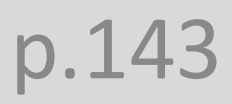

# 領収書の発行

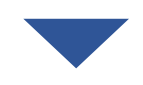

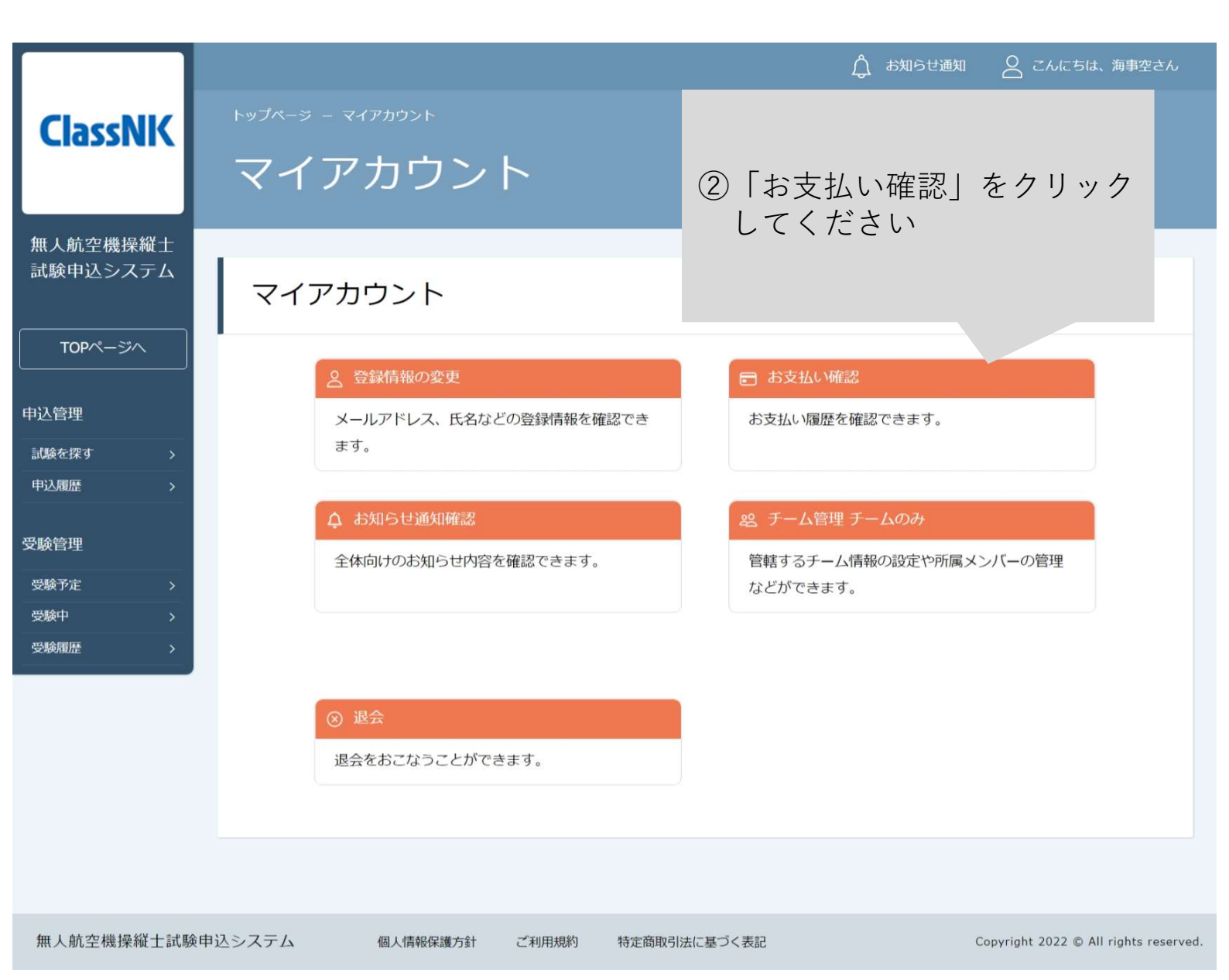

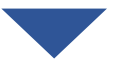

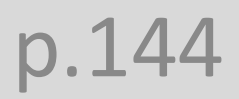
## 領収書の発行

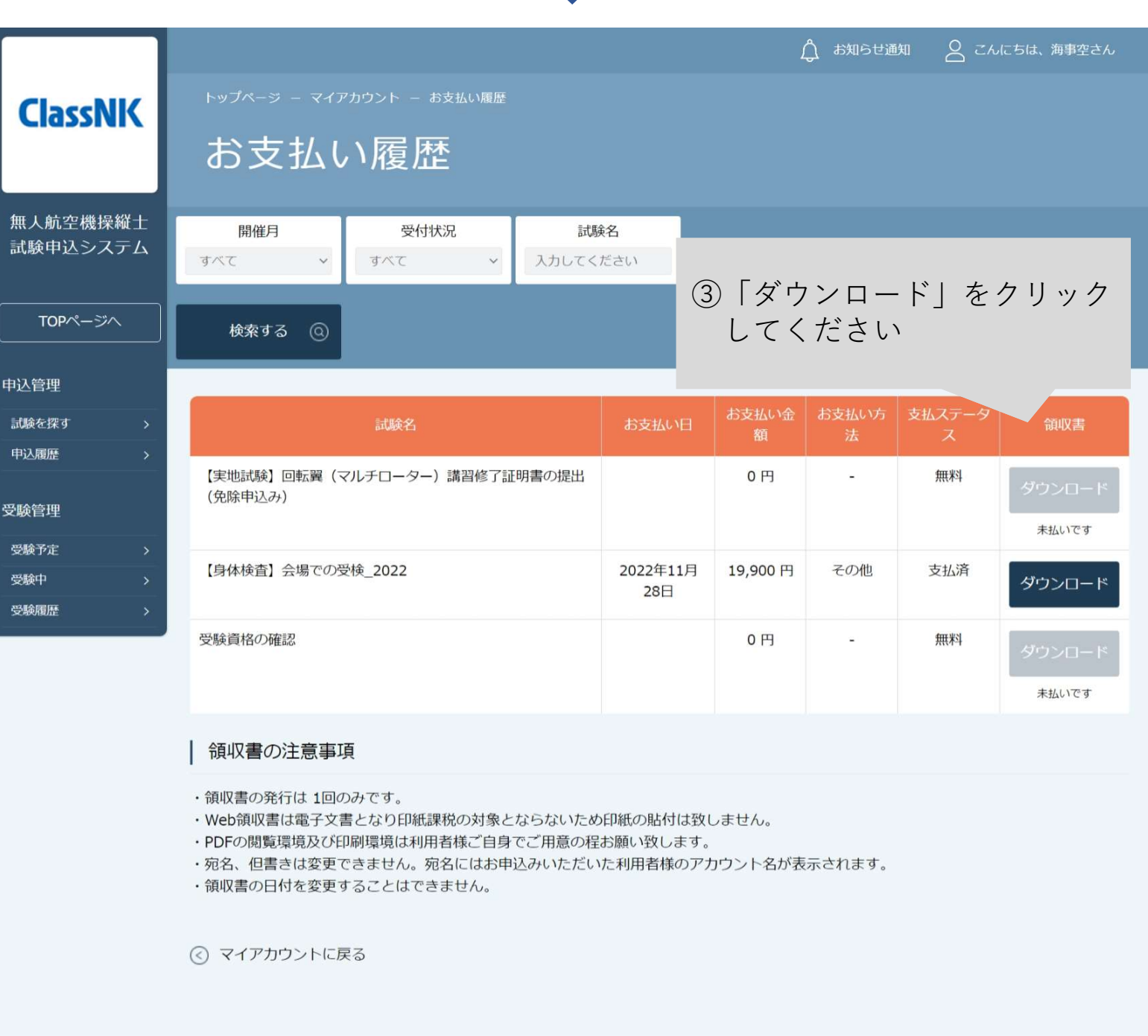

無人航空機操縦士試験申込システム

個人情報保護方針

ご利用規約 特定商取引法に基づく表記

Copyright 2022 © All rights reserved.

p.145

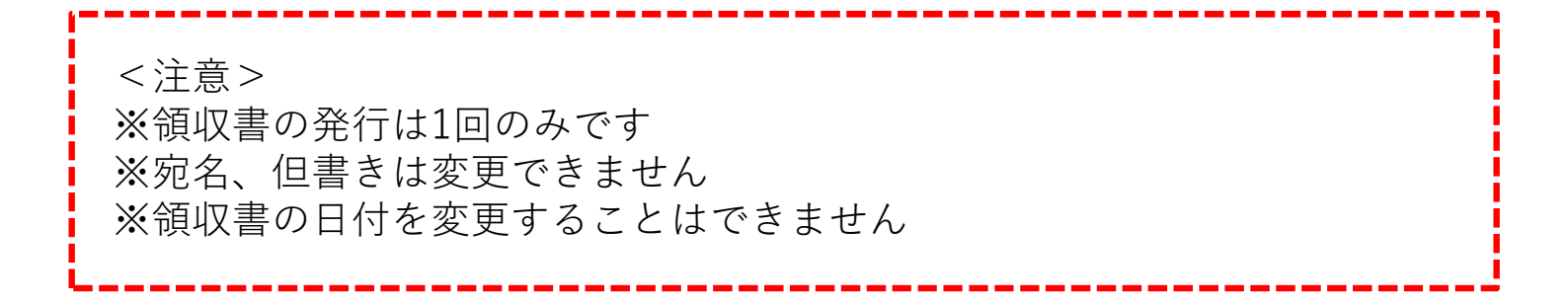

## 一般財団法人日本海事協会

【問合せ先】 無人航空機操縦士試験機関ヘルプデスク 050-6861-9700 受付時間 9:00-17:00(土日祝日及び年末年始は除く)